# Presse universelle MecaMotion

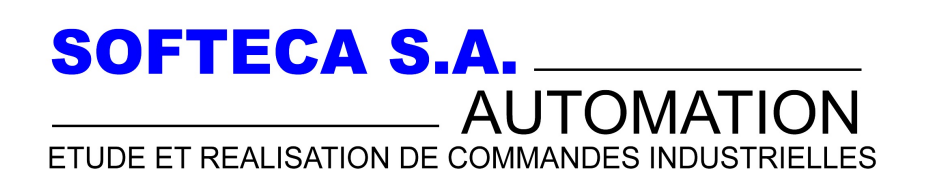

Champs-Montants 16 b/c Case postale 184 2074 Marin-Epagnier Tél:032 753 41 22 Fax : 032 753 60 56 E-Mail:softeca@bluewin.ch http://www.softeca.ch

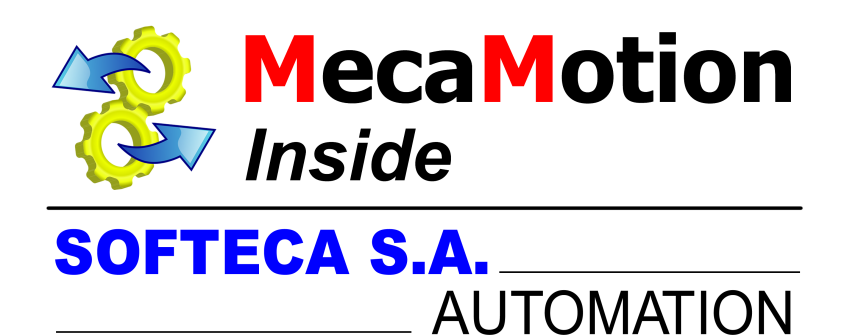

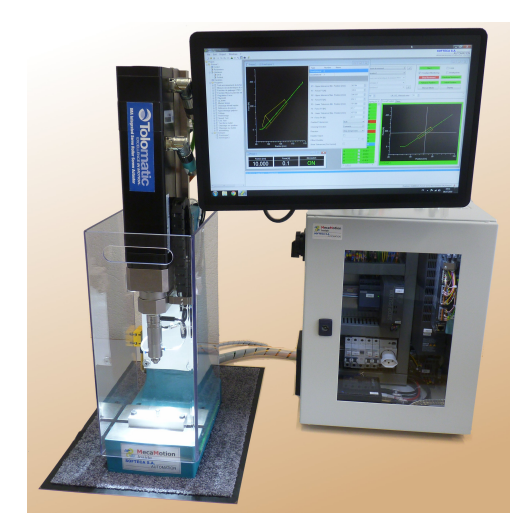

©2024 SOFTECA S.A.

| 1.  | Prés  | entation de la presse universelle SOFTECA                            | 4   |
|-----|-------|----------------------------------------------------------------------|-----|
| 1.1 |       | La presse universelle                                                | 6   |
| 1.2 |       | Vue globale du système presse universelle                            |     |
| 1   | .2.1  | Hardware du système                                                  | 9   |
|     | 1.2.1 | 1.1 Matériel fourni avec la presse                                   |     |
|     | 1.2.1 | L.2 Montage et câblage du matériel électrique                        | 12  |
|     | 1.2.1 | L.3 Création d'une liaison Profinet                                  | 15  |
|     | 1.2.1 | I.4         Reconnaissance du codeur                                 |     |
|     | 1.2.1 | L.5 Mise à zéro du codeur                                            |     |
|     | 1.2.1 | L.6 Securite de la presse                                            |     |
| 2.  | Dial  | ogue PROFINET                                                        | 22  |
| 2.1 |       | Vue globale du dialogue PROFINET                                     | 22  |
| 2.2 |       | Liste des variables PROFINET                                         | 25  |
| 2.3 |       | Commander la presse par un PLC                                       |     |
| 2.4 |       | FB pilotage presse PROFINET                                          |     |
| 2   | .4.1  | Liste des erreurs PROFINET                                           | 52  |
| 3.  | Mise  | e en route du logiciel MecaMotion                                    | 55  |
| 3.1 |       | Creation d'un nouveau projet                                         | 55  |
| 3.2 |       | Établissement de la liaison Ethernet                                 | 56  |
| 3.3 |       | Sauvegarde et chargement d'un projet                                 | 64  |
| 3.4 |       | Paramètres                                                           | 66  |
| 3   | .4.1  | Procédure de dégament en cas de surcharge                            |     |
| 3   | .4.2  | Sortie des butées logiciel avec le start programme                   |     |
| 3   | .4.3  | Reset détecteur de force par zone                                    |     |
| 3.5 |       | Gestion des utilisateurs                                             |     |
| 4.  | Prog  | grammation de la presse avec MecaMotion                              | 79  |
| 4.1 |       | Etalonnage                                                           |     |
| 4.2 |       | Déclaration des variables utilisateur                                |     |
| 4.3 |       | Association de variables utilisateur à des entrées/sorties physiques |     |
| 4.4 |       | Association de variables utilisateur à des entrées/sorties PROFINET  |     |
| 4.5 |       | Enveloppe                                                            |     |
| 4.6 |       | Comparaison du projet                                                |     |
| 4   | .6.1  | Ajout d'un fichier joint                                             | 102 |
| 4.7 |       | Simulateur                                                           | 104 |
| 4.8 |       | Visualisation avancement programme et valeurs variables              | 106 |
| 4   | .8.1  | Instructions programme pièce                                         | 108 |
|     | 4.8.1 | L.1 Temps d'attente                                                  | 109 |

| 4.8.1.2 | 2 ON/OFF Bit                 |                                   |
|---------|------------------------------|-----------------------------------|
| 4.8.1.3 | 3 Saut conditionnel/in       | conditionnel 113                  |
| 4.8.1.4 | 4 Opérations arithmét        | ques 117                          |
| 4.8     | .1.4.1 Addition              |                                   |
| 4.8     | .1.4.2 Division              |                                   |
| 4.8     | .1.4.3 Multiplication        |                                   |
| 4.8     | .1.4.4 Soustraction          |                                   |
| 4.8.1.5 | 5 Affectation                |                                   |
| 4.8.1.6 | 6 Positionnement             |                                   |
| 4.8.1.7 | 7 Contrôle mesure de         | force post-process 129            |
| 4.8.1.8 | 8 Contrôles                  |                                   |
| 4.8     | .1.8.1 Enregistrement de     | e valeurs dans un tableau134      |
| 4.8     | .1.8.2 Détection signal r    | nax                               |
| 4.8     | .1.8.3 Detection signal r    | nin141                            |
| 4.8     | .1.8.4 Contrôle mesure s     | ignal                             |
| 4.8     | .1.8.5 Contrôle arrêt sur    | signal 149                        |
| 4.8     | .1.8.6 Contrôle enregist     | rement courbe 152                 |
| 4.8     | .1.8.7 Contrôle arrêt sur    | force avec régulation vitesse 157 |
| 4.8     | .1.8.8 Mesure position .     |                                   |
| 4.8.1.9 | 9 Point d'arrêt              |                                   |
| 4.8.1.2 | 10 Chronomètre               |                                   |
| 4.8.1.2 | 11 Gestion capteur de f      | orce                              |
| 4.8.1.2 | 12 Accostage de butée        | par limitation de couple 169      |
| 4.8.1.2 | 13 Regulation de Force       |                                   |
| 4.8.1.2 | 14 Donnée Prêtes             |                                   |
| 4.9 N   | Node manuel                  |                                   |
| 5. Mode | e standalone                 | 179                               |
| 5.1 N   | Node standalone              |                                   |
| 6. Aide | diagnostic de panne          | D410-2 192                        |
| 6.1 D   | viagnostic de l'appareil sim | otion D410-2 193                  |

Cette aide a été réalisée par :

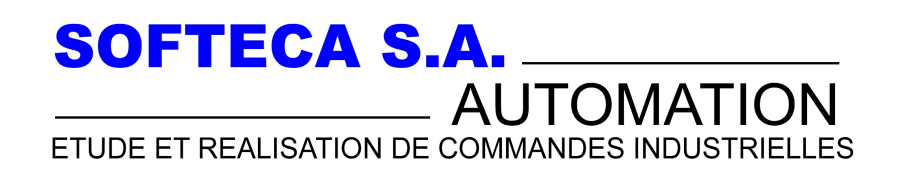

Champs-Montants 16 b/c Case postale 184 2074 Marin-Epagnier Tél:032 753 41 22 Fax : 032 753 60 56 E-Mail:softeca@bluewin.ch http://www.softeca.ch

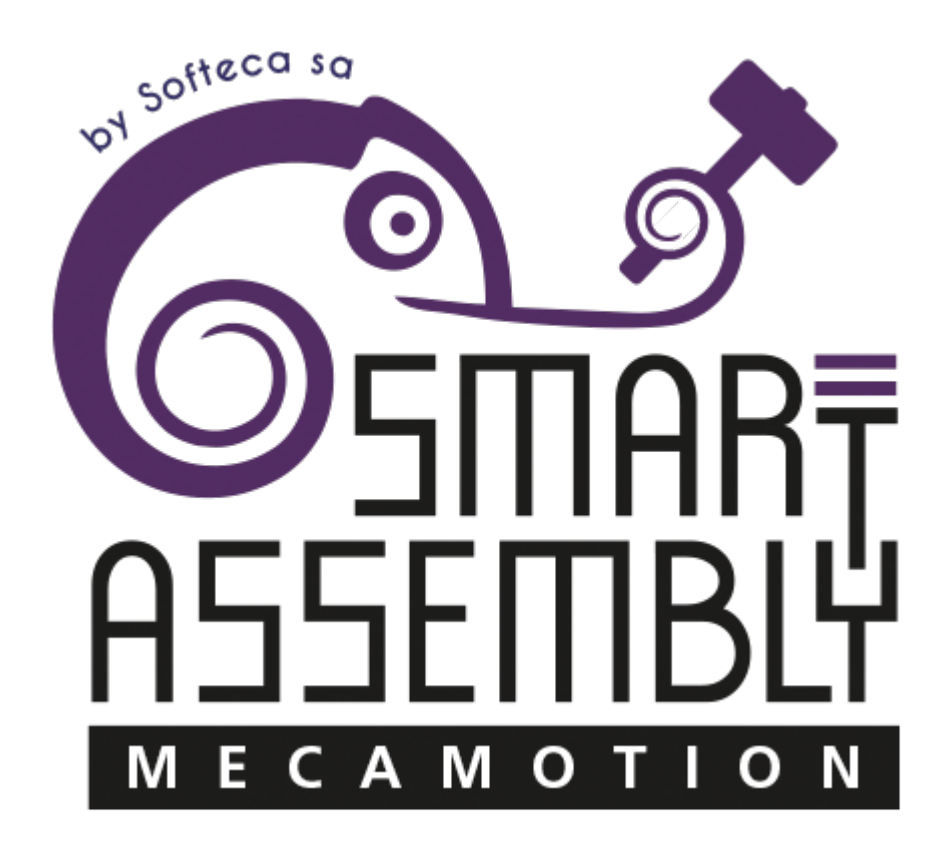

Version du document d'aide : Version 3.1

Date du document : 28 février 2024

Date du programme correspondant : Mars 2022

Configuration minimum de l'ordinateur pour installer MécaMotion : Windows XP, .NET framework4.0, CPU 2Ghz, RAM 2 Go

# La presse universelle

La presse universelle a été conçu pour effectuer des opérations d'assemblage, poinçonnage, rivetage, découpage, pliage, étampage, marquage, mesure, ou clipsage. Pour chaque opération, elle gère la force appliquée tout au long du cycle. Grâce à cela, il est également possible d'effectuer des tests de rigidité.

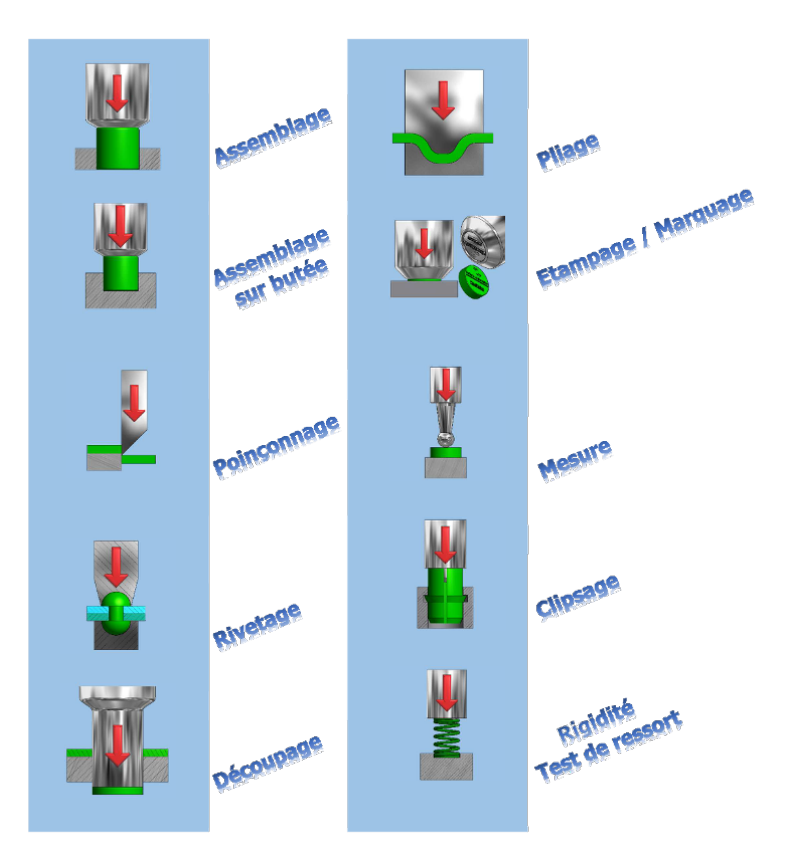

Figure 1: Exemple d'opérations réalisables avec la presse

Afin de s'adapter à tous types d'applications, le logiciel MecaMotion, relativement intuitif, permet de programmer soit même le cycle à réaliser.

La presse universelle peut être pilotée à l'aide d'un PLC Beckhoff, Siemens, B&R, Codesys, Schneider Electric par le biais d'une liaison PROFINET, ou avec un ordinateur et le logiciel MecaMotion qui utilise la liaison Ethernet.

### Schéma de principe d'utilisation d'une presse pilotée par un PLC

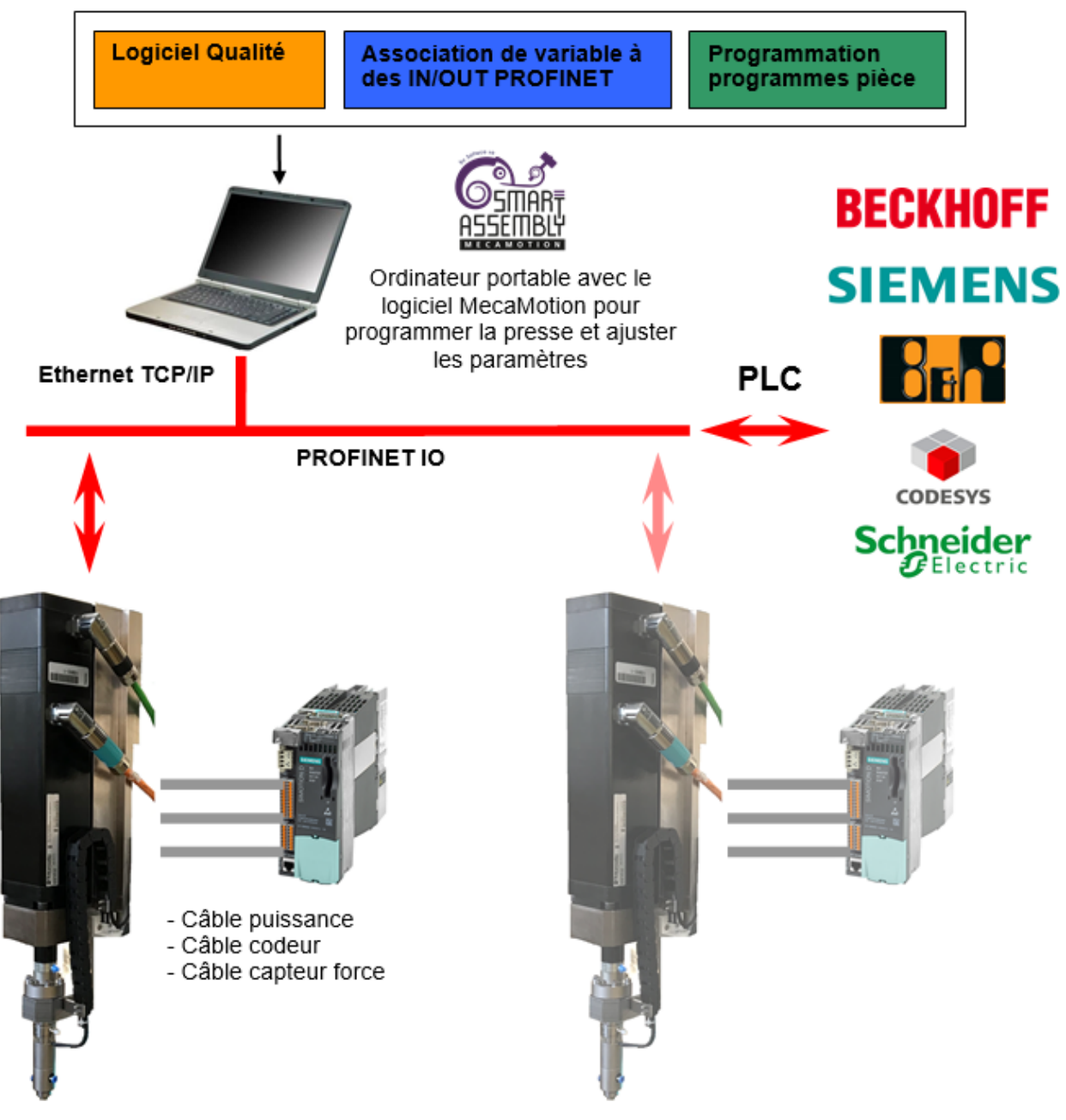

Logiciel MecaMotion pour la programmation de la presse

Figure 2: Schéma de principe d'utilisation de la presse universelle

# Vue globale du système "Presse universelle".

La presse universelle est construite autour d'une architecture SIMOTION (Siemens). Cette architecture est composée du matériel suivant :

- Unité de contrôle D410-2 spécifique à la commande d'axe
- Partie Puissance PM240-2

Dans le cas ou le moteur n'est pas de marque Siemens et que le codeur retourne des signaux ENDAT, il faut ajouter le module ci-dessous :

Retour du codeur: Convertisseur codeur SME25 (ENDAT vers Drive-CliQ)

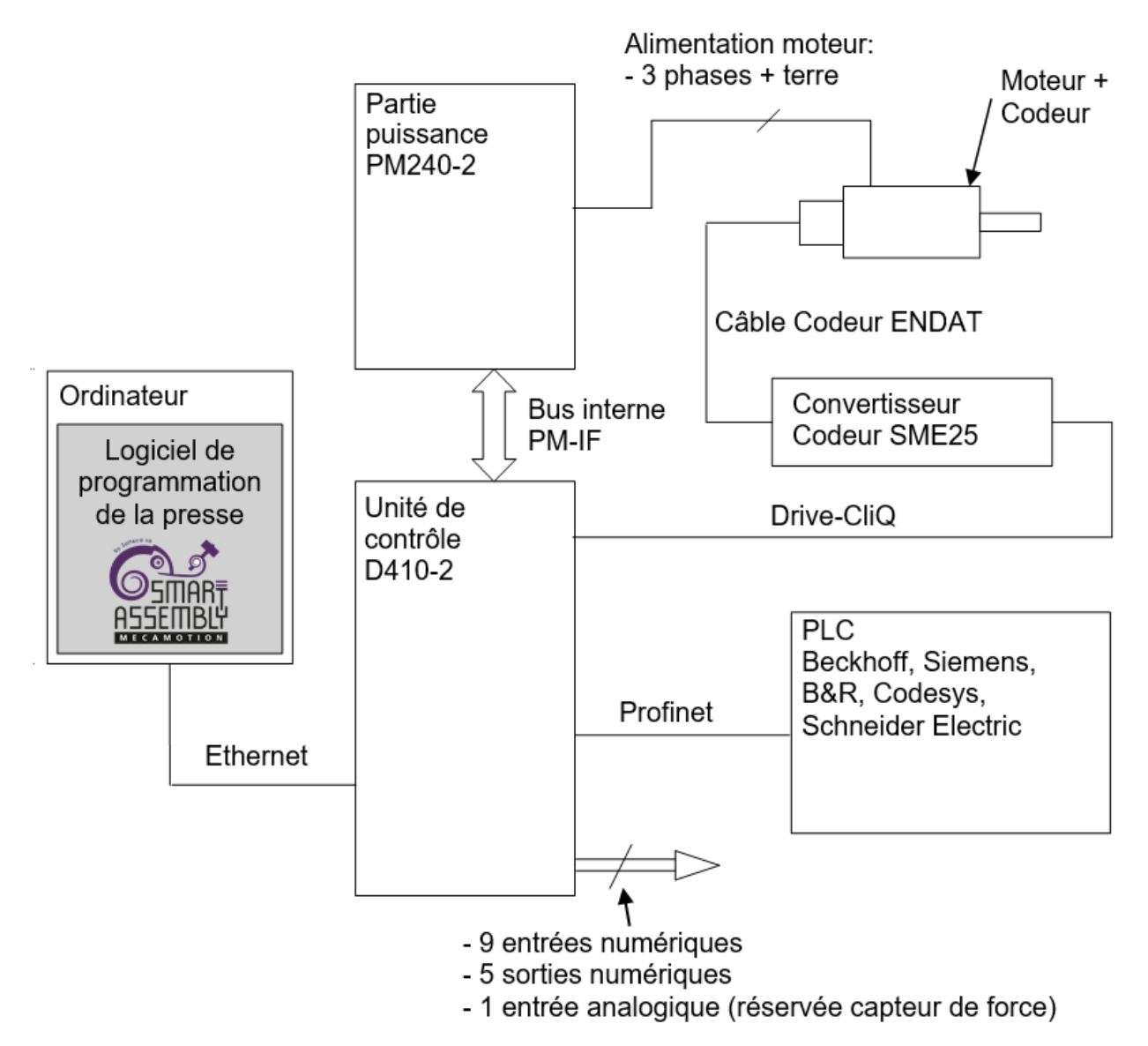

Figure 1: Schéma bloc de la presse dans le cas ou le moteur n'est pas de marque Siemens

### Programmation de la presse

La programmation de la presse se fait par le biais du logiciel MecaMotion, via une liaison Ethernet.

À l'aide du logiciel MecaMotion, il est possible d'effectuer les opérations suivantes:

- Programmer différents cycles (jusqu'à 254 programmes pièce).
- Modifier les paramètres de la presse.
- Réceptionner et visualiser les courbes "Force = f(Position)".
- Définir l'association des variables utilisateurs aux entrées/sorties (physiques ou Profinet/Profibus).
- Comparer les projets en ligne / hors ligne.
- Contrôler l'allure de la courbe "Force = f(Position)" par le biais d'une enveloppe.
- Visualiser l'avancement du programme pièce en cours ainsi que les valeurs des variables utilisateurs.
- Créer des ordres de fabrication et sauver les résultats dans une base de données.
- Commander la presse manuellement et exécuter les programmes pièces (mode standalone)

### Pilotage de la presse par un automate

Vous pouvez piloter la presse avec MecaMotion (mode standalone) ou avec un automate programmable et dans ce cas, les différentes commandes qui permettent de piloter la presse doivent être envoyées via une liaison Profinet ou Profibus. Exemple :

- Exécuter le programme pièce.
- Choisir le mode de pilotage de la presse (manuel ou automatique).
- JOG monter et descendre (marche à vue).
- Visualiser les erreurs présentes.
- Visualiser les données technologiques (force, position).
- ...

### Matériel fourni avec la presse

Dans le tableau 1 ci-dessous, vous trouvez l'ensemble du matériel fourni avec la presse universelle.

| Composant   | Description                              | Représentation                                                                                                    |
|-------------|------------------------------------------|----------------------------------------------------------------------------------------------------|
| Servopresse | Moteur presse                            |                                                                                                    |
| PM240-2     | Module de puissance (Drive)              |                                                                                                    |
| D410-2      | Unité de contrôle de la presse           |                                                                                                    |
| Carte flash | Carte flash 1GB qui contient le firmware | A SIEMENS Commendation<br>Address and a state<br>State of the state<br>State of the state<br>S |

| Composant        | Description                                                                                                    | Représentation |
|------------------|----------------------------------------------------------------------------------------------------|----------------|
| Câbles énergie   | Câble pour alimentation moteur                                                                                                    |                |
| Câble Drive-CliQ | Câble codeur de type Drive-CliQ                                                                                                    |                |
|                  | CD-ROM contenant:                                                                                                    |                |
| CD-ROM           | <ul> <li>Plateforme MecaMotion pour programmation<br/>de la presse</li> <li>Fichier GSDML pour insérer la presse dans<br/>un réseau PROFINET</li> <li>Schéma bloc de câblage de la presse<br/>(format PDF)</li> </ul> |                |

#### Tableau 1: Liste du matériel fourni avec la presse

# Options

Dans le tableau 2, vous trouvez le matériel en option de la presse universelle.

| Composant | Description                                                                                                    | Représentation |
|-----------|----------------------------------------------------------------------------------------------------|----------------|
| SME25     | Convertisseur Codeur ENDAT -> Drive-CliQ<br>pour les moteurs qui ne possèdent pas de<br>raccordement Drive-CliQ |                |

| Composant     | Description                                                                 | Représentation |
|---------------|-----------------------------------------------------------------------------|----------------|
| Câble Codeur  | Câble pour codeur de type ENDAT                                             |                |
| Règle optique | Règle optique pour une mesure linéaire de la position de l'axe              |                |
| SMC40         | Module de traitement de codeurs externes<br>ENDAT 2.2 pour la règle optique |                |

Tableau 2: Liste du matériel en option

# Montage et câblage du matériel électrique

### Montage de l'unité de contrôle D410-2 et du module de puissance PM240-2

L'unité de contrôle D410-2 vient se monter directement sur le module de puissance PM240-2, comme montré sur la figure 1.

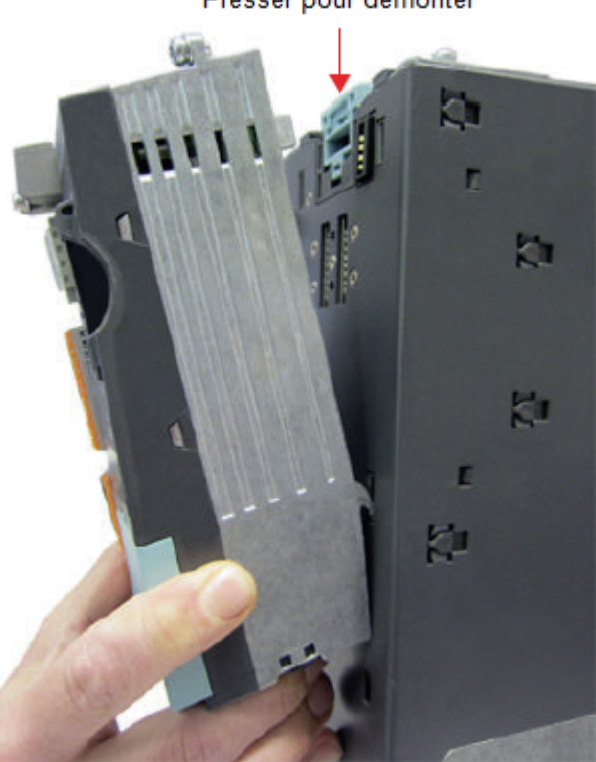

Presser pour démonter

Figure 1: Montage de la D410-2 sur la PM240-2

Le module de puissance PM240-2 se fixe directement sur la plaque de montage de l'armoire électrique à l'aide de trois vis M4. Le kit de blindage du système se fixe à la PM240-2. (voir la figure 2 ci-dessous)

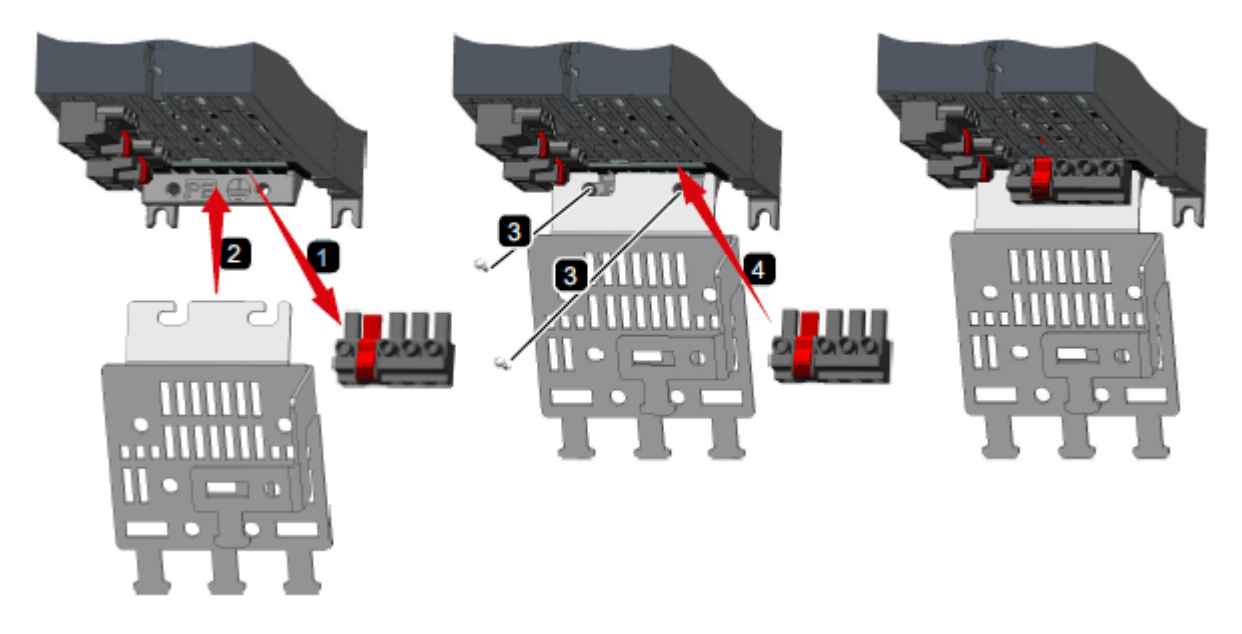

Figure 2: Montage du kit de blindage sur PM240-2

Les dimensions du module de puissance sont données dans le tableau 1 et illustrés dans la figure 3.

| Taille | Largeur [mm] | Hauteur sans tôle<br>de blindage [mm] | Hauteur avec tôle de blindage [mm] | Profondeur<br>avec D410-2<br>[mm] | Profondeur sans<br>D410-2 [mm] |
|--------|--------------|---------------------------------------|------------------------------------|-----------------------------------|--------------------------------|
| FSA    | 73           | 196                                   | 276                                | 165                               | 240                            |
| FSB    | 100          | 292                                   | 370                                | 165                               | 240                            |
| FSC    | 140          | 355                                   | 432                                | 165                               | 240                            |

#### Tableau 1: Dimension de la PM240-2

Les dimensions de perçage du module de puissance sont données dans le tableau 2 et illustrés dans la figure 3.

| Taille | Cotes de perçage [mm] |      |   |  |  |
|--------|-----------------------|------|---|--|--|
|        | h                     | b    | С |  |  |
| FSA    | 186                   | 62.3 | 6 |  |  |
| FSB    | 281                   | 80   | 6 |  |  |
| FSC    | 343                   | 120  | 6 |  |  |

#### Tableau 2: Dimension de perçage

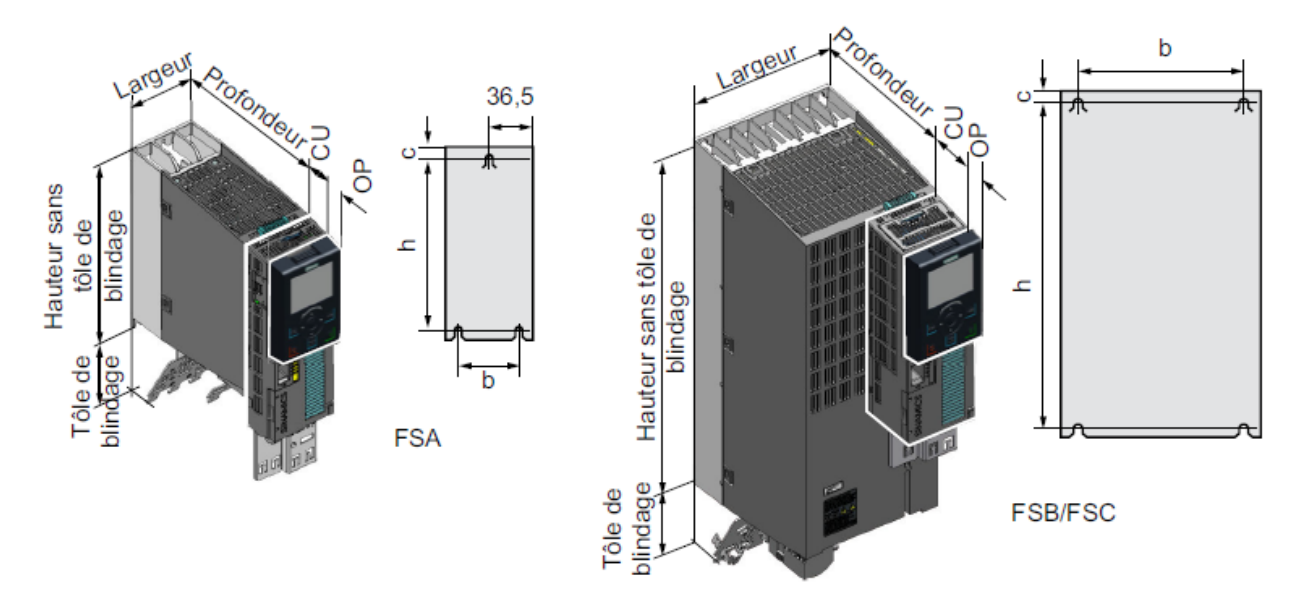

Figure 3: Dimensions du module de puissance et cotes pour le perçage

Attention, le module de puissance doit être monté uniquement en position verticale avec les branchements moteurs en bas.

Pour que le refroidissement du module de puissance puisse se faire correctement, il est obligatoire de laisser un espace en dessous, au dessus et devant celui-ci.

| Taille | Espacements pour l'air de refroidissement |
|--------|-------------------------------------------|
|        | [mm]                                      |

|     | en haut | en bas | devant |
|-----|---------|--------|--------|
| FSA | 80      | 100    | 100    |
| FSB | 80      | 100    | 100    |
| FSC | 80      | 100    | 100    |

#### Table 3: Espacement pour l'air de refroidissement

### Câblage électrique

Pour le câblage du module de puissance PM240-2 ainsi que de l'unité de commande D410-2, se référer au document <u>"Schéma bloc de la presse universelle"</u>

# **Création d'une liaison Profinet**

Comme expliqué dans la partie <u>"Vue globale du système presse universelle"</u>, la presse peut être pilotée par un automate programmable, à l'aide d'une liaison PROFINET.

Ci-dessous une liste succincte des commandes PROFINET existantes:

- Sélection du mode de de fonctionnement (Manuel ou Automatique)
- Demande de monté et descente en JOG (marche à vue)
- Mouvement manuel (position, mode abs/rel., vitesse, acc./déc. et start positionnement manuel)
- Envoi du n° de programme pièce à activer
- Exécution du programme pièce actif
- ...

Pour plus de renseignement sur les différentes commandes PROFINET, consultez la rubrique d'aide "Commander la Presse par un PLC".

#### Câbler une liaison PROFINET entre la presse et un automate programmable

Nous prendrons pour exemple un automate Siemens de gamme S7-1500.

Pour pouvoir communiquer avec la presse par PROFINET, vous devez réaliser le raccordement illustré sur la figure 1.

La liaison avec le PC sur lequel se trouve le logiciel MecaMotion est représentée en trait interrompu et la liaison PROFINET avec le PLC est dessinée en trait continu.

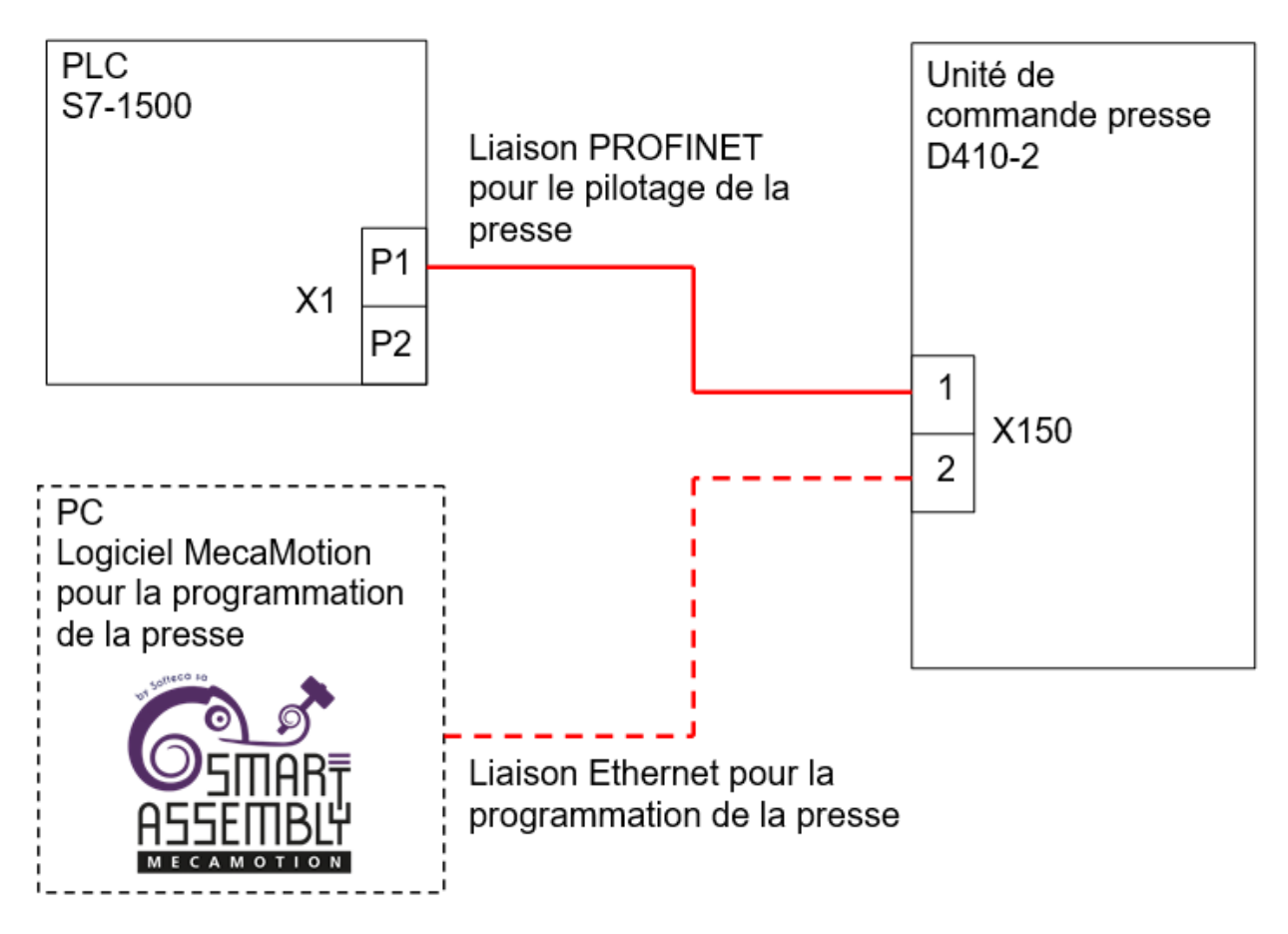

Figure 1: Schéma des liaisons avec le PLC et le PC

### Création de la liaison PROFINET dans la configuration matériel de l'automate

L'exemple ci-dessous est réalisé avec le logiciel TIA PORTAL de Siemens.

Dans un premier temps, dans le logiciel de programmation, vous devez créer un nouveau projet et ajouter le PLC que vous allez utiliser (exemple S7-1500).

Ensuite, installez le fichier GSD fourni avec la presse, pour ce faire, cliquez sur l'onglet "outils" puis "gérer le fichier de description des appareils".

| Pr  | ojet Edition / | Affichage     | Insertion | En ligne | Outils      | Accessoires                          | Fenêtre                  | Aide                           |   |
|-----|----------------|---------------|-----------|----------|-------------|--------------------------------------|--------------------------|--------------------------------|---|
|     | 🛉 🎦 🔚 Enregis  | trer le proje | et 昌 🐰    | 🗉 💼 🕽    | 🍸 Parai     | nètres                               |                          |                                |   |
|     | Navigateur du  | u projet      |           |          | Supp        | ort Packages                         |                          |                                |   |
|     | Appareils      |               |           | 6        | Gére<br>Dém | r le fichier de d<br>arrer Automatio | escription<br>on License | des appareils (GSD)<br>Manager |   |
| aux |                |               |           | Ľ        | 🏝 Affich    | ier le texte de r                    | référence                |                                |   |
| ése | 🔻 📄 Projet1    |               |           |          | D Biblio    | othèques globa                       | les                      |                                | • |

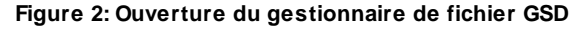

Choisissez le chemin source et installez le fichier GSD.

| Gérer le fichier de description des appareils      |         |              |                     |         |  |  |  |
|----------------------------------------------------|---------|--------------|---------------------|---------|--|--|--|
| Chemin source : C:\Users\Softec\Fichier GSD Presse |         |              |                     |         |  |  |  |
| Contenu du chemin importé                          |         |              |                     |         |  |  |  |
| Fichier                                            | Version | Langue       | Etat                | Info    |  |  |  |
| GSDML-V2.3-#Siemens-PreConf_Pr                     | V2.3    | Anglais, All | Déjà installés      |         |  |  |  |
|                                                    |         |              |                     |         |  |  |  |
|                                                    |         |              |                     |         |  |  |  |
|                                                    |         |              |                     |         |  |  |  |
|                                                    |         |              |                     |         |  |  |  |
|                                                    |         |              |                     |         |  |  |  |
|                                                    |         |              |                     |         |  |  |  |
|                                                    |         |              |                     |         |  |  |  |
|                                                    |         |              |                     |         |  |  |  |
|                                                    |         |              |                     |         |  |  |  |
|                                                    |         |              |                     |         |  |  |  |
| <                                                  |         |              |                     | >       |  |  |  |
|                                                    |         |              | Supprimer Installer | Annuler |  |  |  |

Figure 3: Installation du fichier GSD presse

Une fois le fichier GSD installé, vous retrouverez l'élément presse dans le catalogue matériel à droite de l'écran. Le chemin est le suivant : Autre appareils de terrain -> PROFINET IO -> PLCs & Cps -> SIEMENS AG -> D410 -> presse.

Faites un cliquer-glisser de l'élément presse dans la vue réseau.

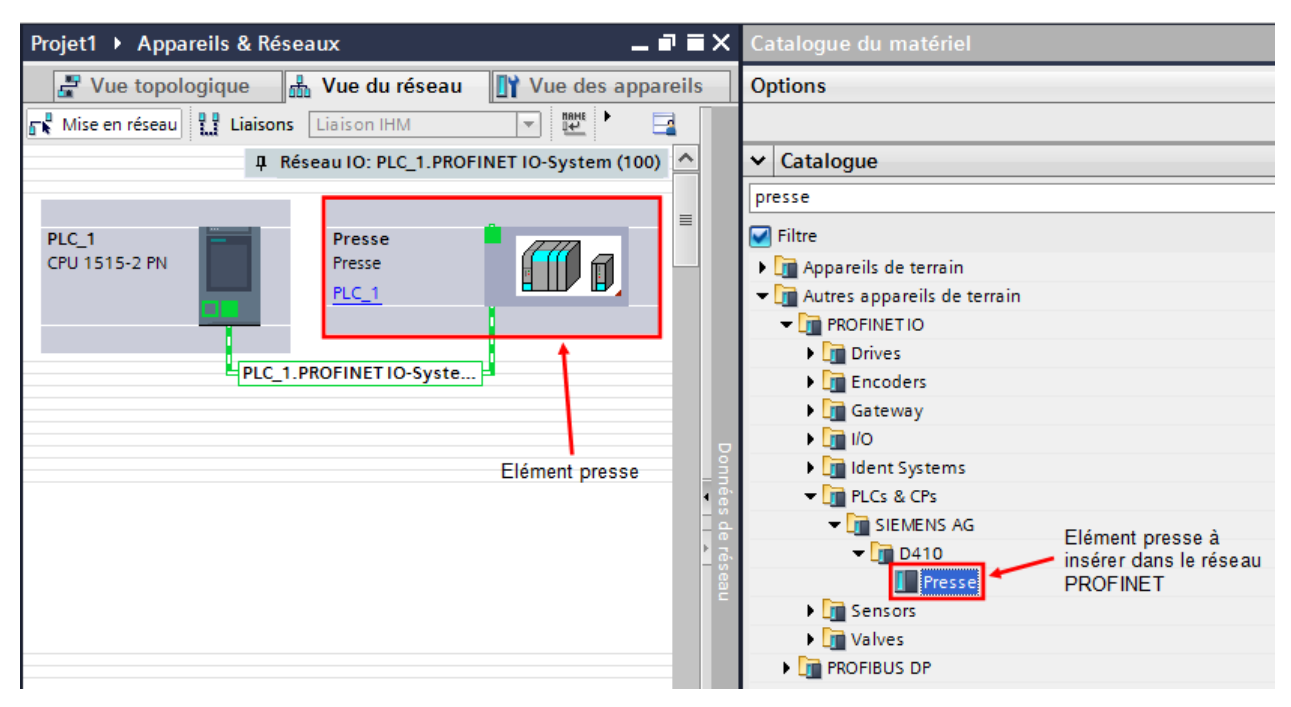

Figure 4: Insertion de l'élément presse dans la vue réseau

Sur l'élément presse, cliquez sur "non affectés" et choisissez le PLC avec lequel vous souhaitez créer la liaison PROFINET.

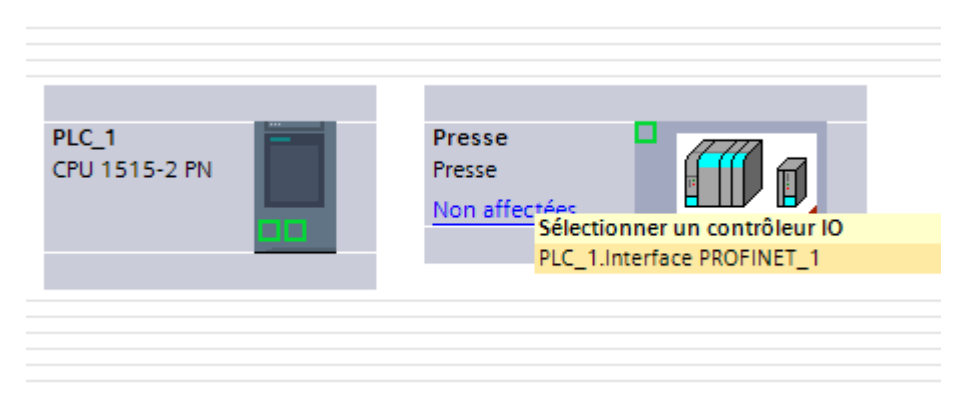

Figure 5: Affectation au réseau PROFINET

La liaison PROFINET est maintenant créée, il ne vous reste plus qu'a renseigner les adresses IP ainsi que les masques de sous réseau des appareils. Vous devrez aussi définir les plages d'adresse des entrées/sorties Profinet de la presse.

### Reconnaissance du codeur

Si le moteur de la presse est un **moteur tiers (non Siemens)** et que le **codeur est de type EnDat**, pour pouvoir utiliser la presse, vous devez faire une reconnaissance du codeur.

### Marche-à-suivre pour effectuer la reconnaissance du codeur

 Pour commencer, il faut que l'arrêt d'urgence soit enclenché pour pouvoir effectuer la reconnaissance du codeur. Ensuite, dans l'arborescence du projet, faites un clic-droit sur l'onglet "Presse" puis, dans le menu déroulant qui s'affiche, sélectionnez "Commande expert". Une fois ce menu sélectionné, la fenêtre de la figure 1 s'ouvre.

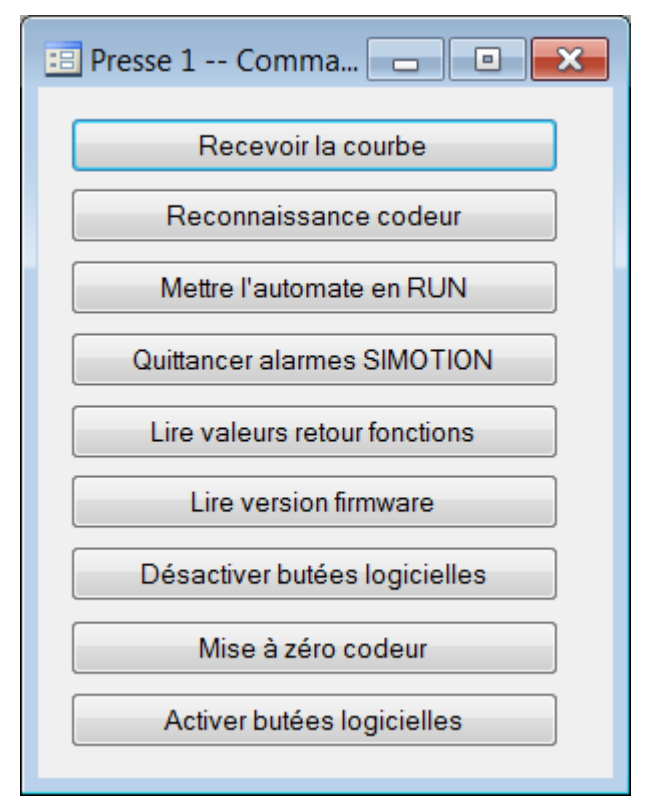

Figure 1: Menu des commandes "Expert"

- Avant de poursuivre, assurez-vous que l'adresse IP entrée dans la plateforme soit correcte. (Voir <u>"Établissement de la liaison Ethernet</u>").
- 3. Lorsque l'adresse IP de la presse est correcte, cliquez sur le bouton "Reconnaissance Codeur".

Dès lors, la reconnaissance du codeur va se faire automatiquement. Attendez que dans la fenêtre d'événements apparaisse le texte "Ecriture en ROM réussie - Apprentissage terminé".

# Mise à zéro du codeur

Avant de faire le moindre mouvement, il faut impérativement avoir fait la "mise à zéro" du codeur. Sans ça, comme la valeur du codeur n'est pas connue, il y a des **risques de collision**.

Pour effectuer cette mise à zéro, si vous n'êtes pas en mode standalone, il faut que la presse soit connectée à un automate, afin de pouvoir utiliser la marche à vue (mode JOG).

### Marche-à-suivre pour la mise à zéro du codeur

1. Dans l'arborescence du projet du logiciel MecaMotion, faites un clic-droit sur l'onglet "**Presse**", dans le menu déroulant qui s'affiche, sélectionnez "**Commande expert**". La fenêtre de la figure 1 s'ouvre.

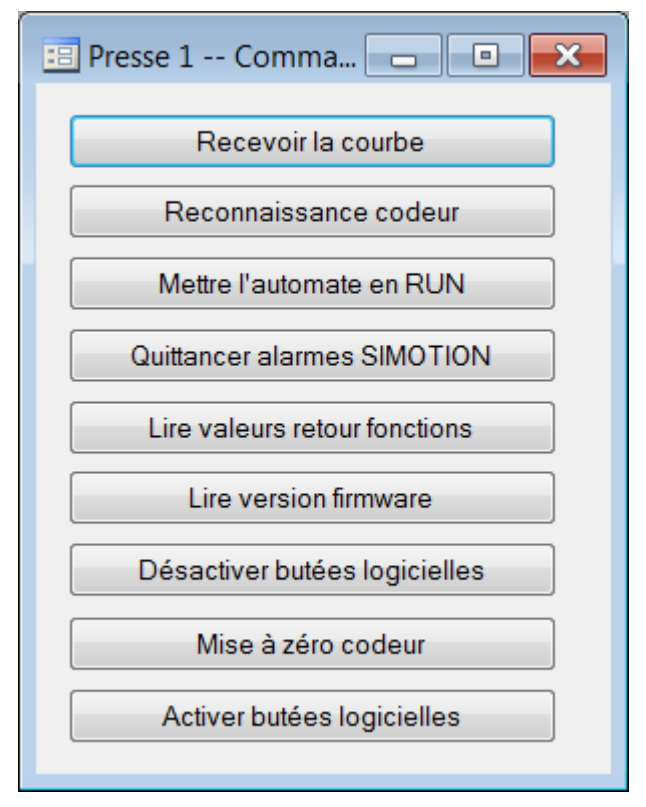

Figure 1: Menu des commandes "Expert"

- Une fois ce menu ouvert, la première étape à réaliser pour faire la mise à zéro du codeur, est de désactiver les butées logicielles. Pour ce faire cliquez sur le bouton "Désactiver butées logicielles".
- Dès que les butées logicielles ont été désactivées, il est possible de manipuler l'axe à l'aide des commandes "JOG+" et "JOG-". Ces commandes sont envoyées à la presse par le PLC, via le bus PROFINET ou depuis le mode manuel de la page commande, si vous travaillez en mode standalone.
- 4. À l'aide de ces deux commandes (JOG+ et JOG-), positionnez l'axe sur le "0 mécanique".
- Dès que l'axe est à la position que vous avez décidé comme étant la position "Zéro", il faut apprendre cette position. Pour cela, dans la fenêtre "Commande expert", cliquez sur le bouton "Mise à zéro codeur".
- 6. Lorsque la mise à zéro est effectuée, il ne reste plus qu'à réactiver les butées logicielles. Pour ce faire, dans la fenêtre "Commande expert", cliquez sur le bouton "Activer butées logicielles".

#### Remarque:

Si des programmes pièces ont été réalisés avec un autre "O mécanique", les valeurs de positions ne seront plus valable.

/!\ Attention au risque de casse /!\

### Sécurité de la presse

Pour arrêter la presse lorsque l'utilisateur demande un arrêt d'urgence, nous utilisons la fonction safe stop 1 (SS1). Cette fonction permet de freiner le moteur avant de couper son alimentation (Fonction STO), pour éviter que la presse continue sa course en roue libre.

Lorsque la presse reçoit une demande d'arrêt sur l'entrée DI16, le moteur est freiné de manière autonome suivant une rampe d'arrêt rapide et lorsque le moteur est à l'arrêt, la puissance fournie au moteur est coupée. Il est ensuite nécessaire de couper les impulsions à l'aide de l'entrée DI17 et couper le contacteur qui alimente le moteur pour un arrêt sûr du moteur.

Le cycle d'arrêt d'urgence de la presse est expliqué ci-dessous. (figure 1)

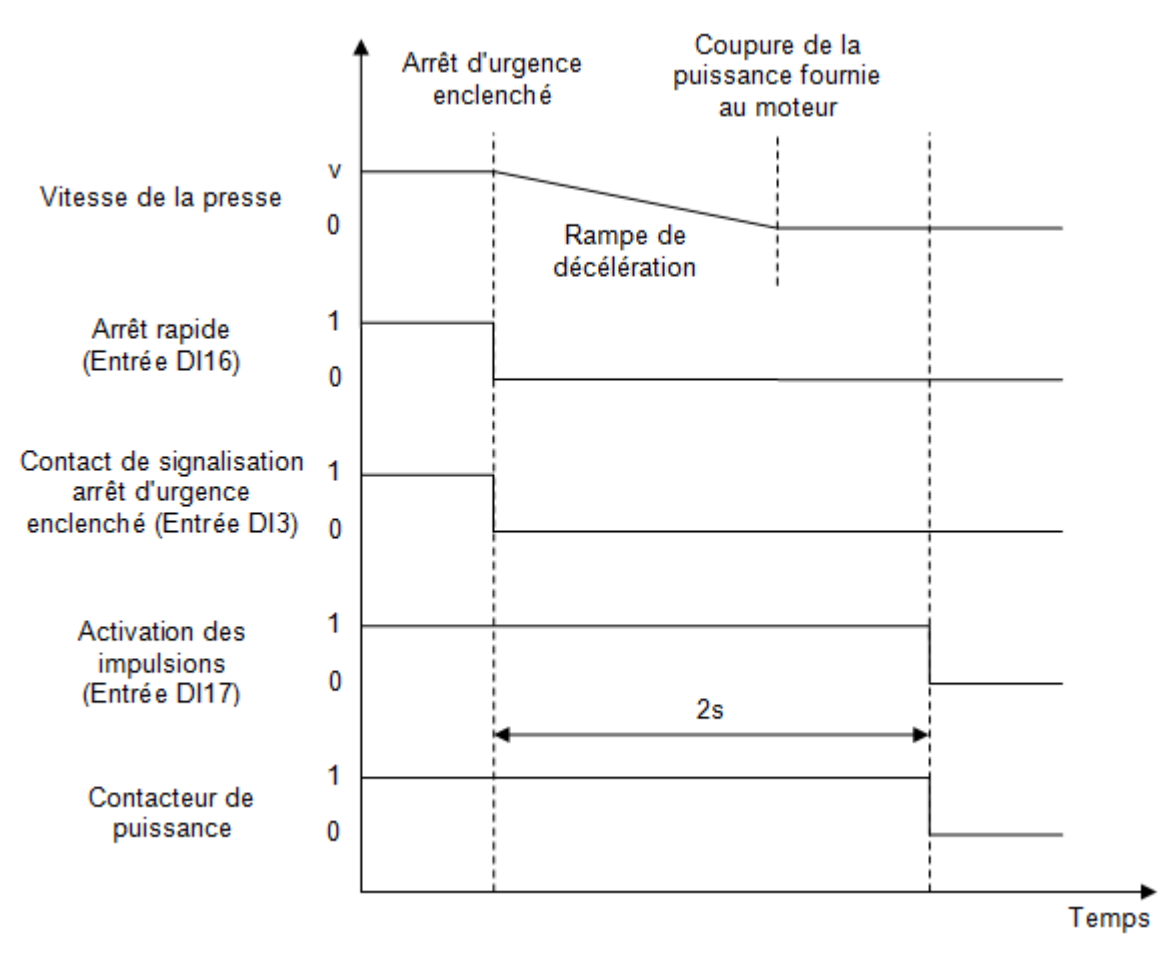

Figure 1: Chronogramme du cycle d'arrêt d'urgence presse

# Vue globale du dialogue Profinet

La presse est reliée à un automate programmable (PLC) via une liaison PROFINET. Depuis ce canal, il est possible d'envoyer des données à la presse et recevoir des informations en retour.

Sur ce canal, il y a à disposition, 254 bytes d'entrées et 254 bytes de sorties.

Pour les exemples suivant, nous prendrons l'adresse de départ 0, pour les entrées et les sorties.

- Adresses entrées PROFINET: 0...253
- Adresses sorties PROFINET: 0...253

Ces adresses sont en relatif par rapport à l'adresse de départ que l'intégrateur aura donnée à la presse. Dans le cas d'un système avec plusieurs presses, les adresses devront être différentes pour chaque presse.

### **Entrées PROFINET**

Les 254 bytes d'entrées sont répartis comme suit, sur le canal PROFINET:

- Bytes 0...199; utilisés comme variables de types DWORD (4bytes = 1 variable => 50 variables DWORD). Ces 50 variables peuvent être utilisées pour le transfert de donnée de type "REAL", "DINT" ou "LREAL" de l'automate programmable à la presse, via l'association des variables utilisateur. (Les variables de type LREAL doivent être envoyées au format REAL depuis l'automate)
- Bytes 200...203; utilisés comme variable de type BOOL (4 bytes = 32 bits). Ces 32 variables booléennes peuvent être utilisées pour le transfert de "Flag" de l'automate programmable vers la presse, via l'association des variables.
- Bytes 204...223; 5 variables de type DWORD (1 variable = 4 bytes) réservées pour la connexion d'un capteur ou autre instrument relié par PROFINET.
- Bytes 224...253; Ces bytes sont réservés pour les commandes de la presses (Pour plus de détails sur ces différentes commandes, voir la rubrique <u>"Commander la presse par un PLC"</u>). Dans ces commandes figurent entre autre:
  - o Start programme pièce
  - o Changement de mode (manuel, automatique)
  - o JOG + et -
  - Changement de programmes
  - Changement d'enveloppes
  - o Acquittement des erreurs
  - o ...

| Adresses en<br>partant de 0 | Désignation                                                                                                    |
|-----------------------------|----------------------------------------------------------------------------------------------------|
| Bytes 0199                  | 50 variables de type DWORD utilisées pour transférer<br>des données de type REAL, DINT ou LREAL de<br>l'automate programmable à la presse, via l'association<br>des variables utilisateur. |

| Adresses en<br>partant de 0 | Désignation                                                                                                    |
|-----------------------------|----------------------------------------------------------------------------------------------------|
| Bytes 200203                | 32 variables de type BOOL utilisées pour transférer<br>des données de l'automate programmable à la<br>presse, via l'association des variables utilisateur. |
| Bytes 204223                | 5 variables de type DWORD réservées pour la<br>connexion de capteurs ou d'autres instruments reliés<br>par PROFINET.                                       |
| Bytes 224253                | Adresses réservées pour la commande de la presse                                                                                                    |

#### Tableau 1: Structure des entrées PROFINET

### Sorties PROFINET

Les 254 bytes de sorties sont répartis comme suit, sur le canal PROFINET:

- Bytes 0...199; utilisés comme variables de types DWORD (4bytes = 1 variable => 50 variables DWORD). Ces 50 variables peuvent être utilisées pour le transfert de donnée de type "REAL", "DINT" ou "LREAL" de la presse vers l'automate programmable, via l'association des variables utilisateur. (Les variables de type LREAL sont reçues au format REAL dans l'automate)
- Bytes 200...203; utilisés comme variable de type BOOL (4 bytes = 32 bits). Ces 32 variables booléennes peuvent être utilisées pour le transfert de "Flag" de la presse vers l'automate programmable, via l'association des variables.
- Bytes 204...223; 5 variables de type DWORD (1 variable = 4 bytes), réservées pour la connexion d'un capteur ou autre instrument relié par PROFINET.
- Bytes 224...245 et 251...253; Ces bytes sont réservés pour le retour des commandes de la presses (Pour plus de détails sur ces différentes commandes, voir la rubrique <u>"Commander la presse par un PLC"</u>). Dans ces retours de commandes figurent entre autre:
  - o Valeur actuelle de l'axe, de la force
  - o Mode actuel
  - o N° de programme actif
  - o N° d'enveloppe active
  - o Erreur présente
  - o ...
- Bytes 246...250; 5 bytes réservés pour toutes les erreurs que la presse peut retourner. Chaque bit de ces 5 bytes correspond à une erreur spécifique => 40 erreurs possible.

| Adresses en<br>partant de 0 | Désignation                                                                                                    |
|-----------------------------|----------------------------------------------------------------------------------------------------|
| Bytes 0199                  | 50 variables de type DWORD utilisées pour<br>transférer des données de type REAL, DINT ou<br>LREAL de la presse vers l'automate<br>programmable, via l'association des variables<br>utilisateur. |

| Adresses en<br>partant de 0 | Désignation                                                                                                    |
|-----------------------------|----------------------------------------------------------------------------------------------------|
| Bytes 200203                | 32 variables de type BOOL utilisées pour<br>transférer des données de la presse vers<br>l'automate programmable, via l'association des<br>variables utilisateur. |
| Bytes 204223                | 5 variables de type DWORD réservées pour la connexion d'instruments reliés par PROFINET.                                                                         |
| Bytes 224245                | Adresses réservées pour le retour des<br>commandes de la presse                                                                                                  |
| Bytes 246250                | 5 bytes réservés pour toutes les erreurs que la<br>presse peut retourner                                                                                         |
| Bytes 251253                | Adresses réservées pour le retour des<br>commandes de la presse                                                                                                  |

Tableau 2: Structure des sorties PROFINET

# Liste des variables PROFINET

### Variables DWORD

Comme expliqué dans le document <u>"Vue globale du dialogue PROFINET"</u>, les bytes 0 à 199 sont utilisés comme variables de type DWORD.

Comme une variable de type DWORD est constituée de 4 bytes, ces 200 premiers bytes du dialogue Profinet correspondent en réalité à **50 variables de type DWORD**. Ces variables sont numérotées de "0" à "49".

L'adresse de chacune de ces variables correspond au premier byte de cette dernière.

Dans le tableau 1 ci-dessous, vous trouvez la liste des variables d'entrée de la presse ainsi que leurs adresses:

| N° Variable | Adresse<br>PROFINET | N° Byte de la variable | Sens<br>(depuis la presse) | Format |
|-------------|---------------------|------------------------|----------------------------|--------|
| 0           | 0                   | 0, 1, 2, 3             | IN                         | DWORD  |
| 1           | 4                   | 4, 5, 6, 7             | IN                         | DWORD  |
| 2           | 8                   | 8, 9, 10, 11           | IN                         | DWORD  |
| 3           | 12                  | 12, 13, 14, 15         | IN                         | DWORD  |
| 4           | 16                  | 16, 17, 18, 19         | IN                         | DWORD  |
| 5           | 20                  | 20, 21, 22, 23         | IN                         | DWORD  |
| 6           | 24                  | 24, 25, 26, 27         | IN                         | DWORD  |
| 7           | 28                  | 28, 29, 30, 31         | IN                         | DWORD  |
| 8           | 32                  | 32, 33, 34, 35         | IN                         | DWORD  |
| 9           | 36                  | 36, 37, 38, 39         | IN                         | DWORD  |
| 10          | 40                  | 40, 41, 42, 43         | IN                         | DWORD  |
| 11          | 44                  | 44, 45, 46, 47         | IN                         | DWORD  |
| 12          | 48                  | 48, 49, 50, 51         | IN                         | DWORD  |
| 13          | 52                  | 52, 53, 54, 55         | IN                         | DWORD  |
| 14          | 56                  | 56, 57, 58, 59         | IN                         | DWORD  |
| 15          | 60                  | 60, 61, 62, 63         | IN                         | DWORD  |
| 16          | 64                  | 64, 65, 66, 67         | IN                         | DWORD  |
| 17          | 68                  | 68, 69, 70, 71         | IN                         | DWORD  |
| 18          | 72                  | 72, 73, 74, 75         | IN                         | DWORD  |
| 19          | 76                  | 76, 77, 78, 79         | IN                         | DWORD  |
| 20          | 80                  | 80, 81, 82, 83         | IN                         | DWORD  |
| 21          | 84                  | 84, 85, 86, 87         | IN                         | DWORD  |
| 22          | 88                  | 88, 89, 90, 91         | IN                         | DWORD  |
| 23          | 92                  | 92, 93, 94, 95         | IN                         | DWORD  |
| 24          | 96                  | 96, 97, 98, 99         | IN                         | DWORD  |

| N° Variable | Adresse<br>PROFINET | N° Byte de la variable | Sens<br>(depuis la presse) | Format |
|-------------|---------------------|------------------------|----------------------------|--------|
| 25          | 100                 | 100, 101, 102, 103     | IN                         | DWORD  |
| 26          | 104                 | 104, 105, 106, 107     | IN                         | DWORD  |
| 27          | 108                 | 108, 109, 110, 111     | IN                         | DWORD  |
| 28          | 112                 | 112, 113,114, 115      | IN                         | DWORD  |
| 29          | 116                 | 116, 117, 118, 119     | IN                         | DWORD  |
| 30          | 120                 | 120, 121, 122, 123     | IN                         | DWORD  |
| 31          | 124                 | 124, 125, 126, 127     | IN                         | DWORD  |
| 32          | 128                 | 128, 129, 130, 131     | IN                         | DWORD  |
| 33          | 132                 | 132, 133, 134, 135     | IN                         | DWORD  |
| 34          | 136                 | 136, 137, 138, 139     | IN                         | DWORD  |
| 35          | 140                 | 140, 141, 142, 143     | IN                         | DWORD  |
| 36          | 144                 | 144, 145, 146, 147     | IN                         | DWORD  |
| 37          | 148                 | 148, 149, 150, 151     | IN                         | DWORD  |
| 38          | 152                 | 152, 153, 154, 155     | IN                         | DWORD  |
| 39          | 156                 | 156, 157, 158, 159     | IN                         | DWORD  |
| 40          | 160                 | 160, 161, 162, 163     | IN                         | DWORD  |
| 41          | 164                 | 164, 165, 166, 167     | IN                         | DWORD  |
| 42          | 168                 | 168, 169, 170, 171     | IN                         | DWORD  |
| 43          | 172                 | 172, 173, 174, 175     | IN                         | DWORD  |
| 44          | 176                 | 176, 177, 178, 179     | IN                         | DWORD  |
| 45          | 180                 | 180, 181, 182, 183     | IN                         | DWORD  |
| 46          | 184                 | 184, 185, 186, 187     | IN                         | DWORD  |
| 47          | 188                 | 188, 189, 190, 191     | IN                         | DWORD  |
| 48          | 192                 | 192, 193, 194, 195     | IN                         | DWORD  |
| 49          | 196                 | 196, 197, 198, 199     | IN                         | DWORD  |

Tableau 1: Liste d'adresse des variables d'entrée PROFINET de la presse

Dans le tableau 2 ci-dessous, vous trouvez la liste des variables de sortie de la presse ainsi que leurs adresses:

| N° Variable | Adresse<br>PROFINET | N° Byte de la variable | Sens<br>(depuis la presse) | Format |
|-------------|---------------------|------------------------|----------------------------|--------|
| 0           | 0                   | 0, 1, 2, 3             | OUT                        | DWORD  |
| 1           | 4                   | 4, 5, 6, 7             | OUT                        | DWORD  |
| 2           | 8                   | 8, 9, 10, 11           | OUT                        | DWORD  |
| 3           | 12                  | 12, 13, 14, 15         | OUT                        | DWORD  |
| 4           | 16                  | 16, 17, 18, 19         | OUT                        | DWORD  |
| 5           | 20                  | 20, 21, 22, 23         | OUT                        | DWORD  |

| N° Variable | Adresse<br>PROFINET | N° Byte de la variable | Sens<br>(depuis la presse) | Format |
|-------------|---------------------|------------------------|----------------------------|--------|
| 6           | 24                  | 24, 25, 26, 27         | OUT                        | DWORD  |
| 7           | 28                  | 28, 29, 30, 31         | OUT                        | DWORD  |
| 8           | 32                  | 32, 33, 34, 35         | OUT                        | DWORD  |
| 9           | 36                  | 36, 37, 38, 39         | OUT                        | DWORD  |
| 10          | 40                  | 40, 41, 42, 43         | OUT                        | DWORD  |
| 11          | 44                  | 44, 45, 46, 47         | OUT                        | DWORD  |
| 12          | 48                  | 48, 49, 50, 51         | OUT                        | DWORD  |
| 13          | 52                  | 52, 53, 54, 55         | OUT                        | DWORD  |
| 14          | 56                  | 56, 57, 58, 59         | OUT                        | DWORD  |
| 15          | 60                  | 60, 61, 62, 63         | OUT                        | DWORD  |
| 16          | 64                  | 64, 65, 66, 67         | OUT                        | DWORD  |
| 17          | 68                  | 68, 69, 70, 71         | OUT                        | DWORD  |
| 18          | 72                  | 72, 73, 74, 75         | OUT                        | DWORD  |
| 19          | 76                  | 76, 77, 78, 79         | OUT                        | DWORD  |
| 20          | 80                  | 80, 81, 82, 83         | OUT                        | DWORD  |
| 21          | 84                  | 84, 85, 86, 87         | OUT                        | DWORD  |
| 22          | 88                  | 88, 89, 90, 91         | OUT                        | DWORD  |
| 23          | 92                  | 92, 93, 94, 95         | OUT                        | DWORD  |
| 24          | 96                  | 96, 97, 98, 99         | OUT                        | DWORD  |
| 25          | 100                 | 100, 101, 102, 103     | OUT                        | DWORD  |
| 26          | 104                 | 104, 105, 106, 107     | OUT                        | DWORD  |
| 27          | 108                 | 108, 109, 110, 111     | OUT                        | DWORD  |
| 28          | 112                 | 112, 113,114, 115      | OUT                        | DWORD  |
| 29          | 116                 | 116, 117, 118, 119     | OUT                        | DWORD  |
| 30          | 120                 | 120, 121, 122, 123     | OUT                        | DWORD  |
| 31          | 124                 | 124, 125, 126, 127     | OUT                        | DWORD  |
| 32          | 128                 | 128, 129, 130, 131     | OUT                        | DWORD  |
| 33          | 132                 | 132, 133, 134, 135     | OUT                        | DWORD  |
| 34          | 136                 | 136, 137, 138, 139     | OUT                        | DWORD  |
| 35          | 140                 | 140, 141, 142, 143     | OUT                        | DWORD  |
| 36          | 144                 | 144, 145, 146, 147     | OUT                        | DWORD  |
| 37          | 148                 | 148, 149, 150, 151     | OUT                        | DWORD  |
| 38          | 152                 | 152, 153, 154, 155     | OUT                        | DWORD  |
| 39          | 156                 | 156, 157, 158, 159     | OUT                        | DWORD  |
| 40          | 160                 | 160, 161, 162, 163     | OUT                        | DWORD  |
| 41          | 164                 | 164, 165, 166, 167     | OUT                        | DWORD  |
| 42          | 168                 | 168, 169, 170, 171     | OUT                        | DWORD  |

| N° Variable | Adresse<br>PROFINET | N° Byte de la variable | Sens<br>(depuis la presse) | Format |
|-------------|---------------------|------------------------|----------------------------|--------|
| 43          | 172                 | 172, 173, 174, 175     | OUT                        | DWORD  |
| 44          | 176                 | 176, 177, 178, 179     | OUT                        | DWORD  |
| 45          | 180                 | 180, 181, 182, 183     | OUT                        | DWORD  |
| 46          | 184                 | 184, 185, 186, 187     | OUT                        | DWORD  |
| 47          | 188                 | 188, 189, 190, 191     | OUT                        | DWORD  |
| 48          | 192                 | 192, 193, 194, 195     | OUT                        | DWORD  |
| 49          | 196                 | 196, 197, 198, 199     | OUT                        | DWORD  |

Tableau 2: Liste d'adresse des variables de sortie PROFINET de la presse

### Variables **BOOL**

Les bytes 200 à 203 de la liaison PROFINET, sont utilisés comme variable de type booléenne. En effet, comme chaque byte est composé de 8 bits, il y a en tout **32 variable d'entrée** et **32 variables de sortie** de type booléenne qui peuvent être utilisées.

Ces 32 variables sont numérotées de "0" à "31".

Dans le tableau 3 ci-dessous, vous trouvez la liste des variables booléennes d'entrée et leurs adresses respectives:

| N° Variable | Adresse<br>PROFINET | Sens<br>(depuis la presse) | Format |
|-------------|---------------------|----------------------------|--------|
| 0           | 200.0               | IN                         | BOOL   |
| 1           | 200.1               | IN                         | BOOL   |
| 2           | 200.2               | IN                         | BOOL   |
| 3           | 200.3               | IN                         | BOOL   |
| 4           | 200.4               | IN                         | BOOL   |
| 5           | 200.5               | IN                         | BOOL   |
| 6           | 200.6               | IN                         | BOOL   |
| 7           | 200.7               | IN                         | BOOL   |
| 8           | 201.0               | IN                         | BOOL   |
| 9           | 201.1               | IN                         | BOOL   |
| 10          | 201.2               | IN                         | BOOL   |
| 11          | 201.3               | IN                         | BOOL   |
| 12          | 201.4               | IN                         | BOOL   |
| 13          | 201.5               | IN                         | BOOL   |
| 14          | 201.6               | IN                         | BOOL   |
| 15          | 201.7               | IN                         | BOOL   |
| 16          | 202.0               | IN                         | BOOL   |

| N° Variable | Adresse<br>PROFINET | Sens<br>(depuis la presse) | Format |
|-------------|---------------------|----------------------------|--------|
| 17          | 202.1               | IN                         | BOOL   |
| 18          | 202.2               | IN                         | BOOL   |
| 19          | 202.3               | IN                         | BOOL   |
| 20          | 202.4               | IN                         | BOOL   |
| 21          | 202.5               | IN                         | BOOL   |
| 22          | 202.6               | IN                         | BOOL   |
| 23          | 202.7               | IN                         | BOOL   |
| 24          | 203.0               | IN                         | BOOL   |
| 25          | 203.1               | IN                         | BOOL   |
| 26          | 203.2               | IN                         | BOOL   |
| 27          | 200.3               | IN                         | BOOL   |
| 28          | 203.4               | IN                         | BOOL   |
| 29          | 203.5               | IN                         | BOOL   |
| 30          | 203.6               | IN                         | BOOL   |
| 31          | 203.7               | IN                         | BOOL   |

#### Tableau 3: Liste d'adresse des variables d'entrée booléennes de la presse

Dans le tableau 4 ci-dessous, vous trouvez la liste des variables booléennes de sortie et leurs adresses respectives:

| N° Variable | Adresse<br>PROFINET | Sens<br>(depuis la presse) | Format |
|-------------|---------------------|----------------------------|--------|
| 0           | 200.0               | OUT                        | BOOL   |
| 1           | 200.1               | OUT                        | BOOL   |
| 2           | 200.2               | OUT                        | BOOL   |
| 3           | 200.3               | OUT                        | BOOL   |
| 4           | 200.4               | OUT                        | BOOL   |
| 5           | 200.5               | OUT                        | BOOL   |
| 6           | 200.6               | OUT                        | BOOL   |
| 7           | 200.7               | OUT                        | BOOL   |
| 8           | 201.0               | OUT                        | BOOL   |
| 9           | 201.1               | OUT                        | BOOL   |
| 10          | 201.2               | OUT                        | BOOL   |
| 11          | 201.3               | OUT                        | BOOL   |
| 12          | 201.4               | OUT                        | BOOL   |
| 13          | 201.5               | OUT                        | BOOL   |
| 14          | 201.6               | OUT                        | BOOL   |
| 15          | 201.7               | OUT                        | BOOL   |

| N° Variable | Adresse<br>PROFINET | Sens<br>(depuis la presse) | Format |
|-------------|---------------------|----------------------------|--------|
| 16          | 202.0               | OUT                        | BOOL   |
| 17          | 202.1               | OUT                        | BOOL   |
| 18          | 202.2               | OUT                        | BOOL   |
| 19          | 202.3               | OUT                        | BOOL   |
| 20          | 202.4               | OUT                        | BOOL   |
| 21          | 202.5               | OUT                        | BOOL   |
| 22          | 202.6               | OUT                        | BOOL   |
| 23          | 202.7               | OUT                        | BOOL   |
| 24          | 203.0               | OUT                        | BOOL   |
| 25          | 203.1               | OUT                        | BOOL   |
| 26          | 203.2               | OUT                        | BOOL   |
| 27          | 200.3               | OUT                        | BOOL   |
| 28          | 203.4               | OUT                        | BOOL   |
| 29          | 203.5               | OUT                        | BOOL   |
| 30          | 203.6               | OUT                        | BOOL   |
| 31          | 203.7               | OUT                        | BOOL   |

Tableau 4: Liste d'adresse des variables de sortie booléennes de la presse

# Commander la presse par un PLC

La presse peut être commandée par un automate programmable, via une liaison PROFINET.

Attention, vous devez au préalable définir le paramètre "communication" sur Profinet dans MecaMotion.

### **Entrées PROFINET presse**

Dans le tableau ci-dessous, vous trouvez l'ensemble des commandes que la presse peut recevoir par PROFINET.

| N° | Sens<br>(Vu depuis la<br>presse) | Description                                                                                | Adresse<br>PROFINET | Format |
|----|----------------------------------|--------------------------------------------------------------------------------------------|---------------------|--------|
| 1  | IN                               | N° du programme pièce à activer                                                            | 224                 | BYTE   |
| 2  | IN                               | Mode de fonctionnement de la presse à activer                                              | 225                 | BYTE   |
| 3  | IN                               | Position pour positionnement manuel [mm]                                                   | 226                 | REAL   |
| 4  | IN                               | Vitesse pour positionnement manuel [mm/s]                                                  | 230                 | REAL   |
| 5  | IN                               | Acc./Déc. pour positionnement manuel [mm/ s2]                                              | 234                 | REAL   |
| 6  | IN                               | Range (échelle) du détecteur de force à activer                                            | 238                 | BYTE   |
| 7  | IN                               | START du programme pièce actif                                                             | 239.0               | BIT    |
| 8  | IN                               | Descendre en JOG (marche à vue)                                                            | 239.1               | BIT    |
| 9  | IN                               | Monter en JOG (marche à vue)                                                               | 239.2               | BIT    |
| 10 | IN                               | Abs/Rel. positionnement manuel (absolu = 0)                                                | 239.3               | BIT    |
| 11 | IN                               | Start positionnement manuel                                                                | 239.4               | BIT    |
| 12 | IN                               | Reset détecteur de force                                                                   | 239.5               | BIT    |
| 13 | IN                               | Acquitter les erreurs                                                                      | 239.6               | BIT    |
| 14 | IN                               | Changer mode de fonctionnement de la presse                                                | 239.7               | BIT    |
| 15 | IN                               | Demande dégagement au zéro méchanique                                                      | 240.0               | BIT    |
| 16 | IN                               | Valider le numéro du programme pièce                                                       | 240.1               | BIT    |
| 17 | IN                               | Activer les points d'arrêt en mode<br>automatique (si = 0, points d'arrêt pas<br>utilisés) | 240.2               | BIT    |
| 18 | IN                               | Continuer programme pièce après arrêt sur point d'arrêt                                    | 240.3               | BIT    |
| 19 | IN                               | Aller à la position de dégagement                                                          | 240.4               | BIT    |
| 20 | IN                               | Aller à la position initiale                                                               | 240.5               | BIT    |
| 21 | IN                               | Valider enveloppe (numéro + décodage)                                                      | 240.6               | BIT    |
| 22 | IN                               | Activer enveloppe (active =1 inactive =0)                                                  | 240.7               | BIT    |

| N° | Sens<br>(Vu depuis la<br>presse) | Description                                                   | Adresse<br>PROFINET | Format |
|----|----------------------------------|---------------------------------------------------------------|---------------------|--------|
| 23 | IN                               | Numéro d'enveloppe à activer (0 = pas<br>d'enveloppe)         | 241                 | BYTE   |
| 24 | IN                               | Arrêter mouvement axe                                         | 242.0               | BIT    |
| 25 | IN                               | Reprendre mouvement axe                                       | 242.1               | BIT    |
| 26 | IN                               | Demande stop axe avec annulation du<br>positonnement en cours | 242.2               | BIT    |
| 27 | IN                               | Limite force en % sur positionnement manuel<br>et JOG         | 243                 | BYTE   |

#### Tableau 1: Commandes PROFINET

### Sorties PROFINET presse

Dans le tableau ci-dessous, vous trouvez toutes les informations que la presse peut renvoyer à l'automate par la liaison PROFINET

| N° | Sens<br>(Vu depuis la<br>presse) | Description                                       | Adresse<br>PROFINET | Format |
|----|----------------------------------|---------------------------------------------------|---------------------|--------|
| 1  | OUT                              | N° du programme actif                             | 224                 | BYTE   |
| 2  | OUT                              | Mode de fonctionnement actuel de la presse        | 225                 | BYTE   |
| 3  | OUT                              | Range (échelle) actuelle du détecteur de<br>force | 226                 | BYTE   |
| 4  | OUT                              | Réserve                                           | 227                 | BYTE   |
| 5  | OUT                              | Position actuelle de la presse [mm]               | 228                 | REAL   |
| 6  | OUT                              | Vitesse actuelle de la presse [mm/s]              | 232                 | REAL   |
| 7  | OUT                              | Valeur actuelle du palpeur (option) [mm]          | 236                 | REAL   |
| 8  | OUT                              | Valeur actuelle du détecteur de force [N]         | 240                 | REAL   |
| 9  | OUT                              | Programme actif en cours d'exécution              | 244.0               | BIT    |
| 10 | OUT                              | Exécution programme actif terminée                | 244.1               | BIT    |
| 11 | OUT                              | Réserve                                           | 244.2               | BIT    |
| 12 | OUT                              | Mode ABS/REL. actuel de l'axe (absolu = 0)        | 244.3               | BIT    |
| 13 | OUT                              | Positionnement manuel terminé                     | 244.4               | BIT    |
| 14 | OUT                              | Erreur présente                                   | 244.5               | BIT    |
| 15 | OUT                              | Position initiale atteinte                        | 244.6               | BIT    |
| 16 | OUT                              | Programme arrêté sur un point d'arrêt             | 244.7               | BIT    |
| 17 | OUT                              | Axe en état enable (débloqué)                     | 245.0               | BIT    |
| 18 | OUT                              | Presse démarrée (mise sous tension)               | 245.1               | BIT    |
| 19 | OUT                              | Chronomètre 1 en cours                            | 245.2               | BIT    |

| N° | Sens<br>(Vu depuis la<br>presse) | Description                                                                                                    | Adresse<br>PROFINET | Format |
|----|----------------------------------|----------------------------------------------------------------------------------------------------|---------------------|--------|
| 20 | OUT                              | Chronomètre 2 en cours                                                                                                    | 245.3               | BIT    |
| 21 | OUT                              | Chronomètre 3 en cours                                                                                                    | 245.4               | BIT    |
| 22 | OUT                              | Chronomètre 4 en cours                                                                                                    | 245.5               | BIT    |
| 23 | OUT                              | Chronomètre 5 en cours                                                                                                    | 245.6               | BIT    |
| 24 | OUT                              | Réserve                                                                                                    | 245.7               | BIT    |
| 25 | OUT                              | Erreurs voir <u>"Liste des erreurs PROFINET"</u> ,                                                                                         | 246.0 à<br>250.7    | BIT    |
| 26 | OUT                              | Numéro de l'enveloppe active                                                                                                    | 251                 | BYTE   |
| 27 | OUT                              | Position de dégagement atteinte                                                                                                    | 252.0               | BIT    |
| 28 | OUT                              | La presse est en situation de crach                                                                                                    | 252.1               | BIT    |
| 29 | OUT                              | Dépassement force mode manuel et JOG                                                                                                    | 252.2               | BIT    |
| 30 | OUT                              | Permission lancement du prochain cycle de<br>la presse (sécurité réception des résultat par<br>HMI), (Prochain cycle bloqué si valeur = 0) | 252.3               | BIT    |
| 31 | OUT                              | Réserve                                                                                                    | 252.4               | BIT    |
| 32 |                                  | Option de sortie de situation de crach<br>(Manuellement =0, Automatique =1)                                                                | 252.5               | BIT    |

#### Tableau 2: Informations retournées par PROFINET

### Explication et exemples pour utiliser les différents signaux d'entrées/sorties Profinet avec la presse

### Mise sous tension de la presse

A la mise sous tension de la presse, vous devez attendre que le bit de sortie n°245.1 (presse démarrée) soit à "1" pour envoyer des commandes ou lire les informations.

### Acquittement des erreurs

Pour acquitter les erreurs, vous devez activer le bit d'entrée n°239.6 pendant 50 ms.

Vous pouvez ensuite vérifier qu'aucune erreur n'est présente à l'aide du bit de sortie n°244.5. (A "1" si une erreur est présente)

### Changement du mode de fonctionnement de la presse

Il existe 2 mode de fonctionnement différents. Pour changer de mode, le byte n°225 (**"Mode de fonctionnement de la presse**"), doit prendre une des valeurs ci-dessous:

• Byte n°225 = 16#01:

Valeur pour mettre la presse en "mode manuel". Dans ce mode, il est possible de commander la presse en marche à vue (JOG +/-).

Il est aussi possible d'effectuer un positionnement manuel en donnant une consigne de position relative ou absolue.

• Byte N°225 = 16#02:

Valeur pour mettre la presse en "mode automatique". Ce mode permet d'exécuter les différents programmes pièces.

Pour changer le mode de fonctionnement de la presse, vous devez envoyer une des valeurs décrites cidessus dans le byte d'entrée n°225, attendre 50 ms, puis mettre à "1" le bit d'entrée n°239.7 pour valider le changement de mode. Vous pouvez ensuite, visualiser si le mode actuel de la presse a bien été modifié à l'aide du byte de sortie n°225. (voir figure 1 ci-dessous)

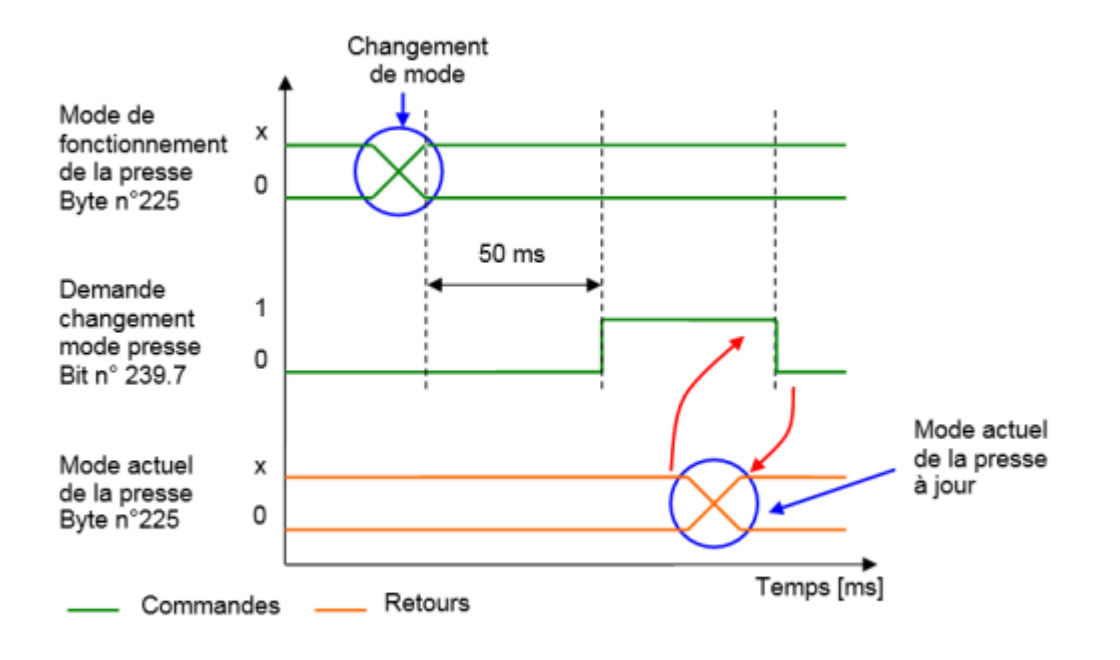

Figure 1: Chronogramme changement de mode

### **Positionnement manuel**

Comme expliqué plus haut, pour pouvoir effectuer un positionnement manuel, la presse doit être en mode manuel.

Dans un premier temps, vous devez mettre à jour les données du "positionnement", c'est-à-dire:

- Position [mm] (REAL d'entrée n°226)
- Vitesse [mm/s] (REAL d'entrée n°230)
- Accélération / décélération [mm/s2] (REAL d'entrée n°234)
- Mode de positionnement "Absolu" (bit d'entrée n°239.3 à "0") ou "Relatif" (bit d'entrée n°239.3 à "1").

Ces paramètres seront pris en compte par la presse, lorsque cette dernière recevra le signal de "**start positionnement manuel**" (Bit n°239.4).

Dès que le positionnement est terminé, le bit de sortie n°244.4 (positionnement manuel terminé) sera mis à "1". Vous pourrez alors remettre le bit "start positionnement manuel" à "0".

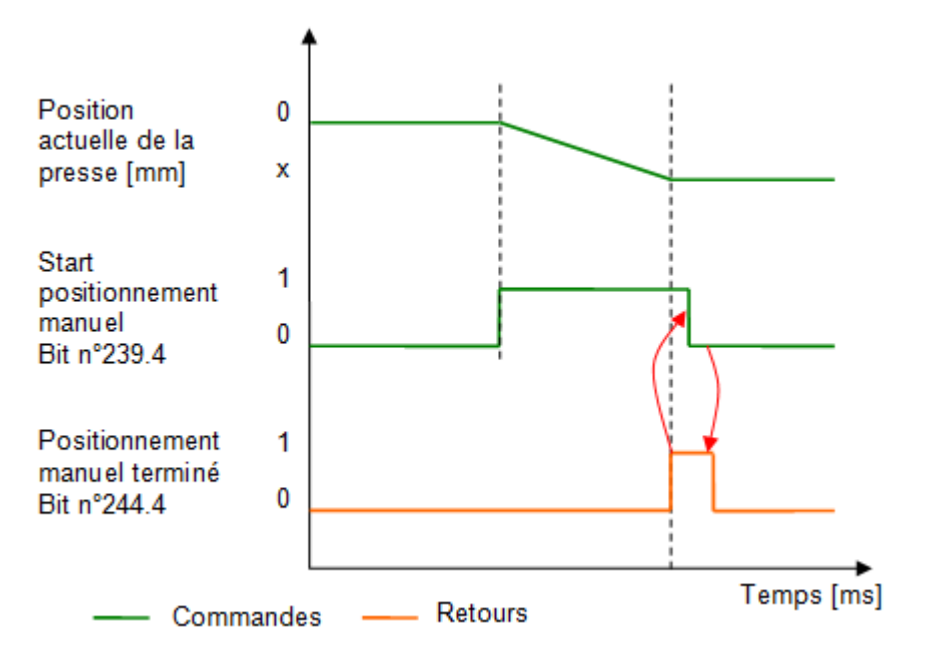

Figure 2: Démarrer un positionnement manuel

### Marche à vue

Pour piloter la presse en marche à vue (mode JOG), il faut au préalable activer le mode manuel et renseigner une vitesse en [mm/s] dans le Real de sortie n°230.

Le bit n°239.1 (JOG+) permet de descendre et le bit n°239.2 (JOG-) permet de monter.

Ces bits doivent être maintenus à "1" pour que le mouvement s'effectue, lorsqu'ils passent à "0" la presse s'arrête.

### Aller à la position initiale

Pour aller à la position initiale, vous devez activer le bit n°240.5. La presse va alors se déplacer et lorsque la position initiale sera atteinte le bit de sortie n°244.6 passera à "1", vous pourrez alors remettre à "0" le bit de commande n°240.5. (voir figure 3).

La position initiale de la presse est un paramètre par défaut à renseigner dans MécaMotion.

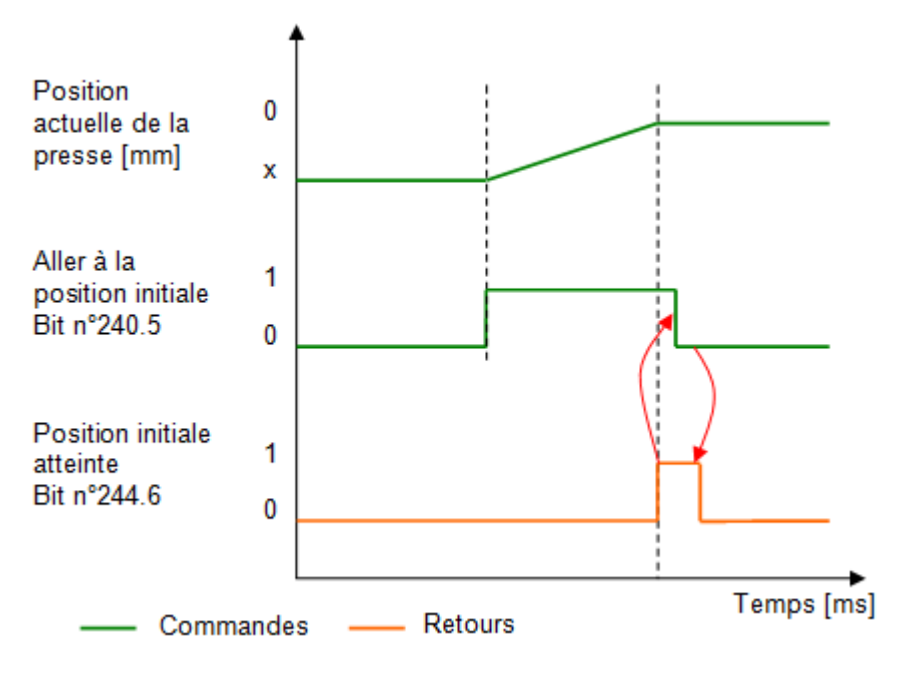

Figure 3: Chronogramme pour aller à la position initiale

### Aller à la position de dégagement

Pour aller à la position de dégagement, vous devez activer le bit n°240.4. La presse va alors se déplacer et lorsque la position de dégagement sera atteinte le bit de sortie n°252.0 passera à "1", vous pourrez alors remettre à "0" le bit de commande n°240.4. (voir figure 4).

La position de dégagement de la presse est un paramètre par défaut à renseigner dans MécaMotion.

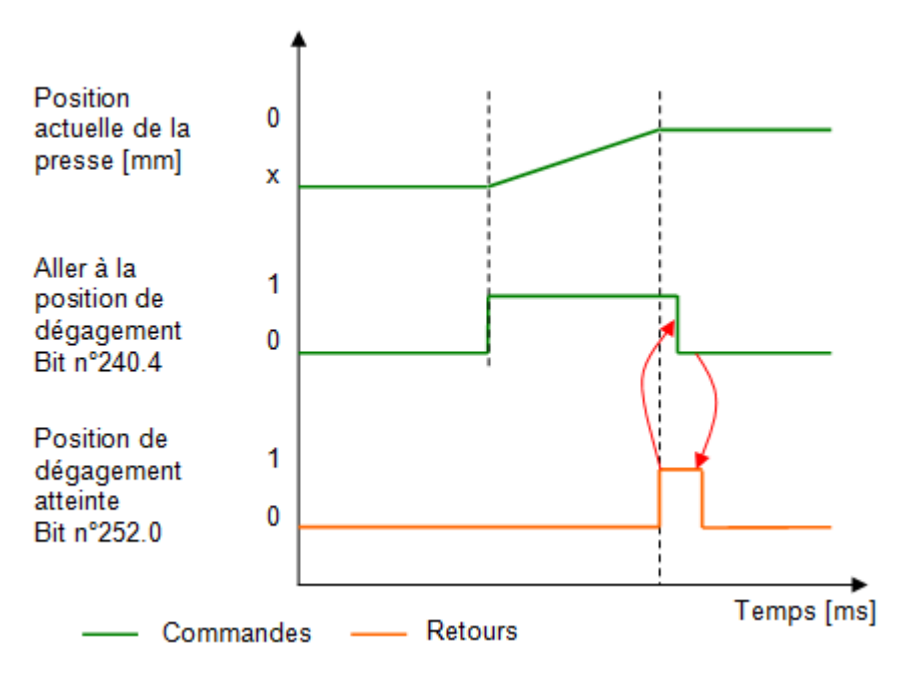

Figure 4: Chronogramme pour aller à la position de dégagement
#### Activation d'un numéro de programme

Pour pouvoir activer un numéro de programme, il ne doit pas y avoir de programme en cours d'exécution (le bit de sortie n°244.0 doit être à "0", <u>cela n'empêche pas de présélectionner le numéro en avance</u>).

Si c'est le cas, vous devez envoyer le numéro du programme à activer dans le byte d'entrée n°224, attendre 50 ms, puis valider ce numéro en activant le bit d'entrée n°240.1.

Lorsque le numéro de programme pièce actif est à jour dans le byte de sortie n°224, cela signifie que le changement a été effectué, vous pouvez alors lancer le programme actif à l'aide du bit d'entrée n°239.0.

Si le retour du numéro de programme actif (byte de sortie n°224) ne se met pas à jour, vérifiez qu'aucune erreur n'est présente.

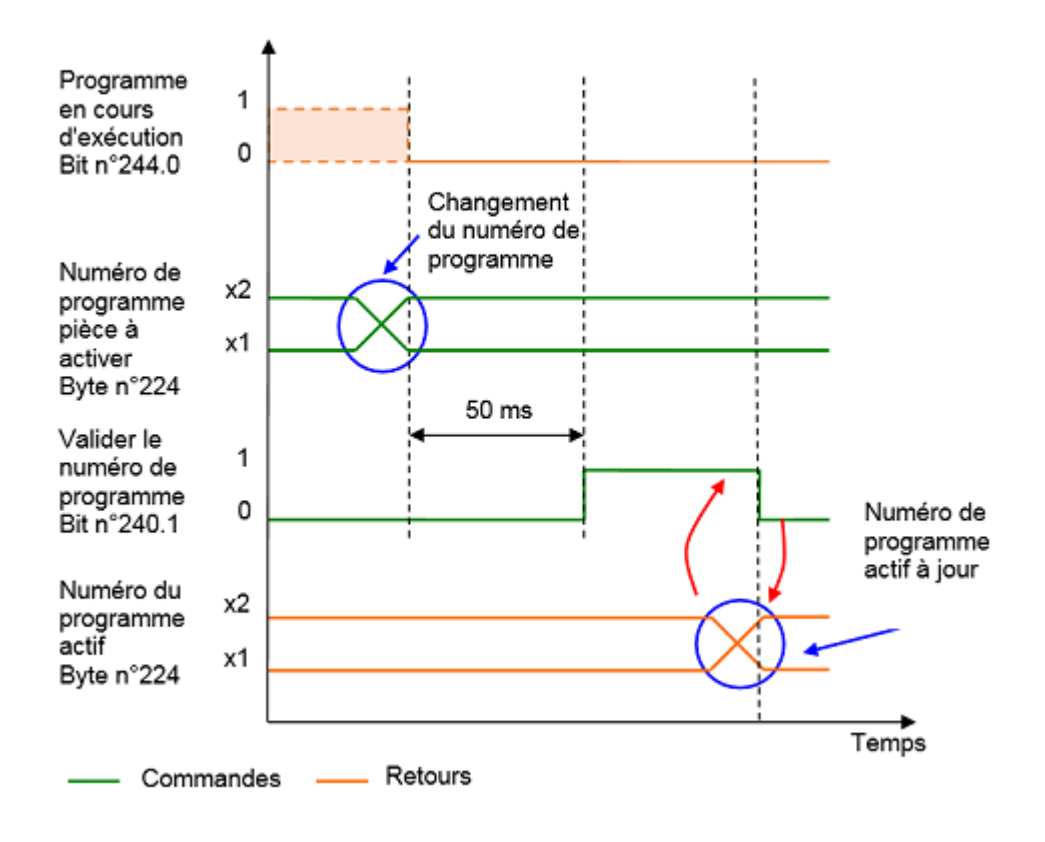

Figure 5: Chronogramme activation d'un numéro de programme

#### Activation d'un numéro d'enveloppe

Pour activer une enveloppe, vous devez envoyer son numéro dans le byte d'entrée n°241, attendre 50 ms, puis valider ce numéro en activant le bit d'entrée n°240.6. Lorsque le numéro d'enveloppe active est à jour dans le byte de sortie n°251, cela signifie que le changement a été effectué.

Si le numéro de l'enveloppe active ne se met pas à jour, vérifiez qu'aucune erreur n'est présente (bit de sortie n°244.5).

**Important**, vous pouvez à tout moment choisir de travailler avec ou sans l'enveloppe à l'aide du bit n° 240.7. Ce bit doit être à "1" pour travailler avec l'enveloppe.

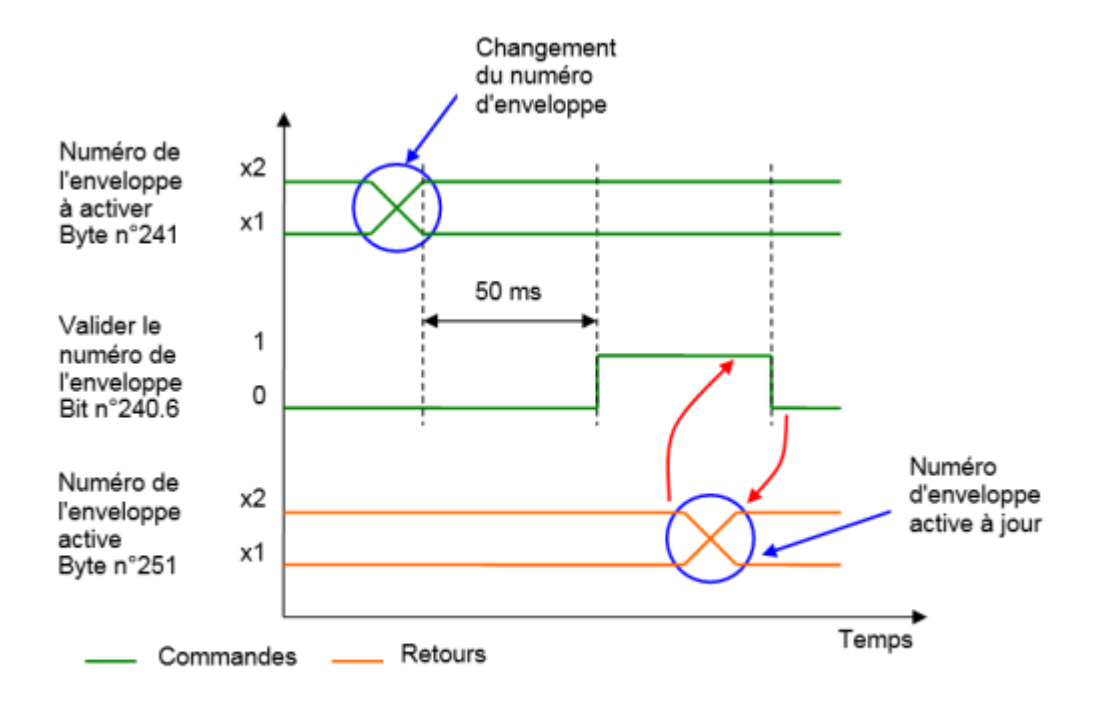

Figure 6: Chronogramme activation d'un numéro d'enveloppe

#### Lancement d'un programme

Avant de démarrer un programme, vous devez vous assurer qu'aucune erreur n'est présente (bit de sortie n°244.5 à "0"), que le programme n'est pas en cours d'exécution (bit de sortie n°244.0 à "0") et que la presse est en mode automatique (byte de sortie n°225 = 16#02).

Si les conditions précédents sont remplies, vous pouvez démarrer le programme actif en activant le bit d'entrée n°239.0, ce bit est à maintenir à "1" jusqu'à ce que l'exécution du programme soit terminée (bit de sortie n°244.1 passe à "1"). Quand vous avez l'information que le programme est terminé ou qu'une erreur est présente, vous pouvez mettre à "0" la commande de démarrage programme (bit d'entrée n° 239.0).

Si une erreur est présente, vous devez activer le bit d'acquittement des erreurs n°239.6.

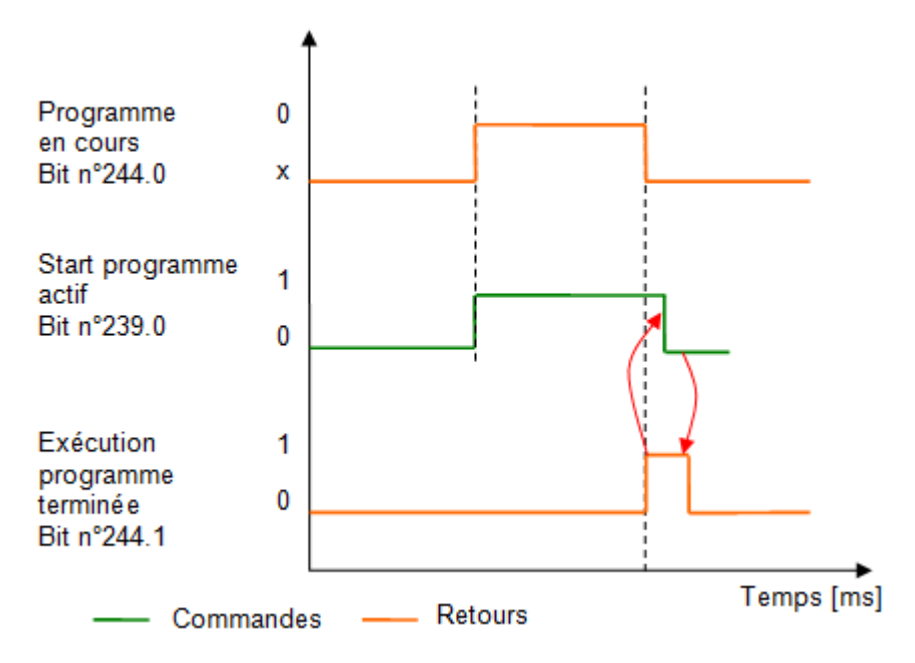

Figure 7: Chronogramme lancement programme actif

#### Utilisation du capteur de force en mode manuel

En mode manuel, si vous souhaitez mettre à zéro la valeur du capteur de force, vous devez activer le bit d'entrée n°239.5 pendant 200 ms.

Pour sélectionner l'échelle du détecteur de force, vous devez mettre à "1" le bit n°239.5 (détecteur de force en mode reset), attendre 50 ms, envoyer le numéro de l'échelle choisi dans le byte d'entrée n°238, attendre 50 ms puis mettre à "0" le bit n°239.5 pour passer le détecteur de force en mode mesure.

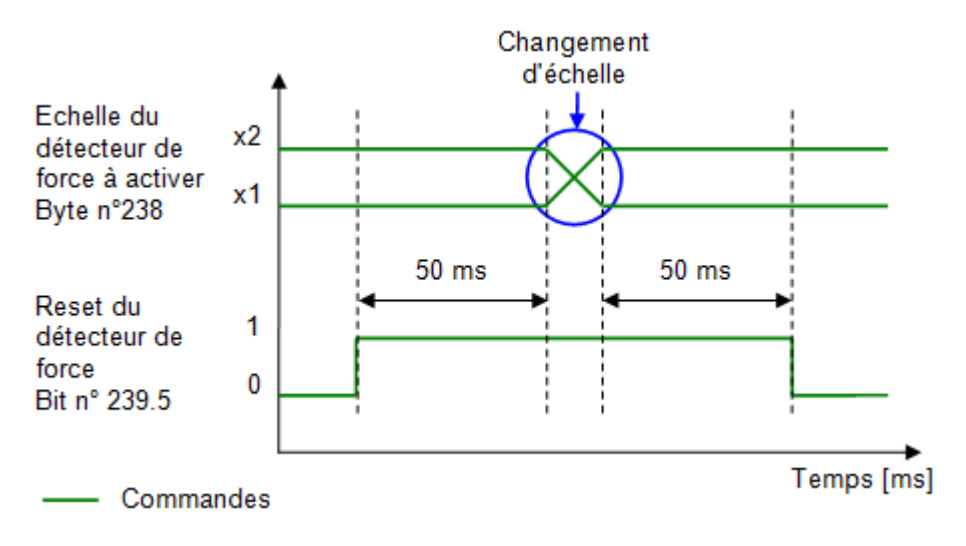

Figure 8: Chronogramme changement échelle détecteur force

Actuellement, il y a 2 échelles possible :

- Échelle 1 (petite échelle), la valeur à transférer dans le byte est "1".
- Échelle 2 (grande échelle), la valeur à transférer dans le byte est "2".

Vous pouvez visualiser l'échelle du détecteur de force active, à l'aide du byte de sortie n°226.

#### Arrêt du mouvement de l'axe

A tout moment, et indépendamment du mode actif, vous pouvez arrêter le mouvement de l'axe à l'aide du bit d'entrée n°242.0. Vous pouvez ensuite reprendre le mouvement à l'aide du bit d'entrée n°242.1. Si un programme pièce était en cours d'exécution au moment de l'arrêt, celui ci est mis en pause et si vous redémarrez le mouvement de l'axe, l'exécution du programme reprend.

#### Arrêt programme avec l'instruction point d'arrêt

Lorsqu'une instruction point d'arrêt est présente dans le programme actif, vous avez le choix d'effectuer l'arrêt ou non. Ce choix s'effectue avec le bit d'entrée n°240.2 à mettre à "1" si vous souhaitez effectuer les arrêts.

Lorsque l'exécution du programme est arrêté, vous devez activer le bit d'entrée n°240.3 pendant 50 ms pour reprendre l'exécution de celui-ci.

#### Chronomètres

Lorsque vous utilisez l'instruction chronomètre dans un programme, vous pouvez visualiser via PROFINET les chronomètres qui sont en cours de défilement.

Il est possible de programmer jusqu'à 5 chronomètres.

Ci-dessous, la liste d'adresses des bits permettant de visualiser les chronomètres en cours d'exécution :

- Chronomètre 1: Bit de sortie n°245.2
- Chronomètre 2: Bit de sortie n°245.3
- Chronomètre 3: Bit de sortie n°245.4
- Chronomètre 4: Bit de sortie n°245.5
- Chronomètre 5: Bit de sortie n°245.6

#### Visualisation des données de la presse

Il est possible de visualiser la position, la vitesse et la force de la presse en temps réel.

Position actuelle de la presse [mm]: REAL de sortie n°228

Vitesse actuelle de l'axe [mm/s]: REAL de sortie n°232

Valeur actuelle du palpeur [mm]: REAL de sortie n°236 (option)

Valeur actuelle du détecteur de force [N]: REAL de sortie n°240

# FB pilotage presse PROFINET

Pour faciliter le pilotage de la presse depuis un automate, nous avons développé un bloc fonctionnel (FB\_MecaMotion\_presse).

Celui-ci reprend l'ensemble des entrées et sorties PROFINET nécessaires pour piloter la presse.

| Liste des | entrées | et sorties | du bloc |
|-----------|---------|------------|---------|
|-----------|---------|------------|---------|

| Nom de la variable                    | Déclaration | Type de<br>donnée | Description                                                                                                    |
|---------------------------------------|-------------|-------------------|----------------------------------------------------------------------------------------------------|
| Hardware_identifier_press_<br>inputs  | INPUT       | HW_IO             | Numéro identifiant la zone d'adresse des entrées<br>PROFINET                                                                                       |
| Hardware_identifier_press_<br>outputs | INPUT       | HW_IO             | Numéro identifiant la zone d'adresse des sorties<br>PROFINET                                                                                       |
| Ack_error                             | INPUT       | BOOL              | Acquittement des erreurs (Récupération du front montant)                                                                                           |
| Operating_mode                        | INPUT       | BYTE              | Mode de marche à activer (Manuel = 1,<br>Automatique = 2)                                                                                          |
| Manual_positioning_relativ<br>e_mode  | INPUT       | BOOL              | Mode de positionnement manuel (Absolu = 0,<br>Relatif = 1)                                                                                         |
| Manual_position                       | INPUT       | REAL              | Consigne de position pour le positionnement<br>manuel [mm]                                                                                         |
| Manual_speed                          | INPUT       | REAL              | Consigne de vitesse pour le positionnement<br>manuel [mm/s]                                                                                        |
| Manual_acceleration_dece<br>leration  | INPUT       | REAL              | Consigne d'accélération/décélération pour le<br>positionnement manuel [mm/s²]                                                                      |
| Start_manual_positioning              | INPUT       | BOOL              | Démarrer le positionnement manuel (Cette entrée<br>doit être maintenue à "1" jusqu'à ce que la sortie<br>"Manual_position_reached" soit active)    |
| Jog_downwards                         | INPUT       | BOOL              | Marche à vue, la presse descend tant que l'entrée<br>est active (Mode Manuel)                                                                      |
| Jog_upwards                           | INPUT       | BOOL              | Marche à vue, la presse monte tant que l'entrée est<br>active<br>(Mode Manuel)                                                                     |
| Go_to_initial_position                | INPUT       | BOOL              | Aller à la position initiale renseignée dans les<br>paramètres de la presse depuis MécaMotion                                                      |
| Go_to_release_position                | INPUT       | BOOL              | Aller à la position de dégagement renseignée dans les paramètres de la presse depuis MécaMotion                                                    |
| Stop_movement                         | INPUT       | BOOL              | Arrêter le mouvement de l'axe (Mode manuel ou<br>automatique) et mettre en pause l'exécution du<br>programme pièce (Récupération du front montant) |
| Continue_movement                     | INPUT       | BOOL              | Reprendre le mouvement de l'axe (Mode manuel ou<br>automatique) et continuer l'exécution du<br>programme pièce (Récupération du front montant)     |
| Reset_force_sensor                    | INPUT       | BOOL              | Reset du détecteur de force, l'entrée doit être à "1"<br>pour que le reset s'effectue (Récupération du front<br>montant) (Mode Manuel)             |

# **Dialogue PROFINET**

| Nom de la variable                          | Déclaration | Type de<br>donnée | Description                                                                                                    |
|---------------------------------------------|-------------|-------------------|----------------------------------------------------------------------------------------------------|
| Force_sensor_range                          | INPUT       | BYTE              | Choix de l'échelle du détecteur de force (1 = petite<br>échelle, 2 = grande échelle) Le détecteur de force<br>passe en mode "reset" automatiquement à chaque<br>changement d'échelle (Mode Manuel) |
| Program_number                              | INPUT       | BYTE              | Numéro de programme à activer (de 1 à 253)<br>(L'activation du programme se fait dès que la valeur<br>de l'entrée est modifiée)                                                                    |
| Envelope_number                             | INPUT       | BYTE              | Numéro d'enveloppe à activer (de 1 à 253) (Le<br>décodage de l'enveloppe se fait dès que la valeur<br>de l'entrée est modifiée)                                                                    |
| Envelope_monitoring                         | INPUT       | BOOL              | Activer ou désactiver le contrôle de l'enveloppe<br>(L'entrée doit être à "1" pour que le contrôle soit<br>actif)                                                                                  |
| Start_program                               | INPUT       | BOOL              | Démarrer l'exécution du programme. (Cette entrée<br>est à maintenir à "1" jusqu'a ce que la sortie<br>"Program_finished" ou "Error" soit active)                                                   |
| Enable_breakpoints                          | INPUT       | BOOL              | Activer les points d'arrêt (L'entrée doit rester active pour effectuer les arrêts)                                                                                                    |
| Continue_after_breakpoint                   | INPUT       | BOOL              | Continuer après point d'arrêt (Récupération du front montant)                                                                                                    |
| Manual_force_limit                          | INPUT       | BYTE              | Force limite en mode manuel, en % du paramètre<br>14/15 "Surcharge avec range N"                                                                                                    |
| DB_setpoints_results                        | INPUT       | DB_ANY            | Bloc de données contenant les variables<br>utilisateurs qui permettent d'envoyer les consignes<br>et recevoir les résultats                                                                        |
| Error                                       | OUTPUT      | BOOL              | Au moins une erreur est présente si cette sortie<br>est à "1"                                                                                                    |
| Message                                     | OUTPUT      | BOOL              | Au moins un avertissement est présent si cette sortie est à "1"                                                                                                    |
| Axis_enabled                                | OUTPUT      | BOOL              | Lorsque cette sortie est à "1" la presse est prête à travailler                                                                                                    |
| Press_cpu_started                           | OUTPUT      | BOOL              | A la mise sous tension de la presse, il faut<br>attendre que cette sortie passe à "1" avant<br>d'envoyer une commande.                                                                             |
| Actual_operating_mode                       | OUTPUT      | BYTE              | Mode de marche actif (Manuel = 1, Automatique = 2)                                                                                                    |
| Manual_positioning_relativ<br>e_mode_active | OUTPUT      | BOOL              | Mode de positionnement manuel actif (Absolu = 0,<br>Relatif = 1)                                                                                                    |
| Manual_position_reached                     | OUTPUT      | BOOL              | Cette sortie s'active lorsque la position manuel est atteinte                                                                                                    |
| Initial_position_reached                    | OUTPUT      | BOOL              | Cette sortie s'active lorsque l'axe a atteint sa position initiale                                                                                                    |
| Release_position_reached                    | OUTPUT      | BOOL              | Cette sortie s'active lorsque l'axe a atteint la<br>position de dégagement                                                                                                    |
| Force_sensor_actual_rang<br>e               | OUTPUT      | BYTE              | Echelle de force active (1 = petite échelle, 2 = grande échelle)                                                                                                    |

| Nom de la variable                | Déclaration | Type de<br>donnée  | Description                                                                                                    |
|-----------------------------------|-------------|--------------------|----------------------------------------------------------------------------------------------------|
| Actual_program_number             | OUTPUT      | BYTE               | Numéro de programme actif (de 1 à 253)                                                                                         |
| Program_running                   | OUTPUT      | BOOL               | Cette sortie s'active lorsque le programme est en cours d'exécution                                                            |
| Program_finished                  | OUTPUT      | BOOL               | Cette sortie s'active lorsque l'exécution du<br>programme est terminée                                                         |
| Actual_envelope_number            | OUTPUT      | BYTE               | Numéro d'enveloppe active (de 1 à 253)                                                                                         |
| Stopwatch_1_running               | OUTPUT      | BOOL               | Chronomètre 1 en cours d'exécution lorsque la sortie est à "1"                                                                 |
| Stopwatch_2_running               | OUTPUT      | BOOL               | Chronomètre 2 en cours d'exécution lorsque la sortie est à "1"                                                                 |
| Stopwatch_3_running               | OUTPUT      | BOOL               | Chronomètre 3 en cours d'exécution lorsque la sortie est à "1"                                                                 |
| Stopwatch_4_running               | OUTPUT      | BOOL               | Chronomètre 4 en cours d'exécution lorsque la sortie est à "1"                                                                 |
| Stopwatch_5_running               | OUTPUT      | BOOL               | Chronomètre 5 en cours d'exécution lorsque la sortie est à "1"                                                                 |
| Crash_occured                     | OUTPUT      | BOOL               | Un crash est arrivé                                                                                                    |
| Crash_release_mode                | OUTPUT      | BOOL               | 1 = Remontée automatique après crash, 0 =<br>Reste en bas                                                                      |
| Force_overload_in_manual          | OUTPUT      | BOOL               | Force limite atteinte en mode manuel                                                                                           |
| Start_next_program_enabl<br>ed    | OUTPUT      | BOOL               | 0 = Le démarrage du programme est interdit<br>( MecaMotion n'a pas encore récupéré les résultats<br>- voir <u>paramètre 45</u> |
| Program_on_breakpoint             | OUTPUT      | BOOL               | Programme arrêté sur un point d'arrêt quand la sortie est à "1"                                                                |
| Actual_position                   | OUTPUT      | REAL               | Position actuelle de l'axe en [mm]                                                                                             |
| Actual_speed                      | OUTPUT      | REAL               | Consigne de vitesse actuelle de l'axe en [mm/s]                                                                                |
| Actual_measuring_sensor<br>_value | OUTPUT      | REAL               | Valeur du palpeur actuelle en [mm]                                                                                             |
| Actual_force                      | OUTPUT      | REAL               | Valeur de force actuelle [N]                                                                                                   |
| Errors_messages                   | OUTPUT      | Struct of 120 Bool | Erreurs et avertissements                                                                                                    |

Tableau 1: Désignation des entrées/sorties du bloc

#### **Automate Siemens**

Sur les entrées "Hardware\_identifier\_presse\_inputs" (Identifiant de la plage d'entrées Profinet de la presse) et "Hardware\_identifier\_presse\_outputs" (Identifiant de la plage de sorties Profinet de la presse), vous devez donner au format décimal, l'adresse matériel des zones d'entrées et de sorties Profinet.

Lorsque vous utilisez un automate de marque Siemens, vous devez utiliser un bloc de données pour écrire/lire les variables utilisateurs. Ce bloc doit avoir la structure suivante et doit être transféré à l'entrée "DB\_setpoints\_results".

| Type<br>d'utilisation | Adresse de<br>début | Dimension et<br>format | Description                                          |
|-----------------------|---------------------|------------------------|------------------------------------------------------|
| Consigne              | 0.0                 | 50 DWORD               | Variables d'entrée utilisateur de type DINT ou REAL  |
| Consigne              | 200.0               | 32 BOOL                | Variables d'entrée utilisateur de type BOOL          |
| Consigne              | 204.0               | 5 DWORD                | Réserve                                              |
| Résultat              | 224.0               | 50 DWORD               | Variables de sortie utilisateur de type DINT ou REAL |
| Résultat              | 424.0               | 32 BOOL                | Variables de sortie utilisateur de type BOOL         |
| Résultat              | 428.0               | 5 DWORD                | Réserve                                              |

Structure du DB de consignes et résultats:

Tableau 2: Structure du bloc de données consignes/résultats sous Siemens

#### Automate Beckhoff

Dans le FB "MecaMotion Presse" pour les automates Beckhoff la déclaration des plages d'entrées et sorties Profinet se font par l'intermédiaire de 2 tableaux de Bytes de longueur 254.

Lorsque vous utilisez un automate de marque Beckhoff, l'écriture/lecture des variables utilisateurs se font par l'intermédiaire de tableaux.

| Type d'utilisation | Dimension et<br>format du tableau | Description                                          |
|--------------------|-----------------------------------|------------------------------------------------------|
| Consigne           | 50 DWORD                          | Variables d'entrée utilisateur de type DINT ou REAL  |
| Consigne           | 32 BOOL                           | Variables d'entrée utilisateur de type BOOL          |
| Résultat           | 50 DWORD                          | Variables de sortie utilisateur de type DINT ou REAL |
| Résultat           | 32 BOOL                           | Variables de sortie utilisateur de type BOOL         |

Tableau 3: Tableaux consignes/résultats sous Beckhoff

#### **Erreurs du FB**

En plus des erreurs Profinet de la presse listées dans le chapitre <u>"Liste des erreurs PROFINET"</u>, les erreurs ci-dessous peuvent apparaître, ces erreurs font partie de la structure de Booléens de la sortie "Errors\_messages". Si vous utilisez un automate Siemens, la structure doit comporter 120 Booléens.

| N° Erreur | Туре   | Description erreur                                                                                                    | Format |
|-----------|--------|----------------------------------------------------------------------------------------------------|--------|
| 80        | Erreur | Presse pas démarrée (la presse est en cours de démarrage)                                                                  | BIT    |
| 81        | Erreur | Mode manuel pas actif (impossible d'utiliser les commandes manuelles)                                                      | BIT    |
| 82        | Erreur | Numéro de programme ou numéro d'enveloppe<br>pas actif au moment du démarrage programme<br>(consigne différente du retour) | BIT    |
| 83        | Erreur | Sélection du mode impossible                                                                                               | BIT    |

#### Tableau 4: Erreurs internes du bloc fonctionnel

#### Acquittement des erreurs

Pour acquitter les erreurs vous devez mettre à "1" l'entrée "Ack\_error". (détection du front montant)

#### Changement de mode de fonctionnement

Il y a 2 modes de fonctionnement possibles, manuel = 1 ou automatique = 2.

Pour activer un de ces modes, vous devez écrire dans le byte d'entrée "Operating\_mode" (Mode de fonctionnement) une des valeurs listés ci-dessus. Vous pouvez ensuite vérifier que le mode a bien été activé, à l'aide du byte de sortie "Actual\_operating\_mode" (mode de fonctionnement actif).

#### Positionnement manuel

Pour effectuer un positionnement manuel, vous devez renseigner les paramètres d'entrées suivant:

- Manual\_positioning\_relative\_mode (Mode de positionnement manuel,absolu=0, relatif=1)
- Manual\_position (consigne de position [mm])
- Manual\_speed (vitesse de déplacement [mm/s])
- Manual\_acceleration\_deceleration (accélération et décélération du mouvement [mm/s2])

Une fois ces paramètres renseignés, vous pouvez démarrer le positionnement à l'aide de l'entrée "Start\_manual\_positioning" (démarrer positionnement manuel), cette entrée doit être maintenue à "1" jusqu'a ce que la sortie "Manual\_position\_reached" (positionnement manuel terminé) passe elle aussi à "1". Ensuite, lorsque vous remettez à "0" le "start", la sortie "Manual\_position\_reached" passera également à "0". Vous pouvez alors effectuer un nouveau positionnement.

#### Marche à vue

Les entrées "Jog\_downwards" (jog descendre) et "Jog\_upwards" (jog monter) permettent d'effectuer des déplacements à vue, lorsque l'une des commandes est à "1" l'axe se déplace et s'arrête lorsque la commande passe à "0".

Attention, vous devez renseigner une vitesse dans le paramètre d'entrée "Manual\_speed" pour que le déplacement s'effectue.

#### Position initiale et position de dégagement

Aller à la position initiale (mode manuel ou automatique): L'entrée "Go\_to\_initial\_position" (aller à la position initiale) permet de déplacer l'axe jusqu'à la position initiale renseignée dans les paramètres depuis MecaMotion. Cette entrée doit être maintenue à "1" jusqu'à ce que la sortie "Initial\_position\_reached" (position initiale atteinte) passe à "1", cela signifie que le positionnement est terminé, vous pouvez ensuite repasser l'entrée à "0" et la sortie passera elle aussi à "0".

Aller à la position de dégagement (mode manuel ou automatique): L'entrée "Go\_to\_release\_position" (aller à la position de dégagement) permet de déplacer l'axe jusqu'à la position de dégagement renseignée dans les paramètres depuis MecaMotion. Cette entrée doit être laissée à "1" jusqu'à ce que la sortie "Release\_position\_reached" (position de dégagement atteinte) passe à "1", cela signifie que le positionnement est terminé, vous pouvez ensuite repasser l'entrée à "0" et la sortie passera elle aussi à "0".

#### Arrêt mouvement

En mode manuel ou automatique, lorsqu'un front montant est détecté sur l'entrée "Stop\_movement" (arrêter mouvement axe), l'axe s'arrête et l'exécution du programme est mise en pause.

#### **Reprise mouvement**

La reprise du mouvement de l'axe et de l'exécution du programme s'effectue lorsqu'un front montant est détecté sur l'entrée "Continue\_movement" (reprendre mouvement axe). (Mode manuel ou automatique)

#### Gestion du capteur de force

Pour effectuer le reset du détecteur de force, vous devez mettre à "1" l'entrée "Reset\_force\_sensor" (reset détecteur force). Le reset est effectué durant 200[ms] après la détection d'un front montant sur l'entée.

Pour changer l'échelle du détecteur de force, vous devez renseignez dans le byte d'entrée "Force\_sensor\_range" (échelle détecteur force) le numéro de l'échelle que vous souhaitez activer. Lorsque vous modifiez l'échelle du détecteur de force, un reset de celui-ci est effectué durant 500[ms].

#### Changement de programme

Pour activer un programme, il suffit de renseigner le numéro de celui-ci dans le byte d'entrée "Program\_number" (numéro de programme). Vous pouvez ensuite vérifier si le programme a bien été activé à l'aide de la sortie "Actual\_program\_number" (numéro de programme actif).

#### Démarrage du programme actif

Pour démarrer le programme actif, il faut que les sorties "Program\_running" (programme en cours) et "Error" (erreur présente) soient à "0". Ensuite, vous devez activer l'entrée "Start\_program" (démarrer programme) et la maintenir active jusqu'a ce que la sortie "Program\_finished" (programme terminé) soit à "1". Lorsque le programme est terminé, vous pouvez désactiver l'entrée "Start\_program" et la sortie "Program\_finished" passera à 0". vous pouvez ensuite relancer le programme.

#### Changement d'enveloppe

Pour choisir et activer une enveloppe, vous devez renseigner son numéro dans le byte d'entrée "Envelope\_number" (numero enveloppe). Vous pouvez vérifier que l'enveloppe choisi a été prise en compte à l'aide du byte de sortie "Actual\_envelope\_number" (numéro enveloppe active).

Vous pouvez à tout moment activer ou désactiver le contrôle de l'enveloppe à l'aide de l'entrée "Envelope\_monitoring" (surveillance d'enveloppe). Cette entrée doit être à "1" pour que le contrôle soit actif.

#### Points d'arrêt

Si vous utilisez l'instruction point d'arrêt dans votre programme, vous avez le choix d'effectuer ou non les arrêts durant l'exécution du programme.

Pour activer les points d'arrêt vous devez mettre à "1" l'entrée "Enable\_breakpoints" (activer point d'arrêt). Lorsque l'exécution du programme est arrêtée sur un point d'arrêt, la sortie "Program\_on\_breakpoint" (programme sur point arrêt) passe à "1". Vous pouvez poursuivre l'exécution du programme en activant l'entrée "Continue\_after\_breakpoint" (continuer après point arrêt) (détection du front montant).

#### Chronomètres

Si vous utilisez l'instruction chronomètre, vous pouvez visualiser à tout moment les chronomètres en cours d'exécution à l'aide des sorties "Stopwatch\_...\_running" (chronomètre .... en cours).

#### Données technologiques de la presse

Vous pouvez visualiser à tout moment la position et la vitesse de déplacement de l'axe, la valeur du palpeur et la valeur de la force à l'aide des sorties suivantes :

- "Actual\_position" (position axe actuelle) [mm] Format REAL
- "Actual\_speed" (vitesse axe actuelle) [mm/s] Format REAL
- "Actual\_measuring\_sensor\_value" (valeur palpeur actuelle) [mm] (option) Format REAL
- "Actual\_force" (valeur de force actuelle) [N] Format REAL

Exemple d'utilisation du FB pilotage presse :

Nous souhaitons réaliser l'insertion d'un rivet.

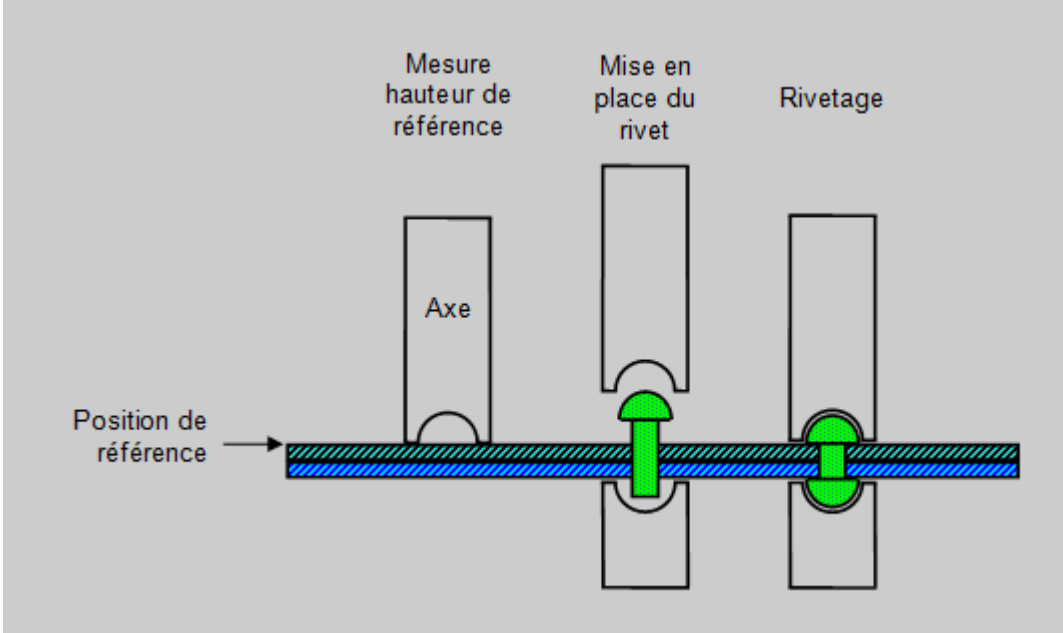

Figure 1: Insertion d'un rivet

Pour ce faire, nous utilisons deux programmes réalisés dans MecaMotion (Logiciel de programmation et paramétrage de la presse).

Le premier programme permet de mesurer la hauteur de référence qui sera utilisée pour déterminer la position finale d'insertion.

Dans celui-ci (figure 2), la mesure de la hauteur de référence est faite à l'aide de la fonction "mesure position" qui est utilisable lorsque la presse est équipée d'un interrupteur de précision. La position mesurée vous permettra de déterminer la position d'insertion du rivet.

La fonction mesure position doit toujours se trouver avant un positionnement, c'est durant celui-ci que la mesure est effectuée. Dans ce positionnement, vous devez donner comme consigne, une position non atteignable (plus bas que la référence), l'axe sera arrêté à la commutation de l'interrupteur de précision par la fonction "mesure position".

Avant d'exécuter ce programme, vous devez envoyer à la presse par PROFINET, les consignes "préposition de référence" et "position non atteignable". Quand le cycle est terminé, la presse retourne par PROFINET, la force maximale mesurée durant la détection et la position de référence.

| Presse 1 (7) Mesure_référence                                                                                          | - • •                              |
|----------------------------------------------------------------------------------------------------|------------------------------------|
|                                                                                                    |                                    |
| Reset capteur force                                                                                                    |                                    |
| Capteur force: Mode = Reset, Range = 1                                                                                 |                                    |
| Attendre un temps: 100ms                                                                                               |                                    |
| Capteur force: Mode = Mesure                                                                                           |                                    |
| Préposition                                                                                                    |                                    |
| Pos: Positioning mode = Absolute,<br>Position = Preposition_référence, Veloc:                                          | ity = 80.0000                      |
| Recherche de la position de référence                                                                                  |                                    |
| Mesure position: Front descendant, Arrêt<br>Etat => Etat_mesure_position, Force => 1<br>Position => Position_reference | t mouvement,<br>Force_mesuree_ref, |
| Pos: Positioning mode = Absolute,<br>Position = Position_non_atteignable, Vel                                          | locity = 20.0000                   |
| Remontee en 0 mécanique                                                                                                |                                    |
| Pos: Positioning mode = Absolute, Posit:<br>Velocity = 100.0000                                                        | ion = 0.0000,                      |
|                                                                                                    |                                    |

Figure 2: Programme MecaMotion - Mesure référence

Le deuxième programme permet d'effectuer l'insertion du rivet, cette insertion est réalisée en position. La position réelle d'insertion est calculée comme suit : "position réelle d'insertion" = "position de référence" + "course de l'interrupteur de précision" - "hauteur d'insertion"

Avant de lancer le programme, vous devez donner les consignes suivantes par PROFINET :

• Préposition (Position jusqu'à laquelle la presse descend en vitesse rapide)

# **Dialogue PROFINET**

- Course interrupteur (Course de l'interrupteur de précision)
- Hauteur insertion (Hauteur d'insertion souhaitée par rapport à la référence)
- Vitesse insertion (Vitesse de descente lors de l'insertion)

Lorsque l'insertion est terminée, la force maximale mesurée pendant le cycle est retournée par PROFINET.

Presse 1 -- (8) Insertion rivet

Reset capteur force Capteur force: Mode = Reset, Range = 1 Attendre un temps: 100ms Capteur force: Mode = Mesure Préposition Pos: Positioning mode = Absolute, Position = Preposition, Velocity = 80.0000 Calcul de la position d'insertion par rapport à la référence Position insertion = Position reference + Course interrupteur Position insertion = Position insertion - Hauteur insertion Enregistrement de la force maximale lors de l'insertion Signal max .: Trigger = Position de l'axe, Signal = Détecteur de force, Mode = Tout le positionnement, Résultat => Force insertion Insertion Pos: Positioning mode = Absolute, Position = Position insertion, Velocity = Vitesse insertion Remontée en 0 mécanique Pos: Positioning mode = Absolute, Position = 0.0000, Velocity = 100.0000

#### Figure 3: Programme MecaMotion - Insertion rivet

Après avoir réalisé les deux programmes, vous devez associer dans l'automate et MecaMotion les variables PROFINET utilisées pour donner les consignes et recevoir les résultats.

Dans la figure 4 ci-dessous, vous devez déclarer l'ensemble des consignes qui devront être envoyées par l'automate.

Il est indispensable de renseigner l'adresse de départ des variables d'entrées/sorties Profinet (elles doivent être les mêmes que celles configurées dans l'automate).

| Adresse | départ ent    | trées: 500 🜩 Sorties: 500 🜩 |   |          |          |
|---------|---------------|-----------------------------|---|----------|----------|
| DWI500  | $\rightarrow$ | Preposition_référence       | • | <b>V</b> | <b>^</b> |
| DWI504  | $\rightarrow$ | Position_non_atteignable    | • | <b>V</b> |          |
| DWI508  | $\rightarrow$ | Preposition                 | • | <b>V</b> |          |
| DWI512  | $\rightarrow$ | Course_interrupteur         | • | 1        |          |
| DWI516  | $\rightarrow$ | Hauteur_insertion           | • | 1        |          |
| DWI520  | $\rightarrow$ | Vitesse_insertion           | • | <b>V</b> | E        |
| DWI524  | $\rightarrow$ |                             | • |          |          |
| DWI528  | $\rightarrow$ |                             | • |          |          |
| DWI532  | $\rightarrow$ |                             | • |          |          |
| DWI536  | $\rightarrow$ |                             | • |          |          |
|         |               |                             | - |          |          |
| DWI540  |               |                             |   |          |          |

Figure 4: Association des variables de consignes aux variables PROFINET depuis Mecamotion

Dans la figure 5 ci-dessous, vous associez l'ensemble des variables résultats qui seront retournés à l'automate.

|        | aopan on | trées: 500 🚖 Sorties: 500 🚖 |   |          |   |
|--------|----------|-----------------------------|---|----------|---|
| DWO500 | -        | Force mesuree ref           | - |          | • |
| DW0504 | ←        | Position_reference          | - | <b>V</b> |   |
| DWO508 | ←        | Force_insertion             | - | <b>V</b> |   |
| DWO512 | ←        |                             | • |          |   |
| DWO516 | ←        |                             | - |          |   |
| DWO520 | -        |                             | - |          |   |
| DWO524 | ←        |                             | - |          |   |
| DWO528 | ←        |                             | • |          |   |
| DWO532 | ←        |                             | - |          |   |
| DWO536 | ←        |                             | - |          |   |
| DW0540 | ←        |                             | - |          |   |
| DWO544 | ←        |                             | - |          |   |
| DW0548 | ←        |                             | - |          |   |

Figure 5: Association des variables de résultats aux variables PROFINET depuis MecaMotion

Lorsque les programmes sont réalisés et les variables d'entrées/sorties sont déclarées dans MecaMotion, vous devez, dans la plateforme de programmation automate, appeler le FB et assigner l'ensemble de ses entrées/sorties. Celles-ci sont toutes détaillées dans le commentaire du bloc.

Ensuite, vous devez réaliser la programmation ci-dessous:

- Envoyer les consignes et lire les résultats aux adresses PROFINET configurées dans MecaMotion.
- Activer le mode automatique : Pour activer le mode automatique, vous devez vérifier que la sortie "Presse\_démarrée" est active puis vous devez mettre dans l'entrée "Mode" la valeur 2 pour activer le mode automatique. Vous pouvez vérifier que le mode a bien été activé à l'aide de la sortie "Mode\_actif".
- Sélectionner le numéro de programme et le démarrer.

Avant de démarrer un programme, vous devez vérifier que les sorties "Axe\_débloqué" et "Presse\_démarrée" soient à "1" et que les sorties "Erreur\_présente", "Programme\_en\_cours" soient à "0". Si une erreur est présente, vous pouvez l'acquitter à l'aide de l'entrée "Quittance\_erreur".

Vous devez ensuite renseigner le numéro du programme que vous souhaitez activer dans "Numero\_programme".

Vous pouvez enfin activer l'entrée "Start\_programme" pour démarrer l'exécution de celui-ci. Cette entrée est à maintenir à "1" jusqu'a ce que la sortie "Programme\_terminé" ou "Erreur\_présente" soit active.

Une fois que vous avez réalisé toutes les étapes ci-dessus, vous n'avez plus qu'à exécuter le programme "mesure\_référence" puis le programme "insertion\_rivet".

## Liste des erreurs de la presse sur PROFINET

Les erreurs de la presse, sont données au PLC via la liaison PROFINET.

Comme expliqué dans le chapitre <u>"Vue globale du dialogue PROFINET"</u>, ces erreurs sont données par les 5 bytes se trouvant au adresses 245...249.

Chaque byte est composé de 8 bits et chaque bit correspond à une erreur spécifique => 40 erreurs au maximum.

Liste des erreurs possibles:

| N° Erreur | Туре              | Description erreur                                                                                                    | Sens<br>(depuis la<br>presse) | Adresse | Format |
|-----------|-------------------|----------------------------------------------------------------------------------------------------|-------------------------------|---------|--------|
| 1         | Erreur            | Erreur interne contactez Softeca                                                                                                    | OUT                           | 246.0   | BIT    |
| 2         | Erreur            | Le n° de programme a activer n'existe pas                                                                                                    | OUT                           | 246.1   | BIT    |
| 3         | Erreur            | Dépassement de la force sur l'échelle 1<br>(petite échelle)                                                                                      | OUT                           | 246.2   | BIT    |
| 4         | Erreur            | Dépassement de la force sur l'échelle 2 (grande échelle)                                                                                         | OUT                           | 246.3   | BIT    |
| 5         | Erreur            | Arrêt d'urgence détecté                                                                                                    | OUT                           | 246.4   | BIT    |
| 6         | Erreur            | Axe en erreur technologique                                                                                                    | OUT                           | 246.5   | BIT    |
| 7         | Erreur            | Codeur externe en erreur technologique                                                                                                    | OUT                           | 246.6   | BIT    |
| 8         | Erreur            | Limite du temps d'exécution du<br>programme dépassée<br>(Temps donné dans les paramètres par<br>défaut, fonction non active si paramètre<br>à 0) | OUT                           | 246.7   | BIT    |
| 9         | Erreur            | Les limites de force d'un positionnement<br>dépassent les forces maximales<br>admissibles sur l'échelle du détecteur<br>de force qui est active  | OUT                           | 247.0   | BIT    |
| 10        | Erreur            | Limite de force dépassée dans un<br>positionnement                                                                                               | OUT                           | 247.1   | BIT    |
| 12        | Erreur            | Aucun enregistrement pour la fonction<br>mesure force post-process                                                                               | OUT                           | 247.3   | BIT    |
| 13        | Erreur            | Licence du firmware incorrect                                                                                                    | OUT                           | 247.4   | BIT    |
| 14        | Avertissemen<br>t | Dépassement de la capacité du tableau<br>d'enregistrement (courbe force position)                                                                | OUT                           | 247.5   | BIT    |

# **Dialogue PROFINET**

| N° Erreur | Туре              | Description erreur                                                                                         | Sens<br>(depuis la<br>presse) | Adresse | Format |
|-----------|-------------------|----------------------------------------------------------------------------------------------------|-------------------------------|---------|--------|
| 15        | Erreur            | Division par 0                                                                                             | OUT                           | 247.6   | BIT    |
| 16        | Erreur            | Dépassement arithmétique sur nombre<br>entier                                                              | OUT                           | 247.7   | BIT    |
| 17        | Erreur            | Butée logicielle positive atteinte                                                                         | OUT                           | 248.0   | BIT    |
| 18        | Erreur            | Valeur d'initialisation du palpeur de mesure mauvaise                                                      | OUT                           | 248.1   | BIT    |
| 19        | Erreur            | Référence du codeur absolu nécessaire                                                                      | OUT                           | 248.2   | BIT    |
| 20        | Erreur            | Erreur dans l'exécution du programme<br>pièce                                                              | OUT                           | 248.3   | BIT    |
| 21        | Avertissemen<br>t | Force/Position en dehors des<br>tolérances de l'enveloppe                                                  | OUT                           | 248.4   | BIT    |
| 22        | Erreur            | Le numéro d'enveloppe à activer n'existe<br>pas                                                            | OUT                           | 248.5   | BIT    |
| 23        | Avertissemen<br>t | Offset d'un objet de l'enveloppe trop<br>grand                                                             | OUT                           | 248.6   | BIT    |
| 24        | Erreur            | Fonction régulation de force : Position hors tolérance                                                     | OUT                           | 248.7   | BIT    |
| 25        | Erreur            | Fonction régulation de force : Force hors tolérance                                                        | OUT                           | 249.0   | BIT    |
| 26        | Erreur            | Butée logicielle négative atteinte                                                                         | OUT                           | 249.1   | BIT    |
| 27        | Erreur            | Limite de position positive atteinte dans<br>un positionnement                                             | OUT                           | 249.2   | BIT    |
| 28        | Erreur            | Limite de position négative atteinte dans<br>un positionnement                                             | OUT                           | 249.3   | BIT    |
| 29        | Erreur            | Limite de vitesse dépassée dans un<br>positionnement                                                       | OUT                           | 249.4   | BIT    |
| 30        | Erreur            | Limite d'accélération/décélération<br>dépassée dans un positionnement                                      | OUT                           | 249.5   | BIT    |
| 31        | Erreur            | Les limites de position d'un<br>positionnement dépassement la valeur<br>du paramètre de contrôle           | OUT                           | 249.6   | BIT    |
| 32        | Erreur            | La limite de vitesse d'un<br>positionnement dépassement la valeur<br>du paramètre de contrôle              | OUT                           | 249.7   | BIT    |
| 33        | Erreur            | La limite d'accélération/décélération<br>d'un positionnement dépasse la valeur<br>du paramètre de contrôle | OUT                           | 250.0   | BIT    |
| 34        | Erreur            |                                                                                                    | OUT                           | 250.1   | BIT    |
| 35        | Erreur            |                                                                                                    | OUT                           | 250.2   | BIT    |
| 36        | Erreur            |                                                                                                    | OUT                           | 250.3   | BIT    |
| 37        | Erreur            | Retard du message 62 (résultats reçu)                                                                      | OUT                           | 250.4   | BIT    |

# Dialogue PROFINET

| N° Erreur | Туре   | Description erreur                                                 | Sens<br>(depuis la<br>presse) | Adresse | Format |
|-----------|--------|--------------------------------------------------------------------|-------------------------------|---------|--------|
| 38        | Erreur | HMI (MecaMotion) communication :<br>Numéro de message inconnu      | OUT                           | 250.5   | BIT    |
| 39        | Erreur | HMI (MecaMotion) communication :<br>Longueur du message incorrecte | OUT                           | 250.6   | BIT    |
| 40        | Erreur | Le mode automatique n'est pas actif                                | OUT                           | 250.7   | BIT    |

Tableau 1: Liste des erreurs

## Création d'un nouveau projet

Pour créer un nouveau projet, vous devez procéder comme suit:

- 1. Dans la barre des menus, sélectionnez "Fichier > Nouveau" ou alors cliquez sur le bouton "Nouveau" situé dans la barre d'outils générale (voir figure 1).
- 2. En faisant l'une ou l'autre de ces sélections, une nouvelle arborescence se crée sous le dossier "Projet".
  - Pour l'instant le nom de ce projet est "Nouveau projet" et figure dans l'en-tête du logiciel (voir figure 1).

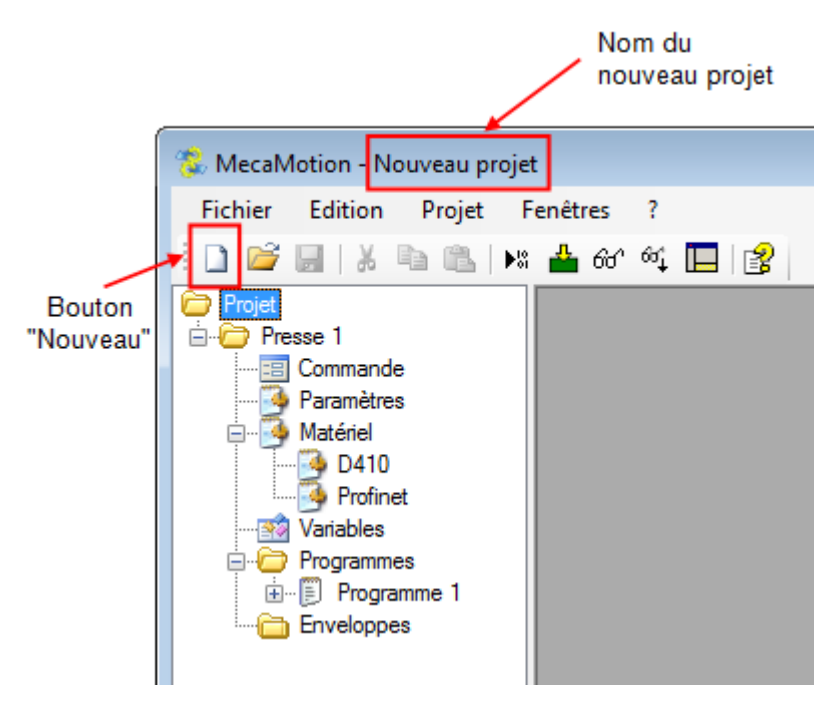

Figure 1: Création d'un nouveau projet

- Lorsque le nouveau projet est créée, la première chose à faire est de l'enregistrer. Pour ce faire, sélectionnez "Fichier > Enregistrer sous...". Une fenêtre s'ouvre, dans celle-ci, sous "Nom du fichier", donnez un nom au projet, puis sélectionnez l'emplacement ou vous souhaitez enregistrer ce dernier à l'aide de la barre d'exploration.
- 4. Le nom du projet s'affiche dans l'en-tête du logiciel de la presse comme le montre la figure 1 cidessus.

## Établissement de la liaison Ethernet

La liaison entre l'ordinateur ou se trouve le logiciel de programmation MecaMotion et la presse, se fait par un bus Ethernet.

Cette connexion Ethernet est utilisée pour envoyer à la presse, les différents programmes pièce, les enveloppes, les paramètres et l'association des variables utilisateurs. La réception des courbes force/ position se fait également par cette connexion. De plus, elle permet de piloter la presse en mode standalone.

#### Comment connecter l'ordinateur à la presse

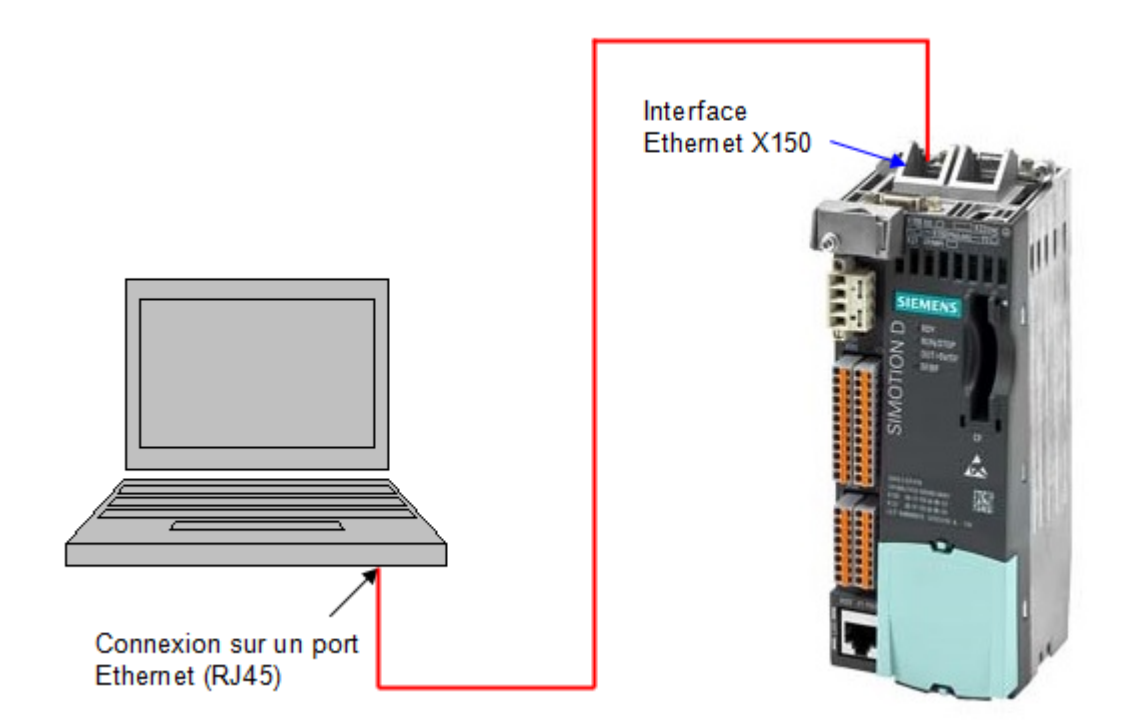

Figure 1: Raccordement de la liaison Ethernet

L'adresse IP de la presse doit être enregistrée dans le projet. Cette adresse est inscrite sur l'unité de commande de la presse (D410-2) (figure 2).

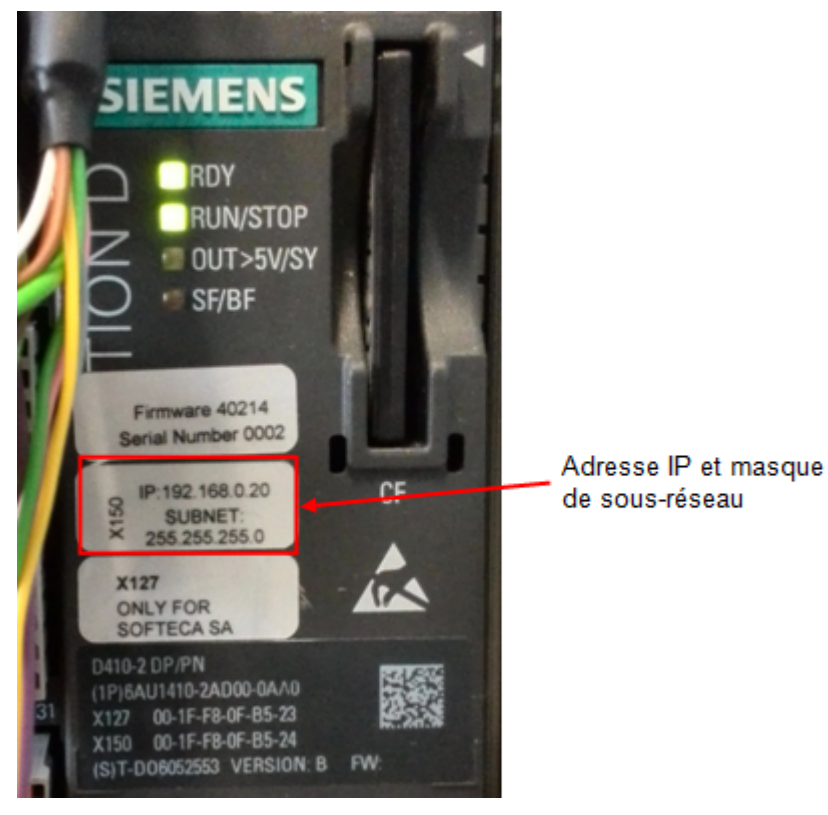

Figure 2: Ou trouver l'adresse IP sur le matériel de la presse

Pour entrer cette adresse dans MecaMotion, vous devez depuis l'arborescence du projet, double-cliquez sur l'onglet "Matériel" et lorsque la fenêtre de la figure 3 est ouverte, renseignez l'adresse IP de la presse dans la champ prévu à cet effet.

Pour pouvoir se connecter à la presse, la plateforme de programmation utilise le port n°1025.

| Renseignez<br>l'adresse IP                                |
|-----------------------------------------------------------|
| 🦻 Presse 1 Matériel 📃 📼 💌                                 |
| Adresse IP: 192.168.0.20 Adresse appareil                 |
| Palpeur: 🔽 Microswitch: 🔽                                 |
| Option MecaMotion Plus: 🔽 Start Standalone:               |
| Pièce OK: Pièce pas OK:                                   |
| Mode sans protections:                                    |
| Paramètres système                                        |
| Gain (kv):                                                |
| AIO - Constante de temps de lissage [ms]: 0.0             |
| Al0 - Fenêtre d'élimination des bruits (+/-) [%]: 0.00    |
| Al0 - Offset [V]: 0.000                                   |
| AIO - Valeur actuelle (après offset, avant filtre) [V]: - |
| Force actuelle [N]: -                                     |
| Lire valeurs actuelles                                    |
| Charger Sauvegarder en ROM                                |
|                                                           |

Figure 3: Entrer l'adresse IP dans le projet

Dans l'encadré vert on peut affecter des entrée sortie du D410-2 au fonctionnalité "Start Standalone; Pièce OK; Pièce pas OK" ainsi que "Mode sans protection".

Attention le mode sans protection permet de travailler avec les portes ouvertes.

Dans l'encadré bleu on peut affiner les paramètres système du détecteur force en agissant sur:

La constante de temps de lissage du signal analogique de la force en [ms];

La fenêtre d'élimination des bruits en [%];

Un Offset de la valeur de la force en [V];

Pour un enregistrement optimal des courbes nous conseillons une valeur de base de la constante de temps de lissage de 1 à 5 [ms] et de mettre les autres valeurs paramètre système.

Lorsque des éléments autre que l'adresse de IP sont changés il faut dans l'encadré jaune:

- 1. Charger
- 2. Sauvegarder en ROM

#### Changement de l'adresse IP et du masque de sous réseau

Si besoin, vous pouvez modifier l'adresse IP et le masque de sous réseau de la presse ainsi que l'adresse de la passerelle par défaut.

Pour accéder à la fenêtre de modification des adresses, cliquez sur le bouton "adresse appareil" dans la fenêtre "Matériel" (figure 3), puis dans la fenêtre qui s'ouvre (figure 4) vous pouvez lire les adresses actuelles et les modifier.

| Changement de l' | adresse | IP de l'appareil | <b>-X</b> |  |  |  |
|------------------|---------|------------------|-----------|--|--|--|
| Adresse actuelle | ,       |                  |           |  |  |  |
| IP               |         | 192.168.0.20     |           |  |  |  |
| Masque sous-     | réseau  | 255.255.255.0    |           |  |  |  |
| Passerelle       |         | 0.0.0.0          |           |  |  |  |
|                  |         | Lire             |           |  |  |  |
| Nouvelle adress  | e       |                  |           |  |  |  |
| IP               |         | 192.168.0.32     |           |  |  |  |
| Masque sous-     | réseau  | 255.255.255.0    |           |  |  |  |
| Passerelle       |         | 0.0.0.0          |           |  |  |  |
|                  |         | Lire et écrire   |           |  |  |  |
| ОК               |         |                  |           |  |  |  |

Figure 4: Changer l'adresse IP

Le bouton "Lire" permet d'afficher les adresses actuelles. (la lecture peut prendre un certain temps)

Vous pouvez modifier l'adresse IP de la presse, le masque de sous-réseau et l'adresse de la passerelle en les renseignant dans la partie "nouvelle adresse", vous devez ensuite cliquer sur le bouton "Lire et écrire" pour que le changement s'effectue. (cela peut prendre un certain temps) Lorsque vous changez l'adresse IP de la presse, le champ "Adresse IP" dans la fenêtre "Matériel" est remplacé par la nouvelle adresse, votre ordinateur sera alors automatiquement reconnecté à la presse après le changement d'adresse.

**Attention**, si vous effectuez des modifications et que l'adresse de votre ordinateur ne se trouve plus sous le même réseau que la presse, la fenêtre ci-dessous va apparaître (figure 5).

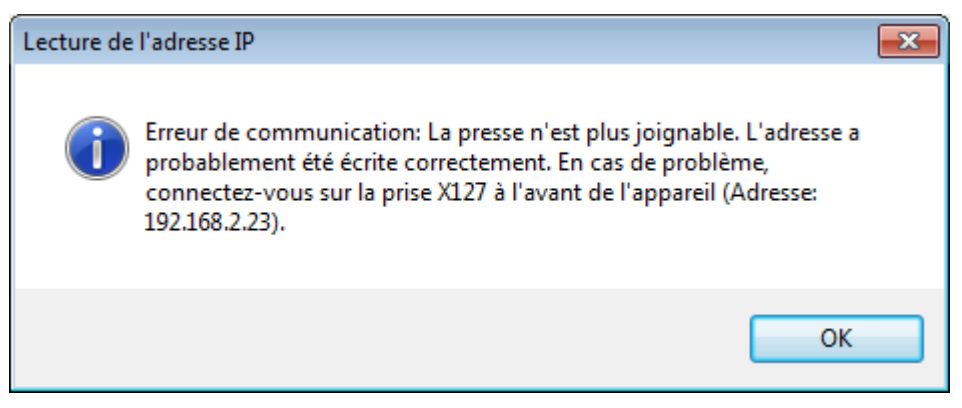

Figure 5: Erreur de communication

Pour que votre ordinateur puisse se reconnectez à la presse vous devez ajuster les adresses de votre carte Ethernet.

Pour ce faire, ouvrez le menu démarrer de votre ordinateur puis cliquez sur "Panneau de configuration", dans celui-ci, cliquez sur "Centre Réseau et partage", puis "Modifier les paramètres de la carte" (figure 6).

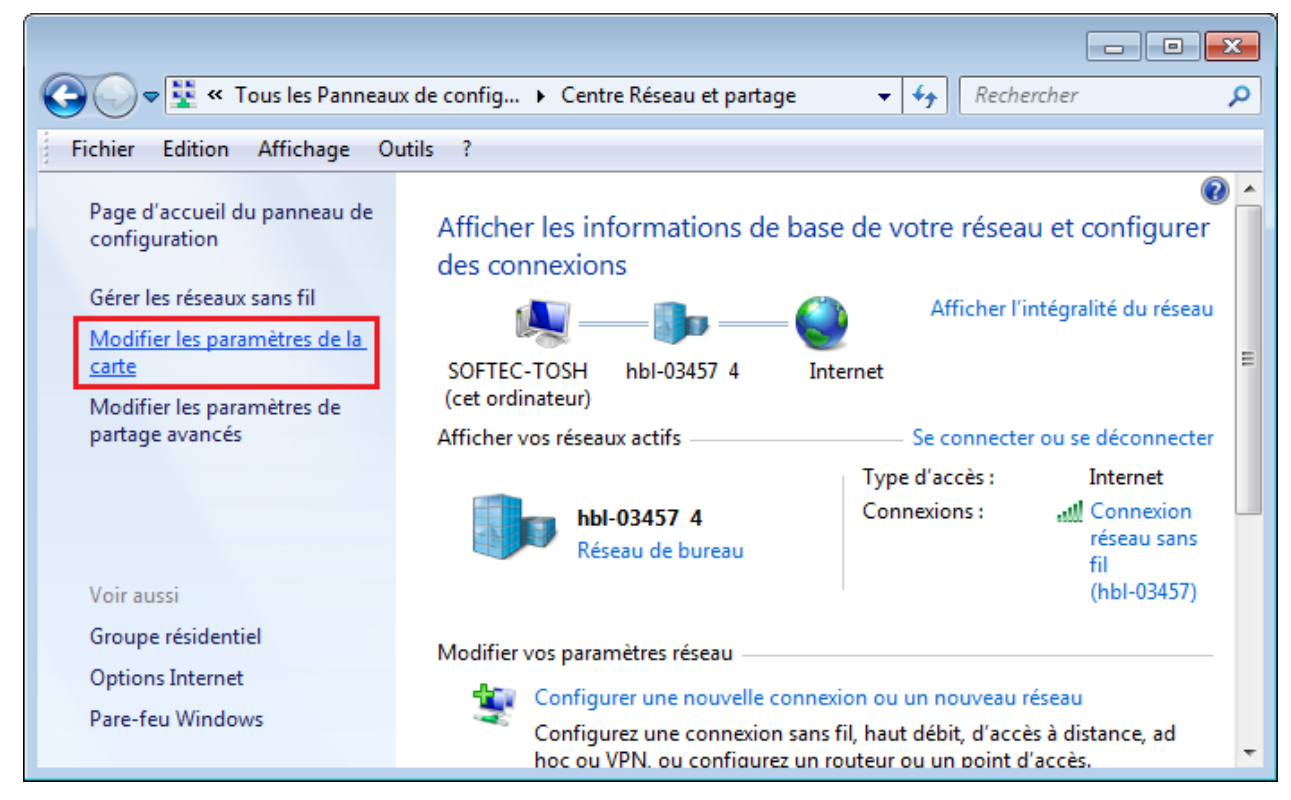

Figure 6: Centre réseau - modifier les paramètres de la carte

Faites un clic droit sur la carte Ethernet que vous utilisez et cliquez sur "Propriétés".

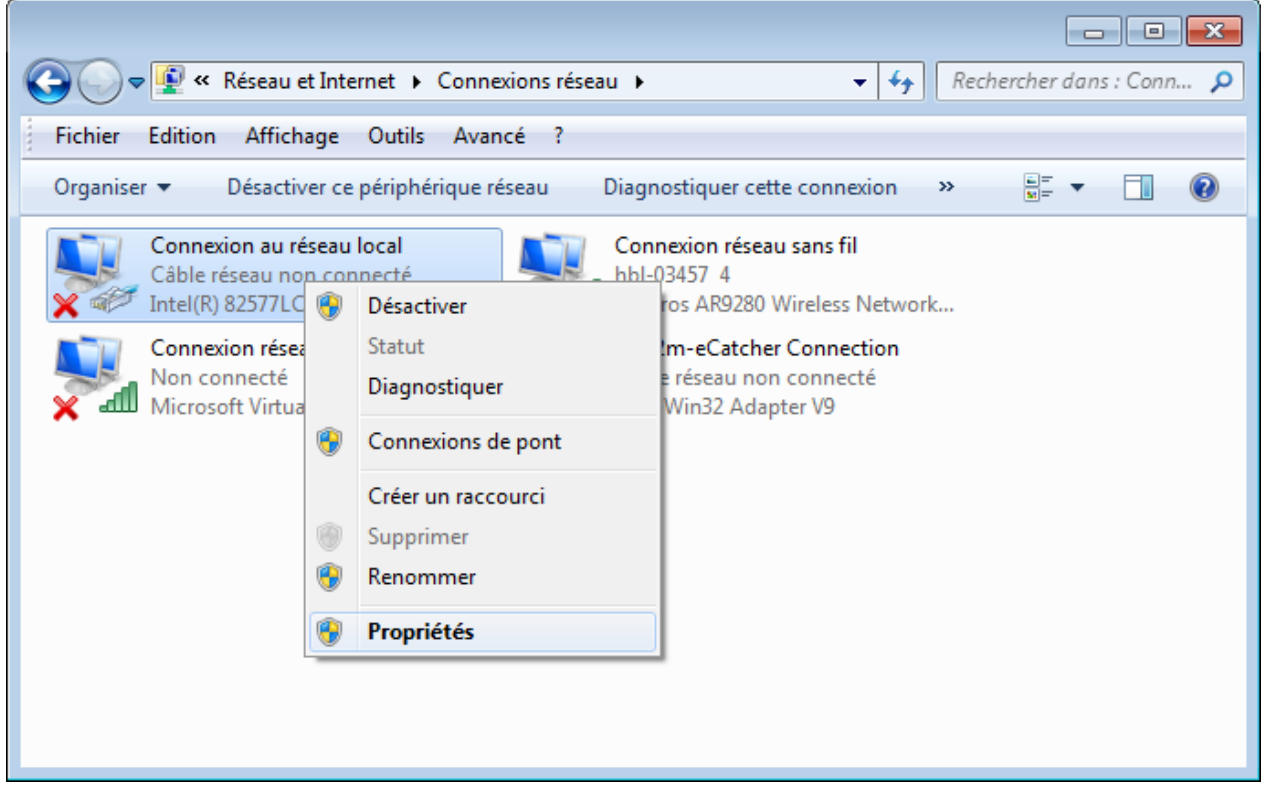

Figure 7: Propriété de la carte Ethernet

Dans l'onglet "Gestion de réseau" de la fenêtre de propriété, double-cliquez sur "Protocole Internet version 4 (TCP/IPv4)". Assurer vous que ce protocole est actif, la case à gauche de la ligne doit être sélectionnée.

| Propriétés de Connexion au réseau local                                                                                                    |   |
|----------------------------------------------------------------------------------------------------|---|
| Gestion de réseau Partage                                                                                                    | _ |
| Connexion en utilisant :                                                                                                    |   |
| Intel(R) 82577LC Gigabit Network Connection                                                                                                    |   |
| Configurer                                                                                                    |   |
| Cette connexion utilise les éléments suivants :                                                                                                    |   |
| Image: Partage de fichiers et imprimantes Réseaux Microsoft         Image: PROFINET IO protocol (DCP/LLDP)         Image: PROFINET IO protocol (DCP/LLDP)         Image: Protocol Industrial Ethemet (ISO)         Image: Protocole Internet version 4 (TCP/IPv6)         Image: Protocole Internet version 4 (TCP/IPv4)         Image: Protocole Internet version 4 (TCP/IPv4)         Image: Protocole Internet version 4 (TCP/IPv4)         Image: Protocole Internet version 4 (TCP/IPv4)         Image: Protocole Internet version 4 (TCP/IPv4)         Image: Protocole Internet version 4 (TCP/IPv4)         Image: Protocole Internet version 4 (TCP/IPv4) |   |
| Description<br>Protocole TCP/IP (Transmission Control Protocol/Internet Protocol). Le<br>protocole de réseau étendu par défaut qui permet la communication entre<br>différents réseaux interconnectés.<br>OK Annuler                                                                                                    |   |

Figure 8: Protocole IPv4

Sélectionnez "Utiliser l'adresse IP suivante" pour entrer une adresse manuellement.

Renseignez le masque de sous réseau que vous avez choisi pour la presse, une adresse IP qui fait partie du même réseau que celle de la presse mais qui est différente de celle-ci et l'adresse de la passerelle par défaut si vous en utilisez une.

| Propriétés de : Protocole Internet version 4 (TCP/IPv4)                                                                                                    |                       |  |  |  |  |  |  |  |  |
|----------------------------------------------------------------------------------------------------|-----------------------|--|--|--|--|--|--|--|--|
| Général                                                                                                    |                       |  |  |  |  |  |  |  |  |
| Les paramètres IP peuvent être déterminés automatiquement si votre<br>réseau le permet. Sinon, vous devez demander les paramètres IP<br>appropriés à votre administrateur réseau. |                       |  |  |  |  |  |  |  |  |
| Obtenir une adresse IP automation                                                                                                    | quement               |  |  |  |  |  |  |  |  |
| • Utiliser l'adresse IP suivante :                                                                                                    |                       |  |  |  |  |  |  |  |  |
| Adresse IP :                                                                                                    | 192.168.0.56          |  |  |  |  |  |  |  |  |
| Masque de sous-réseau :                                                                                                    | 255 . 255 . 255 . 0   |  |  |  |  |  |  |  |  |
| Passerelle par défaut :                                                                                                    | · · ·                 |  |  |  |  |  |  |  |  |
| <ul> <li>Obtenir les adresses des serveur</li> </ul>                                                                                                    | s DNS automatiquement |  |  |  |  |  |  |  |  |
| • Utiliser l'adresse de serveur DNS                                                                                                    | suivante :            |  |  |  |  |  |  |  |  |
| Serveur DNS préféré :                                                                                                    |                       |  |  |  |  |  |  |  |  |
| Serveur DNS auxiliaire :                                                                                                    | · · ·                 |  |  |  |  |  |  |  |  |
| Valider les paramètres en quittant                                                                                                    |                       |  |  |  |  |  |  |  |  |
| OK Annuler                                                                                                    |                       |  |  |  |  |  |  |  |  |

Figure 9: Changement des adresses

Lorsque vous avez renseigné les adresses de la carte Ethernet de votre ordinateur, vous pouvez retourner dans MecaMotion et renseignez la nouvelle adresse de la presse dans le champ "Adresse IP" de la fenêtre matériel".

### Sauvegarde et chargement d'un projet dans la presse

Lorsque vous chargez un projet dans la presse, le logiciel MecaMotion effectue les tâches suivantes:

- Compiler et valider les programmes et enveloppes pour les envoyer à la presse
- Charger les programmes pièces et enveloppes
- Charger les association des variables
- Charger les paramètres par défaut

Si avant de charger le projet dans la presse, la sauvegarde du projet n'a pas été effectuée, les programmes, les enveloppes, les paramètres par défaut et les association de variables, ne seront pas sauvés dans la mémoire flash de la presse.

Pour charger le projet dans la presse, dans la barre des menus, sélectionnez "**Projet > Charger**" ou alors cliquez sur le bouton "Charger" situé dans la barre d'outils générale (voir figure 1).

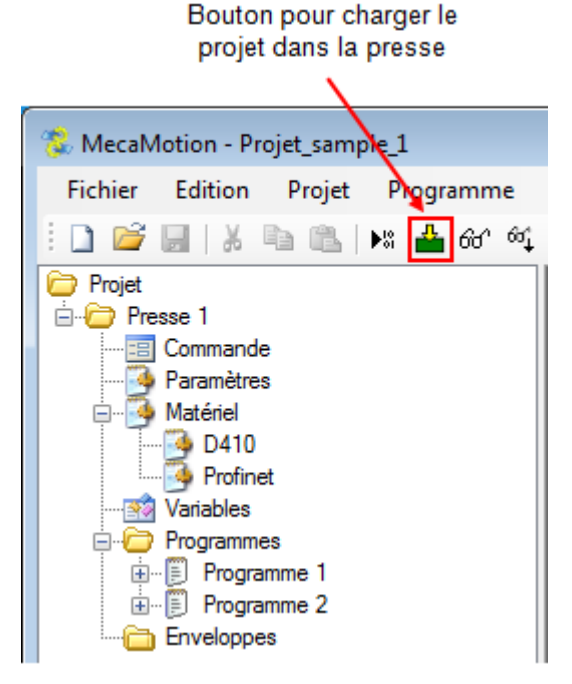

Figure 1: Bouton de chargement

Lorsqu'une modification est apportée au projet, l'icône de sauvegarde va automatiquement s'activer. Dès que la sauvegarde aura été effectuée, cette même icône se désactivera (elle devient grisée).

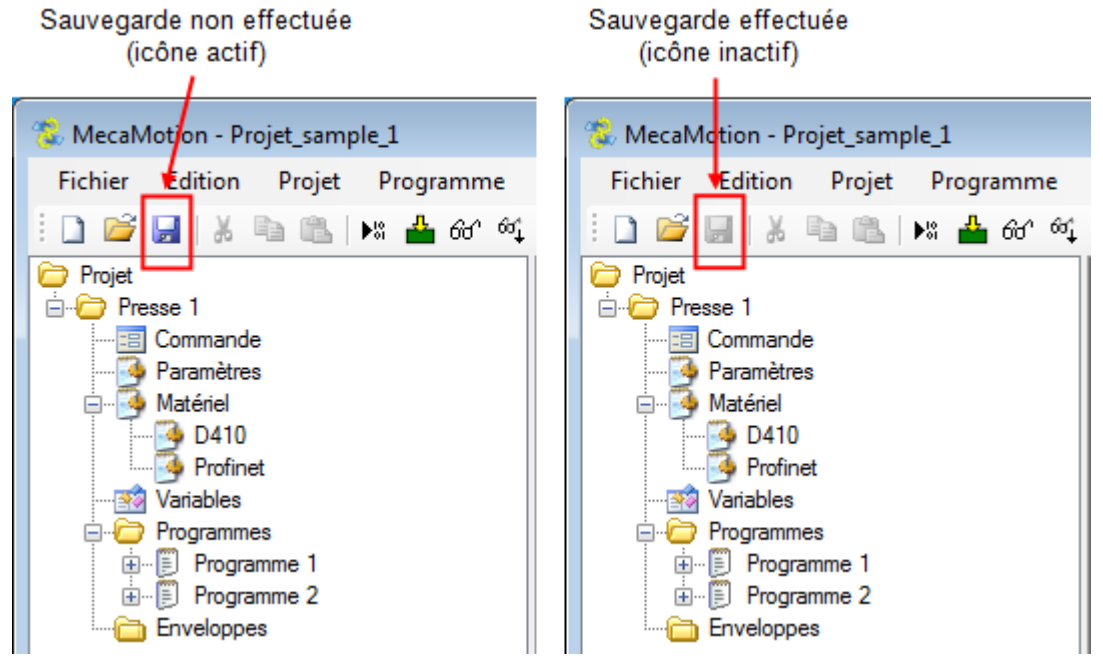

Figure 2: Icône de sauvegarde

## Paramètres

La fenêtre "paramètres" accessible depuis l'arborescence comprend:

- Les paramètres par défaut utilisés par certaines instructions du programme pièce

- Les paramètres de configuration de la presse (mode de fonctionnement du détecteur de force, limites diverses, type de communication...)

La liste ci-dessous énumère ces différents paramètres:

| Groupe       | N° | Nom                                         | Description                                                                                                    | Valeur par<br>défaut | Unité   |
|--------------|----|---------------------------------------------|----------------------------------------------------------------------------------------------------|----------------------|---------|
|              | 0  | Accélération                                | Si lors de la programmation d'un<br>positionnement, vous ne donnez<br>aucune consigne d'accélération, alors<br>c'est cette valeur-ci qui est prise en<br>compte                    | 6000                 | [mm/s2] |
|              | 1  | Décélération                                | Si lors de la programmation d'un<br>positionnement, vous ne donnez<br>aucune consigne de décélération,<br>alors c'est cette valeur-ci qui est prise<br>en compte                   | 6000                 | [mm/s2] |
| Positionneme | 2  | Jerk début<br>accélération                  | Si lors de la programmation d'un<br>positionnement, vous ne donnez<br>aucune consigne de Jerk de début<br>d'accélération, alors c'est cette<br>valeur-ci qui est prise en compte   | 50000                | [mm/s3] |
| nt           | 3  | Jerk fin accélération                       | Si lors de la programmation d'un<br>positionnement, vous ne donnez<br>aucune consigne de Jerk de fin<br>d'accélération, alors c'est cette<br>valeur-ci qui est prise en compte     | 50000                | [mm/s3] |
|              | 4  | Jerk début<br>décélération                  | Si lors de la programmation d'un<br>positionnement, vous ne donnez<br>aucune consigne de Jerk de début de<br>décélération, alors c'est cette valeur-<br>ci qui est prise en compte | 50000                | [mm/s3] |
|              | 5  | Jerk fin décélération                       | Si lors de la programmation d'un<br>positionnement, vous ne donnez<br>aucune consigne de Jerk de fin de<br>décélération, alors c'est cette valeur-<br>ci qui est prise en compte   | 50000                | [mm/s3] |
| Force        | 14 | Surcharge force<br>positive avec<br>range 1 | Lorsque l'échelle de force 1 est<br>active, si la force dépasse cette<br>valeur (>), arrêt de l'axe et du<br>programme pièce                                                       | 120                  | [N]     |
|              | 15 | Surcharge force<br>positive avec<br>range 2 | Lorsque l'échelle de force 2 est<br>active, si la force dépasse cette<br>valeur (>), arrêt de l'axe et du<br>programme pièce                                                       | 1200                 | [N]     |

| Groupe               | N° | Nom                                          | Description                                                                                                    | Valeur par<br>défaut | Unité   |
|----------------------|----|----------------------------------------------|----------------------------------------------------------------------------------------------------|----------------------|---------|
|                      | 31 | Surcharge force<br>négative avec range 1     | Lorsque l'échelle de force 1 est<br>active, si la force dépasse cette<br>valeur (<), arrêt de l'axe et du<br>programme pièce                                                              | -120                 | [N]     |
|                      | 32 | Surcharge force<br>négative avec range 2     | Lorsque l'échelle de force 2 est<br>active, si la force dépasse cette<br>valeur (<), arrêt de l'axe et du<br>programme pièce                                                              | -1200                | [N]     |
|                      | 37 | Dégagement<br>automatique après<br>surcharge | Lors d'une situation de surcharge, si<br>"Oui" est sélectionné dans ce<br>paramètre, la presse dégagera<br>automatiquement en fonction des<br>paramètres n°38 à 40 <u>Plus de détails</u> | Non                  |         |
|                      | 38 | Position dégagement<br>après surcharge       | Position de dégagement automatique<br>en cas de surcharge, si "Oui" est<br>sélectionné dans le paramètre n° 37                                                                            | 0                    | [mm]    |
|                      | 39 | Vitesse dégagement<br>après surcharge        | Vitesse pour le dégagement<br>automatique en cas de surcharge, si<br>"Oui" est sélectionné dans le<br>paramètre n° 37                                                                     | 10                   | [mm/s]  |
|                      | 40 | Acc./décélération<br>après surcharge         | Accélération pour le dégagement<br>automatique en cas de surcharge, si<br>"Oui" est sélectionné dans le<br>paramètre n° 37                                                                | 2000                 | [mm/s2] |
|                      | 41 | Début zone reset<br>force (pression)         | Début de la zone où s'opérera le reset du détecteur de force à la sortie de l'axe de la presse <u>Plus de détails</u>                                                                     | 0                    | [mm]    |
|                      | 40 | Fin zone reset force (pression)              | Fin de la zone où s'opérera le reset<br>du détecteur de force à la sortie de<br>l'axe de la presse <u>Plus de détails</u>                                                                 | 0                    | [mm]    |
|                      | 43 | Début zone reset<br>force (traction)         | Début de la zone où s'opérera le<br>reset du détecteur de force à la<br>rentrée de l'axe de la presse <u>Plus de</u><br><u>détails</u>                                                    | 0                    | [mm]    |
|                      | 44 | Fin zone reset force<br>(traction)           | Fin de la zone où s'opérera le reset<br>du détecteur de force à la rentrée de<br>l'axe de la presse <u>Plus de détails</u>                                                                | 0                    | [mm]    |
| Mouvements<br>manuel | 9  | Accélération en mode<br>marche à vue         | Lorsque la presse travaille en marche<br>à vue ou Positionnement manuel,<br>c'est cette valeur d'accélération qui<br>est utilisée                                                         | 200                  | [mm/s2] |
|                      | 10 | Décélération en mode<br>marche à vue         | Lorsque la presse travaille en marche<br>à vue ou Positionnement manuel,<br>c'est cette valeur de décélération qui<br>est utilisée                                                        | 200                  | [mm/s2] |
|                      | 11 | Vitesse vers position initiale/dégagement    | Vitesse de l'axe lors de la remontée<br>en position initiale ou de dégagement<br>(pas par programme pièce)                                                                                | 10                   | [mm/s]  |

| Groupe N° Nom |    | Nom                                                                          | Description                                                                                                    | Valeur par<br>défaut | Unité   |
|---------------|----|------------------------------------------------------------------------------|----------------------------------------------------------------------------------------------------|----------------------|---------|
|               | 12 | Accélération vers<br>position initiale/<br>dégagement                        | Accélération de l'axe lors de la<br>remontée en position initiale ou de<br>dégagement (pas par programme<br>pièce)                                                                                       | 50                   | [mm/s2] |
|               | 13 | Décélération vers<br>position initiale/<br>dégagement                        | Décélération de l'axe lors de la<br>remontée en position initiale ou de<br>dégagement (pas par programme<br>pièce)                                                                                       | 50                   | [mm/s2] |
|               | 29 | Position de<br>dégagement                                                    | Position pour libérer la presse de la pièce                                                                                                    | 0                    | [mm]    |
|               | 30 | Position initiale                                                            | Position de début de cycle                                                                                                    | 0                    | [mm]    |
|               | 19 | d exécution<br>programme pièce                                               | Lorsqu'un programme pièce est<br>lancé, si ce temps est terminé avant<br>la fin du programme pièce => Erreur<br>de Timeout<br>Si cette valeur est égale à 0, alors le<br>contrôle de temps est désactivé | 0                    | [ms]    |
|               | 27 | Offset de position<br>maximal des objets<br>de l'enveloppe (+/-)             | Décalage maximum que peuvent<br>avoir les objets de l'enveloppe. (+/-)                                                                                                    | 300.00               | [mm]    |
|               | 28 | Communication<br>(Profinet ou<br>Standalone)                                 | Piloté par un PLC via Profinet ou<br>directement depuis MecaMotion<br>(standalone)                                                                                                    | Profinet             |         |
| Divers        | 45 | Mode Profinet -<br>Bloquer l'automate<br>avant la réception des<br>résultats | En fin de cycle, si "Oui" est<br>sélectionné, la presse attendra que<br>les résultats aient bien été reçu avant<br>de permettre le lancement d'un<br>nouveau cycle programme.                            | Non                  |         |
|               | 33 | Limite de position<br>positive instruction<br>positionnement                 | Valeur maximale que peut avoir la<br>limite de position positive dans<br>l'instruction de positionnement                                                                                                 | 90                   | [mm]    |
|               | 34 | Limite de position<br>négative instruction<br>positionnement                 | Valeur minimale que peut avoir la<br>limite de position négative dans<br>l'instruction de positionnement                                                                                                 | -5                   | [mm]    |
|               | 35 | Limite de vitesse<br>instruction<br>positionnement                           | Valeur maximale que peux avoir la<br>limite de vitesse dans l'instruction de<br>positionnement                                                                                                    | 200                  | [mm/s]  |
|               | 36 | Limite d'accélération<br>négative/positive<br>instruction<br>positionnement  | Valeur maximale que peut avoir la limite d'accélération et décélération dans l'instruction de positionnement                                                                                             | 7000                 | [mm/s2] |
|               | 46 | Sortir des butées<br>logicielles avec le<br>Start                            | <u>Cliquer sur lien</u>                                                                                                    | Non                  |         |

| Groupe       | N° | Nom                                                                   | Description Valeur par défaut                                                                                                    |                    | Unité  |
|--------------|----|-----------------------------------------------------------------------|----------------------------------------------------------------------------------------------------|--------------------|--------|
|              | 47 | Configuration des variables rémanentes                                | Paramètre permettant de définir tout<br>les variable comme rémanente sans<br>devoir les sélectionner une à une<br>dans la fenêtre de déclaration des<br>variables.                                       | Chaque<br>variable |        |
|              | 20 | Fenêtre palpeur<br>position repos (+/-)                               | Fenêtre de position dans laquelle doit<br>se trouver la valeur du palpeur au<br>moment du contrôle                                                                                                    | 0.05               | [mm]   |
| Palpeur      | 21 | Valeur palpeur<br>position repos                                      | Valeur que doit avoir le palpeur au<br>repos (Lorsque la presse est en<br>position de contrôle palpeur) Si la<br>valeur du palpeur (+ ou - la tolérance)<br>n'est pas égale à ce paramètre, =><br>Erreur | 0.10               | [mm]   |
|              | 22 | Position contrôle<br>palpeur                                          | Position de l'axe à laquelle la valeur<br>du palpeur est contrôlée par rapport<br>aux paramètres n° 20 et 21.                                                                                            | 0.00               | [mm]   |
|              | 6  | Sensibilité détecteur<br>force (range 1)                              | Donnée fournie par le fabricant du capteur de force                                                                                                    | 4.1                | [pC/N] |
|              | 7  | Sensibilité détecteur<br>force (range 2)                              | Donnée fournie par le fabricant du capteur de force                                                                                                    | 4.1                | [pC/N] |
| Expert       | 23 | Charge pleine échelle<br>du détecteur de force<br>range 1             | Paramètre donné par l'amplificateur<br>de charge du détecteur de force                                                                                                    | 1000.00            | [pC]   |
|              | 24 | Charge pleine échelle<br>du détecteur de force<br>range 2             | Paramètre donné par l'amplificateur<br>de charge du détecteur de force                                                                                                    | 5000.00            | [pC]   |
|              | 16 | Fréquence affichage visualisation                                     | Lorsque la visualisation est activée,<br>ce paramètre donne le temps entre<br>chaque rafraîchissement de la valeur<br>de la variable utilisateur                                                         | 200                | [ms]   |
|              | 17 | Position zéro                                                         | Ne pas modifier                                                                                                    | 0.00               | [mm]   |
|              | 18 | Fenêtre position zéro<br>(+/-)                                        | Ne pas modifier                                                                                                    | 0.03               | [mm]   |
| Constructeur | 25 | Etat de la sortie pour<br>activer le range 1 du<br>détecteur de force | Etat dans laquelle doit être la sortie<br>digitale de la D410-2 pour que le<br>range 1 du détecteur de force soit<br>actif (0 ou 1)                                                                      | 1                  |        |
|              | 26 | Etat de la sortie pour<br>activer le reset du<br>détecteur de force   | Etat dans laquelle doit être la sortie<br>digitale de la D410-2 pour que le<br>reset du détecteur de force soit actif<br>(0 ou 1)                                                                        | 1                  |        |

Tableau 1: Paramètres de la presse

Ces paramètres sont chargés dans la presse en même temps que les programmes pièces et les enveloppes.

Pour les charger, vous devez dans un premier temps effectuer une sauvegarde du projet. Puis ensuite, dans le menu "**Projet**", cliquer sur le bouton "**Charger**".

### Procédure de dégagent en cas surcharge

Lors d'une surcharge il y a deux cas de figure possible. Premièrement, une surcharge faible acceptée par le système qui n'enclenchera pas le blocage moteur (les leds du drive restent vertes) et permettra un dégagement automatique. Autrement une surcharge brutale et importante qui va entraîner le blocage du moteur (les leds du drive passent au rouge) et la seule option sera un dégagement avec la commande manuelle.

### Dégagement automatique

| - 0           |
|---------------|
| Date/heure    |
| 08.03.22 09:4 |
|               |
|               |
| 0.33          |
|               |

Figure 1: Alarme avec dégagement automatique

Pour être utilisé, le dégagement automatique doit être activé au <u>paramètre n°37</u> et fonctionnera tant que les leds du drive restent vertes lors de la surcharge.

Lors de la surcharge avec dégagement automatique le système réagira de la manière suivante:

- 1. Affichage de l'erreur;
- 2. Quittance automatique de l'erreur;
- 3. Dégagement d'environ 2 [mm] à vitesse très lente
- 4. Déplacement jusqu'à la position défini dans le paramètre n°38 en fonction de la vitesse et de l'accélération définies dans les paramètres n° 39 et 40;
- 5. Affichage de l'erreur pour signifier le problème survenu.

#### Dégagement manuel

|                                          |        |   | 🛕 Р | ress 1 - Alarmes                | - | -    |          | ×     |
|------------------------------------------|--------|---|-----|---------------------------------|---|------|----------|-------|
| Press 1 Surcharge                        | >      | × | N°  | Description                     |   | Dat  | te/heure |       |
| Force maximale mesurée [N]:              | 129.0  |   | 3   | Surcharge positive avec range 1 |   | 08.0 | 3.22 09: | 45:59 |
| Position au moment de la surcharge [mm]: | 24.080 |   |     |                                 |   |      |          |       |
| Dégagement automatique:                  | Non    |   |     |                                 |   |      |          |       |
|                                          |        |   |     |                                 |   | [    | Quittar  | nce   |

#### Figure 2: Alarme sans dégagement automatique

Dans les paramètres par défaut, c'est l'utilisation du dégagement manuel qui est prévu lors d'une surcharge. Sont fonctionnement permet l'utilisation autant lors d'une surcharge faible (les leds du drive restent vertes) que lors d'un blocage moteur entraîner par une surcharge brutal et importante (les leds du drive du drive passent au rouge).

Pour ce dégager de la situation la procédure est la suivante:

- 1. Quittancé l'erreur pour pouvoir utiliser la commande manuelle se trouvant sur la fenêtre commande;
- 2. Ouvrir la commande manuelle;
- 3. Effectuer un reset de la force pour ne plus être bloqué par la limite de force;
- 4. Utilisé la commande JOG pour déplacé l'axe;

Si besoin

- 5. Effectuer un second reset de la force dans le cas où l'erreur apparait de nouveau;
- 6. Utilisé la commande JOG pour terminer le déplacement de l'axe.

### Sortie des butées logiciel avec le start programme

Ce paramètre numéro 46 permet de sortir des butées logiciel avec le start programme dans le cas unique suivant.

Dans ce cas de figure où lorsque l'axe de la presse est rentré et dépasse de la butée du zéro logiciel, la fenêtre d'erreur ci-dessous survient.

| 🔥 Pr | ess 1 - Alarmes                    | —  |            | $\times$ |
|------|------------------------------------|----|------------|----------|
| N°   | Description                        | D  | ate/heure  |          |
| 26   | Butée logicielle négative atteinte | 08 | .03.22 15: | :40:24   |
|      |                                    |    |            |          |
|      |                                    |    |            |          |
|      |                                    |    | Quitta     | nce      |

Dès lors que le le paramètre numéro 46 est activer, valeur "Oui", on vas pouvoir enclenché le prochain cycle programme et sortir des butées logiciel de manière automatique avec le "Start".

### Reset détecteur de force par zone

Les paramètres n°41 à 44 permettent le reset de la force à chaque passage dans une zone définit de la course de la presse et pour un sens de passage unique.

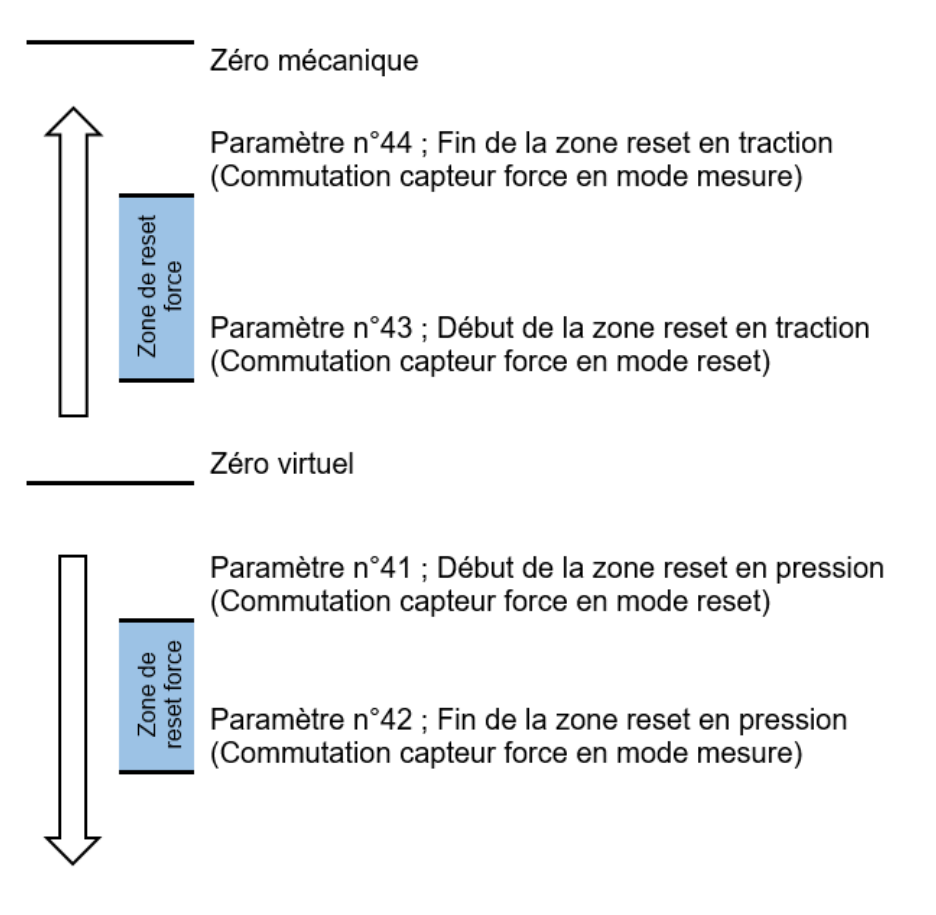

Figure 2: Illustration du reset de la force par zone

- Tant que le couple de paramètre n°41-42 ou n°43-44 à les deux valeurs à 0 [mm] la fonction reste inactive.
- Cependant dès qu'un paramètre diffère de zéro, la zone de reset définit est active. La fonctionnalité est à sens unique, le reset de la force s'enclenche au moment ou l'axe arrive dans la position définie en [mm] au paramètre n°41 ou 43. Ensuite le capteur de force commute en mode en mesures en atteignant la position définie en [mm] au paramètre n° 42 ou 44. Le range qui est choisi lors de la commutation en mode mesure correspond au dernier préalablement utilisé.
- Il est donc important de réaliser au moins un reset et un choix du range de mesure au début du programme pour définir dans quel range le capteur de force est utilisé lors du reset par zone.
- Le reset proposé au début du programme est réalisable en implémentant les 4 premières lignes de l'exemple suivant:
| Presse 1 (10) Programme 10                                                           |
|--------------------------------------------------------------------------------------|
|                                                                                      |
| Capteur force: Mode = Reset                                                          |
| Attendre un temps: 50ms                                                              |
| Capteur force: Mode = Reset, Range = 1                                               |
| Attendre un temps: 100ms                                                             |
| Capteur force: Mode = Mesure                                                         |
| Arrêt sur signal: Signal = Détecteur de force,<br>Comparaison = ">", Seuil = 50.0000 |
| Pos: Positioning mode = Absolute,<br>Position = 2.5000, Velocity = 20.0000           |

Figure 1: Utilisation de l'instruction de gestion du capteur de force

# **Gestion des utilisateurs**

La création de différents utilisateurs vous permet de gérer les droits de chaque utilisateur de la presse.

Vous pouvez accéder à la fenêtre de gestion des utilisateurs depuis la barre des menus en cliquant sur "?" puis "Gestion utilisateurs".

Si vous n'avez pas encore créé d'utilisateurs, l'utilisateur "Aucun" sera Administrateur, cela signifie que si aucun utilisateur n'est connecté, vous pouvez accéder à l'ensemble de fonctions de MecaMotion. (figure 1)

| 3 Gestions des utilisateurs                                      |                   |                       |                                |                        |                       |                                   |                 |  |  |  |
|------------------------------------------------------------------|-------------------|-----------------------|--------------------------------|------------------------|-----------------------|-----------------------------------|-----------------|--|--|--|
|                                                                  |                   |                       |                                |                        |                       |                                   |                 |  |  |  |
|                                                                  | Nom               | Démarrer<br>programme | Modifier ordres<br>fabrication | Supprimer<br>résultats | Mode manuel           | Edition<br>programmes             | Parar<br>progri |  |  |  |
|                                                                  | Opérateur basique |                       |                                |                        |                       |                                   |                 |  |  |  |
|                                                                  | Opérateur         |                       |                                | $\checkmark$           |                       |                                   |                 |  |  |  |
|                                                                  | Régleur           |                       | <b>V</b>                       | <b>V</b>               | <b>V</b>              |                                   |                 |  |  |  |
|                                                                  | Editeur régleur   |                       | <b>V</b>                       | <b>V</b>               | <b>V</b>              | <b>V</b>                          |                 |  |  |  |
|                                                                  | Maintenance       |                       |                                | <b>V</b>               |                       | <b>V</b>                          |                 |  |  |  |
|                                                                  | Automaticien      |                       | <b>V</b>                       | <b>V</b>               | <b>V</b>              | <b>V</b>                          |                 |  |  |  |
|                                                                  | Administrateur    |                       |                                | <b>V</b>               |                       | <b>V</b>                          |                 |  |  |  |
|                                                                  | Aucun droit       |                       |                                |                        |                       |                                   |                 |  |  |  |
| ++                                                               |                   |                       |                                |                        |                       |                                   |                 |  |  |  |
| •                                                                | III               |                       |                                |                        |                       |                                   | ۰.              |  |  |  |
| U                                                                | tilisateurs       |                       |                                | Déblo                  | quer utilisateur / In | itialiser mot <mark>d</mark> e pa | sse             |  |  |  |
|                                                                  | Nom               | Туре                  |                                |                        | Bloqué                |                                   |                 |  |  |  |
|                                                                  | Aucun             | Admini                | strateur                       |                        |                       |                                   |                 |  |  |  |
|                                                                  |                   |                       |                                |                        |                       |                                   |                 |  |  |  |
|                                                                  |                   |                       |                                |                        |                       |                                   |                 |  |  |  |
| Logout automatique (Temps d'inactivité en minutes): 5 Annuler OK |                   |                       |                                |                        |                       |                                   |                 |  |  |  |

Figure 1: Gestion des utilisateurs

Si vous souhaitez ajouter des utilisateurs, vous devez dans un premier temps, créer un utilisateur administrateur. Dans l'exemple ci-dessous (figure 2), nous avons créé un utilisateur de type "administrateur" dont le nom est "Admin".

Lorsque vous avez créé un utilisateur administrateur, vous pouvez choisir que lorsque aucun utilisateur n'est connecté, aucune fonction de MecaMotion n'est disponible, pour ce faire, choisissez le type "Aucun droit" pour l'utilisateur "Aucun".

| Util                                                  | tialiser mot de passe |                |   |        |  |  |  |
|-------------------------------------------------------|-----------------------|----------------|---|--------|--|--|--|
|                                                       | Nom                   | Туре           |   | Bloqué |  |  |  |
|                                                       | Aucun                 | Aucun droit    | - |        |  |  |  |
| 1                                                     | Admin                 | Administrateur | - |        |  |  |  |
|                                                       |                       |                | - |        |  |  |  |
|                                                       |                       |                |   |        |  |  |  |
| Logout automatique (Temps d'inactivité en minutes): 5 |                       |                |   |        |  |  |  |

Figure 2: Création d'un utilisateur administrateur

Pour assigner un mot de passe à l'utilisateur que vous venez de créer, fermez la fenêtre de gestion des utilisateurs en cliquant sur "OK", cliquez sur "?" dans la barre des menus puis "Login". (figure 3)

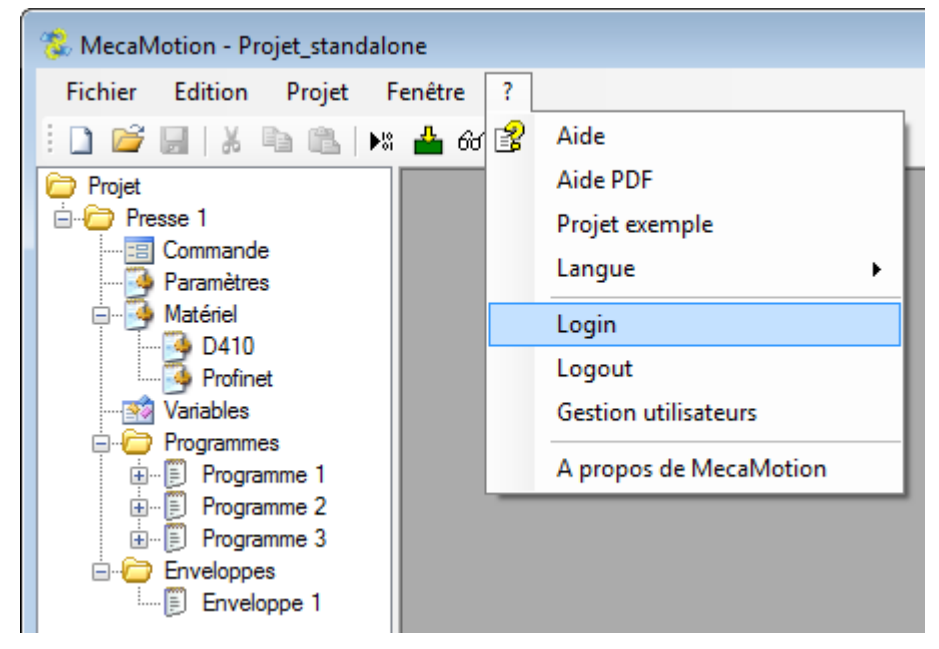

Figure 3: Connexion d'un utilisateur

Entrez le nom de l'utilisateur que vous venez de créer dans le champ "Utilisateur" et cliquez sur "Login". Vous pouvez laisser le champ "mot de passe" vide.

Une nouvelle fenêtre s'ouvre (figure 4), dans celle-ci, vous devez renseigner un mot de passe pour cet utilisateur. Lorsque vous aurez renseigné le mot de passe, vous serrez automatiquement connecté avec cet utilisateur, pour vous déconnecter vous devez, dans la barre des menus, cliquez sur "?" puis "Logout".

Vous pouvez visualiser à tout moment l'utilisateur connecté en bas à droite dans la fenêtre principale.

Attention: Lorsque vous créez un utilisateur administrateur, notez bien le mot de passe que vous avez renseigné car si vous perdez celui-ci, vous ne pourrez plus accéder à la fenêtre de gestion des utilisateurs.

| 🐍 MecaMotion - Projet_standalo                                                                                                    | one                                                                                                    |
|----------------------------------------------------------------------------------------------------|----------------------------------------------------------------------------------------------------|
| Fichier Edition Projet F                                                                                                    | Fenêtre ?                                                                                                    |
| i 🗋 💕 🖬   X 🖻 🛍   א                                                                                                    | ። 📥 60° 64 🔲 🙋 📝                                                                                                    |
| Projet<br>Presse 1<br>Commande<br>Paramètres<br>Paramètres<br>Matériel<br>D410<br>Profinet<br>Variables<br>Programmes<br>Programme 1<br>Programme 2<br>Programme 3<br>Enveloppes<br>Enveloppe 1 | Login     S3       Utilisateur     Admin       Mot de passe     Changement de mot de passe       Annul     Mot de passe       Confirmation     OK |

Figure 4: Création d'un mot de passe

Plusieurs types d'utilisateurs sont déjà créés mais vous pouvez modifier ceux-ci ou en créer des nouveaux.

Dans la figure 5 ci-dessous, nous avons créé le type d'utilisateur "Technicien", nous donnons l'ensemble des droits à celui-ci sauf la modification des ordres de fabrication et la suppression des résultats.

| Gestions des utilisateurs                                        |                   |                       |                                |                        |                   |                        |                          |  |  |  |  |  |
|------------------------------------------------------------------|-------------------|-----------------------|--------------------------------|------------------------|-------------------|------------------------|--------------------------|--|--|--|--|--|
| Тур                                                              |                   |                       |                                |                        |                   |                        |                          |  |  |  |  |  |
|                                                                  | Nom               | Démarrer<br>programme | Modifier ordres<br>fabrication | Supprimer<br>résultats | Mode manuel       | Edition<br>programmes  | Paramètres<br>programmes |  |  |  |  |  |
|                                                                  | Opérateur basique | <b>v</b>              |                                |                        |                   |                        |                          |  |  |  |  |  |
|                                                                  | Opérateur         | <b>V</b>              |                                | <b>V</b>               | <b>V</b>          |                        |                          |  |  |  |  |  |
|                                                                  | Régleur           | <b>V</b>              |                                | <b>V</b>               |                   |                        | <b>V</b>                 |  |  |  |  |  |
|                                                                  | Editeur régleur   | <b>v</b>              |                                | <b>V</b>               |                   | <b>V</b>               | <b>V</b>                 |  |  |  |  |  |
|                                                                  | Maintenance       | <b>v</b>              |                                | <b>V</b>               | <b>V</b>          | <b>V</b>               | <b>V</b>                 |  |  |  |  |  |
|                                                                  | Automaticien      | <b>v</b>              |                                | <b>V</b>               |                   | <b>V</b>               | <b>V</b>                 |  |  |  |  |  |
|                                                                  | Administrateur    | <b>V</b>              |                                | <b>V</b>               |                   | <b>V</b>               | <b>V</b>                 |  |  |  |  |  |
|                                                                  | Aucun droit       |                       |                                |                        |                   |                        |                          |  |  |  |  |  |
| •                                                                | Technicien        | <b>v</b>              |                                |                        | <b>V</b>          | <b>V</b>               | <b>V</b>                 |  |  |  |  |  |
|                                                                  |                   |                       |                                |                        |                   |                        |                          |  |  |  |  |  |
| •                                                                |                   |                       |                                |                        |                   |                        | ۴.                       |  |  |  |  |  |
| Utili                                                            | sateurs           |                       |                                |                        | Débloquer utilisa | ateur / Initialiser mo | ot de passe              |  |  |  |  |  |
|                                                                  | Nom               | Ту                    | уре                            |                        | Bloqué            |                        |                          |  |  |  |  |  |
|                                                                  | Aucun             | Au                    | icun droit                     | -                      |                   |                        |                          |  |  |  |  |  |
|                                                                  | Admin             | Ad                    | lministrateur                  | •                      |                   |                        |                          |  |  |  |  |  |
| 1                                                                | Tech              | •                     |                                |                        |                   |                        |                          |  |  |  |  |  |
|                                                                  |                   |                       |                                |                        |                   |                        |                          |  |  |  |  |  |
| ,                                                                |                   |                       |                                |                        |                   |                        |                          |  |  |  |  |  |
| Logout automatique (Temps d'inactivité en minutes): 5 Annuler OK |                   |                       |                                |                        |                   |                        |                          |  |  |  |  |  |

Figure 5: Création d'un type utilisateur

Vous pouvez choisir le temps au bout duquel l'utilisateur connecté est automatiquement déconnecté si il est inactif. Renseignez un temps en minute dans le champ "Logout automatique" qui se trouve en bas de la fenêtre de gestion des utilisateurs.

En cas d'oubli du mot de passe d'un utilisateur, vous pouvez en vous connectant en tant qu'administrateur, débloquer l'utilisateur en question et initialiser le mot de passe de celui-ci depuis la fenêtre de gestion des utilisateurs.

| Uti                                                     | lisateurs | Débloquer utilisateur / Initialiser mot de passe |   |        |  |  |  |
|---------------------------------------------------------|-----------|--------------------------------------------------|---|--------|--|--|--|
|                                                         | Nom       | Туре                                             |   | Bloqué |  |  |  |
|                                                         | Aucun     | Aucun droit                                      | - |        |  |  |  |
|                                                         | Admin     | Administrateur                                   | - |        |  |  |  |
| •                                                       | Tech      | Technicien                                       | - |        |  |  |  |
| *                                                       |           |                                                  | - |        |  |  |  |
|                                                         |           |                                                  |   |        |  |  |  |
| Logout automatique (Temps d'inactivité en minutes): 5 🔔 |           |                                                  |   |        |  |  |  |

Figure 6: Initialisation d'un mot de passe

# Etalonnage

L'étalonnage de la force de la presse se situe dans les commandes experts. Pour ouvrir la fenêtre réalisez un clic droit sur la presse et sélectionnez commande expert.

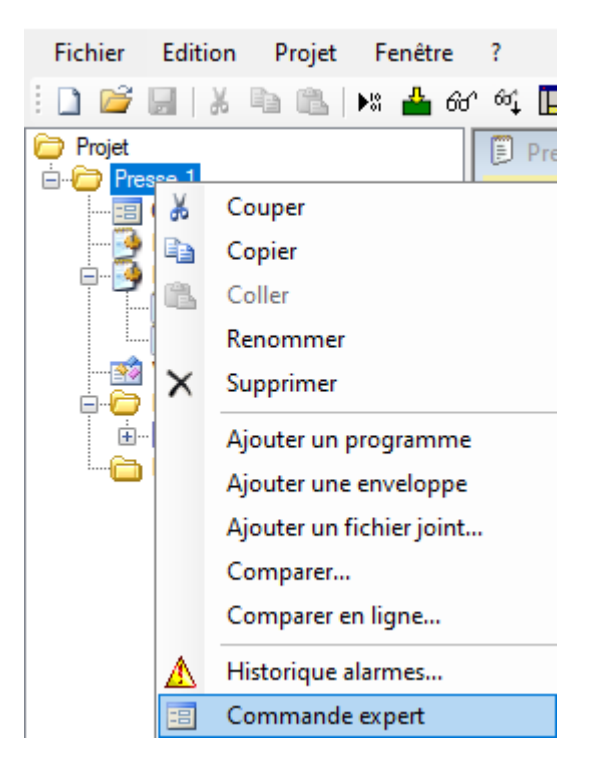

Figure 1: Ouverture de la fenêtre Commande expert

Sélectionner "Etalonnage" en rouge sur image n°2 pour accéder à la fenêtre d'étalonnage.

| 😑 Presse 1 Co 🗖 🔳 💌           |
|-------------------------------|
| Recevoir la courbe            |
| Reconnaissance codeur         |
| Mettre l'automate en RUN      |
| Quittancer alarmes SIMOTION   |
| Lire valeurs retour fonctions |
| Lire version firmware         |
| Désactiver butées logicielles |
| Mise à zéro codeur            |
| Activer butées logicielles    |
| Etalonnage                    |

Figure 2: Fenêtre Commande expert

La fenêtre suivante s'ouvre avec le mode étalonnage désactivé.

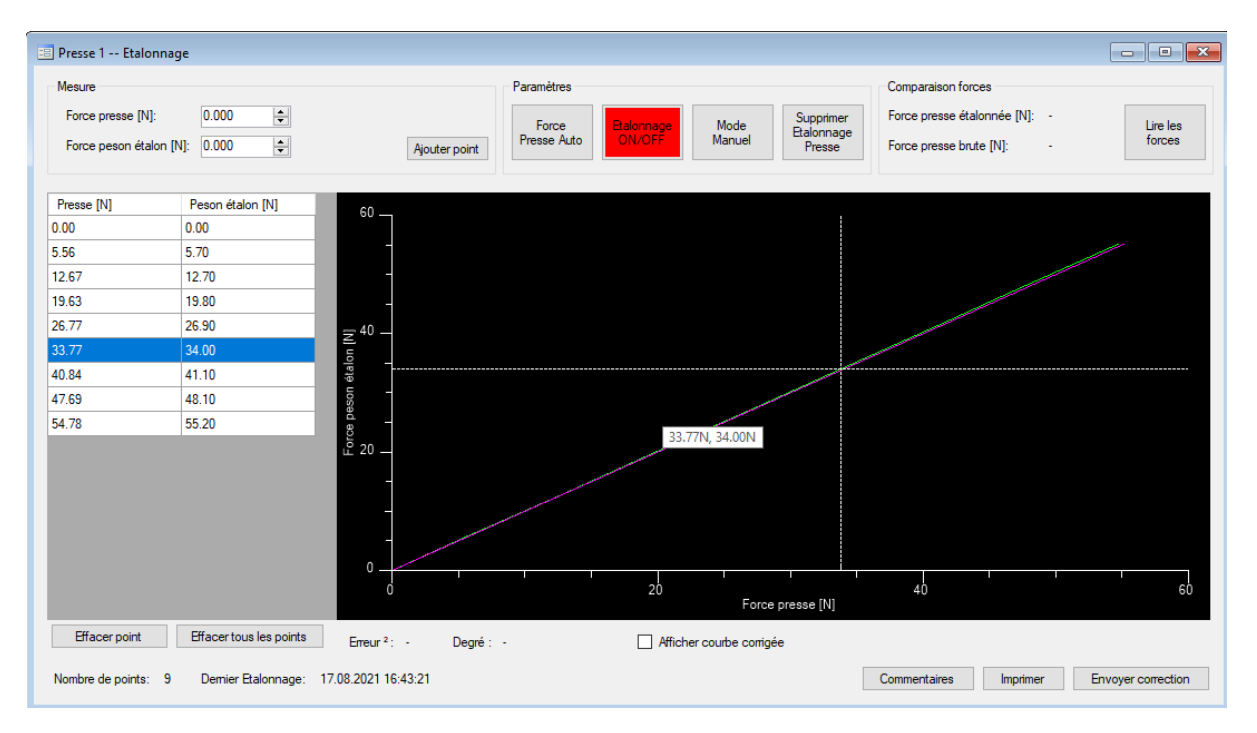

Figure 3: Fenêtre d'étalonnage d'une presse fonctionnel

Pour réaliser l'étalonnage commencer par ouvrir la fenêtre Mode Manuel repère n°1. Dans un deuxième temps actionner "Etalonnage ON/OFF" repère n°2 qui passe au vert.

| 📰 Presse 1 Etalonna                                 | ge                      |                              |                                    |                           |                                                |                                                    |                                           | - • ×                  |
|-----------------------------------------------------|-------------------------|------------------------------|------------------------------------|---------------------------|------------------------------------------------|----------------------------------------------------|-------------------------------------------|------------------------|
| Mesure<br>Force presse [N]:<br>Force peson étalon [ | 0.000 🚖<br>N]: 0.000 🖨  | Ajouter point                | Paramètres<br>Force<br>Presse Auto | 2<br>Etalonnage<br>ON/OFF | Mode<br>Manuel Supprime<br>Etalonnag<br>Presse | Comparaison fr<br>Force presse é<br>Force presse b | orces<br>italonnée [N]: -<br>vrute [N]: - | Lire les<br>forces     |
| Presse [N]                                          | Peson étalon [N]        | 42                           |                                    |                           |                                                |                                                    |                                           |                        |
| 0.00                                                | 0.00                    |                              |                                    |                           |                                                |                                                    |                                           |                        |
| 5.56                                                | 5.70                    |                              |                                    |                           | Deeses 1 Ma                                    |                                                    |                                           |                        |
| 12.67                                               | 12.70                   |                              |                                    |                           | Presse 1 IVIO                                  | de manuel                                          | _                                         | X                      |
| 19.63                                               | 19.80                   |                              |                                    |                           | Position [mm]: 0.00                            | 0 Force [N]: -3.6                                  | Limite force [N]: F18                     | 3 🜩                    |
| 26.77                                               | 26.90                   | <del>-</del> 41 -            |                                    |                           | Marche à vue                                   |                                                    |                                           | $\sim$                 |
| 33.77                                               | 34.00                   | 5                            |                                    |                           | Vitanaa Imm (a):                               | 20                                                 |                                           |                        |
| 40.84                                               | 41.10                   | étal                         |                                    |                           | vicesse (min/s).                               | 2.0                                                |                                           |                        |
| 47.69                                               | 48.10                   | loss                         |                                    |                           | Position [mm]:                                 | 31.600 🜩                                           |                                           | Arrêt                  |
| 54.78                                               | 55.20                   | e be                         |                                    |                           | Rampes [mm/s2]:                                | 1000 🖨                                             |                                           | mouvement              |
|                                                     |                         | ية<br>40                     |                                    |                           | Echelle force:                                 | Range 1 V                                          | 300 [N]                                   | Continuer<br>mouvement |
|                                                     |                         |                              |                                    |                           | Monter<br>(F2)                                 | Descendre Pos<br>(F3) init                         | ition<br>eiale<br>Position<br>dégagement  | Reset force<br>(F6)    |
|                                                     |                         | 39 <u>15</u>                 | 20                                 | )                         | 25<br>Force presse [N]                         |                                                    | 30                                        | 35                     |
| Effacer point                                       | Effacer tous les points | Erreur <sup>2</sup> : - Degr | é: -                               | Affiche                   | r courbe corrigée                              |                                                    |                                           |                        |
| Nombre de points: 9                                 | Demier Etalonnage:      | 17.08.2021 16:43:21          |                                    |                           |                                                | Commentaires                                       | Imprimer                                  | nvoyer correction      |

Figure 4: Début de l'étalonnage

#### Etalonnage:

- 1) Effacer les points précédent du tableau avec "Effacer tout les points" repère n°3;
- 2) Après, actionner "Force Presse Auto" repère n°4 pour que la valeur Force presse souligné en bleu dans l'encadré rouge corresponde à la valeur actuelle;
- 3) Rechercher une force avec la commande JOG de la fenêtre "Mode manuel";
- 4) Introduire la force étalon correspondante dans l'encadré rouge;
- 5) Confirmer les valeurs avec la commande "Ajouter point" (réitérer l'opération nous recommandons un minimum de 6 points);

#### Transmission des nouvelles valeurs d'étalonnage de la presse:

- 6) En mode manuel, désactiver "Etalonnage ON/OFF" qui passe au rouge;
- 7) Supprimer l'étalonnage précédent de la presse avec la commande au repère n°5;
- 8) Envoyer la nouvelle référence étalon ce trouvant dans le tableau avec la commande "Envoyer correction" au repère n°6

| 😑 Presse 1 Etaloni                                | nage                  |                                                       |                                    |                             |                                   |                                                                              |                      |
|---------------------------------------------------|-----------------------|-------------------------------------------------------|------------------------------------|-----------------------------|-----------------------------------|------------------------------------------------------------------------------|----------------------|
| Mesure<br>Force presse [N]:<br>Force peson étalor | -3.38<br>n [N]: 0.000 | Ajouter point                                         | Paramètres<br>Force<br>Presse Auto | Etalonnage<br>ON/OFF Manuel | Supprimer<br>Etalonnage<br>Presse | Comparaison forces<br>Force presse étalonnée [N]:<br>Force presse brute [N]: | Lire les<br>forces   |
| Presse [N]                                        | Peson étalon (N)      |                                                       |                                    |                             | 9                                 |                                                                              |                      |
| 0.00                                              | 0.00                  | 42                                                    |                                    |                             |                                   |                                                                              |                      |
| 5.56                                              | 5.70                  |                                                       |                                    | 📰 Presse 1 M                | lode manuel                       | _                                                                            |                      |
| 12.67                                             | 12.70                 |                                                       |                                    | Position (mml: 0.0          | 000 Earoa (NI)-                   | 24 1                                                                         |                      |
| 19.63                                             | 19.80                 |                                                       |                                    | Position (mm): 0.0          | JUU Porce [N]:                    | -3.4 Limite force [N]: 103                                                   |                      |
| 26.77                                             | 26.90                 | = 41 -                                                |                                    | Marche à vue                |                                   |                                                                              | ~                    |
| 33.77                                             | 34.00                 | 4) uo                                                 |                                    | Vitesse [mm/s]:             | Þ.0                               | *<br>*                                                                       |                      |
| 40.84                                             | 41.10                 | étali                                                 |                                    | Position [mm]:              | 31.600                            | <u>▲</u>                                                                     | Arrêt                |
| 47.69                                             | 48.10                 | esou                                                  |                                    | Rampes [mm/s2               | ]: 1000                           | ÷                                                                            | mouvement            |
| 54.78                                             | 55.20                 | - ce b                                                |                                    | Echelle force               | Range 1                           | 300 IN1                                                                      | Continuer            |
|                                                   |                       | - − − − − − − − − − − − − − − − − − − −               |                                    | Monter<br>(F2)              | Descendre<br>(F3)                 | Position<br>initiale Position<br>dégagement                                  | Reset force<br>(F6)  |
|                                                   |                       | 39 <u>       </u><br>15                               | 20                                 | )<br>Force                  | 25<br>presse [N]                  | 30                                                                           | 35                   |
| Effacer point<br>Nombre de points:                | 9 Demier Etalonnage:  | Erreur <sup>2</sup> : - Degré:<br>17.08.2021 16:43:21 | -                                  | Afficher courbe corrig      | ée                                | Commentaires Imprime                                                         | r Envoyer correction |

Figure 5: Relever des points d'étalonnage

#### Programme d'aide à la recherche des points d'étalonnage

- Le programme d'aide à la recherche des points d'étalonnage implémenté dans MecaMotion permet une prise d'un nombre de point voulu dans une plage de force voulue.
- Pour ajouter le programme d'aide à l'étalonnage réaliser un clic droit sur "Programmes" dans l'arborescence de MecaMotion et ajouter le programme d'étalonnage facilité.

#### Fonctionnement :

Pour Commencer, L'utilisateur doit renseigné les variables suivantes :

- IrPreposition; La position absolue ~5[mm] au dessus de la surface de du sensor étalon.
- rForceCybleMax;
   La force maximum souhaité
- iNbreDePoints; Le nombre de point à relevez
- IrCoursePresse.
   Ia course de la presse

Attention rForceCybleMax / iNbreDePoints le quotient ne doit pas être inférieur à 5.

#### Ensuite:

- 1) Charger le programme;
- 2) Mettre en place le sensor étalon;
- 3) Commencer l'étalonnage comme présenté ci-dessus jusqu'à la saisie des points dans le tableau;
- 4) Cocher la case pour que le programme tienne comptes des points d'arrêt;

5) Démarrer le programme qui va venir chercher la surface le l'étalon, établir sa position et se dégager pour la prise du zéro [N];

Arriver au point d'arrêt du programme, ajouter le premier point au tableau pour établir le zéro étalon.

- 6) On continue avec la commande "Continuer" qui remplace la commande "Start";
- 7) Quand le programme encours s'arrête au prochain point d'arrêt et que le bouton "Start" passe de "Programme en cours" à "Continuer", on relève le point suivant dans la fenêtre "Etalonnage".
- L'opération est répétée jusqu'à ce que tous les points soient relevé et que l'axe de la presse revienne en position initial.
- Pour terminer l'étalonnage, suivre la procédure ci-dessus sous << Transmission des nouvelles valeurs d'étalonnage de la presse>>.

# Déclaration des variables utilisateur

Une variable utilisateur est, comme son nom l'indique, une variable créée par l'utilisateur. Les variables utilisateur peuvent être ensuite utilisées dans les différents programmes pièce ou être reliées à des entrées/sorties physique ou PROFINET.

Toutes les variables créées sont globales à toute la plate-forme. C'est-à-dire que chaque variable peut être utilisée dans n'importe quelle programme pièce.

Il existe 6 formats de variable, ces formats sont décrits ci-dessous:

| Nom                                        | Format | Codé sur<br>[bits]     | Valeur Min et Max                                                                                                    |
|--------------------------------------------|--------|------------------------|----------------------------------------------------------------------------------------------------|
| Nombre à virgule flottante de type<br>LONG | LREAL  | 64 [bits]<br>flottants | -1.797_693_134_862_315_8E+308 à<br>-2.225_073_858_507_201_4E-308,<br>0.0,<br>+2.225_073_858_507_201_4E-308 à<br>+1.797_693_134_862_315_8E+308 |
| Nombre à virgule flottante                 | REAL   | 32 [bits]<br>flottants | 3.402_823_466E+38 à -<br>1.175_494_351E-38,<br>0.0,<br>+1.175_494_351E-38 à<br>+3.402_823_466E+38                                             |
| Nombre entier de type DOUBLE               | DINT   | 32 [bits]              | -2147483648 à 2147483647                                                                                                    |
| Nombre entier                              | INT    | 16 [bits]              | -32769 à 32767                                                                                                    |
| Bit                                        | BOOL   | 1 [bit]                | 0 ou 1                                                                                                    |
| Temps                                      | TIME   | 32 [bits]              | -2147483648 à 2147483647                                                                                                    |

La valeur contenue dans une variable Time, représente un temps en [ms].

Exemple:

Si une variable TIME contient la valeur 75, lors du passage de cette variable à la presse dans un programme pièce, la presse comprendra 75[ms].

Il existe 15 autres formats de variables, ces formats sont des formats spécifiques à certaines instructions.

Il existe également des tableaux de 20 variables de type REAL, LREAL et DINT utilisés par l'instruction "Enregistrement de valeurs dans un tableau".

### Déclaration d'une variable

Pour déclarer une variable, dans l'arborescence du projet de MecaMotion, double-cliquez sur l'onglet "Variables". la fenêtre de la figure 1 s'ouvre.

| \min Pre   | 🕺 Presse 1 Variables |         |     |          |      |             |  |  |
|------------|----------------------|---------|-----|----------|------|-------------|--|--|
|            | N°                   | Adresse | Nom | Rémanent | Туре | Commentaire |  |  |
| <b>₽</b> ₩ |                      |         |     |          |      |             |  |  |
|            |                      |         |     |          |      |             |  |  |
|            |                      |         |     |          |      |             |  |  |
|            |                      |         |     |          |      |             |  |  |
|            |                      |         |     |          |      |             |  |  |
|            |                      |         |     |          |      |             |  |  |
|            |                      |         |     |          |      |             |  |  |
|            |                      |         |     |          |      |             |  |  |
|            |                      |         |     |          |      |             |  |  |
|            |                      |         |     |          |      |             |  |  |

Figure 1: Fenêtre de déclaration des variables

C'est dans cette fenêtre que sont déclarées les différentes variables utilisées dans les programmes pièce.

Pour déclarer une variable:

- La première chose à faire est de renseigner nom de la variable, c'est par ce nom que la variable sera appelée dans les différents programmes pièce.
- Lorsque le nom de la variable est donné, vous devez choisir le format de variable désiré en ouvrant le menu déroulant "Types".
- Dès que le format de variable est défini, les champs "N°" et "Adresse" se rempliront automatiquement.

| 🥂 Pr | esse 1 | Variables |     |          |                                                                                                    | - • •       |
|------|--------|-----------|-----|----------|----------------------------------------------------------------------------------------------------|-------------|
|      | N°     | Adresse   | Nom | Rémanent | Туре                                                                                                    | Commentaire |
| ₽w.  |        |           |     |          | LREAL                                                                                                    | •           |
|      |        |           |     |          | LREAL<br>INT<br>BOOL<br>DINT<br>REAL<br>TIME<br>EnumPositioningMode<br>EnumVelocity<br>EnumAcceleration<br>EnumAcceleration<br>EnumAck<br>EnumProfile<br>EnumBlendingMode<br>EnumMergeMode<br>EnumMergeMode<br>EnumNextCommand<br>Source signal<br>Comparaison<br>Zone ou positionnemen<br>Tableau LREAL<br>Tableau DINT<br>Tableau REAL<br>Etat mesure position | νt          |

Chaque variable peut être déclarée comme rémanente, cela permet de garder la valeur de celle-ci en mémoire lorsque la presse est hors tension.

| 趥 Pre | sse 1 V | /ariables |                                       |          |               | - • •       |
|-------|---------|-----------|---------------------------------------|----------|---------------|-------------|
|       | N° 🔺    | Adresse   | Nom                                   | Rémanent | Туре          | Commentaire |
| •     | 1       | DIO       | Chronomètre 1                         | V        | TIME          | •           |
|       | 2       | LR0       | Variable Ireal a enregistrer          |          | LREAL         | •           |
|       | 3       | DI21      | Variable dint a enregistrer           |          | DINT          | •           |
|       | 4       | R20       | Variable real a enregistrer           |          | REAL          | •           |
|       | 5       | LR1       | Tableau variable Ireal                |          | Tableau LREAL | •           |
|       | 6       | DI1       | Tableau variable dint                 |          | Tableau DINT  | •           |
|       | 7       | R0        | Tableau variable real                 |          | Tableau REAL  | •           |
| *     |         |           |                                       |          |               | •           |
|       |         |           | · · · · · · · · · · · · · · · · · · · |          |               |             |
|       |         |           |                                       |          |               |             |

Figure 3: Déclaration d'une variable rémanente

# Association de variables utilisateur à des entrées/sorties physiques

Il est possible d'associer des variables utilisateurs (variables étant utilisées dans des programmes pièces) à des entrées ou sorties physiques de l'unité de contrôle D410-2.

Dans le tableau 1, vous trouvez l'ensemble des entrées et sorties digitales de l'unité de contrôle D410-2 qui peuvent être utilisées pour envoyer ou recevoir des signaux de l'extérieur.

| Sens<br>(depuis la presse) | N° de l'Entrée/Sortie | Borne physique | Format de la variable associée |
|----------------------------|-----------------------|----------------|--------------------------------|
| IN                         | DIO                   | X121.1         | BOOL                           |
| IN                         | DI1                   | X121.2         | BOOL                           |
| IN                         | DI2                   | X121.3         | BOOL                           |
| IN                         | DI8                   | X121.7         | BOOL                           |
| IN                         | DI9                   | X121.8         | BOOL                           |
| OUT                        | DO10                  | X121.10        | BOOL                           |
| OUT                        | DO11                  | X121.11        | BOOL                           |
| OUT                        | DO15                  | X131.5         | BOOL                           |
| IN                         | DI18                  | X120.6         | BOOL                           |
| IN                         | DI19                  | X120.7         | BOOL                           |
| IN                         | DI20                  | X120.9         | BOOL                           |
| IN                         | DI21                  | X120.10        | BOOL                           |
| IN                         | DI22                  | X121.1         | BOOL                           |

#### Tableau 1: Liste des entrées/sorties physiques utilisables sur la D410-2

En plus de ces entrées/sorties Booléennes, il existe trois autres entrées que l'on peut associer à des variables. Ces entrées sont de type LREAL et doivent être associées à des variables du même types.

| Sens<br>(depuis la presse) | N° de l'entrée/sortie           | Borne physique | Format de la variable associée |
|----------------------------|---------------------------------|----------------|--------------------------------|
| IN                         | Position actuelle du<br>Palpeur |                | LREAL                          |
| IN                         | Valeur actuelle de la force     |                | LREAL                          |
| IN                         | Position actuelle de<br>l'axe   |                | LREAL                          |

#### Tableau 2: Liste des entrées de type LREAL

Les entrées "Position actuelle du palpeur" et "valeur actuelle de la force", sont des entrées qui sont déjà connectées respectivement, au palpeur et au capteur de force. L'entrée "Position actuelle de l'axe" n'est pas une entrée physique, mais une valeur interne de l'unité de contrôle.

Lorsqu'elles sont associées à une variable, ces trois valeurs peuvent être lues dans le programme pièce.

## Créer l'association d'une variable à une entrées/sorties physique

Avant de pouvoir associer une variables utilisateur à une entrée ou une sortie de l'unité de contrôle D410-2, il faut que la variable utilisateur en question soit créée (voir le chapitre <u>"Déclaration des</u> <u>variables utilisateur"</u>).

Dès que la variable est créée, veuillez suivre la marche-à-suivre ci-dessous, pour pouvoir associer cette variable à une entrée/sortie physique de la D410-2.

1. Dans l'arborescence du projet, ouvrez l'onglet "Matériel" puis double-cliquez sur l'onglet "D410". Dès lors, la fenêtre ci-dessous s'ouvre.

| 🖳 Presse 1 D      | 410           |                                    | • | × |
|-------------------|---------------|------------------------------------|---|---|
| D10               | $\rightarrow$ |                                    | • |   |
| DI1               | $\rightarrow$ |                                    | • |   |
| DI2               | $\rightarrow$ |                                    | • |   |
| DI3               | $\rightarrow$ | Stop d'urgence                     | • |   |
| DI8               | $\rightarrow$ |                                    | • |   |
| DI9               | $\rightarrow$ |                                    | • |   |
| DI16              | $\rightarrow$ | Arrêt de sécurité (SS1)            | • |   |
| DI17              | $\rightarrow$ | Déblocage des impulsions (EP)      | • |   |
| DI18              | $\rightarrow$ |                                    | • |   |
| DI19              | $\rightarrow$ |                                    | • |   |
| DI20              | $\rightarrow$ |                                    | • |   |
| DI21              | $\rightarrow$ |                                    | • |   |
| DI22              | $\rightarrow$ |                                    | • |   |
| DO10              | ←             |                                    | • |   |
| DO11              | ←             |                                    | • |   |
| DO12              | ←             | Sélection "Range" capteur de force | • |   |
| DO13              | ←             | Reset force                        | • |   |
| DO14              | ←             | Absence sûre de couple (STO)       | • |   |
| DO15              | ←             |                                    | • |   |
| DO16              | ←             | Réservé                            | • |   |
| Position actuelle | $\rightarrow$ |                                    | • |   |
| Force             | $\rightarrow$ |                                    | • |   |
| Palpeur           | $\rightarrow$ |                                    | • |   |

Figure 1: Fenêtre d'association de variables à des entrées/sorties de la D410-2

2. Sélectionnez l'entrée ou la sortie de la D410-2 à associer à la variable utilisateur. Pour ce faire, cliquez dans la "CheckBox" de cette entrée/sortie physique. (voir figure 2 ci-dessous).

| 🖳 Presse 1 D | 9410          |                               | •        | × |
|--------------|---------------|-------------------------------|----------|---|
| D10          | $\rightarrow$ |                               |          |   |
| DI1          | $\rightarrow$ |                               |          |   |
| DI2          | $\rightarrow$ |                               | <b>V</b> | Ξ |
| DI3          | $\rightarrow$ | Stop d'urgence                |          |   |
| DI8          | $\rightarrow$ |                               |          |   |
| D19          | $\rightarrow$ |                               |          | ] |
| DI16         | $\rightarrow$ | Arrêt de sécurité (SS1)       |          |   |
| DI17         | $\rightarrow$ | Déblocage des impulsions (EP) |          |   |
| DI18         | $\rightarrow$ |                               |          | - |
|              |               | r I                           |          |   |

Figure 2: Sélection de l'entrée 2 (DI2)

3. Sélectionnez à l'aide de la liste déroulante, la variable qui doit être associée à cette entrée/sortie.

| 🖳 Presse 1 D | 0410          |                                         | • | ×        |
|--------------|---------------|-----------------------------------------|---|----------|
| DI0          | $\rightarrow$ |                                         |   |          |
| DI1          | $\rightarrow$ |                                         |   |          |
| DI2          | $\rightarrow$ | B_In_Rotation_Ok                        |   | E        |
| DI3          | $\rightarrow$ | Stop d'urgence                          |   |          |
| DI8          | $\rightarrow$ |                                         |   |          |
| DI9          | $\rightarrow$ |                                         |   |          |
| DI16         |               | Arrêt de sécurité (SS1)                 |   | 1        |
| DI17         | $\rightarrow$ | Déblocage des impulsions (EP)           |   |          |
| DI18         | $\rightarrow$ | <b></b>                                 |   | <b>_</b> |
|              |               | ř – – – – – – – – – – – – – – – – – – – |   |          |

Figure 3: Sélection de la variable à associer

4. Pour que l'association soit effective, chargez le projet dans la D410-2.

#### Exemple d'utilisation :

Nous souhaitons contrôler que la force finale d'insertion d'une pièce, soit plus grande que 65[N].

- Si "Force Finale" > 65[N] => une lampe verte reliée à la sortie DO10 de la D410-2 s'allume.
- Si "Force Finale" < 65[N] => une lampe rouge reliée à la sortie DO11 de la D410-2 s'allume.

Pour ce faire, vous devez d'abord associer deux variables booléennes aux sorties physiques DO10 et DO11. (Voir figure 4)

89

| 🖳 Presse 1 I | D410          |                                    |   |          | < |
|--------------|---------------|------------------------------------|---|----------|---|
| DI21         | $\rightarrow$ |                                    | - |          | - |
| DI22         | $\rightarrow$ |                                    | - |          |   |
| DO10         | ←             | B_Out_Insertion_Ok                 | - | <b>V</b> |   |
| DO11         | ←             | B_Out_Erreur                       | • | <b>V</b> |   |
| DO12         | ←             | Sélection "Range" capteur de force | - |          |   |
| DO13         | ←             | Reset force                        | • |          | = |
| DO14         | -→            | Absence sûre de couple (STO)       | - |          | - |
| DO15         |               |                                    | - |          |   |
| DO16         |               | Réservé                            | - |          | - |
|              |               | r                                  |   |          |   |

Figure 4: Association des variables aux sorties du CPU D410-2 (des lampes peuvent être raccordées à ces sorties)

Ensuite, dans un programme (figure 5), vous devez tester si la valeur de la force finale est supérieure à 65[N], et en fonction du résultat, mettre à "1" les variables "Insertion OK" ou "Erreur" pour allumer les lampes.

| 🔋 Presse 1 (1) Programme 1                                                                                                    |
|----------------------------------------------------------------------------------------------------|
|                                                                                                    |
| Si la force finale d'insertion est plus grande que<br>65[N], alors la presse indique à l'utilisateur que<br>la pièce est OK, en mettant la sortie DO10 à "1"<br>Sinon, il y a erreur et on met la sortie DO11 à "1" |
| Si LR_Force_finale > 65.0000 -> Insertion OK                                                                                                    |
| <pre>B_Out_Insertion_Ok = OFF</pre>                                                                                                    |
| B_Out_Erreur = ON                                                                                                    |
| Saut -> Fin                                                                                                    |
| Insertion OK                                                                                                    |
| <pre>B_Out_Insertion_Ok = ON</pre>                                                                                                    |
| <pre>B_Out_Erreur = OFF</pre>                                                                                                    |
| Fin                                                                                                    |
|                                                                                                    |

Figure 5: Exemple de programme testant si la force final > 65[N]

# Association de variables utilisateur à des entrées/sorties PROFINET

La liaison PROFINET vous permet d'envoyer depuis un automate programmable (par exemple: Siemens S7-1500 PN/DP) des consignes et des paramètres à la presse et la presse peut retourner à l'automate des données et des résultats. La réception et l'envoi de ces données pourra être faite par le HMI de votre choix.

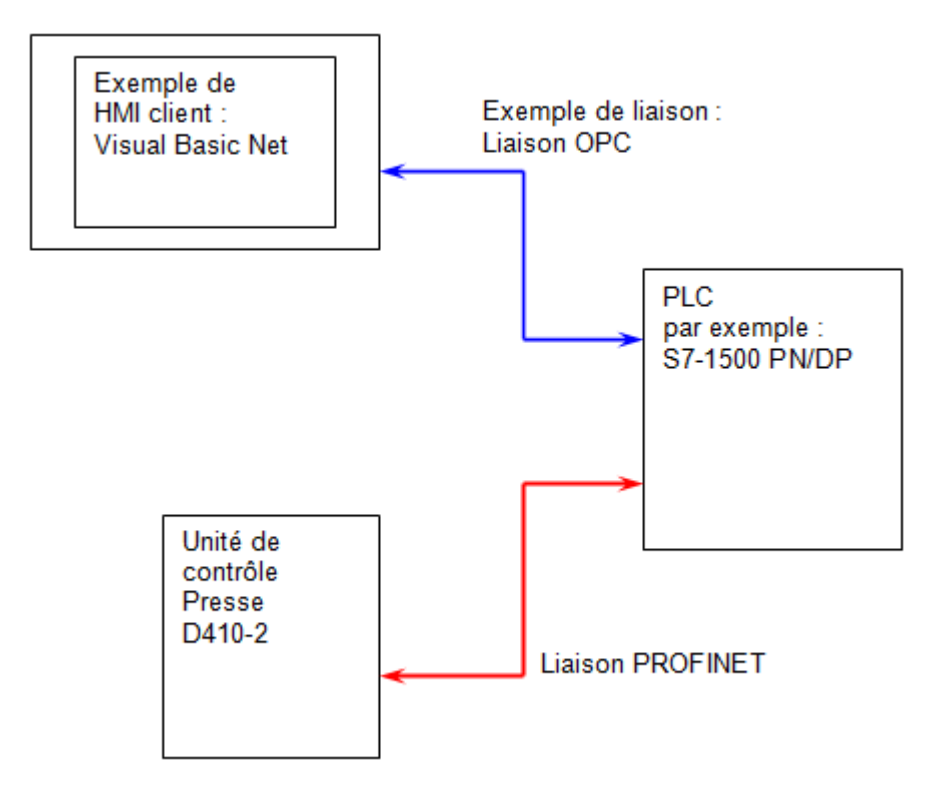

Figure 1: Liaison HMI client à la presse universelle

Exemple d'utilisation de l'association de variables à des entrées/sorties PROFINET:

Nous souhaitons réaliser l'insertion d'un composant.

Nous pouvons envoyer à la presse par la liaison PROFINET, la consigne de force d'insertion, la préposition d'insertion etc...

A la fin du cycle, la presse peut nous retourner, la force finale d'insertion, le nombre d'itérations et d'autres résultats au format LREAL.

Remarque:

Cette association de variables utilisateur à des entrées/sorties PROFINET vous permet de modifier et lire les valeurs de variables utilisées dans les programmes pièces de la presse depuis un PLC.

Il existe deux types d'entrées/sorties PROFINET:

- Types BOOL: Transmission de valeurs "0" (FALSE) ou "1" (TRUE)
- Type DWORD (Double Word): Transmission de valeurs de type LREAL, REAL, DINT

Comme expliqué dans la rubrique <u>"Vue globale du dialogue PROFINET"</u>, il y a 32 associations possibles pour le type BOOL et 50 associations possibles pour le type DWORD.

## Créer l'association d'une variable à une entrée/sortie PROFINET

Afin de pouvoir associer une variable utilisateur à une entrée ou une sortie PROFINET, il faut que la variable utilisateur en question soit préalablement créée (voir le chapitre <u>"Déclaration des variables</u> <u>utilisateur"</u>).

Dès que la variable utilisateur est créée, veuillez suivre la marche-à-suivre ci-dessous, afin d'associer la variable utilisateur à une entrée/sortie PROFINET.

 Dans l'arborescence du projet, ouvrez l'onglet "matériel", puis double-cliquez sur l'onglet "Profinet", dès lors la fenêtre d'association des variables au bus PROFINET sera ouverte (voir figure 2). Note : Il est possible d'afficher les entrées/sorties par numéro ou par adresse, si vous les affichez par adresse, renseignez les adresses de départ afin d'avoir la même structure que sur le maître Profinet.

| 3 Press | se 1 Prot          | inet 📃                      | • | × |  |  |  |  |  |  |
|---------|--------------------|-----------------------------|---|---|--|--|--|--|--|--|
| ⊚ Ad    | Adresses I Numéros |                             |   |   |  |  |  |  |  |  |
| Adress  | e départ en        | trées: 400 📩 Sorties: 800 📩 |   |   |  |  |  |  |  |  |
| DIO     |                    |                             | - | Ŀ |  |  |  |  |  |  |
| DI1     | $\rightarrow$      |                             | - |   |  |  |  |  |  |  |
| DI2     | $\rightarrow$      |                             | - |   |  |  |  |  |  |  |
| DI3     | $\rightarrow$      |                             | - |   |  |  |  |  |  |  |
| DI4     | $\rightarrow$      |                             | - |   |  |  |  |  |  |  |
| DI5     | $\rightarrow$      |                             | - |   |  |  |  |  |  |  |
| DI6     | $\rightarrow$      |                             | - |   |  |  |  |  |  |  |
| DI7     |                    |                             |   | - |  |  |  |  |  |  |

Figure 2: Fenêtre d'association des variables aux entrées/sorties PROFINET

 Sélectionnez l'entrée ou la sortie PROFINET qui sera associée à la variable utilisateur. Pour ce faire, cliquez dans la "CheckBox" de l'entrée/sortie en question. Attention, les entrées (DWIx ou DIx) et les sorties (DWOx ou DOx) sont vus du côté de la presse.

| 🧿 Press | 🦻 Presse 1 Profinet   |                             |   |   |  |  |  |  |  |  |
|---------|-----------------------|-----------------------------|---|---|--|--|--|--|--|--|
| ⊚ Ad    | Adresses      Numéros |                             |   |   |  |  |  |  |  |  |
| Adress  | e départ en           | trées: 400 🔺 Sorties: 800 🔺 |   |   |  |  |  |  |  |  |
| DO31    | -                     |                             | - | 1 |  |  |  |  |  |  |
| DWI0    |                       |                             | - |   |  |  |  |  |  |  |
| DWI1    | $\rightarrow$         |                             | - |   |  |  |  |  |  |  |
| DWI2    | $\rightarrow$         |                             | - |   |  |  |  |  |  |  |
| DWI3    | $\rightarrow$         |                             | - |   |  |  |  |  |  |  |
| DWI4    | $\rightarrow$         |                             | - |   |  |  |  |  |  |  |
| DWI5    | $\rightarrow$         |                             | - |   |  |  |  |  |  |  |
| DWI6    |                       |                             | - | - |  |  |  |  |  |  |

Figure 3: Sélection de l'entrée/sortie PROFINET à associer

3. Sélectionnez la variable utilisateur qui doit être associée à l'entrée/sortie PROFINET en question.

| 🦻 Presse 1 Profinet   |               |                                |   |          |   |  |  |  |  |  |
|-----------------------|---------------|--------------------------------|---|----------|---|--|--|--|--|--|
| Adresses      Numéros |               |                                |   |          |   |  |  |  |  |  |
| Adress                | e départ er   | trées: 400 📩 Sorties: 800 📩    |   |          |   |  |  |  |  |  |
| DO31                  | ←             |                                | - |          | - |  |  |  |  |  |
| DWI0                  |               |                                | • |          |   |  |  |  |  |  |
| DWI1                  | $\rightarrow$ | LR_In_P_ConsigneForceInsertion | • | <b>V</b> |   |  |  |  |  |  |
| DWI2                  | $\rightarrow$ |                                | • |          |   |  |  |  |  |  |
| DWI3                  | $\rightarrow$ |                                | • |          |   |  |  |  |  |  |
| DWI4                  | $\rightarrow$ |                                | • |          |   |  |  |  |  |  |
| DWI5                  | $\rightarrow$ |                                | - |          |   |  |  |  |  |  |
| DWI6                  | $\rightarrow$ |                                | • |          | - |  |  |  |  |  |

Figure 4: Sélection de la variable à associer

4. Pour que l'association soit effective, chargez le Projet dans l'unité de contrôle D410-2.

## Exemple:

Lors d'un cycle d'insertion de composants, la consigne de force est un paramètre que l'opérateur de la machine doit pouvoir changer. Cette consigne de force est envoyée à la presse depuis le PLC, par une liaison PROFINET.

Sur la figure 5, la valeur de la "force" du contrôle "Arrêt sur force", vient d'une variable appelée "LR\_In\_P\_ConsigneForceInsertion". Cette variable est associée à une entrée PROFINET, afin que la consigne de force puisse être envoyée depuis le PLC.

Presse 1 -- (2) Programme 2
Lors du positionnement suivant cette instruction, la presse sarrêtera lorsque la valeur de la force sera égale à la consigne Arrêt sur force: Position = 5.0000, Vitesse = 50.0000, Force = LR\_In\_P\_ConsigneForceInsertion, Gain = 0.0800, Vitesse min. = 5.0000
Position finale (95[mm]) pas atteignable, la presse est arrêtée avant par la détection de la force
Pos: Positioning mode = Absolute, Position = 95.0000, Velocity = 10.0000

Figure 5: Exemple de programme pour insertion en force

Association de la variable "LR\_In\_P\_ConsigneForceInsertion" à l'entrées Profinet "DIW1". (figure 6)

| Presse 1 Profinet |               |                                                     |       |          |     |  |  |  |  |
|-------------------|---------------|-----------------------------------------------------|-------|----------|-----|--|--|--|--|
| Adresses  Numéros |               |                                                     |       |          |     |  |  |  |  |
| Adress            | e départ er   | trées: 400 📩 Sorties: 800 🛓                         |       |          |     |  |  |  |  |
| DO31              |               |                                                     | •     |          | -   |  |  |  |  |
| DWI0              |               |                                                     | -     |          |     |  |  |  |  |
| DWI1              |               | LR_In_P_ConsigneForceInsertion                      | -     | <b>V</b> |     |  |  |  |  |
| DWI2              |               |                                                     | -     |          |     |  |  |  |  |
| DWI3              | $\rightarrow$ |                                                     | -     |          |     |  |  |  |  |
| DWI4              | $\rightarrow$ |                                                     | -     |          |     |  |  |  |  |
| DWI5              | $\rightarrow$ |                                                     | -     |          |     |  |  |  |  |
| DWI6              | $\rightarrow$ |                                                     | -     |          | -   |  |  |  |  |
| Figure 6          | : Associat    | ion de la variable "ConsigneForceInsertion" à une e | ntrée | PROFI    | NET |  |  |  |  |

# Enveloppe

L'enveloppe permet de contrôler l'allure de la courbe de force par rapport à la position.

## Ajout d'une nouvelle enveloppe

Les enveloppes peuvent être créées dans l'arborescence du projet en faisant un clic-droit sur le dossier "Enveloppe" puis "Ajouter une enveloppe". (voir figure 1)

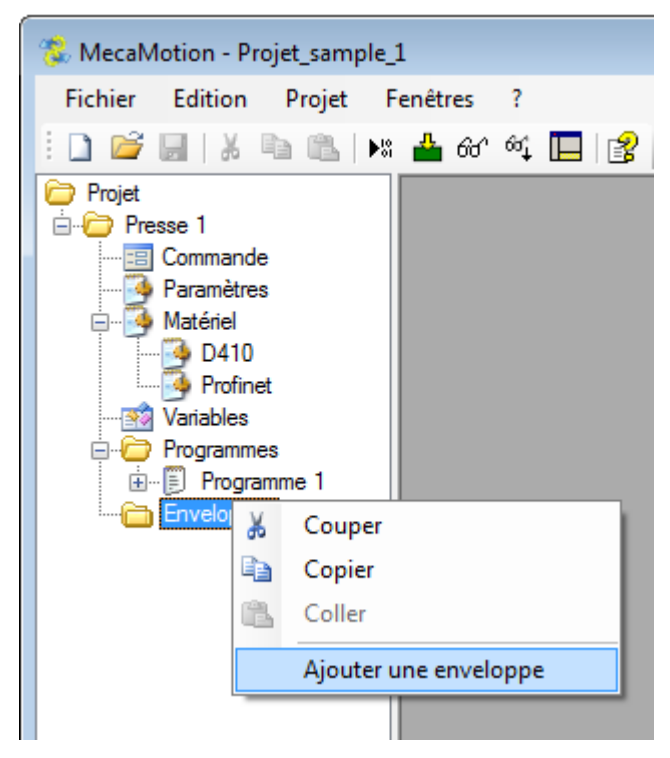

Figure 1: Ajout d'une nouvelle enveloppe

Pour pouvoir placer les objets de l'enveloppe, il est indispensable d'avoir une ou plusieurs courbes force/ position de références.

Pour les obtenir, vous devez réaliser des cycles et enregistrer les courbes.

Voir l'instruction <u>"Contrôle enregistrement courbe"</u> pour plus d'informations sur l'enregistrement de courbes.

Vous pouvez visualiser les courbes reçues dans la page "commande". Pour visualiser plusieurs courbes à l'écran, vous devez les sélectionnez en faisant un cliquer-glisser.

| 😑 Presse 1 Comm       | ande                   |                      |                                                                                                    |
|-----------------------|------------------------|----------------------|----------------------------------------------------------------------------------------------------|
| Ordre de fabrication: | Ordre_de_fabrication_1 |                      | Start En boucle                                                                                                    |
| Opération:            | Opération 1 🔹          |                      | Points d'arrêt                                                                                                    |
| Programme:            | Programme 3 💌          |                      | Surveillance enveloppe                                                                                                    |
| Enveloppe:            | - v                    |                      | Mode manuel                                                                                                    |
| Paramètres:           | Paramètres 1 👻         |                      | Affichage                                                                                                    |
|                       |                        |                      |                                                                                                    |
| Numéro 🖓 OK           | Date 🔺                 | Force/position Temps |                                                                                                    |
| 1 🔽                   | 18.11.2016 15:33:13    | 63 —                 |                                                                                                    |
| 2 🗸                   | 18.11.2016 15:33:19    |                      | Ant.                                                                                                    |
| 3 🗸                   | 18.11.2016 15:33:25    | 62 –                 | Ser la construction de la construction de la constr |
| 4 🗸                   | 18.11.2016 15:33:44    | 61                   |                                                                                                    |
| 5 🛛                   | 18.11.2016 15:33:50    | <b>5</b> 60          |                                                                                                    |
| 6 🔽                   | 18.11.2016 15:33:55    | 2] 60   1   1        |                                                                                                    |
| 7 🛛                   | 18.11.2016 15:38:06    | ي<br>ق 59 -          |                                                                                                    |
| 8 🗸                   | 18.11.2016 15:38:11    | 58                   | ·                                                                                                    |
| 9 🗸                   | 18.11.2016 15:38:17    |                      |                                                                                                    |
| 10 🛛                  | 18.11.2016 15:38:22    | o/                   |                                                                                                    |
| 11 🛛                  | 18.11.2016 15:38:27    | 56                   |                                                                                                    |
|                       |                        | 34.0 34.2            | 34.4 34.6 34.8<br>Position [mm]                                                                                                    |
|                       |                        |                      |                                                                                                    |
| 1                     |                        | J                    |                                                                                                    |

Figure 2: Récupération des courbes de référence

Quand vous avez suffisamment de courbes pour définir l'enveloppe, sélectionnez les dans la liste à gauche, à l'aide de la touche "CTRL" ou "SHIFT". Les courbes sélectionnées vont alors s'afficher de différentes couleurs.

Vous pouvez maintenant faire un clic-droit sur le graphique puis "envoyer vers enveloppe". Vous devez ensuite choisir l'enveloppe vers laquelle vous souhaitez les envoyer.

## Placement des objets de l'enveloppe

Ouvrez maintenant l'enveloppe.

Sélectionnez l'objet que vous souhaitez ajouter. Deux types d'objets sont disponibles:

Quadrilatère (vert) / Point de contrôle (jaune)

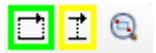

Il est possible de placer au maximum 8 objets quadrilatères et 8 autres objets. Actuellement les autres objets sont les points de contrôle de force et les points de contrôle de position.

Placez l'objet sur le graphique et dimensionnez le en déplaçant ses points, ses tolérances ou en renseignant manuellement les coordonnées de ses points. (voir Figure 3)

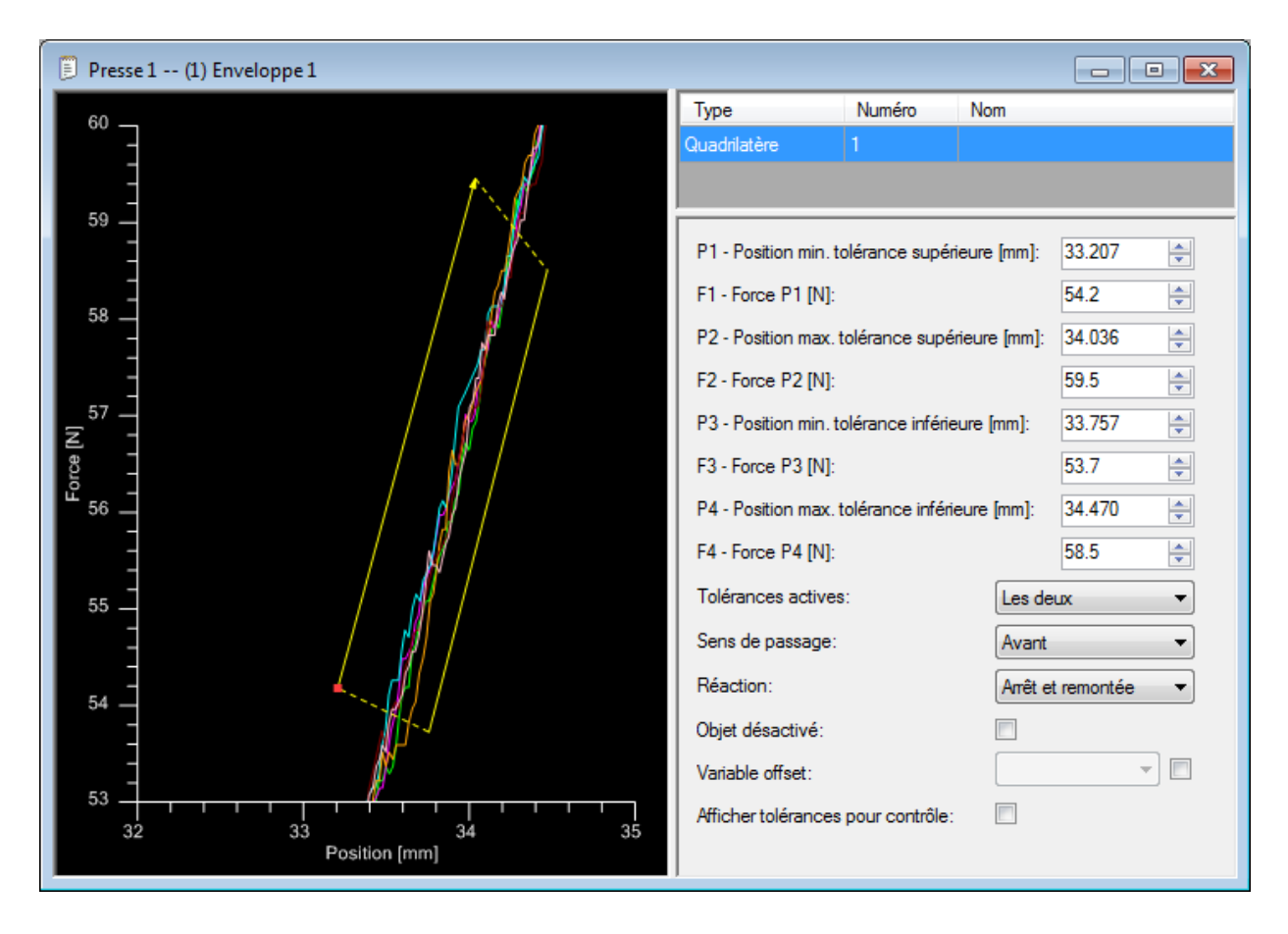

Figure 3: Placement d'un objet de l'enveloppe

### Paramètres des objets

Lorsqu'un objet est sélectionné, vous pouvez modifier ses paramètres à droite de la fenêtre (voir figure 3).

Paramètres du Quadrilatère:

- Tolérances actives (inférieur, supérieur, ou les deux)
- Sens de passage de la courbe dans l'objet
- Réaction lorsqu'on dépasse la tolérance (arrêt de l'axe, arrêt et remonté de l'axe en position de dégagement ou continuer le cycle normalement)
- Désactivation de l'objet, si la case est cochée, l'objet ne sera plus traité et il sera grisé sur le graphique
- Ajout d'un offset de position qui permet de décaler les objets de l'enveloppe si la position de départ est différente
- Afficher les tolérances pour contrôle qui permet de retourner avec la courbe, les points de tolérance qui ont été calculés sur un seul objet de l'enveloppe à la fois

#### Récupération des courbes et des tolérances

Pour vérifier que la courbe est passée à l'intérieur de la tolérance, retournez dans la page "commande".

Important, pour recevoir les courbes de force/position, vous devez créer un ordre de fabrication et une opération contenant le programme et l'enveloppe avec lesquels vous travaillez.

Si vous aviez demandé le retour des tolérances d'un objet, tous les points de tolérance calculés seront affichés en rouge.

En faisant un clic droit sur le graphique, vous pouvez afficher et masquer les objets de l'enveloppe.

| 😑 Presse 1 Comma      | inde                   |     |                      |                          |                           |
|-----------------------|------------------------|-----|----------------------|--------------------------|---------------------------|
| Ordre de fabrication: | Ordre_de_fabrication_1 | •   |                      | Start 📃 En boucle        |                           |
| Opération:            | Opération 3            | •   |                      | Points d'arrêt           |                           |
| Programme:            | Programme 3            | -   |                      | Surveillance enveloppe   |                           |
| Enveloppe:            | Enveloppe 1            | -   |                      | Mode manuel              |                           |
| Paramètres:           | Paramètres 1           | -   |                      | Affichage                |                           |
|                       | Dete                   |     | Force (position T-   |                          |                           |
| 3 OK                  | 21.11.2016 15:01:02    |     | Force/position Temps |                          | Zaam anibu                |
| 4                     | 21.11.2016 15:01:20    | h   | 40 -                 | / 😬                      | Annuler zoom              |
| 5 🗸                   | 21.11.2016 15:01:35    |     | -                    |                          |                           |
| 6 🗸                   | 21.11.2016 15:01:45    |     | 35                   |                          | Imprimer                  |
| 7 🛛                   | 21.11.2016 15:01:54    |     | /                    |                          | Enregistrer image         |
| 8                     | 21.11.2016 15:02:11    |     | 8 30 -               |                          | Placer curseur 1 (Courbe) |
| 9 🛛                   | 21.11.2016 15:02:25    |     | Eon L                |                          | Placer curseur 2 (Courbe) |
| 10 🛛                  | 21.11.2016 15:02:34    | -   | 25                   |                          | Placer curseur 1 (Libre)  |
| 11 🛛                  | 21.11.2016 15:03:01    |     | -                    |                          | Placer curseur 2 (Libre)  |
| 12                    | 21.11.2016 15:03:39    |     |                      |                          | Supprimer curseurs        |
| 13                    | 21.11.2016 15:03:51    |     | 20                   |                          | Afficher grille           |
| 14                    | 21.11.2016 15:04:16    |     | 31 32                | 2 33 34<br>Position [mm] | Plein écran               |
| 15 🛛                  | 21.11.2016 15:04:55    |     | Enveloppe 1          | r osnon (nin)            | Exporter CSV              |
|                       |                        | - I | Enrooppo i           |                          | Envoyer vers enveloppe    |
|                       |                        |     |                      |                          | Afficher enveloppe        |

Figure 4: Visualisation de la courbe, objet de l'enveloppe et retour des points de tolérance

### Entrées / Sorties PROFINET destinées à l'enveloppe

Sous PROFINET, le byte d'entrée n°241 permet d'indiquer le numéro d'enveloppe que vous souhaitez activer.

Le bit d'entrée n°240.6 permet de valider le numéro d'enveloppe à activer.

Si l'enveloppe est valide, la presse retourne le numéro de l'enveloppe active dans le byte de sortie n°251.

Vous pouvez activer ou désactiver le contrôle de l'enveloppe à l'aide du bit d'entrée n°240.7 (à "1" pour que le contrôle soit actif).

Lorsque vous validez l'enveloppe à activer, si celle-ci n'est pas présente dans le programme pièce, le bit d'erreur n°248.5 passe à "1".

En fonctionnement, si la courbe dépasse une tolérance de l'enveloppe, le bit d'erreur n°248.4 passe à "1".

# Comparaison du projet en ligne / hors ligne

La fonction de comparaison du projet en ligne permet de visualiser les différences entre le projet actif dans la presse et le projet ouvert dans MecaMotion.

La comparaison hors ligne permet quant à elle, de visualiser les différences entre deux projets enregistrés sur un support de données.

La comparaison s'effectue sur les programmes pièce, les enveloppes, les associations des entrées/ sorties aux variables utilisateur et les paramètres.

#### Utilisation de la comparaison en ligne

Pour effectuer la comparaison en ligne, faites un clic-droit sur le dossier "presse" puis "comparer en ligne". (voir figure 1)

Une page s'ouvre, sur celle-ci vous pouvez vérifier la cohérence des projets.

| 豫 MecaMotion - | Projet_sample_1          |
|----------------|--------------------------|
| Fichier Editio | n Projet Fenêtres ?      |
| i 🗋 📂 🗔   🕯    | ሬ 🗈 🛝 🛤 📥 60° øፋ 🔲 👔     |
| Projet         |                          |
|                | Couper                   |
| - 🧕 P 🗈        | Copier                   |
|                | Coller                   |
|                | Renommer                 |
| XI             | Supprimer                |
|                | Ajouter un programme     |
| E              | Ajouter une enveloppe    |
|                | Ajouter un fichier joint |
|                | Comparer                 |
|                | Comparer en ligne        |
| -8             | Commande expert          |
|                |                          |

Figure 1: Comparer en ligne

#### Utilisation de la comparaison hors ligne

Pour effectuer la comparaison hors ligne, faites un clic-droit sur le dossier "presse" puis "comparer". (voir figure 2)

L'explorateur windows s'ouvre, dans celui-ci, choisissez le projet à comparer.

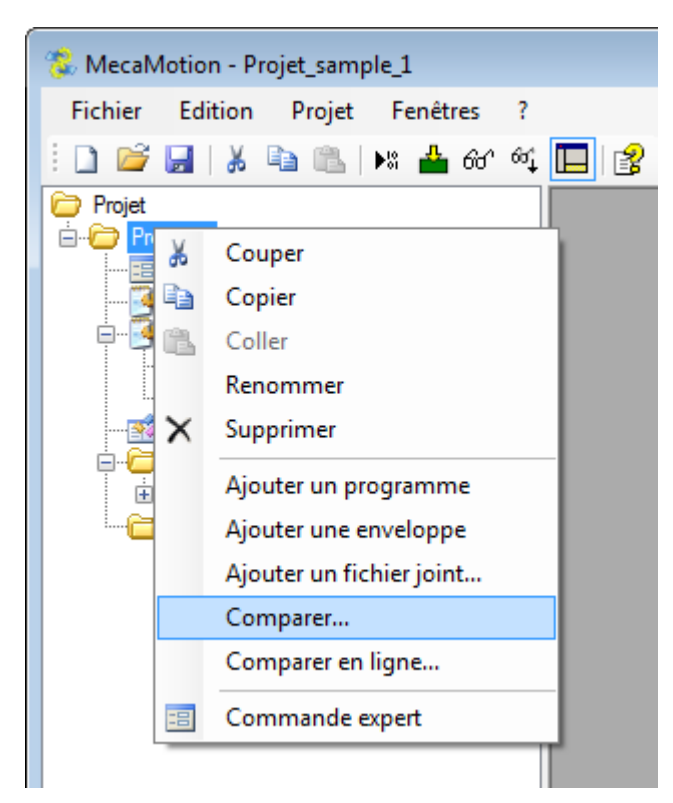

Figure 2: Comparer hors ligne

Pour chaque programme pièce, les instructions avec des paramètres différents sont affichées en rouge et les instructions manquantes en jaune. (voir figure 3)

| 😵 Comparaison                                                                                                    |                                                                                                    |
|----------------------------------------------------------------------------------------------------|----------------------------------------------------------------------------------------------------|
| Presse 1 (1) Programme 1                                                                                                    |                                                                                                    |
| Projet<br>Prose 1<br>Presse 1<br>Matériel<br>D410<br>Profinet<br>Variables<br>Programmes<br>Programmes<br>Programme 1<br>Programme 1<br>Programme 1<br>Proses<br>Programme 1<br>Proses<br>Programme 1<br>Proses<br>Programme 1<br>Proses<br>Proses<br>Programme 1<br>Proses<br>Proses<br>Proses<br>Programme 1<br>Proses<br>Proses | Capteur force: Mode = Reset<br>Attendre un temps: 100ms<br>Capteur force: Mode = Mesure<br>Enregistrement courbe: ID = 1000007.0000,<br>Mode = Tout le positionnement<br>Pos: Positioning mode = Absolute,<br>Position = 50.0000, Velocity = 100.0000<br>LR_Force_Pos1 = LR_In_Valeur_Force<br>Pos: Positioning mode = Absolute,<br>Position = 0.0000, Velocity = 50.0000 |
| En ligne<br>Presse 1 - (1) Programme 1                                                                                                    |                                                                                                    |
| Projet<br>Presse 1<br>Presse 1<br>Paramètres<br>Matériel<br>D410<br>Profinet<br>Variables<br>Programmes<br>Programmes<br>Programme 1<br>Programme 1<br>Program 1<br>Program 1                                                                                                    | Capteur force: Mode = Reset<br>Attendre un temps: 100ms<br>Capteur force: Mode = Mesure<br>Enregistrement courbe: ID = 1000006.0000,<br>Mode = Tout le positionnement<br>Pos: Positioning mode = Absolute,<br>Position = 50.0000, Velocity = 100.0000<br>LR0 = LR2                                                                                                    |

Figure 3: Comparaison des programmes pièce

Les variables utilisateur qui ne sont pas déclarées sont affichées en jaune.

Si vous effectuez une comparaison en ligne, les variables non utilisées dans le programme pièce ne seront pas visibles dans le projet en ligne et elle seront alors retournées en jaune dans le projet hors ligne. (voir figure 4)

| 💈 Comparaison                                           |         |    |       |         |                    |             |         |         |       |
|---------------------------------------------------------|---------|----|-------|---------|--------------------|-------------|---------|---------|-------|
| · · · · · · · · · · · · · · · · · · ·                   |         |    |       |         |                    |             |         |         |       |
| Presse 1 Variables                                      |         |    |       |         |                    |             |         |         |       |
| Projet<br>Prosse 1<br>Prasse 1<br>Paramètres<br>Maténel |         | N° | Adres | se      | Nom                |             | Rémaner | nt Type |       |
|                                                         | •       | 2  | LR0   |         | LR_For             | ce_Pos1     |         | LREA    | _     |
|                                                         |         | 3  | LR1   |         | LR_For             | ce_Pos2     |         | LREA    | -     |
| D410                                                    |         | 6  | LR2   |         | LR_In_Valeur_Force |             |         | LREA    | _     |
| Variables                                               |         | 7  | DIO   |         | T_Tem              | ps_Maintien |         | TIME    |       |
| Programmes                                              |         |    |       |         |                    |             |         |         |       |
| Programme I                                             |         |    |       |         |                    |             |         |         |       |
| Enveloppes                                              |         |    |       |         |                    |             |         |         |       |
|                                                         |         |    |       |         |                    |             |         |         | a x   |
| En ligne                                                |         |    |       |         |                    |             |         |         |       |
| Presse 1 Variables                                      |         |    |       |         |                    |             |         |         |       |
|                                                         |         |    | N°    | Adresse | •                  | Nom         | F       | émanent | Туре  |
| Presse 1<br>Paramètres                                  |         | •  | 1     | LR0     |                    |             |         |         | LREAL |
| Matériel                                                |         |    | 2     | LR2     |                    |             |         |         | LREAL |
| D410                                                    |         |    |       |         |                    |             |         |         |       |
| Variables                                               |         |    |       |         |                    |             |         |         |       |
|                                                         |         |    |       |         |                    |             |         |         |       |
| Programme 1                                             |         |    |       |         |                    |             |         |         |       |
| i i 🍓 Paramètres /ré                                    | sultate |    |       |         |                    |             |         |         |       |

Figure 4: Comparaison des variables utilisateur

# Ajout d'un fichier joint

Si besoin, vous pouvez ajouter un fichier dans l'arborescence du projet afin d'y avoir accès depuis le MecaMotion à tout moment.

Pour ajouter un fichier, il faut faire un clic-droit sur "presse" puis "Ajouter un fichier joint".

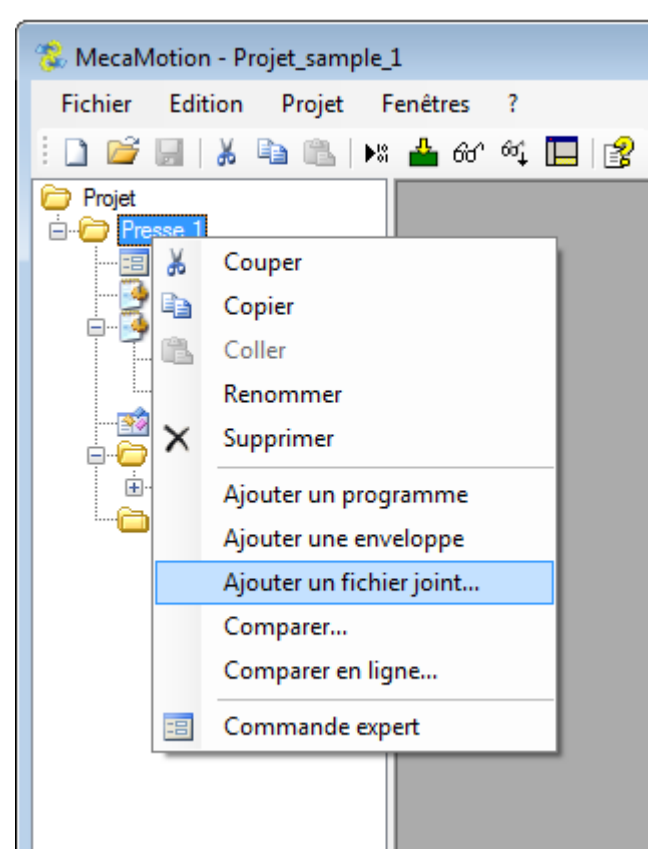

Figure 1: Ajout d'un fichier joint

Le fichier ajouté se trouve en bas de l'arborescence et il suffit de double cliquer dessus pour l'ouvrir.

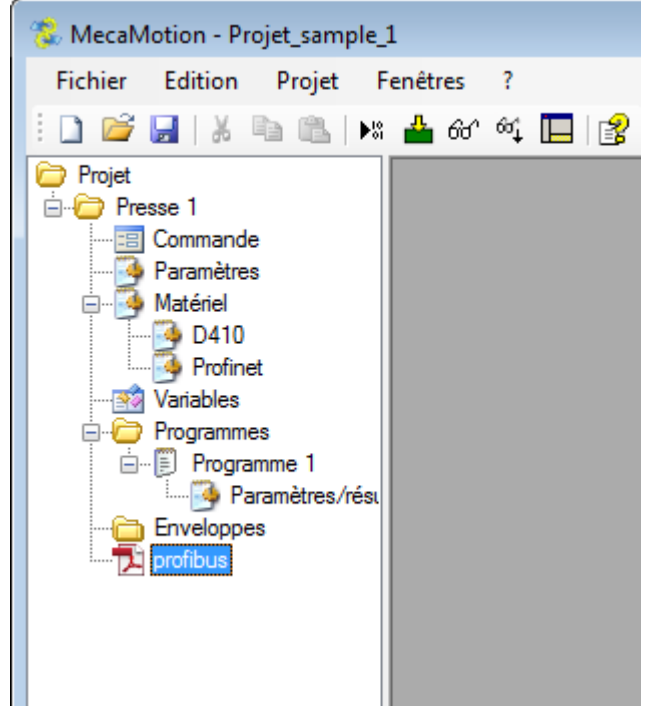

Figure 2: Ajout d'un fichier joint

# Simulateur

Le simulateur permet de tester l'ensemble des fonctions utilisables dans un programme pièce sans avoir besoin de presse réelle.

Il permet de simuler le déplacement de la presse, les différentes forces qui interviennent et visualiser les résultats obtenus.

## Accéder au simulateur

Le simulateur est accessible depuis le menu principal en cliquant sur l'icône entouré en rouge dans la figure ci dessous. (figure 1)

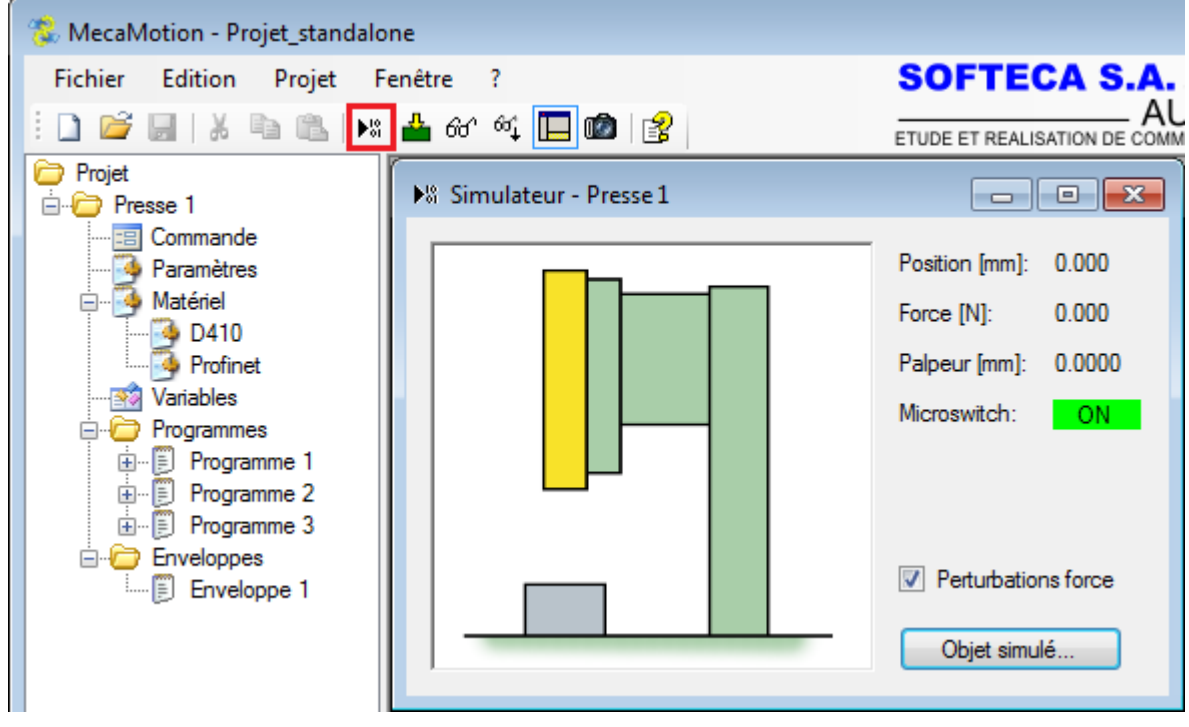

Figure 1: Ouverture simulateur

Le simulateur fonctionne exactement comme la presse réelle. Lorsque vous avez créé les programmes que vous souhaitez tester, vous devez les charger dans le simulateur à l'aide du bouton . Ensuite

vous pouvez lancer des cycles de programme et visualiser les résultats depuis la page "commande".

#### Paramétrage du simulateur

Si vous souhaitez rendre plus réaliste la courbe de force/position, vous pouvez cocher la case "Perturbations force" (figure 1) pour simuler le bruit qu'on retrouve sur le signal du détecteur de force réel.

Dans la fenêtre du simulateur (figure 1), si vous cliquez sur le bouton "objet simulé" vous pouvez définir en fonction de la position de l'axe quelle force est appliqué sur celui-ci, ceci permet de simuler une courbe force/position. (figure2) Actuellement la surveillance des enveloppes n'est pas simulée, le dépassement de la tolérance n'engendrera pas la réaction programmée.

| 10         0.000         0.000           20         10.000         50.000           30         620.000         75.200           40         2000.000         108.100 | ▶ 1<br>2<br>3 | 0<br>0 | 0.000    | 0.000   |
|----------------------------------------------------------------------------------------------------|---------------|--------|----------|---------|
| 20         10.000         50.000           30         620.000         75.200           40         2000.000         108.100                                          | 2             | 0      | 10 000   |         |
| 30         620.000         75.200           40         2000.000         108.100                                                                                     | 3             |        | 10.000   | 50.000  |
| 40 2000.000 108.100                                                                                                    |               | 0      | 620.000  | 75.200  |
| *                                                                                                    | 4             | 0      | 2000.000 | 108.100 |
|                                                                                                    | *             |        |          |         |
|                                                                                                    |               |        |          |         |

Figure 2: Paramètres de simulation

# Visualisation avancement programme et valeurs variables

Lorsque vous exécutez un programme pièce, vous pouvez visualiser l'avancement de celui-ci et visualiser l'état des variables utilisateur.

Pour activer la visualisation des programmes et variables vous devez sélectionner le bouton "visualiser <sup>60</sup>" (entouré en rouge sur la figure 1).

Lors de l'activation de la "visualisation  $60^{\circ}$ " on ralentit la vitesse d'instruction de ~10 [ms] à ~50 [ms].

## Visualisation de l'avancement d'un programme

Lorsque le bouton "visualiser de le programme en cours d'exécution sont surlignées en vert clair dans l'arborescence du projet.

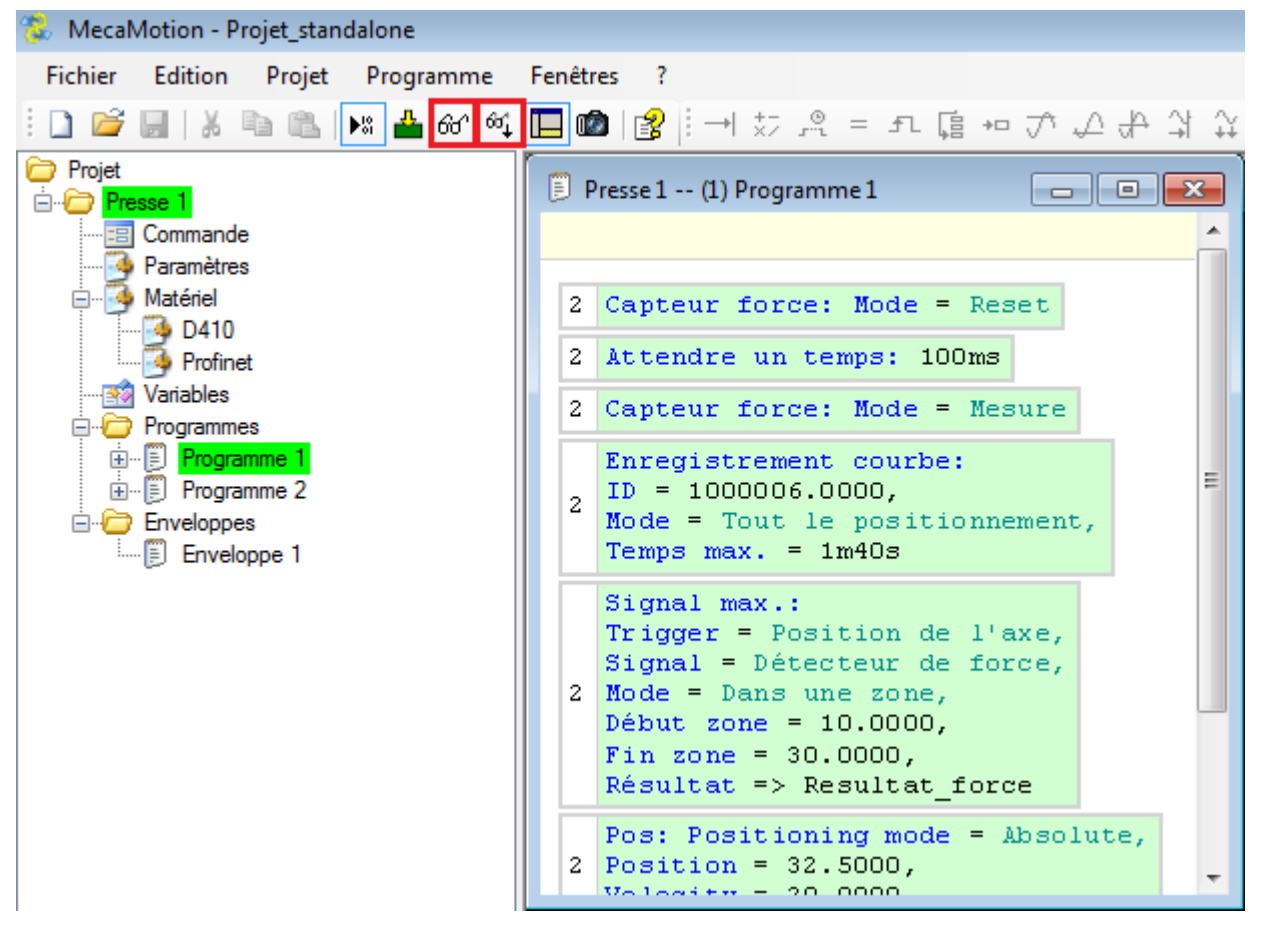

Figure 1: Activer la visualisation

Pour que l'instruction qui est en cours d'exécution soit toujours affichée au premier plan, vous devez en plus du bouton "visualiser out", sélectionner le bouton "suivre instructions exécutées outer ". (figure 2)

| Presse 1 (1) Programme 1                                                                                                    |     |
|----------------------------------------------------------------------------------------------------|-----|
|                                                                                                    |     |
| 2 Capteur force: Mode = Reset                                                                                                    |     |
| 2 Attendre un temps: 100ms                                                                                                    |     |
| 2 Capteur force: Mode = Mesure                                                                                                    |     |
| 2 Enregistrement courbe: ID = 1000006.0000, Mode = Tout le positionneme<br>Temps max. = 1m40s                                                                                             | nt, |
| <pre>Signal max.: Trigger = Position de l'axe, Signal = Détecteur de force,<br/>2 Mode = Dans une zone, Début zone = 10.0000, Fin zone = 30.0000,<br/>Résultat =&gt; Resultat_force</pre> | r   |
| 2 Pos: Positioning mode = Absolute, Position = 32.5000, Velocity = 20.0                                                                                                    | 000 |
| 1 Pos: Positioning mode = Absolute, Position = 0.0000, Velocity = 100.00                                                                                                    | 000 |
| 1 Piece_ok_pas_ok = ON                                                                                                    |     |
|                                                                                                    |     |
|                                                                                                    |     |
|                                                                                                    |     |

Figure 2: Visualisation instruction en cours d'exécution

## Visualisation de la valeur des variables utilisateur

Quand la visualisation est active, vous pouvez voir l'état d'une variable utilisateur en cliquant dans le champ "état" de celle-ci. (figure 3)

| 🥸 P | resse 1 - | - Variables |                 |          |          |       | ۲. |
|-----|-----------|-------------|-----------------|----------|----------|-------|----|
|     | N°        | Adresse     | Nom             | Etat     | Rémanent | Туре  |    |
|     | 1         | LR0         | Parametre_force | 42.0000  |          | LREAL | •  |
| •   | 2         | LR1         | Resultat_force  | 376.2909 |          | LREAL | •  |
|     | 3         | BO          | Piece_ok_pas_ok | ON       |          | BOOL  | •  |
| *   |           |             |                 |          |          |       | •  |
|     |           |             |                 |          |          |       |    |
|     |           |             |                 |          |          |       |    |
|     |           |             |                 |          |          |       |    |

Figure 3: Visualisation des variables utilisateur

# Les instructions programme pièce

## Liste des instructions

- Jemps d'attente
- <u>fl On / Off Bit</u> (Mise à 0 ou mise à 1 d'une variable de type booléen)
- 🛱 + <u>Saut Conditionnel/Inconditionnel</u>
- \* Opérations arithmétiques (Addition, Soustraction, Division, Multiplication)
- = <u>Affectation</u>
- → Positionnement de l'axe

- A Mesure d'un signal en fonction d'un signal de trigger
- → Arrêt axe en fonction d'un signal de trigger
- **+** Enregistrement de la courbe de force/position
- A Mesure de force en post process
- <sup>(n+)</sup> Arrêt sur force avec régulation de vitesse
- D Point d'arrêt
- <sup>©</sup> <u>Chronomètre</u>
- Enregistrement de valeurs dans un tableau
- Gestion du capteur de force
- Accostage de Butée par limitation de couple
- Annuler l'accostage de butée
- → Mesure position
- Régulation de force
- <sup>I</sup> <u>Donnée Prêtes</u>

Pour pouvoir utiliser les instructions ci dessous, vous devez ajouter un programme et dans celui-ci faire un "clic-droit" puis "Insérer fonction". Vous retrouvez également l'ensemble des fonctions dans la barre d'outils générale.
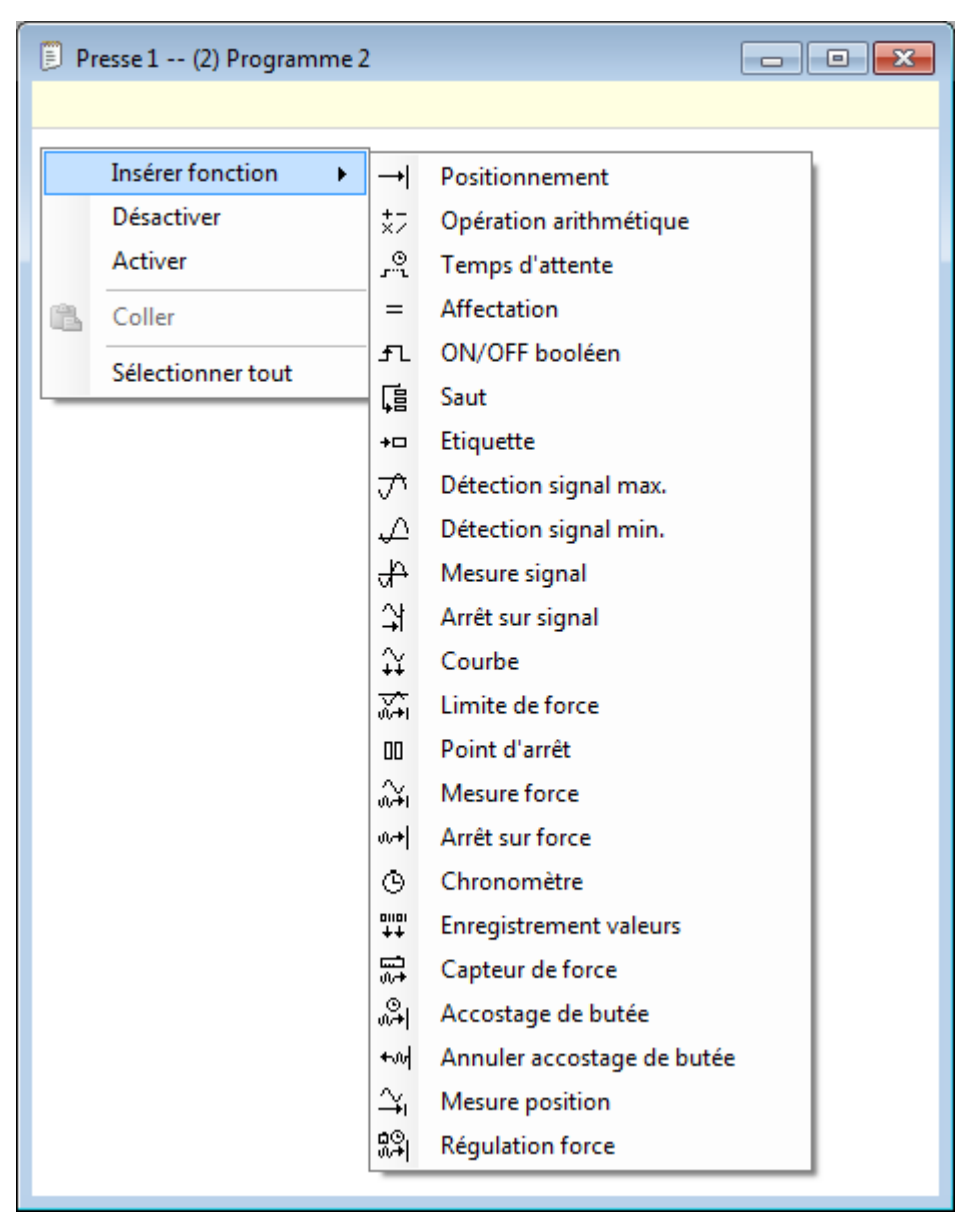

Figure 1: Ajout d'une instruction

## Instruction "Temps d'attente"

Laisser un laps de temps s'écouler avant que le programme pièce continue de s'exécuter.

| Attendre un ter | nps            | <b>x</b> |
|-----------------|----------------|----------|
| Temps:          | <b>G</b> 100ms |          |
| Commentaire:    |                | *        |
| Annuler         | ]              | ОК       |

Figure 1: Fenêtre de programmation d'un temps d'attente

Le paramètre de temps est donné en milliseconde [ms], la valeur par défaut lorsque l'instruction est insérée dans le programme pièce est de 100[ms].

Vous pouvez donner une consigne de temps fixe (constante) ou la donner à l'aide d'une variable utilisateur. Le bouton "C" présent à côté du paramètre de temps permet de choisir un variable comme consigne de temps.

Si le paramètre de temps provient d'une variable utilisateur, cette dernière doit être de type TIME.

Sur la figure 1, le temps d'attente est une constante, contrairement à la figure 2, ou le temps d'attente provient d'une variable utilisateur.

| Attendre un ter | nps               | <b>—</b> ×- |
|-----------------|-------------------|-------------|
| Temps:          | C Wait Time_num 1 | •           |
| Commentaire:    |                   | *           |
| Annuler         | ]                 | ОК          |

Figure 2: Le temps d'attente provient d'une variable utilisateur

## Instruction "ON / OFF BIT"

Instruction utilisée dans le programme pièce, pour "Set" ou "Reset" (mettre à "1" ou à "0") une variable de type BOOL.

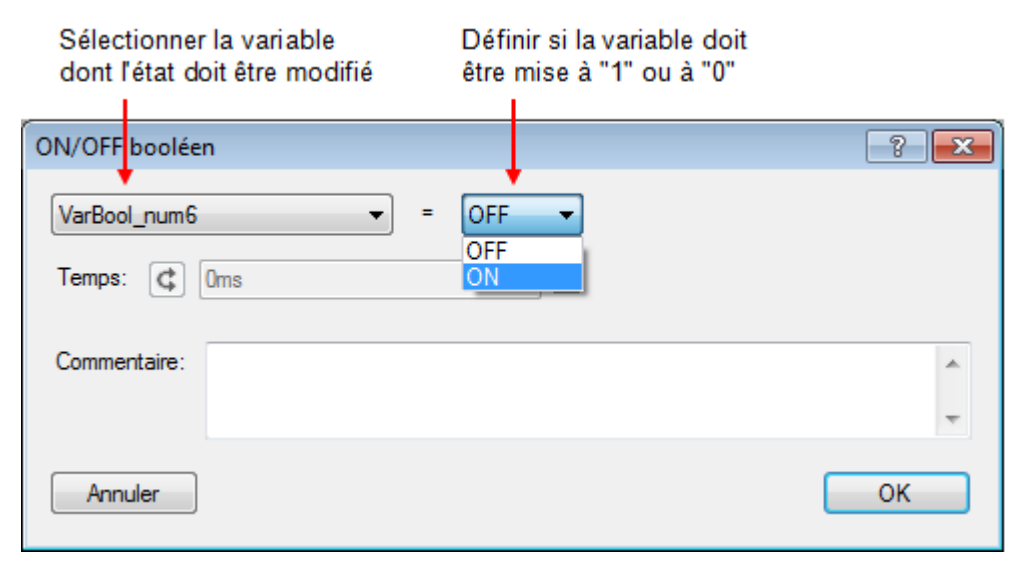

Figure 1: Fenêtre de programmation ON/OFF Bit

| Ci-dessous, la liste des paramètres d'entrées et sorties de l'in | 'instruction : |
|------------------------------------------------------------------|----------------|
|------------------------------------------------------------------|----------------|

| Nom du<br>paramètre | Déclaration | Type de<br>donnée | Valeur par<br>défaut | Description                                        |
|---------------------|-------------|-------------------|----------------------|----------------------------------------------------|
| Variable            | Entrée      | BOOL              |                      | Variable mise à "1" ou "0"                         |
| ON/OFF              | Entrée      |                   | OFF                  | Consigne de changement d'état de<br>la variable    |
| Temps [ms]          | Entrée      | TIME              | 0[ms]                | Temps avant changement de l'état<br>de la variable |

#### Tableau 1: Liste des paramètres de l'instruction

La fonction de base de l'instruction est de mettre à "1" ou à "0" une variable de type BOOL pour une durée indéfinie. Mais vous pouvez aussi définir un temps durant lequel la variable doit rester à "1" ou "0", à la fin de ce temps, la variable prendra l'état inverse.

Le temps passé en paramètre est toujours arrondi au multiple de 50[ms] au dessus ou au-dessous, en fonction de si la valeur passée en paramètre est respectivement plus grande que "n X 50[ms] + 25[ms]" ou plus petite que "n X 50[ms] + 25[ms]".

Exemple:

| Si | temps paramétré = 120[ms] | => | temps réel = 100[ms] |
|----|---------------------------|----|----------------------|
|----|---------------------------|----|----------------------|

Si temps paramétré = 135[ms] => temps réel = 150[ms]

Le temps paramétré peut être donné par une constante ou une variable utilisateur au format "TIME".

| ON/OFF booléen |    |
|----------------|----|
| VarBool_num6   |    |
| Temps: 🕼 82ms  |    |
| Commentaire:   | *  |
| Annuler        | ОК |

Figure 2: Programmation d'un temps avant la retombée du bit

Dans l'exemple de la figure 2, le temps qui va s'écouler avant que la variable "VarBool\_num6" passe à "0", sera en réalité de 100[ms], et non pas de 82[ms] comme paramétré.

### Astuce:

Si vous souhaitez inverser l'état d'une variable booléenne après un certain temps, il suffit de sélectionner dans l'instruction, l'état que la variable aura avant que l'instruction soit exécutée et ajouter le paramètre de temps. La variable va alors garder son état actuel jusqu'à ce que la temporisation soit écoulée, puis elle prendra l'état inverse.

Exemple:

Nous souhaitons mettre à "1" la valeur d'un booléen après 100[ms].

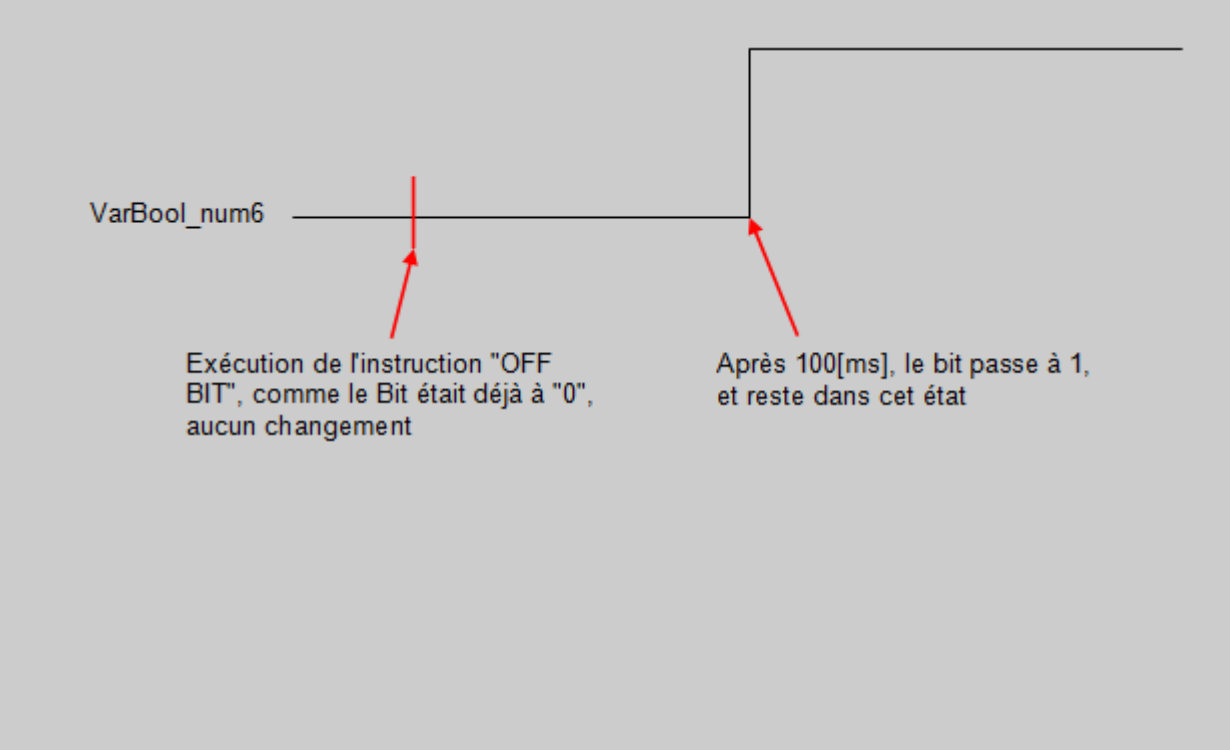

| ON/OFF booléen       | <b>—</b> × |
|----------------------|------------|
| VarBool_num6 = OFF - |            |
| Temps: 🕼 100ms 🔽     |            |
| Commentaire:         | *          |
|                      | ~          |
| Annuler              | ОК         |
|                      |            |

### Utilisation d'Arrêt mouvement / Continuer mouvement

Au niveau des variables booléennes internes, on peut interrompre la continuité du cycle programme et le redémarrer plus tard pour poursuivre ce même cycle. Cette fonctionnalité préexistante sur la fenêtre Commande sous la forme de bouton, peut-être introduite dans le programme à l'aide de l'instruction "ON /OFF BIT". Ci-dessous à gauche la fenêtre de programmation "ON / OFF BIT" utilisée dans le programme avec la variable interne Arrêt mouvement. Sur la droite, les boutons apparaissant sur la fenêtre Commande.

Lors de l'utilisation de l'arrêt il faut être attentif au fait que le l'instruction met en pause uniquement le mouvement de le la presse. Comme exemple, si une mesure de temps ou un temps d'activation d'une variable booléenne ce situe avant ou entre l'arrêt mouvement et la prochaine instruction de positionnement, le temps vas continuer de défiler et d'être comptabilisé pendant l'arrêt du mouvement.

| ON/OFF booléen                                     | ?  | $\times$ |                                                                                                    |
|----------------------------------------------------|----|----------|----------------------------------------------------------------------------------------------------|
| Arrêt mouvement    =    ON    ~      Temps:    Qms |    |          | Start    En boucle      Surveillance enveloppe    Points d'arrêt      Arrêt mouvement    Continuer mouvement |
| Commentaire:                                       |    | < _>     | Position dégagement        Position initiale          Mode manuel        Affichage                           |
| Annuler                                            | OK |          | emps Rigidité                                                                                                |

Figure 3 : Arrêt mouvement ON/OFF Bit

## Instruction "Saut conditionnel / inconditionnel"

L'instruction de saut est utilisée de concert avec l'instruction étiquette. Lors de l'exécution du saut, le programme pièce va aller se positionner sur l'étiquette sélectionnée (destination du saut).

| Sélection du     | type de saut     | Destinatio | on du saut |     |
|------------------|------------------|------------|------------|-----|
| Saut             |                  |            |            | ? 💌 |
| Condition        | Pas de condition |            |            |     |
| VarBool_num6     |                  | = -        | OFF        | -   |
| Aller à: Etiquet | tte 1            |            |            | •   |
| Commentaire:     |                  |            |            | *   |
| Annuler          |                  |            |            | ОК  |

Figure 1: Fenêtre de programmation d'un saut

Il existe deux types de sauts:

- Saut Inconditionnel
- Saut Conditionnel

Ci-dessous, la liste des paramètres d'entrées et sorties de l'instruction :

| Nom du<br>paramètre    | Déclaration | Type de<br>donnée                    | Valeur par<br>défaut | Description                                   |
|------------------------|-------------|--------------------------------------|----------------------|-----------------------------------------------|
| Avec ou sans condition | Entrée      |                                      | Condition            | Choix du type de saut                         |
| Variable<br>comparée   | Entrée      | BOOL, REAL,<br>LREAL, INT ou<br>DINT |                      | Variable comparée                             |
| Type de comparaison    | Entrée      |                                      | =                    | Type de comparaison, "=", ">", "<"<br>ou "<>" |
| Comparant              | Entrée      | BOOL, REAL,<br>LREAL, INT ou<br>DINT |                      | Comparant de la condition de saut             |
| Aller à                | Entrée      |                                      |                      | Etiquette de destination                      |

Tableau 1: Liste des paramètres de l'instruction

## Saut Inconditionnel

Le saut inconditionnel (sans condition), est le plus simple. Dès que le programme pièce arrive sur cette instruction, le programme passe directement à l'instruction qui suit l'étiquette de destination.

### **Saut Conditionnel**

Le saut conditionnel vous permet d'ajouter une condition pour effectuer le saut. Si la condition n'est pas remplie, le saut n'est pas effectué et l'instruction suivante est exécutée.

Vous pouvez comparer des variables de type BOOL 0 ou 1 ou comparer des variables de type REAL, LREAL, INT ou DINT avec des valeurs.

• Comparer si une variable Booléenne est "=" ou "<>" de "0" ou de "1"

| Saut                          | ? 💌    |
|-------------------------------|--------|
| Condition    Pas de condition |        |
| VarBool_num6                  | F 🔹    |
| Aller à: Etiquette 1 OF       | F      |
| Commentaire:                  | A<br>T |
| Annuler                       | ок     |

Sélection de l'état que doit avoir la variable de type BOOL pour que le saut s'effectue

Figure 2: Comparaison d'une variable de type BOOL à une constante

 Comparer si une variable de type REAL, LREAL, INT ou DINT est "<" ">" "=" ou "<>" par rapport à une constante/variable

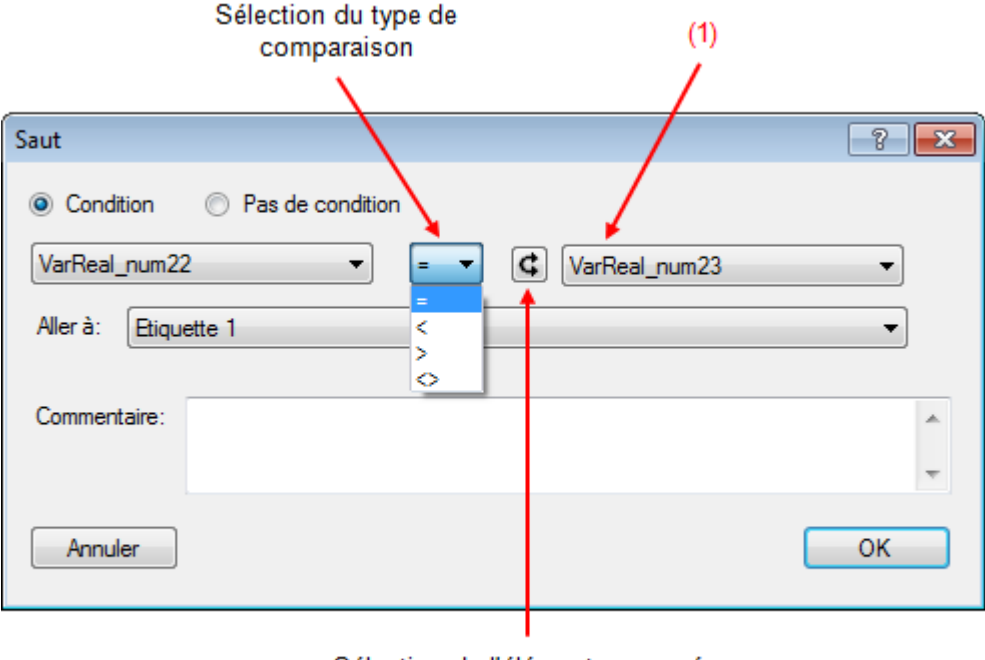

Sélection de l'élément comparé : variable ou constante

#### Figure 3: Comparaison d'une variable de type REAL à une variable du même type

(1) Vous pouvez comparer des variables de type différents.

Par exemple:

- Comparer que la valeur d'une variable de type REAL soit plus grande que la valeur d'une variable de type INT.
- Comparer que la valeur d'une variable de type DINT soit égale la valeur d'une variable de type REAL.
- ...

#### Exemple d'utilisation:

Nous voulons activer une variable booléenne lorsque la force maximale mesurée pendant un positionnement est supérieure ou égale à 45[N].

Dans cet exemple, l'instruction de saut permet de comparer la force maximale mesurée pendant le positionnement à la force de consigne. Si la force maximale est supérieure ou égale à la force de consigne, nous mettons à "1" la variable booléen "B\_force\_ok", et si la force maximale est inférieure à la force de consigne, la variable "B\_force\_ok" reste à "0" cela signifie que la force n'est pas suffisante.

```
Presse 1 -- (12) Programme 15
                                                               Force à atteindre
LR_Consigne_force = 45.0000
Capteur force: Mode = Reset, Range = 1
Attendre un temps: 100ms
Capteur force: Mode = Mesure
Mesure de la force maximale durant le positionnement
Signal max .: Trigger = Position de l'axe, Signal = Détecteur de force,
Mode = Tout le positionnement, Résultat => LR Fmax mesuree
Pos: Mode positionnement = Absolu, Position = 15.0000,
Vitesse = 20.0000
Initialisation de la variable "force ok"
B Force ok = OFF
Sauter à l'étiquette 1 si la force maximale mesurée n'est pas
supérieure ou égale à la consigne de force.
Si LR Fmax mesuree < LR Consigne force -> Etiquette 1
Force ok, Force max mesurée >= Consigne de force
B Force ok = ON
Destination du saut si la force n'est pas ok
Etiquette 1
Remontée à la position initiale
Pos: Mode positionnement = Absolu, Position = 0.0000, Vitesse = 50.0000
                  Figure 4: Exemple d'utilisation de l'instruction de saut
```

## **Opérations arithmétiques**

Dans cette section, vous retrouvez les différentes opérations arithmétiques que vous pouvez réaliser dans le programme pièce.

Ci-dessous, la liste des paramètres d'entrées et sorties de l'instruction:

| Nom du<br>paramètre | Déclaration | Type de<br>donnée           | Valeur par<br>défaut | Description                                          |
|---------------------|-------------|-----------------------------|----------------------|------------------------------------------------------|
| Résultat            | Sortie      | REAL, LREAL,<br>INT ou DINT |                      | Variable ou est stocké le résultat<br>de l'opération |

| Nom du<br>paramètre                   | Déclaration | Type de<br>donnée           | Valeur par<br>défaut | Description                                                              |
|---------------------------------------|-------------|-----------------------------|----------------------|--------------------------------------------------------------------------|
| Opérande 1<br>variable ou<br>constant | Entrée      | REAL, LREAL,<br>INT ou DINT |                      | Première opérande (variable ou constant)                                 |
| Opérande 2<br>variable ou<br>constant | Entrée      | REAL, LREAL,<br>INT ou DINT |                      | Deuxième opérande (variable ou constant)                                 |
| Type d'opération                      | Entrée      | "+", "-", "/", "x"          | "+"                  | Type d'opération, addition,<br>soustraction, division,<br>multiplication |

#### Tableau 1: Liste des paramètres de l'instruction

Le résultat d'une opération arithmétique sera toujours stocké dans une variable utilisateur. Cette dernière peut être de n'importe quel format (voir figure 1).

## Sélection de la variable ou sera stocké le résultat

| Opération arithmétique                                                         | ? 🔀 |
|--------------------------------------------------------------------------------|-----|
| VarDint_num1 =<br>VarDint_num1<br>VarInt_num1<br>VarLreal_num1<br>VarReal_num1 | ×   |
| Commentaire:                                                                   | OK  |

Figure 1: Sélection variable utilisateur contenant résultat opération

Sur la figure 1, la variable contenant le résultat peut être déclarée dans les formats ci-dessous:

- INT (16 bits)
- DINT (32 bits)
- REAL (32 bits flottant)
- LREAL (64 bits flottant)

Ces différentes opérations peuvent être faites entre différents formats de variables, par exemple addition d'un INT avec un REAL et le résultat est retourné sous format LREAL.

En interne, chaque opérande, quelque soit son format, est automatiquement transformée en LREAL (64 bits flottants), tous les calculs sont réalisés dans ce format. Lorsque le calcul est effectué, le résultat est converti au format de la variable résultat.

Si le résultat doit être stocké dans une variable utilisateur de type INT, et que ce dernier est plus grand ou égal que 32760 ou plus petit ou égal que 32760, alors l'erreur n°16 ("dépassement arithmétique sur nombre entier") survient. Dès lors, le programme s'arrête.

Lorsque le résultat doit être transféré dans une variable utilisateur de type DINT, la même erreur survient si le résultat dépasse ou est égal à 2000000000 ou -2000000000.

Ci-dessous, la liste des opérations arithmétiques qu'il est possible de faire dans le programme pièce:

- Addition
- Soustraction
- Multiplication
- Division

## Instruction "Addition"

| Opération arithmétique | -? <mark>-</mark> X- |
|------------------------|----------------------|
| VarLREALnum8 =         |                      |
|                        | ×                    |
| Commentaire:           | *                    |
|                        | -                    |
| Annuler                | ОК                   |

Figure 1: Exemple de programmation d'une addition dans le programme pièce

## Instruction "Division"

| Opération arithmétique | ? 💌 |
|------------------------|-----|
| VarLREALnum8 =         |     |
|                        |     |
| Commentaire:           | *   |
|                        | *   |
| Annuler                | ОК  |

Figure 1: Exemple de programmation d'une division dans le programme pièce

# Instruction "Multiplication"

| Opération arithmétique | ? 💌 |
|------------------------|-----|
| LREAL_Operande1 =      |     |
| C LREAL_Operande1      |     |
| Commentaire:           | *   |
|                        | -   |
| Annuler                | ОК  |

Figure 1: Exemple de programmation d'une multiplication dans le programme pièce

# Instruction "Soustraction"

| Opération arithmétique   | ? <mark>-</mark> * |
|--------------------------|--------------------|
| LREAL_Operande1 =        |                    |
| C LREAL_Operande1 - C 38 | ×.                 |
| Commentaire:             | *                  |
|                          | ~                  |
| Annuler                  | ОК                 |

Figure 1: Exemple de programmation d'une soustraction dans le programme pièce

# Instruction "Affectation"

Cette instruction est utilisée pour affecter une valeur à une variable utilisateur.

121

| Affectation  |     |   |                |       | × |
|--------------|-----|---|----------------|-------|---|
| VarLREAL_num | 8 - | = | <b>G</b> 0.126 | <br>× |   |
| Commentaire: |     |   |                |       | * |
| Annuler      |     |   |                | ОК    |   |

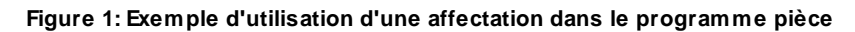

Ci-dessous, la liste des paramètres d'entrées et sorties de l'instruction :

| Nom du<br>paramètre     | Déclaration | Type de<br>donnée           | Valeur par<br>défaut | Description                                 |
|-------------------------|-------------|-----------------------------|----------------------|---------------------------------------------|
| Variable à affecter     | Sortie      | REAL, LREAL,<br>INT ou DINT |                      | Variable à affecter                         |
| Valeur<br>d'affectation | Entrée      | REAL, LREAL,<br>INT ou DINT | 0                    | Valeur d'affectation (variable ou constant) |

Tableau 1: Liste des paramètres de l'instruction

Les formats de variables utilisateurs qui peuvent être affectées sont les suivants:

- INT (16 bits)
- DINT (32 bits)
- REAL (32 bits flottants)
- LREAL (64 bits flottants)

Comme montré sur la figure 2, vous pouvez affecter une variable d'un certain format à une variable d'un autre format.

| Affectation  |      |   |               |    | x |
|--------------|------|---|---------------|----|---|
| VarLREAL_nur | n8 👻 | = | C VarINT_num0 | •  |   |
| Commentaire: |      |   |               |    | * |
|              |      |   |               |    | Ŧ |
| Annuler      |      |   |               | ОК |   |

Figure 2: Affectation d'une variable INT à une variable LREAL

# Instruction "Positionnement"

Cette instruction permet d'effectuer les mouvements avec l'axe de la presse.

Les paramètres de cette instruction sont divisés en quatre onglets distincts:

- Paramètres standards: Vitesse, position et mode absolu/relatif.
- Limites : Force, position, vitesse et accélération/décélération.
- Profil de vitesse: Type de profil, accélération et jerk
- Paramètres expert: Principalement utilisés pour les transitions entre les commandes.

### Lorsque la presse descend, la position de l'axe augmente.

### Paramètres standards

Sous cet onglet, vous définissez les paramètres minimums pour un déplacement de l'axe.

Si aucun autre onglet n'est modifié, le profil de vitesse sera celui par défaut. C'est-à-dire le profil "Smooth", les valeurs d'accélération, décélération ainsi que les différents jerks, seront les valeurs données par les paramètres par défaut.

| Nom du<br>paramètre    | Déclaration | Type de<br>donnée        | Valeur par<br>défaut | Description                                   |
|------------------------|-------------|--------------------------|----------------------|-----------------------------------------------|
| Position [mm]          | Entrée      | LREAL                    | 0[mm]                | Consigne de position [mm]                     |
| Vitesse [mm/s]         | Entrée      | LREAL                    | 20[mm/s]             | Consigne de vitesse [mm/s]                    |
| Mode de positionnement | Entrée      | EnumPositionnin<br>gMode | Absolu               | Mode de positionnement : absolu<br>ou relatif |

Tableau 1: Liste des paramètres standards

### Explication du mode de positionnement

Deux modes de positionnement sont possibles, absolu ou relatif.

En mode absolu, la consigne de position est donnée par rapport à la position de référence de l'axe (0[mm]).

En mode relatif, la consigne de position est donnée par rapport à la position actuelle de l'axe.

Exemple, si la consigne de position est égale à 20[mm], et que la position actuelle de l'axe est égale à 30 [mm]. (voir figure 1)

- (1) En mode absolu, la consigne de position de 20[mm] est directement la position de consigne réelle.
- (2) En mode relatif, la consigne de position est ajoutée à la position actuelle : Consigne de position 20[mm] + Position actuelle 30[mm] = Position de consigne réelle 50[mm]

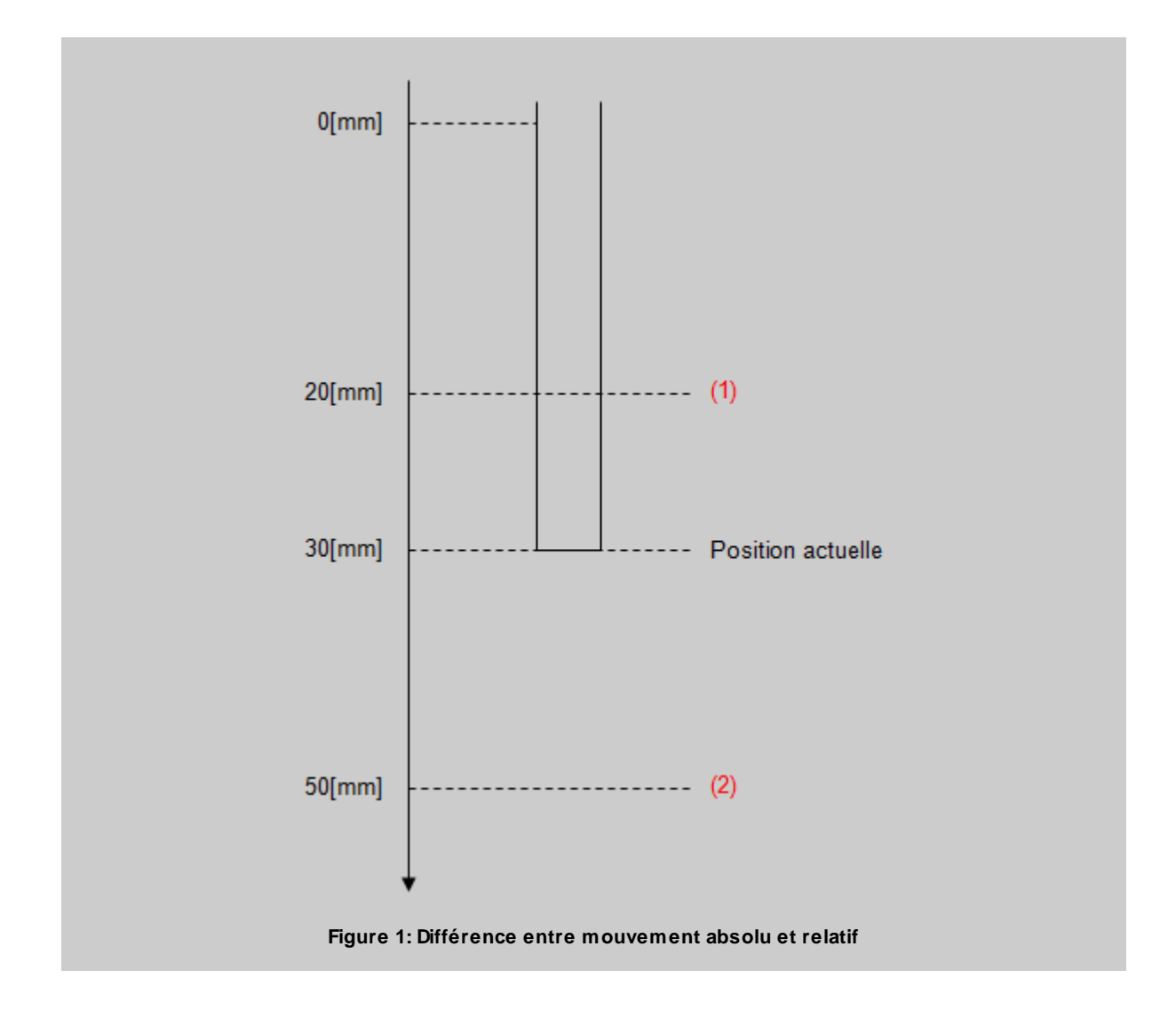

## Onglet Limites

Depuis cet onglet, vous pouvez définir les limites de force, de position, de vitesse et d'accélération/ décélération durant le positionnement.

Ces limites ont été créées pour diminuer les risques de collision et réduire les dégâts en cas de choque mécanique.

| Nom du<br>paramètre       | Déclaration | Type de<br>donnée | Valeur par<br>défaut | Description                 |
|---------------------------|-------------|-------------------|----------------------|-----------------------------|
| Force minimale<br>[N]     | Entrée      | LREAL             | 0[N]                 | Limite de force minimale    |
| Force maximale<br>[N]     | Entrée      | LREAL             | 0[N]                 | Limite de force maximale    |
| Position minimale<br>[mm] | Entrée      | LREAL             | -5[mm]               | Limite de position minimale |
| Position maximale<br>[mm] | Entrée      | LREAL             | 90[mm]               | Limite de position maximale |

| Nom du<br>paramètre                               | Déclaration | Type de<br>donnée | Valeur par<br>défaut | Description                        |
|---------------------------------------------------|-------------|-------------------|----------------------|------------------------------------|
| Vitesse maximale<br>[mm/s]                        | Entrée      | LREAL             | 200[mm/s]            | Limite de vitesse                  |
| Accélération/<br>décélération<br>maximale [mm/s2] | Entrée      | LREAL             | 7000[mm/s2]          | Limite d'accélération/décélération |

### Tableau 2: Liste des limites

## **Onglet Profil de Vitesse**

Cet onglet vous permet de programmer le profil de vitesse, il y a deux profils différents à choix.

- Profil de vitesse "Trapezoidal"
- Profil de vitesse "Smooth"

En fonction du profil de vitesse sélectionné, il est possible de modifier les différentes accélérations, décélérations et jerks.

| Nom du<br>paramètre                 | Déclaration | Type de<br>donnée | Valeur par<br>défaut | Description                                        |
|-------------------------------------|-------------|-------------------|----------------------|----------------------------------------------------|
| Accélération<br>positive [mm/s2]    | Entrée      | LREAL             | 6000[mm/s2]          | Consigne d'accélération                            |
| Accélération<br>négative [mm/s2]    | Entrée      | LREAL             | 6000[mm/s2]          | Consigne de décélération                           |
| Jerk début acc.<br>positive [mm/s3] | Entrée      | LREAL             | 50000[mm/s3]         | Consigne du Jerk de début de<br>phase accélération |
| Jerk fin acc.<br>positive [mm/s3]   | Entrée      | LREAL             | 50000[mm/s3]         | Consigne du Jerk de fin de phase accélération      |
| Jerk début acc.<br>négative [mm/s3] | Entrée      | LREAL             | 50000[mm/s3]         | Consigne du Jerk de début de<br>phase décélération |
| Jerk fin acc.<br>négative [mm/s3]   | Entrée      | LREAL             | 50000[mm/s3]         | Consigne du Jerk de fin de phase<br>décélération   |
| Profil de vitesse [-]               | Entrée      | EnumProfile       | Smooth               | Sélection entre les 2 profils décrit<br>ci-dessous |

Tableau 3: Liste des paramètres profil de vitesse

### Explication des profils de vitesse existants

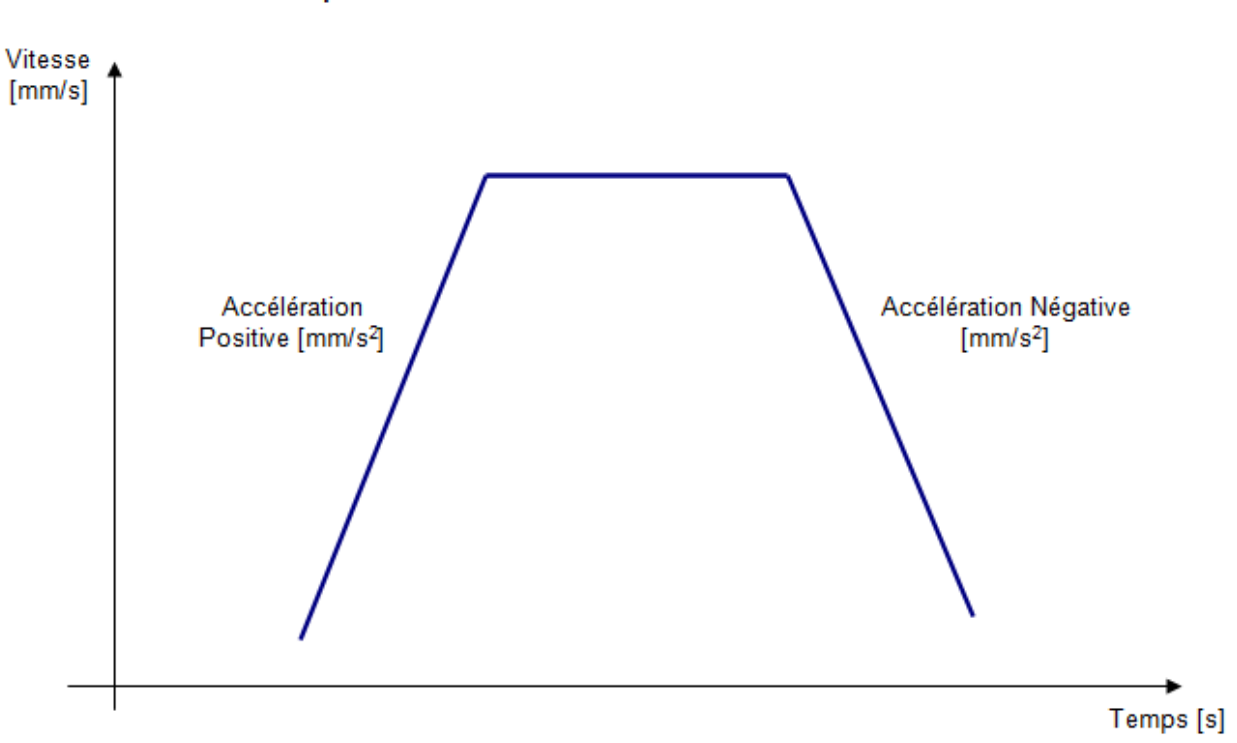

Profil de vitesse "Trapezoidal"

Figure 2: Profil Trapezoidal

Avec le profil de vitesse "Trapezoidal", vous pouvez modifier les paramètres d'accélération [mm/s2] et de décélération [mm/s2].

Plus l'accélération est élevée, plus la vitesse de consigne sera atteinte rapidement, et plus la décélération sera élevée plus l'axe s'arrêtera rapidement.

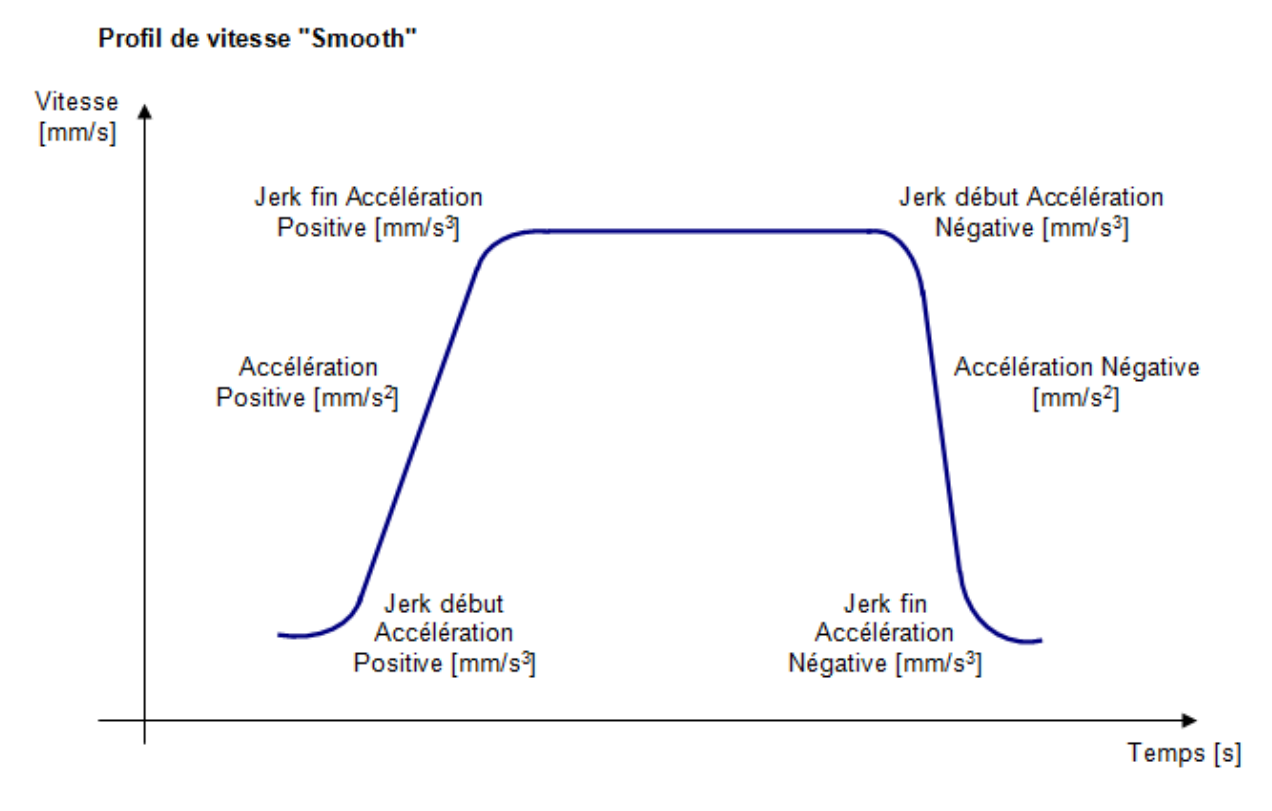

#### Figure 3: Profil Smooth

Avec le profil de vitesse "Smooth", en plus des paramètres d'accélération et décélération, vous pouvez ajuster les différents jerks du mouvement.

Plus les jerks de début d'accélération et début de décélération seront faibles, plus les temps pour que les consignes d'accélération, décélération soient atteinte seront lents.

Le réglage de ces différents jerks, est utilisé pour adoucir le mouvement.

### Onglet Expert

Depuis cet onglet, vous pouvez définir les types de transition entre les commandes et le mode d'activation du positionnement.

Vous pouvez également choisir d'effectuer un positionnement avec les consignes de vitesse, d'accélération, de décélération et les jerks du positionnement précédent.

Ces commandes sont mise à disposition. Par contre, pour leurs utilisations nous vous retournons à la documentation Siemens

| Nom du<br>paramètre                         | Déclaration | Type de<br>donnée | Valeur par<br>défaut | Description                                                                                                    |
|---------------------------------------------|-------------|-------------------|----------------------|----------------------------------------------------------------------------------------------------|
| Velocity type                               | Entrée      | Enum              | User default         | Type de la spécification de vitesse<br>USER_DEFAULT (149) :<br>Préréglage utilisateur<br>EFFECTIVE (45) : Valeur<br>programmée en dernier<br>DIRECT(40) : Valeur saisie<br>CURRENT (33) : Vitesse de<br>consigne en interpolation<br>RESULTING (312) : Vitesse<br>résultante après diminution de<br>l'accélération |
| Positive<br>acceleration type               | Entrée      | Enum              | Direct               | Type de la spécification de<br>l'accélération positive<br>USER_DEFAULT (149) : Préréglé<br>par l'utilisateur<br>EFFECTIVE (45) : Valeur<br>programmée en dernier<br>DIRECT(40) : Valeur saisie                                                                                                    |
| Negative<br>acceleration type               | Entrée      | Enum              | Direct               | Type de la spécification de<br>l'accélération négative<br>USER_DEFAULT (149) : Préréglé<br>par l'utilisateur<br>EFFECTIVE (45) : Valeur<br>programmée en dernier<br>DIRECT(40) : Valeur saisie                                                                                                    |
| Positive<br>acceleration start<br>jerk type | Entrée      | Enum              | Direct               | Type de la spécification du jerk de<br>départ de l'accélération positive<br>USER_DEFAULT (149) : Préréglé<br>par l'utilisateur<br>EFFECTIVE (45) : Valeur<br>programmée en dernier<br>DIRECT(40) : Valeur saisie                                                                                                   |
| Positive<br>acceleration end<br>jerk type   | Entrée      | Enum              | Direct               | Type de la spécification du jerk de<br>fin de l'accélération positive<br>USER_DEFAULT (149) : Préréglé<br>par l'utilisateur<br>EFFECTIVE (45) : Valeur<br>programmée en dernier<br>DIRECT(40) : Valeur saisie                                                                                                    |
| Negative<br>acceleration start<br>jerk type | Entrée      | Enum              | Direct               | Type de la spécification du jerk de<br>départ de l'accélération négative<br>USER_DEFAULT (149) : Préréglé<br>par l'utilisateur<br>EFFECTIVE (45) : Valeur<br>programmée en dernier<br>DIRECT(40) : Valeur saisie                                                                                                   |

| Nom du<br>paramètre                       | Déclaration | Type de<br>donnée | Valeur par<br>défaut | Description                                                                                                    |
|-------------------------------------------|-------------|-------------------|----------------------|----------------------------------------------------------------------------------------------------|
| Negative<br>acceleration end<br>jerk type | Entrée      | Enum              | Direct               | Type de la spécification du jerk de<br>fin de l'accélération négative<br>USER_DEFAULT (149) : Préréglé<br>par l'utilisateur<br>EFFECTIVE (45) : Valeur<br>programmée en dernier<br>DIRECT(40) : Valeur saisie                                                                                                    |
| Blending mode                             | Entrée      | Enum              | Inactive             | Spécification de la transition<br>USER_DEFAULT (149) : Préréglé<br>par l'utilisateur<br>EFFECTIVE (45) : Valeur<br>programmée en dernier<br>INACTIVE (61) : Pas de transition<br>ACTIVE (4) : Transition                                                                                                    |
| Merge mode                                | Entrée      | Enum              | Sequential           | Indication sur l'activation du<br>positionnement<br>IMMEDIATELY (60) : Relayer<br>immédiatement le mouvement<br>actuel<br>SEQUENTIAL (119) : Ajouter<br>NEXT_MOTION (89) : Ajouter et<br>effacer le tampon<br>SUPERIMPOSED_MOTION_MER<br>GE (142) : Superposer                                                                                                    |
| Next command                              | Entrée      | Enum              | When motion<br>done  | Indication de la condition de<br>changement de commande<br>IMMEDIATELY (60) : Transition à<br>la commande immédiate<br>WHEN_BUFFER_READY (159) :<br>Après postage en file d'attente<br>des commandes<br>AT_MOTION_START (13) : Au<br>départ de l'interpolation<br>WHEN_ACCELERATION_DONE<br>(156) : A la fin de la phase<br>d'accélération<br>AT_DECELERATION_START (12)<br>: Au début de la phase de<br>décélération<br>WHEN_INTERPOLATION_DONE<br>(162) : A la fin de l'interpolation de<br>consigne<br>WHEN_MOTION_DONE (163) :<br>Lorsque le mouvement est<br>terminé |

Tableau 4: Paramètres experts

## Instruction contrôle "Mesure de force post-process"

Cette instruction permet d'enregistrer dans une variable "résultat", la valeur de la force "X"[mm] avant la fin d'un positionnement.

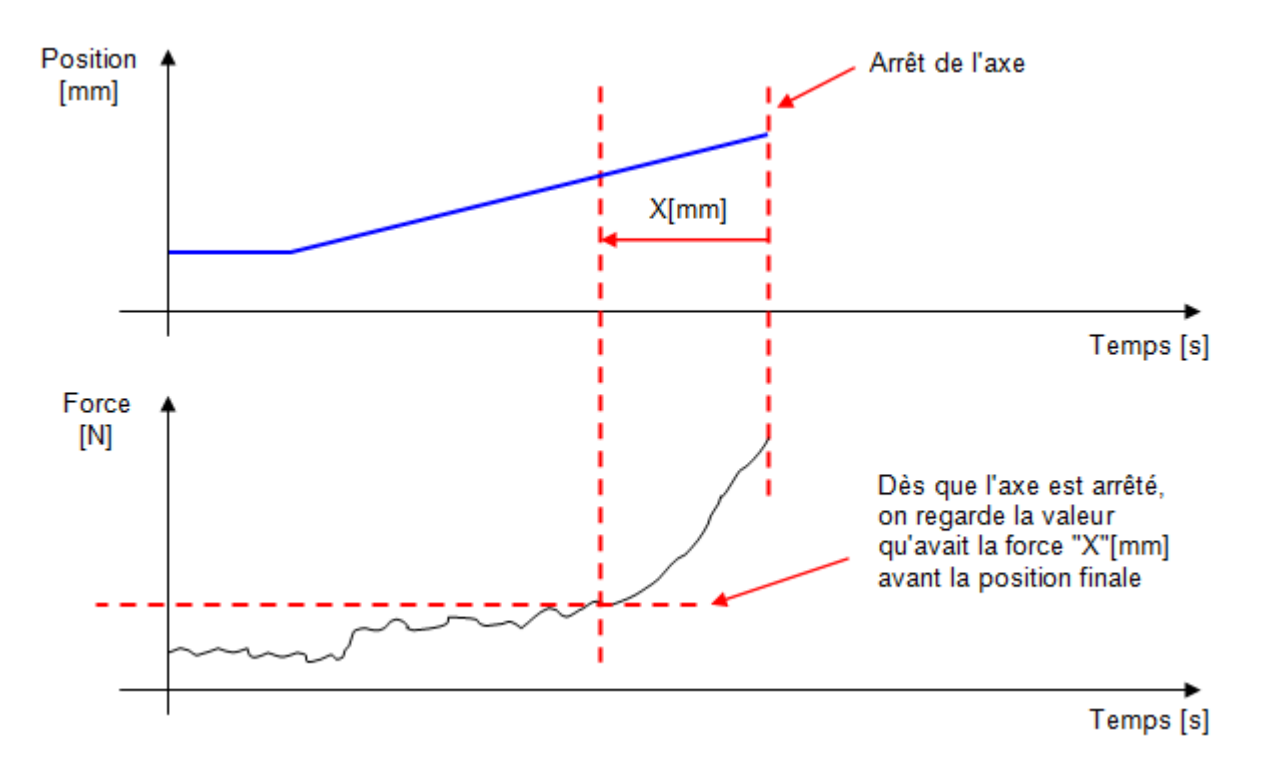

Figure 1: Explication schématique de l'instruction Mesure de force Post-Process

Cette instruction doit être utilisée de concert avec l'instruction d'enregistrement de courbe. En effet, la valeur de la force 'X[mm] avant la position finale va être cherchée dans le tableau d'enregistrement.

Cette instruction "post-process", contrairement aux autres contrôles, vient se placer **après le positionnement** dans lequel la mesure doit être effectuée.

| Presse 1 (6) Programme 6                                                                                                    |
|----------------------------------------------------------------------------------------------------|
| Dans ce programme, on enregistre dans la variable<br>"R_Resultat_force", la valeur de la force lorsque<br>l'axe était 3[mm] plus haut que la position finale<br>soit 25-3 = 22[mm] |
|                                                                                                    |
| Mode = Tout le positionnement                                                                                                    |
| Pos: Positioning mode = Absolute,<br>Position = 25.0000, Velocity = 10.0000                                                                                                    |
| Mesure force: Offset position = 3.0000,                                                                                                    |
| Resultat -> R_Resultat_force                                                                                                    |
|                                                                                                    |
|                                                                                                    |

Figure 2: Exemple expliquant comment utiliser le contrôle "Mesure de force"

Ci-dessous, la liste des paramètres d'entrées et sorties de l'instruction :

| Nom du<br>paramètre         | Déclaration | Type de donnée | Valeur par<br>défaut | Description                                                            |
|-----------------------------|-------------|----------------|----------------------|------------------------------------------------------------------------|
| Offset position mesure [mm] | Entrée      | LREAL          | 0[mm]                | Distance avant la position finale<br>où la force doit être enregistrée |
| Résultat [N]                | Sortie      | REAL           |                      | Force mesurée X[mm] avant la<br>position finale                        |

Tableau 1: Liste des paramètres de l'instruction

#### Exemple d'utilisation:

Nous désirons connaître la force exercée sur une pièce, 5 centièmes de millimètre avant que la force finale de 150[N] soit atteinte.

Pour se faire, dans le programme de la figure 4, nous effectuons un movement jusqu'à la préposition, puis un mouvement avec un arrêt sur signal si la force est plus grande que 150[N] et lorsque cette force est atteinte nous arrêtons l'axe.

Ensuite, l'instruction "mesure de force post-process" va lire dans le tableau d'enregistrement la force exercée sur la pièce 5 centièmes de millimètre avant que la force finale ait été détectée (arrêt de l'axe)

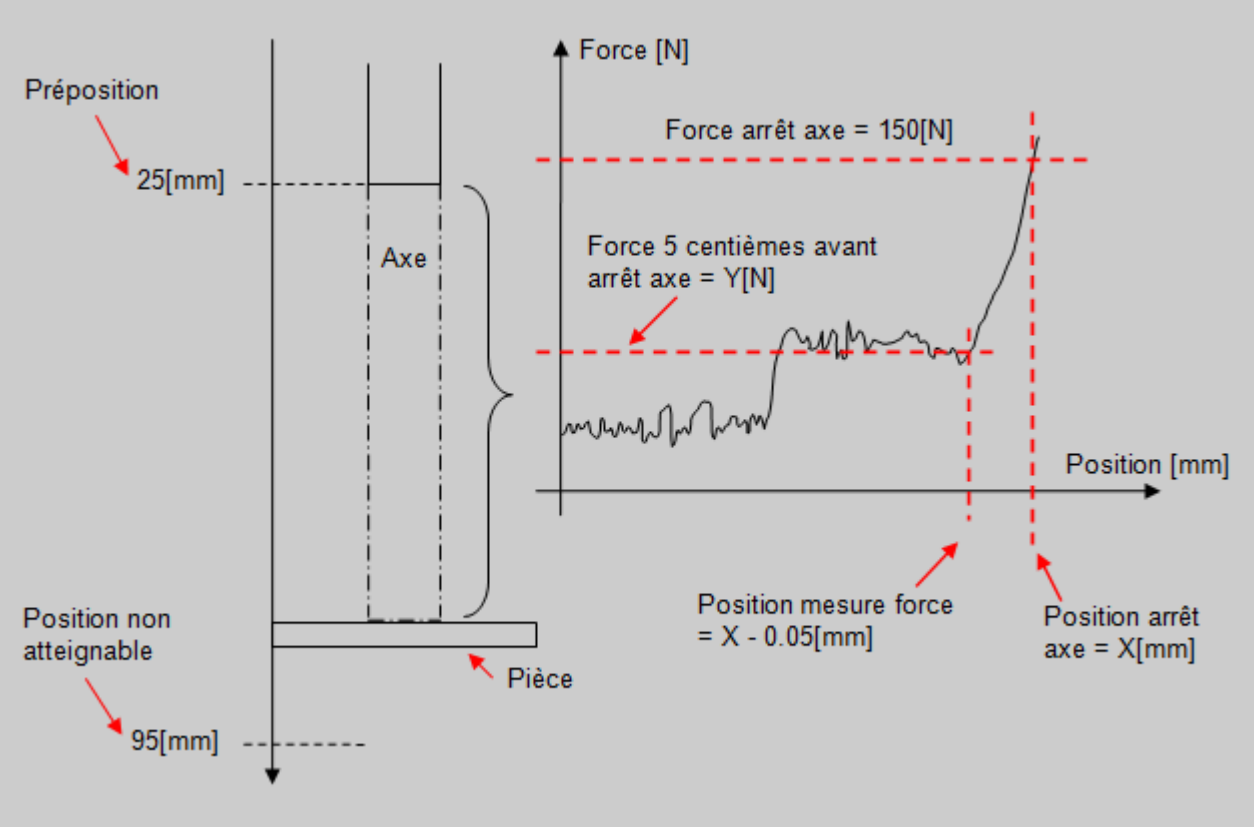

Figure 3: Explication graphique de l'exemple

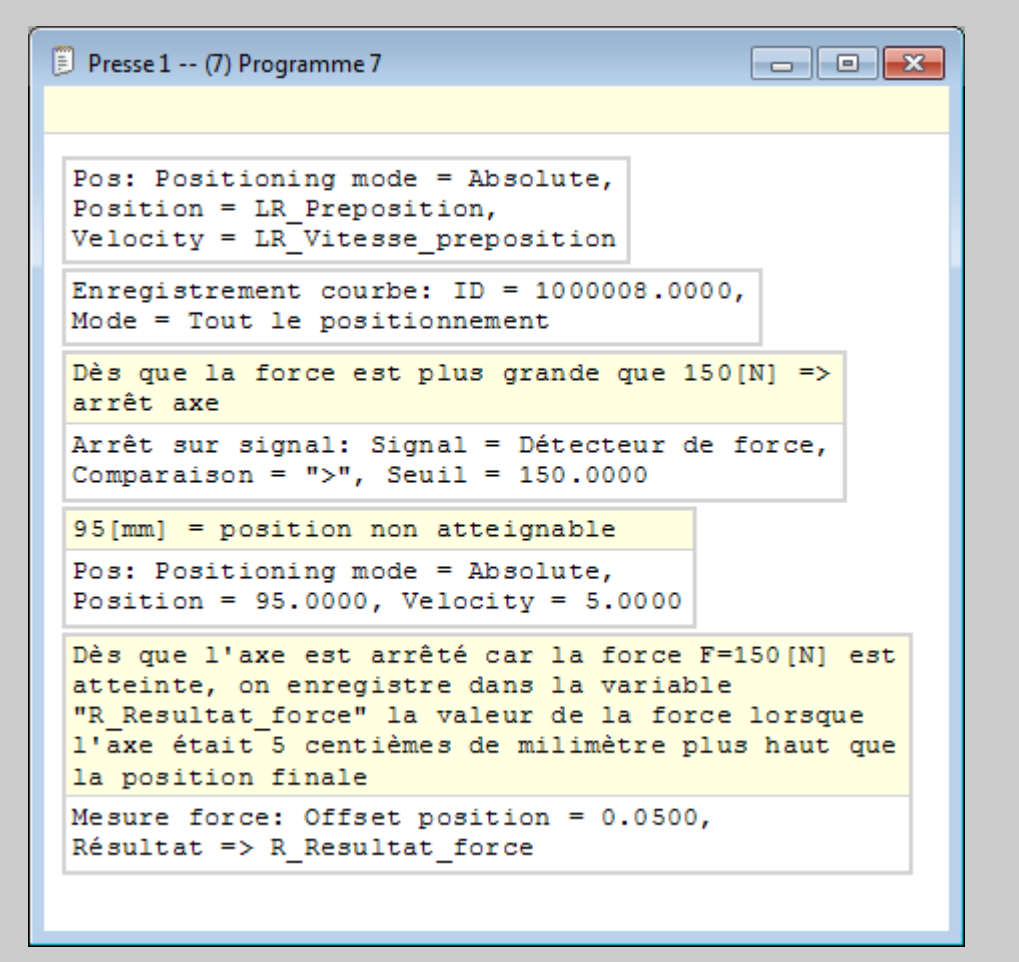

Figure 4: Programme pièce pour mesurer la force 0.05[mm] avant la position finale

## Explication sur l'utilisation des "Contrôles"

Il existe 7 instructions de contrôle différentes, qui sont listés ci-dessous:

- 1. Détection d'un signal maximum
- 2. Détection d'un signal minimum
- 3. Mesure d'un signal
- 4. Arrêt de l'axe sur un signal
- 5. Enregistrement des courbes force/position
- 6. Arrêt de l'axe sur une force
- 7. Mesure position
- 8. Mesure d'une force en post-process

Toutes ces instructions sont utilisées de concert avec l'instruction de positionnement.

Dans un programme, les 7 premières instructions de contrôle doivent être placées avant un positionnement car le contrôle s'effectue dans le positionnement qui suit. (voir exemple figure 1 cidessous) Dans l'exemple de la figure 1, le contrôle "signal max." ne sera actif que pour le positionnement n°1. À la fin de ce premier positionnement, le contrôle est automatiquement désactivé.

Si vous souhaitez détecter un "Signal max" dans le deuxième positionnement, vous devez obligatoirement ajouter un second contrôle "Signal max" avant le positionnement n°2.

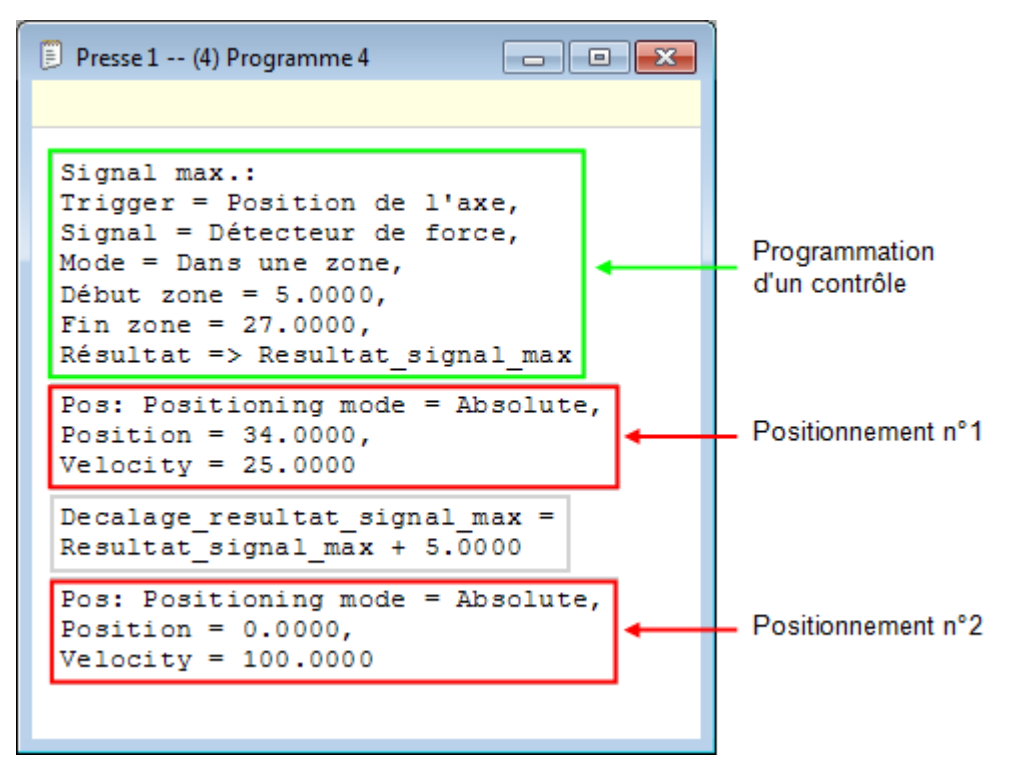

Figure 1: Programmation d'un contrôle

Pour ce qui est de la 8ème instruction ("Mesure d'une force post-process"), ce contrôle doit se placer après l'instruction de positionnement. De plus, le positionnement pour lequel ce contrôle travaillera doit être obligatoirement précédé d'un contrôle d'enregistrement, voir figure 2 ci-dessous.

Dans l'exemple de la figure 2, les contrôles n°1 et n°2 se rapportent au positionnement n°1. Aucun de ces deux contrôles n'est actif durant le positionnement n°2.

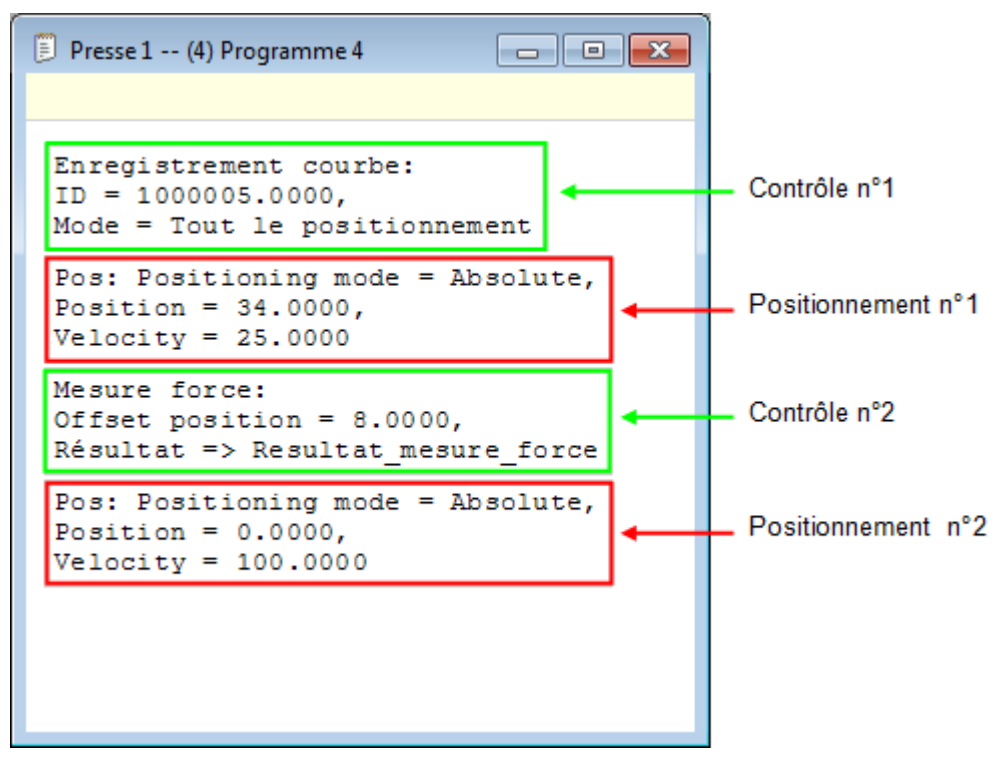

Figure 2: Programmation du contrôle "mesure force en post-process"

## Instruction "Enregistrement de valeurs dans un tableau"

Cette instruction permet d'enregistrer la valeur d'une variable utilisateur pendant plusieurs cycles d'un programme.

Il est possible d'enregistrer trois types de variable : LREAL, REAL ou DINT.

Vous pouvez utiliser cette instruction qu'une seule fois par programme et enregistrer au maximum 20 valeurs. (20 cycles de programme). Ensuite les valeurs ne sont plus prises en compte jusqu'à la réinitialisation du tableau dans la fenêtre de déclaration des variables.

Ces valeurs sont retournées dans un tableau qui fait partie des variables utilisateur.

### Utilisation de l'instruction

Pour commencer, vous devez créer une variable utilisateur de type tableau suivit du type de variable que vous souhaitez enregistrer. (voir figure 1)

| 🕺 Presse 1 Variables 📃 🖻 💌 |      |         |                              |          |               |             |  |
|----------------------------|------|---------|------------------------------|----------|---------------|-------------|--|
|                            | N° 🔺 | Adresse | Nom                          | Rémanent | Туре          | Commentaire |  |
| •                          | 1    | D10     | Chronomètre 1                | <b>V</b> | TIME          | •           |  |
|                            | 2    | LR0     | Variable Ireal a enregistrer |          | LREAL         | •           |  |
|                            | 3    | DI21    | Variable dint a enregistrer  |          | DINT          | •           |  |
|                            | 4    | R20     | Variable real a enregistrer  |          | REAL          | •           |  |
|                            | 5    | LR1     | Tableau_variable_lreal       |          | Tableau LREAL | •           |  |
|                            | 6    | DI1     | Tableau variable dint        |          | Tableau DINT  | •           |  |
|                            | 7    | R0      | Tableau variable real        |          | Tableau REAL  | •           |  |
|                            | 8    | LR2     | Force_actuelle               |          | LREAL         | •           |  |
| *                          |      |         |                              |          |               | •           |  |
|                            |      |         |                              |          |               |             |  |
|                            |      |         |                              |          |               |             |  |
|                            |      |         |                              |          |               |             |  |
|                            |      |         |                              |          |               |             |  |

Figure 1: Déclaration variables de type tableau

Ensuite, insérez l'instruction dans le programme pièce.

Dans celle ci, renseignez la variable que vous souhaiter enregistrer et le tableau dans lequel vous souhaiter le faire. (figure 2)

| Enregistrement | valeurs                 | ? 🔀 |
|----------------|-------------------------|-----|
| Variable: Fo   | orce_actuelle           |     |
| Tableau: Ta    | ableau_variable_Ireal 🔹 |     |
| Commentaire:   |                         | *   |
|                |                         | Ŧ   |
| Annuler        | ]                       | ОК  |

Figure 2: Utilisation de l'instruction enregistrement de valeurs dans un tableau

Ci-dessous, la liste des paramètres d'entrées et sorties de l'instruction :

| Nom du paramètre | Déclaration | Description                                                                 |
|------------------|-------------|-----------------------------------------------------------------------------|
| Variable         | Entrée      | Variable à enregistrer                                                      |
| Tableau          | Sortie      | Tableau dans lequel sont stockées les valeurs<br>de la variable enregistrée |

Tableau 1: Liste des paramètres de l'instruction

Dans la page de déclaration des variables, vous pouvez visualiser en temps réel les valeurs enregistrées dans le tableau en cliquant sur l'icône "visualiser" du menu principal.

| 🥂 P | resse 1 | Variables | ;                           |                |               |                      |             |   |
|-----|---------|-----------|-----------------------------|----------------|---------------|----------------------|-------------|---|
|     | N°      | Adresse   | Nom                         | Etat           | Rémaner       | Туре                 | Commentaire | • |
| •   | 1       | LR1       | Tableau_variable_Ireal      | 100.4847       |               | Tableau LREAL        | •           |   |
|     |         | LR2       | Tableau_variable_lreal (2)  | 100.4103       |               | Tableau LREAL        | •           |   |
|     |         | LR3       | Tableau_variable_Ireal (3)  | 100.4103       |               | Tableau LREAL        | •           |   |
|     |         | LR4       | Tableau_variable_Ireal (4)  | 100.7080       |               | Tableau LREAL        | •           |   |
|     |         | LR5       | Tableau_variable_lreal (5)  | 100.2614       |               | Tableau LREAL        | •           |   |
|     |         | LR6       | Tableau_variable_Ireal (6)  | 100.4847       |               | Tableau LREAL        | •           |   |
|     |         | LR7       | Tableau_variable_Ireal (7)  | 100.4847       |               | Tableau LREAL        | •           |   |
|     |         | LR8       | Tableau_variable_lreal (8)  | 100.8569       |               | Tableau LREAL        | •           |   |
|     |         | LR9       | Tableau_variable_Ireal (9)  | 0.0000         |               | Tableau LREAL        | •           | _ |
|     |         | LR10      | Tableau_variable_Ireal (10) | 0.0000         |               | Tableau LREAL        | •           | = |
|     |         | LR11      | Tableau_variable_Ireal (11) |                |               | Tableau LREAL        | •           |   |
|     |         | LR12      | Tableau_variable_Ireal (12) |                |               | Tableau LREAL        | •           |   |
|     |         | LR13      | Tableau_variable_Ireal (13) |                |               | Tableau LREAL        | •           |   |
|     |         | LR14      | Tableau_variable_Ireal (14) |                |               | Tableau LREAL        | •           |   |
|     |         | LR15      | Tableau_variable_Ireal (15) |                |               | Tableau I REAL       | <b>~</b>    |   |
|     |         | LR16      | Tableau_variable_Ireal (16) |                | Utilisation d | es variables         |             |   |
|     |         | LR17      | Tableau_variable_Ireal (17) | Définir o      |               | e                    |             |   |
|     |         | LR18      | Tableau_variable_Ireal (18) | Supprimer v    |               | ariables inutilisées |             |   |
|     |         | LR19      | Tableau_variable_Ireal (19) | Initialiser ta |               | bleau                |             |   |
|     |         | LR20      | Tableau_variable_Ireal (20) |                |               | Tableau LREAL        | •           |   |
|     | n       |           | Earan antualla              |                |               |                      | -           |   |

Figure 3: Visualisation des valeurs dans le tableau

# Instruction contrôle "Détection signal max"

Cette instruction permet de détecter dans une plage de contrôle donnée par un signal de trigger, la valeur maximale qu'atteindra le signal à mesurer.

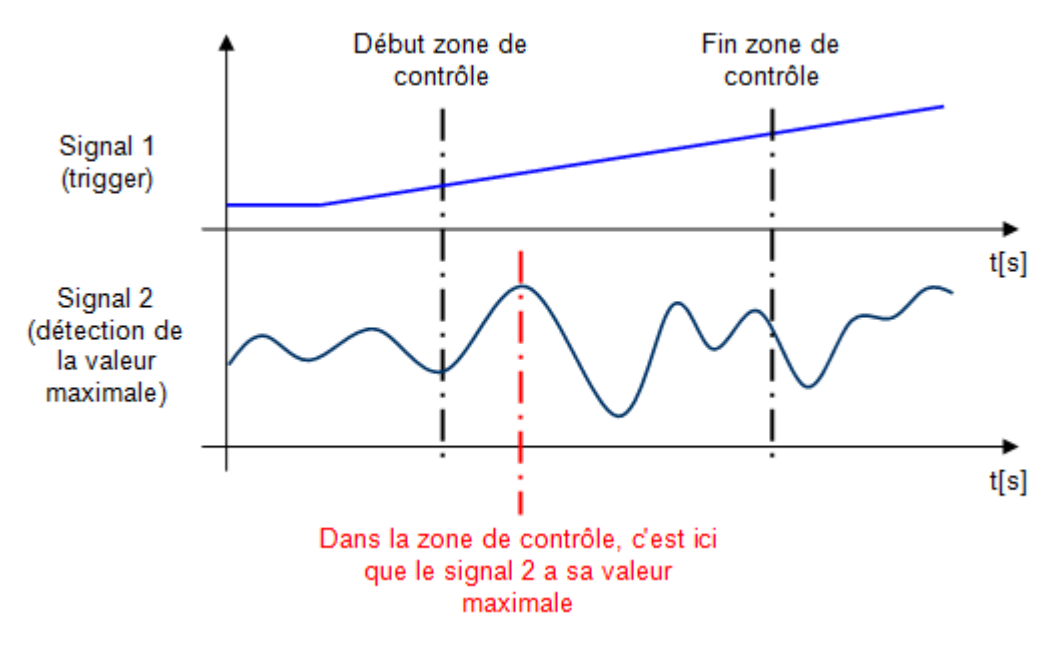

Figure 1: Graphique explicatif de la fonction de contrôle

Les signaux qui peuvent être définis comme trigger sont le suivants:

- Position de l'axe
- Détecteur de force
- Signal du palpeur

Pour chacun de ces signaux, il est possible de donner la zone dans laquelle la fonction de contrôle va travailler, ou réaliser le contrôle durant tout le positionnement.

Il est possible de chercher la valeur maximale de trois signaux différents:

- Position de l'axe
- Détecteur de force
- Signal du palpeur

Dès que le signal de trigger sera sorti de la zone de contrôle, la valeur maximale trouvée sera stockée dans une variable utilisateur au format LREAL.

| Détection du maximum d'un signal                                                                                                    |    |  |  |  |  |  |  |
|----------------------------------------------------------------------------------------------------|----|--|--|--|--|--|--|
| Signal de trigger:      C      Position de l'axe        Mode détection:      C      Dans une zone        Début zone de contrôle:      C      5        Fin zone de contrôle:      C      27 |    |  |  |  |  |  |  |
| Signal détecté: 🕻 Détecteur de force 🔹                                                                                                    |    |  |  |  |  |  |  |
| => Résultat: LR_Fmax_mesuree                                                                                                    |    |  |  |  |  |  |  |
| Commentaire:                                                                                                    | *  |  |  |  |  |  |  |
| Annuler                                                                                                    | ОК |  |  |  |  |  |  |

#### Figure 2: Exemple de programmation de détection de la force max lorsque l'axe est entre 5[mm] et 27[mm]

| Nom du<br>paramètre       | Déclaration | Type de<br>donnée             | Valeur par<br>défaut  | Description                                                                              |
|---------------------------|-------------|-------------------------------|-----------------------|------------------------------------------------------------------------------------------|
| Signal de trigger         | Entrée      | Enum [Source<br>signal]       | Position de<br>l'axe  | Signal de trigger de la fonction,<br>palpeur, position de l'axe ou<br>détecteur de force |
| Mode de détection         | Entrée      | Enum [Zone ou positionnement] | Dans une<br>zone      | Mode de détection, dans une<br>zone de positionnement ou tout<br>le positionnement       |
| Début zone de<br>contrôle | Entrée      | LREAL                         | 0                     | Position de début de la zone de contrôle                                                 |
| Fin zone de contrôle      | Entrée      | LREAL                         | 0                     | Position de fin de la zone de contrôle                                                   |
| Signal détecté            | Entrée      | Enum [Source<br>signal]       | Détecteur de<br>force | Signal détecté, palpeur, position<br>de l'axe ou détecteur de force                      |
| Résultat                  | Sortie      | LREAL                         |                       | Valeur maximale mesurée<br>pendant la détection                                          |

Ci-dessous, la liste des paramètres d'entrées et sorties de l'instruction :

Tableau 1: Liste des paramètres de l'instruction

### Exemple d'utilisation:

Nous souhaitons détecter la force maximale que mesure le capteur de force lorsque l'axe se déplace de la position absolue 25[mm] à la position absolue 45 [mm].

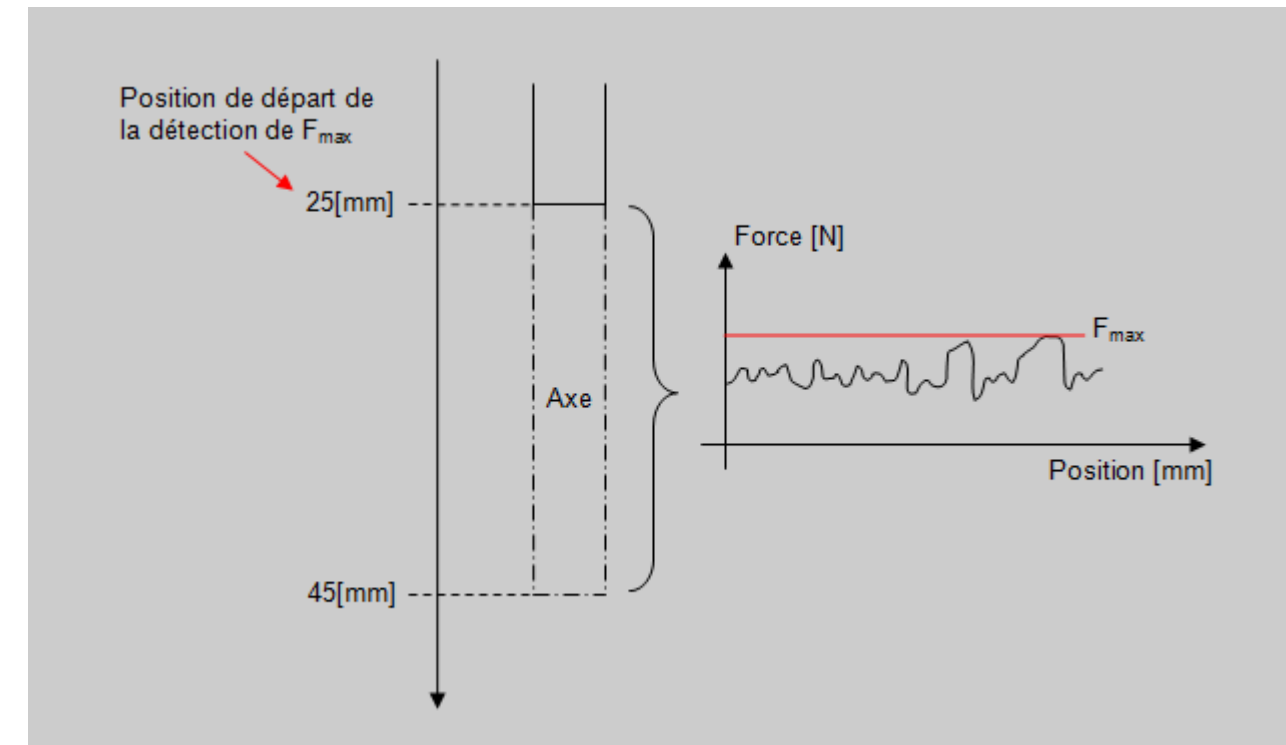

Figure 3: Exemple utilisation de la détection de signal max

Ci dessous, le programme utilisé pour l'exemple ci-dessus.

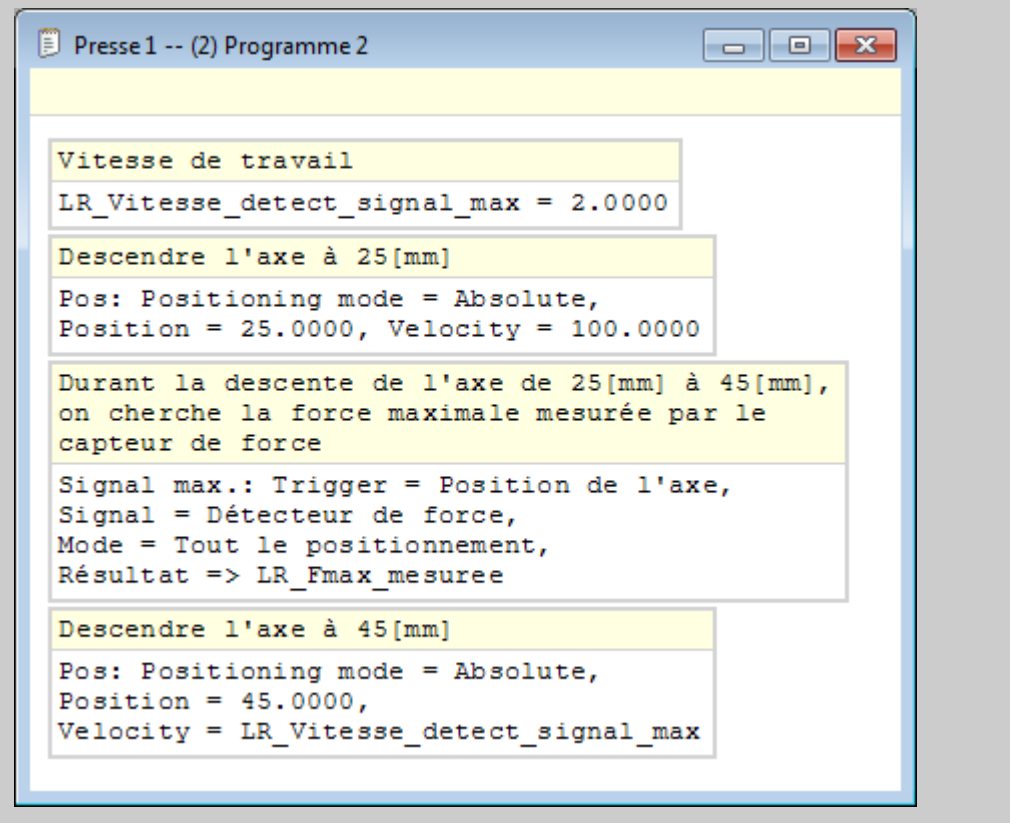

Figure 4: Programme pour détection de la force max entre 25 et 45[mm]

**Remarque:** L'échantillonnage de la force se fait toutes les 2[ms]. Si un pic du signal à mesurer, survient entre deux échantillonnages, il ne sera pas détecté.

# Instruction contrôle "Détection signal min"

Cette instruction permet de détecter dans une plage de contrôle donnée par un signal de trigger, la valeur minimale qu'atteindra le signal à mesurer.

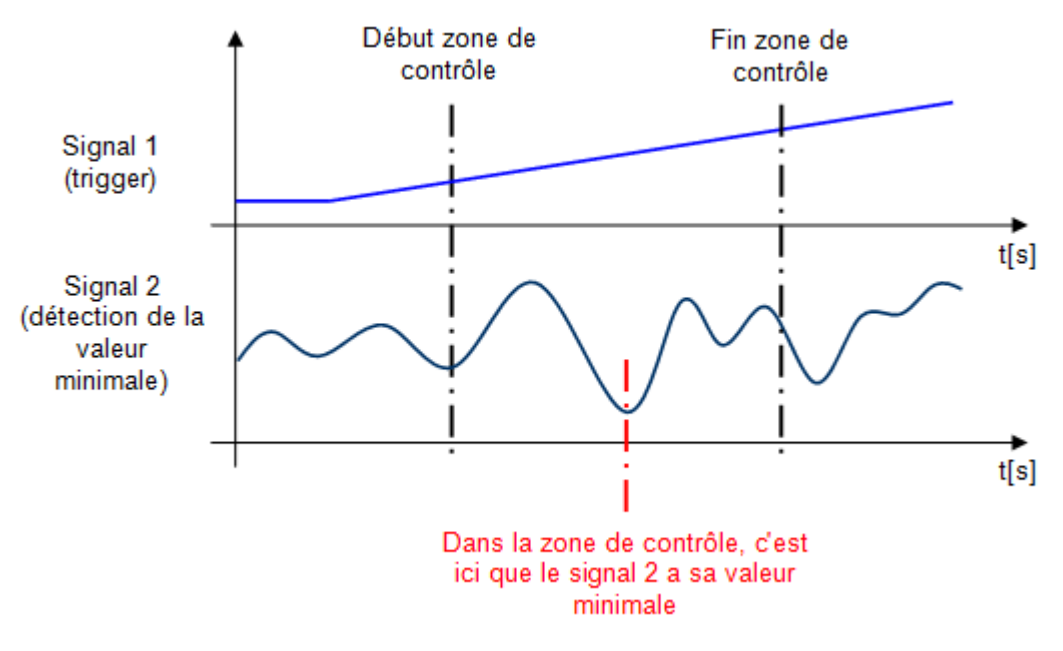

Figure 1: Explication générale du contrôle

Les signaux qui peuvent être définis comme trigger sont le suivants:

- Position de l'axe
- Détecteur de force
- Signal du palpeur

Pour chacun de ces signaux, il est possible de donner la zone dans laquelle la fonction de contrôle va travailler, ou réaliser le contrôle durant tout le positionnement.

Il est possible de chercher la valeur minimale de trois signaux différents:

- Position de l'axe
- Détecteur de force
- Signal du palpeur

Dès que le signal de trigger sera sorti de la zone de contrôle, la valeur minimale trouvée sera stockée dans la variable utilisateur choisi au format LREAL.

Détec

Annuler

| étection du minimum c   | l'un signal 🛛 🖓     | × |
|-------------------------|---------------------|---|
| a                       |                     |   |
| Signal de trigger:      | C Position de l'axe |   |
| Mode détection:         | C Dans une zone     |   |
| Début zone de contrôle: | ₲ 5                 |   |
| Fin zone de contrôle:   | <b>C</b> 27         |   |
| Signal détecté: 🕻 D     | étecteur de force   |   |
| => Bésultat:            |                     |   |
|                         |                     |   |
| Commentaire:            |                     | * |
|                         |                     | - |
|                         |                     |   |

#### Figure 2: Exemple de programmation de détection de la force min lorsque l'axe est entre 5[mm] et 27[mm]

OK

| Nom du<br>paramètre    | Déclaration | Type de<br>donnée             | Valeur par<br>défaut  | Description                                                                              |
|------------------------|-------------|-------------------------------|-----------------------|------------------------------------------------------------------------------------------|
| Signal de trigger      | Entrée      | Enum [Source<br>signal]       | Position de<br>l'axe  | Signal de trigger de la fonction,<br>palpeur, position de l'axe ou<br>détecteur de force |
| Mode de détection      | Entrée      | Enum [Zone ou positionnement] | Dans une<br>zone      | Mode de détection, dans une<br>zone de positionnement ou tout<br>le positionnement       |
| Début zone de contrôle | Entrée      | LREAL                         | 0                     | Position de début de la zone de contrôle                                                 |
| Fin zone de contrôle   | Entrée      | LREAL                         | 0                     | Position de fin de la zone de contrôle                                                   |
| Signal détecté         | Entrée      | Enum [Source<br>signal]       | Détecteur de<br>force | Signal détecté, palpeur, position<br>de l'axe ou détecteur de force                      |
| Résultat               | Sortie      | LREAL                         |                       | Valeur minimale mesurée<br>pendant la détection                                          |

Ci-dessous, la liste des paramètres d'entrées et sorties de l'instruction :

Tableau 1: Liste des paramètres de l'instruction

#### Exemple d'utilisation:

Nous souhaitons détecter la force minimum que mesure le capteur de force, lorsque l'axe se déplace de la position absolue 25[mm] à la position absolue 45 [mm].

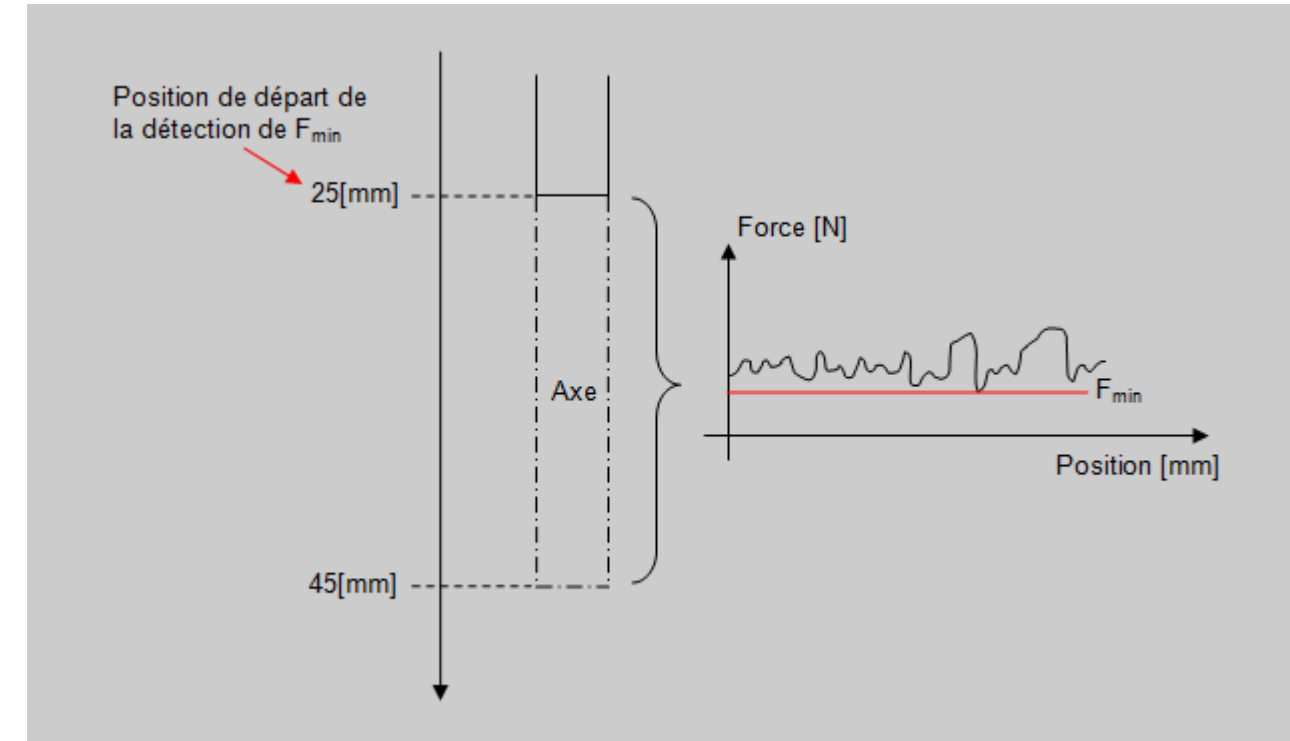

Figure 3: Exemple utilisation de la détection de signal min

Ci dessous, le code machine utilisé pour l'exemple ci-dessus.

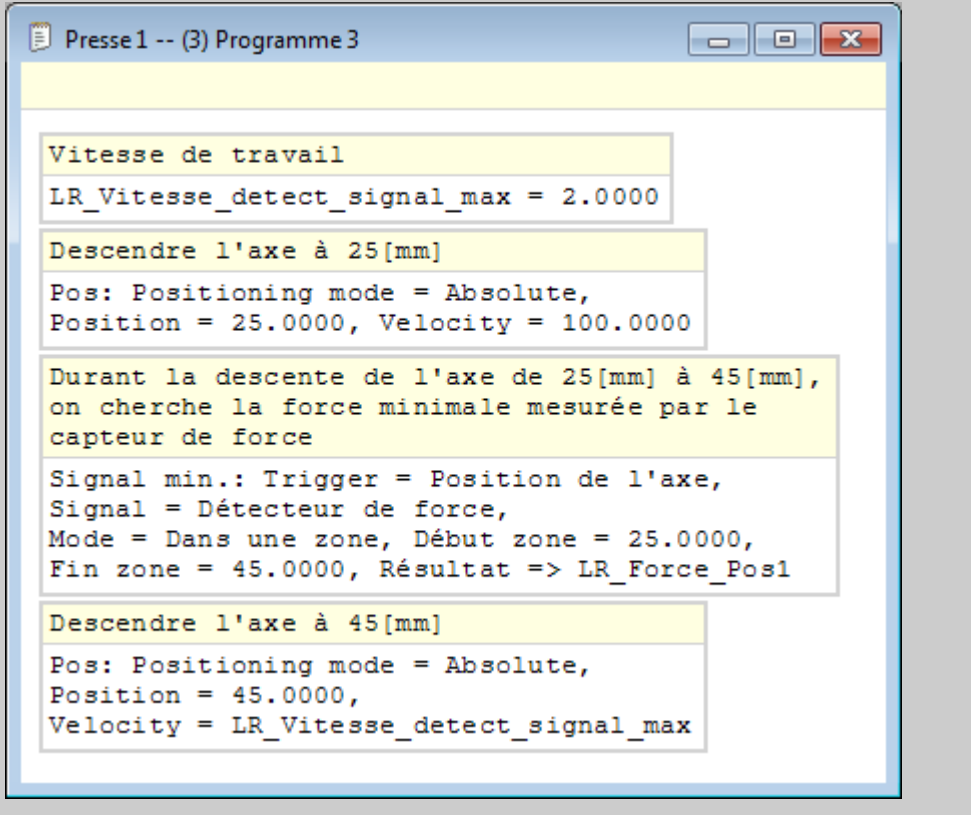

Figure 4: Programme pour détection de la force min entre 25 et 45[mm]

**Remarque:** L'échantillonnage de la force se fait toutes les 2[ms]. Si un pic du signal à mesurer survient entre deux échantillonnages, il ne sera pas détecté.
# Instruction contrôle "Mesure d'un signal"

Cette instruction permet de mesurer la valeur d'un signal "X", au moment ou un signal de trigger "Y" atteint un certain seuil.

Pour qu'une mesure du signal "X" soit effectuée, le signal de trigger doit être, soit plus grand, soit plus petit (en fonction du type de comparaison), que la valeur du paramètre de seuil.

Lorsque le signal "X" est mesuré, ce dernier est multiplié par un facteur "A" et un offset "B" lui est ajouté. Ce facteur et cet offset sont des paramètres de la fonction (par défaut, le facteur est réglé sur 1 et l'offset est réglé sur 0). Ces paramètres peuvent provenir d'une variable utilisateur ou être donnés comme constantes.

Le résultat stocké dans la variable de retour, sera égal à:

#### Valeur mesurée résultante = Valeur mesurée au Seuil \* Facteur A + Offset B

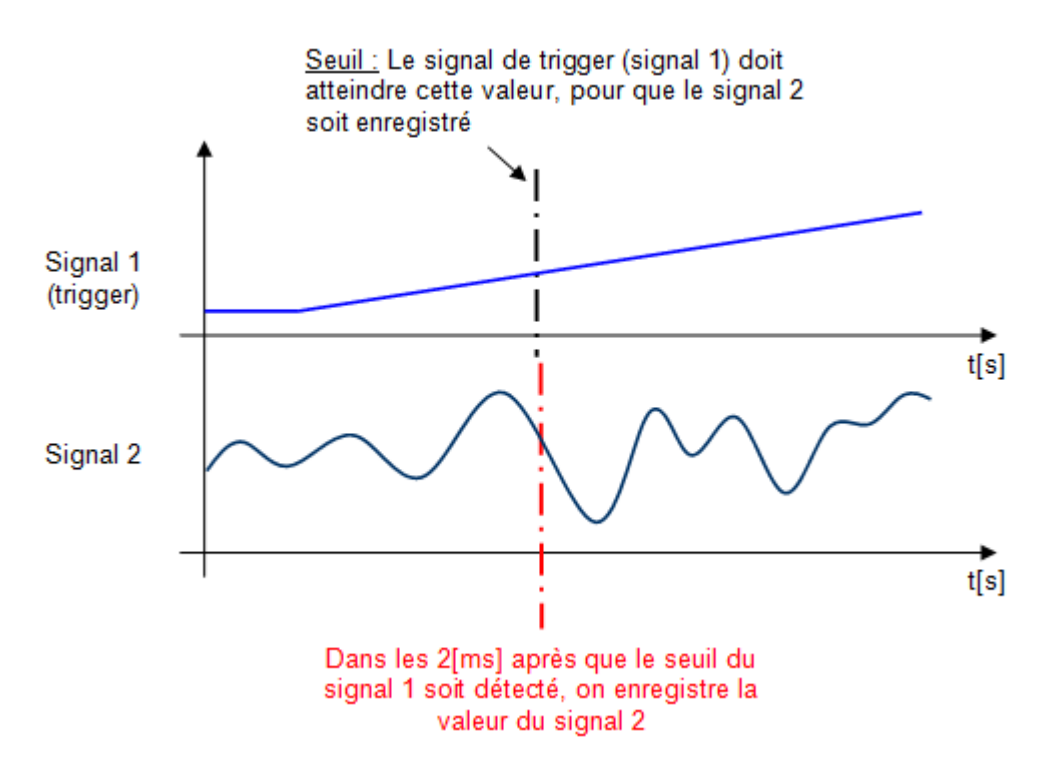

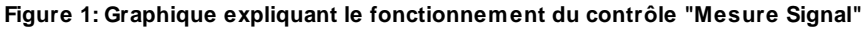

Les signaux qui peuvent être définis comme trigger sont le suivants:

- Position de l'axe
- Détecteur de force
- Signal du palpeur

Il y a deux types de comparaison du trigger par rapport au seuil:

- Comparaison ">": Si le signal de trigger est plus grand ou égal au seuil => Enregistrement de la valeur du signal mesuré.
- Comparaison "<": Si le signal de trigger est plus petite ou égale au seuil => Enregistrement de la valeur du signal mesuré.

Au moment ou le signal de trigger passe le seuil donné en paramètre, il est possible d'enregistrer la valeur d'un des trois signaux ci-dessous:

- Position de l'axe
- Détecteur de force
- Signal du palpeur

Ci-dessous, la liste des paramètres d'entrées et sorties de l'instruction :

| Nom du<br>paramètre | Déclaration | Type de<br>donnée       | Valeur par<br>défaut  | Description                                                                                          |
|---------------------|-------------|-------------------------|-----------------------|----------------------------------------------------------------------------------------------------|
| Signal de trigger   | Entrée      | Enum [Source<br>signal] | Position de<br>l'axe  | Signal de trigger de la<br>comparaison, palpeur, position de<br>l'axe ou détecteur de force          |
| Comparaison         | Entrée      | Enum<br>[Comparaison]   | >                     | Type de comparaison ">" ou "<"                                                                       |
| Seuil               | Entrée      | LREAL                   | 0                     | Seuil que le signal de trigger doit<br>atteindre pour effectuer<br>l'enregistrement du signal mesuré |
| Signal mesuré       | Entrée      | Enum [Source<br>signal] | Détecteur de<br>force | Signal mesuré, palpeur, position de l'axe ou détecteur de force                                      |
| Facteur             | Entrée      | LREAL                   | 1                     | Facteur multiplié au résultat                                                                        |
| Offset              | Entrée      | LREAL                   | 0                     | Offset ajouté au résultat                                                                            |
| Résultat            | Sortie      | LREAL                   |                       | Valeur mesurée lorsque la<br>comparaison devient vraie *<br>facteur + offset                         |

#### Tableau 1: Liste des paramètres de l'instruction

#### Astuce:

Si la variable "résultat" doit contenir la valeur qui a réellement été mesurée, il suffit de mettre les paramètres d'offset et de multiplication suivant:

Facteur A = 1

Offset B = 0

Commentaire:

| Mesure signal      |                          |  |
|--------------------|--------------------------|--|
|                    |                          |  |
| Signal de trigger: | C Position de l'axe -    |  |
| Comparaison:       | ᢏ > -                    |  |
| Seuil:             | <b>G</b>                 |  |
|                    |                          |  |
| Signal mesuré:     | C Palpeur                |  |
| Facteur:           | <b>C</b> 1               |  |
| Offset:            | <b>C</b> 0               |  |
| Résultat:          | LR3_ValeurpalpeurMesuree |  |
|                    |                          |  |
|                    |                          |  |

| Annuler | ОК |
|---------|----|
|         |    |

Figure 2: Exemple de programmation du contrôle mesure signal

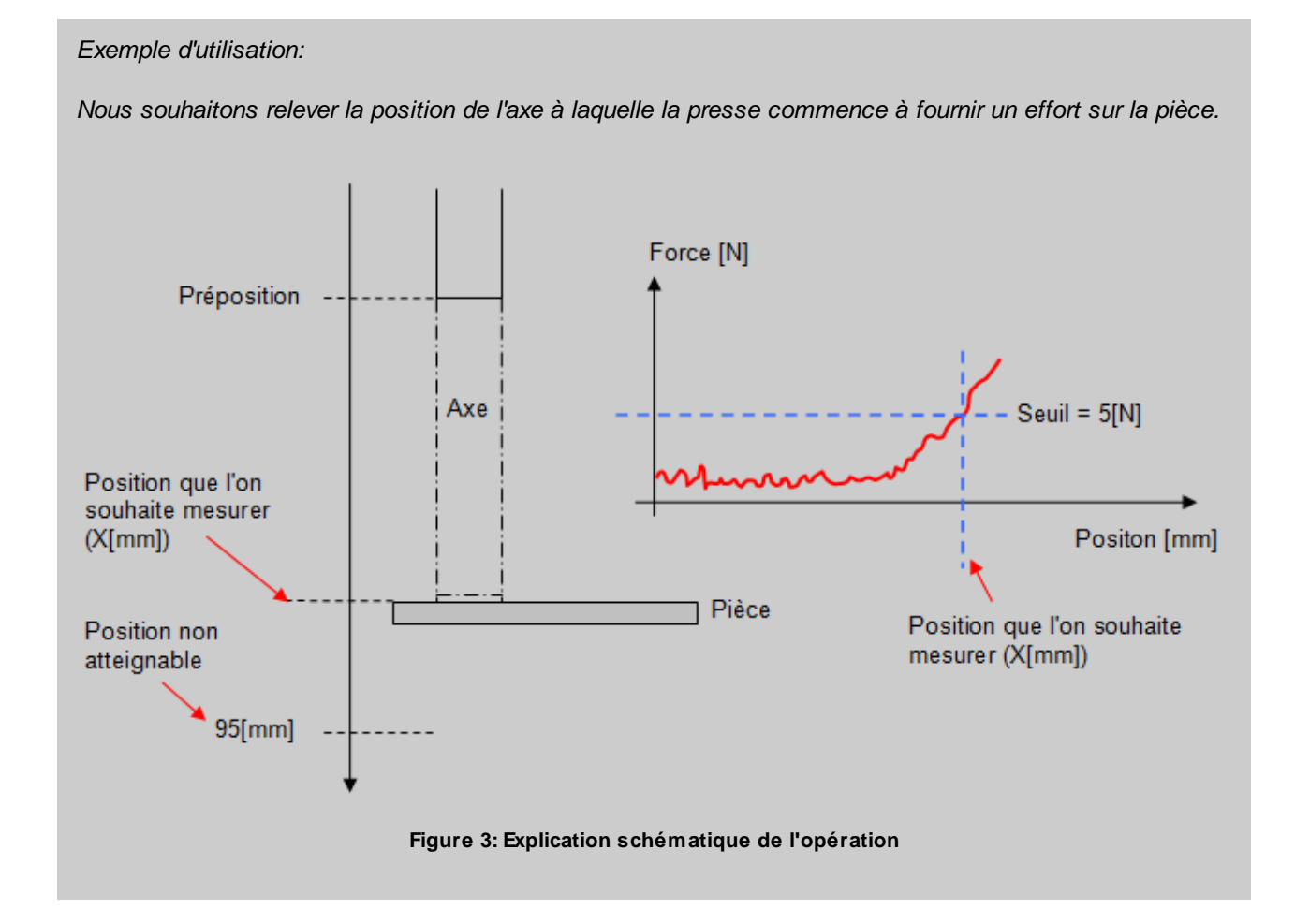

Dans le programme ci dessous, nous réalisons un mouvement vers la préposition à vitesse rapide, puis un mouvement à vitesse lente pour arriver en contact avec la pièce (Force > 5[N]), à ce moment là, nous enregistrons la position de l'axe et nous arrêtons le mouvement.

```
🕖 Presse 1 -- Programme 3
                                                       Programme détectant la position de la presse lorsque cette
dernière est en contact de la pièce.
vitesse pour aller jusqu'à la préposition = 80[mm/s]
LR5 VitessePreposition = 80.0000
 Valeur de la préposition = 60[mm]
 LR4 Preposition = 60.0000
 Amener l'axe à sa valeur de préposition.
 La position ainsi que la vitesse sont données par l'opérateur
 Pos: Positioning mode = Absolute, Position = LR4 Preposition,
 Velocity = LR5 VitessePreposition
 Vitesse en [mm/s]
 LR1 VitesseDansPiece = 2.0000
Si la force dépasse les 5[N], on admet que la presse est sur la
pièce
 Mesure signal: Trigger = Détecteur de force,
 Signal = Position de l'axe, Comparaison = ">", Seuil = 5.0000,
Facteur = 1.0000, Offset = 0.0000,
Résultat => LR6 PosAxeMesureeFAugmente
 Dès que la presse est sur la pièce, on arrête l'axe
 Arrêt sur signal: Signal = Position de l'axe,
 Comparaison = ">", Seuil = LR6 PosAxeMesureeFAugmente
 95[mm], position non atteignable
 Pos: Positioning mode = Absolute, Position = 95.0000,
 Velocity = LR1 VitesseDansPiece
```

Figure 4: Programme pièce pour enregistrer la position de l'axe lorsque la force > 5[N]

# Instruction contrôle "Arrêt sur signal"

Cette instruction permet d'arrêter l'axe de la presse dès qu'un signal a dépassé un certain seuil (plus grand ou plus petit).

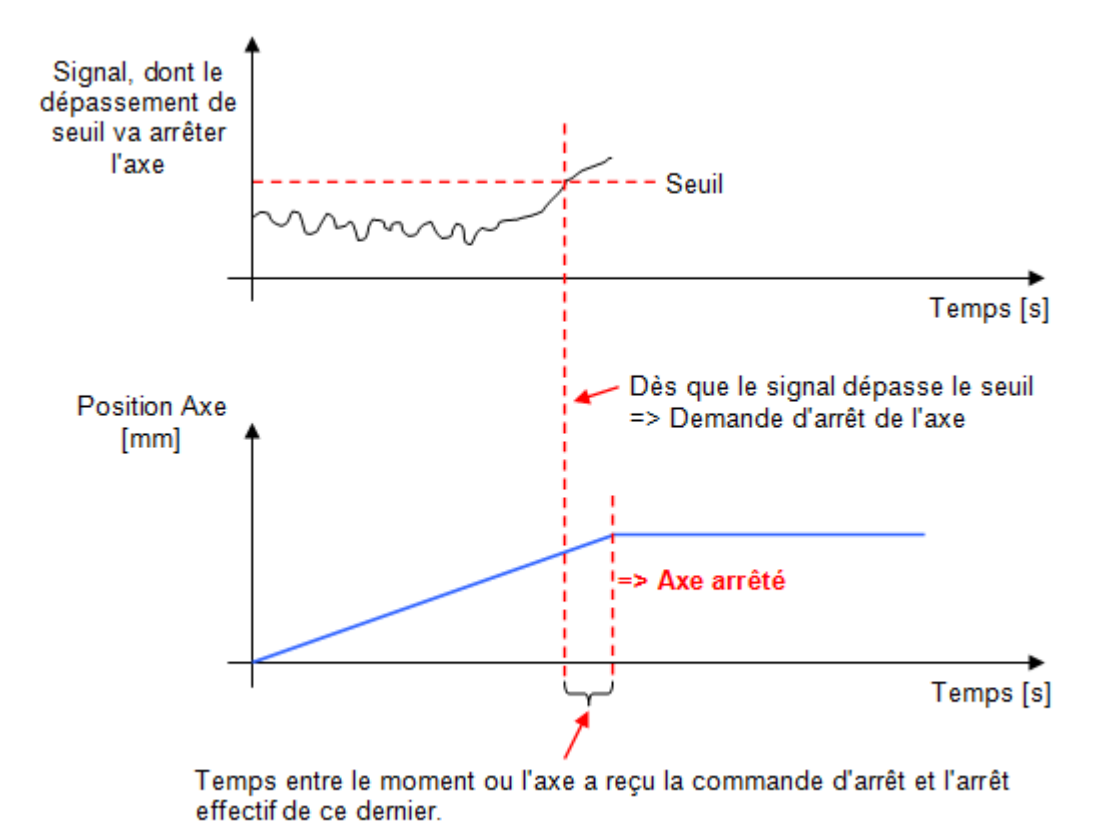

=> Ce temps dépend de la vitesse à laquelle l'axe se déplace

Figure 1: Fonctionnement général du contrôle arrêt sur signal

Les signaux qui peuvent être contrôlés sont les suivants:

- Détecteur de force
- Signal du Palpeur
- Position de l'axe

Il y a deux types de comparaison du trigger par rapport au seuil:

- Plus grand que '>': Si le signal passe au dessus du seuil => Arrêt de l'axe
- Plus petit que '<': Si le signal passe en dessous du seuil => Arrêt de l'axe

La valeur du seuil peut provenir d'une variable utilisateur ou être donnée comme constante.

| Arrêt sur signal                  |                                                                                                    | ×  |
|-----------------------------------|----------------------------------------------------------------------------------------------------|----|
| Signal:<br>Comparaison:<br>Seuil: | Palpeur       Image: Constraint of the second second s |    |
| Commentaire:                      |                                                                                                    | *  |
| Annuler                           |                                                                                                    | ОК |

Figure 2: Exemple de programmation d'un contrôle arrêt sur signal. Arrêt axe si position palpeur > 0.2[mm]

| Nom du<br>paramètre | Déclaration | Type de<br>donnée       | Valeur par<br>défaut | Description                                                                                 |
|---------------------|-------------|-------------------------|----------------------|---------------------------------------------------------------------------------------------|
| Signal              | Entrée      | Enum [Source<br>signal] | Position de<br>l'axe | Signal de trigger de la<br>comparaison, palpeur, position de<br>l'axe ou détecteur de force |
| Comparaison         | Entrée      | Enum<br>[Comparaison]   | >                    | Type de comparaison ">" ou "<"                                                              |
| Seuil               | Entrée      | LREAL                   | 0                    | Seuil que le signal de trigger doit<br>atteindre pour générer un arrêt de<br>l'axe          |

Ci-dessous, la liste des paramètres d'entrées et sorties de l'instruction :

#### Tableau 1: Liste des paramètres de l'instruction

#### Exemple d'utilisation :

Nous souhaitons détecter un problème palpeur, si la position du palpeur dépasse le seuil de 0.2[mm] avant que l'axe ne soit en préposition, nous créons une erreur.

Si la valeur du palpeur n'a pas dépassé 0.2[mm] durant la descente en préposition, nous effectuons un déplacement à la position absolue 25.4[mm] sinon l'instruction de saut nous amène à la fin du programme.

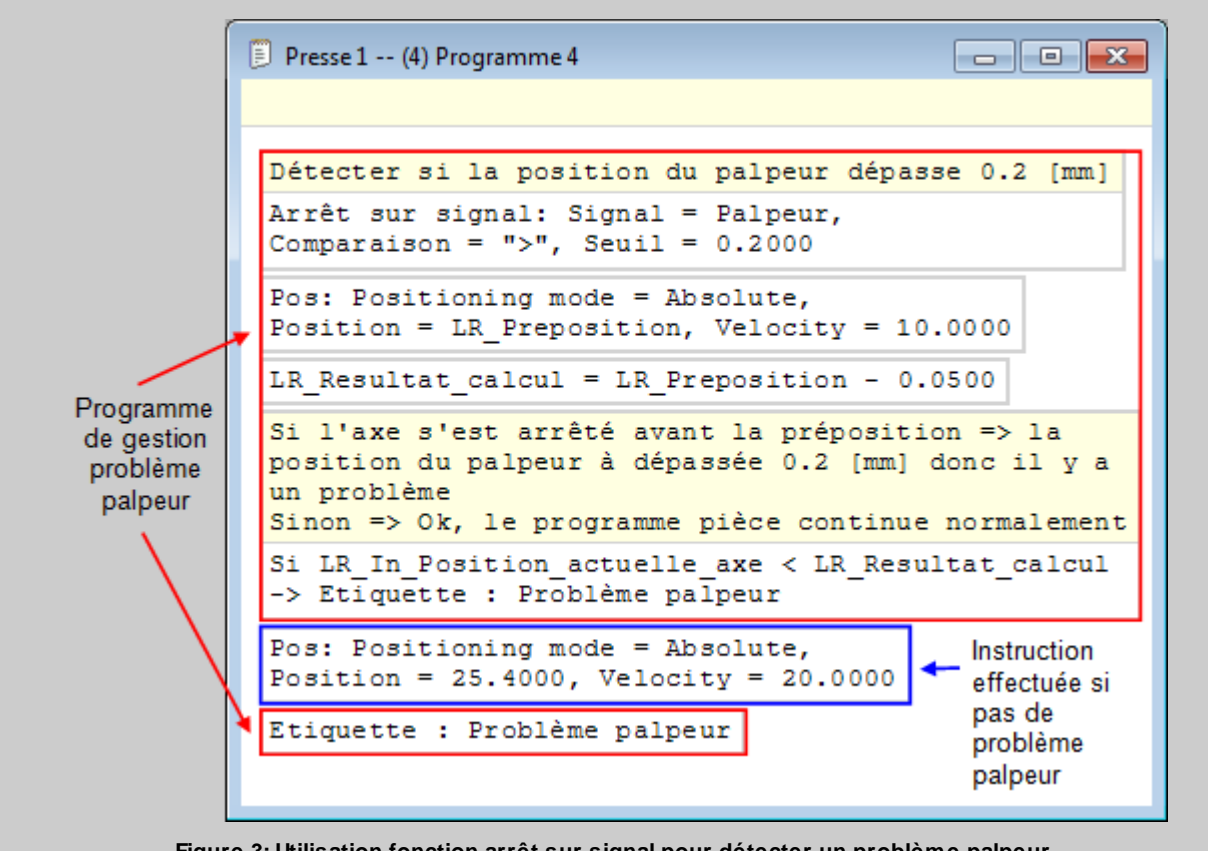

Figure 3: Utilisation fonction arrêt sur signal pour détecter un problème palpeur

# Instruction contrôle "Enregistrement courbe"

Cette instruction permet d'enregistrer pendant un positionnement ou une partie de cycle programme jalonné de deux repères, les valeurs de force et de position de l'axe ainsi qu'un repère temporel.

### Possibilité d'utilisation sur un positionnement unique

Pour chaque positionnement d'un programme pièce, il est possible de faire cet enregistrement. Comme tous les enregistrements effectués dans un même programme pièce sont enregistrés dans le même tableau, il faut donner un "ID" (Identifiant) différent à chaque enregistrement, ceci pour pouvoir les différencier.

Comme cet "ID" est aussi inscrit dans les enregistrements, une valeur minimum "ID" égal à 1e+6 (1 million) est conseillée pour la mettre en évidence. Cependant la valeur de "ID" reste libre, il est possible d'y affecter une valeur de un ou de n'importe quel autre nombre.

Il est possible d'enregistrer les valeurs de force et position durant tout un positionnement, ou seulement sur une partie de ce dernier (Mode d'enregistrement = dans une zone)

Pour chaque enregistrement de courbe vous devez choisir le temps maximal que peut durer le positionnement, si vous augmentez le temps cela augmente le temps d'échantillonnage, le minimum étant 2[ms]. Attention, si vous utilisez plusieurs instructions d'enregistrement de courbe dans un programme, il se peut que le nombre de valeurs enregistrées dépasse le nombre maximum.

| Courbe                                                                      |                                                                                  | ? 💌 |
|-----------------------------------------------------------------------------|----------------------------------------------------------------------------------|-----|
| ID:<br>Mode d'enregistrement:<br>Début zone:<br>Fin zone:<br>Temps maximal: | <b>C</b> 1000000 <b>C</b> Dans une zone <b>C</b> 6.5 <b>C</b> 14.7         1m40s |     |
| Temps d'échantillonage<br>Temps maximal effectif:                           | 2ms<br>1m40s                                                                     |     |
| Commentaire:                                                                |                                                                                  | *   |
| Annuler                                                                     |                                                                                  | ОК  |

Figure 1 : Exemple de programmation d'un enregistrement dans une zone du positionnement

Ci-dessous, la liste des paramètres d'entrées et sorties de l'instruction :

| Nom du<br>paramètre | Déclaration | Type de<br>donnée | Valeur par<br>défaut | Description              |
|---------------------|-------------|-------------------|----------------------|--------------------------|
| ID                  | Entrée      | REAL              | 0                    | Identifiant de la courbe |

| Nom du<br>paramètre      | Déclaration | Type de<br>donnée             | Valeur par<br>défaut          | Description                                                                            |
|--------------------------|-------------|-------------------------------|-------------------------------|----------------------------------------------------------------------------------------|
| Mode<br>d'enregistrement | Entrée      | Enum [Zone ou positionnement] | Tout le<br>positionnemen<br>t | Mode d'enregistrement, dans une<br>zone de positionnement ou tout le<br>positionnement |
| Début zone<br>[mm]       | Entrée      | LREAL                         | 0[mm]                         | Position de début de la zone<br>d'enregistrement                                       |
| Fin zone [mm]            | Entrée      | LREAL                         | 0[mm]                         | Position de fin de la zone<br>d'enregistrement                                         |
| Temps maximal<br>[ms]    | Entrée      | TIME                          | 1m40s                         | Temps maximum que peut durer<br>l'enregistrement                                       |

Tableau 1: Liste des paramètres de l'instruction

Pour récupérer les courbes depuis MecaMotion, il suffit d'aller dans l'arborescence du projet et ouvrir la fenêtre "commande" (voir figure 2)

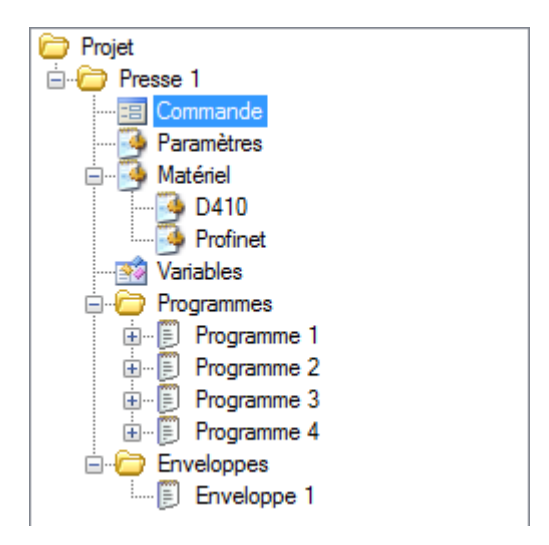

Figure 2 : Arborescence du projet

Dans celle-ci, vous devez choisir un ordre de fabrication et une opération dans laquelle seront enregistrées les courbes. Exécutez ensuite un programme contenant des enregistrements de courbes et lorsque celui-ci sera terminé les courbes s'afficheront dans le graphique force/position.

| 😑 Presse 1 Comm                                                 | ande |                      |                   |
|-----------------------------------------------------------------|------|----------------------|-------------------|
| Ordre de fabrication:<br>Opération:<br>Programme:<br>Enveloppe: |      | ▼<br>▼<br>▼<br>▼     | Affichage         |
| Numéro OK                                                       | Date | Force/position Temps | 100<br>ition [mm] |

Figure 3 : Fenêtre de réception des courbes

### Exemple:

Ci-dessous, un exemple d'utilisation de l'instruction de contrôle enregistrement courbe.

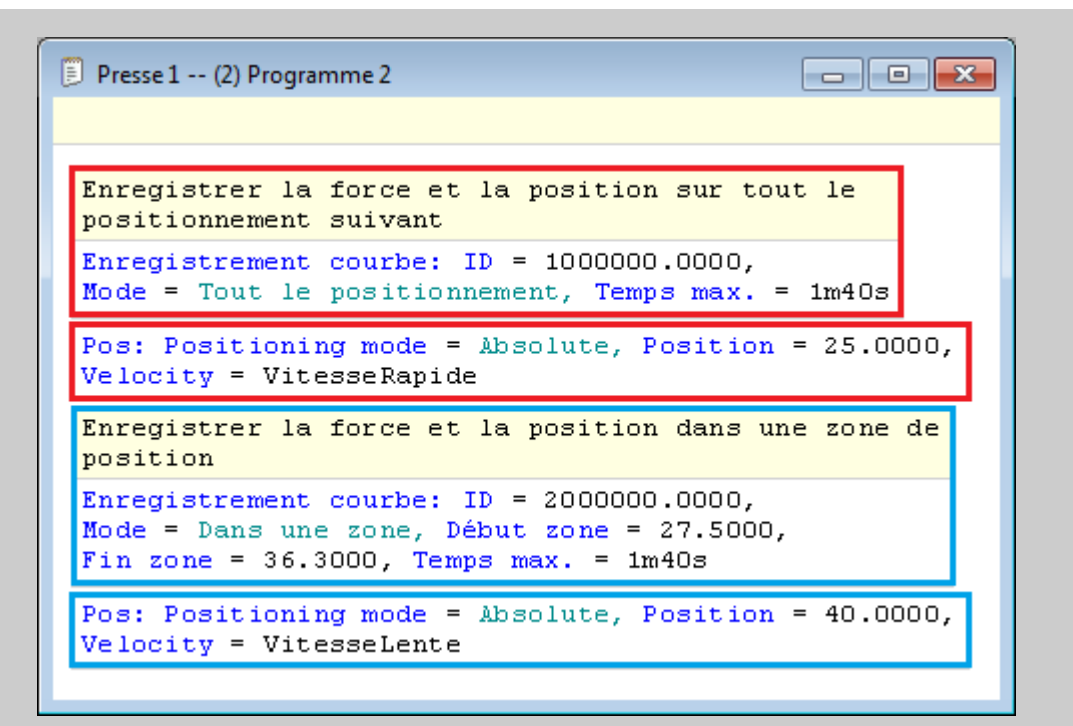

Figure 4 : Exemple de programmation du contrôle enregistrement courbe

Le premier enregistrement (entouré en rouge) sera effectué durant tout le positionnement suivant avec une vitesse égale à la valeur de la variable "VitesseRapide" (au format LREAL).

Le deuxième enregistrement (entouré en bleu) sera effectué de la position 27.5mm à 36.3mm durant le positionnement suivant avec une vitesse égale à la valeur de la variable "VitesseLente" (au format LREAL).

# Possibilité d'utilisation sur un segment de cycle programme ou sur le cycle complet

L'utilisation de cette instruction permet un enregistrement sans discontinuité de l'interpolation. De cette manière, les trous entre les courbes qui apparaissent dans le mode "Tout le positionnement" disparaissent.

Il y as deux possibilités d'utilisation des jalons start et stop pour l'enregistrement de la courbe. Premièrement, on peut placé un jalon start suivis d'un stop ce qui permet d'enregistré la courbe de tout ce qui ce déroule entre les deux jalons. Deuxièmement, il est possible de placer uniquement un jalons start, ce qui permet l'enregistrement de la courbe jusqu'à la fin du cycle programme.

Pour la mise en pratique, il faut se référer aux explications ci-dessus sur l'utilisation des courbes pour un positionnement unique. L'utilisation reste la même, bien que l'étendue de l'enregistrement diffère. Cependant, il n'est pas possible de démarrer un second enregistrement avant que le premier soit terminé. La presse ne peut traiter qu'une seul courbe à la fois.

Exemple:

Ci-dessous, un exemple d'utilisation de l'instruction de contrôle enregistrement de la courbe avec les jalons start et stop.

| Presse 1 (1) Programme 1                                                                                                    |
|----------------------------------------------------------------------------------------------------|
| Enregistrement courbe: ID = 1000000.0000, Mode = Démarrer l'enregistrement, Temps max. = 1m40s<br>Pos: Mode positionnement = Absolu, Position = 20.0000, Vitesse = 50.0000<br>Pos: Mode positionnement = Absolu, Position = 21.8000, Vitesse = 2.0000                      |
| Pos: Mode positionnement = Absolu, Position = 0.0000, Vitesse = 50.0000<br>Enregistrement courbe: ID = 1000000.0000, Mode = Arrêter l'enregistrement, Temps max. = 1m40s<br>Enregistrement courbe: ID = 2000000.0000, Mode = Démarrer l'enregistrement, Temps max. = 1m40s |
| Pos: Mode positionnement = Absolu, Position = 20.0000, Vitesse = 50.0000<br>Pos: Mode positionnement = Absolu, Position = 21.8000, Vitesse = 2.0000<br>Pos: Mode positionnement = Absolu, Position = 0.0000, Vitesse = 50.0000                                             |

Figure 5 : Exemple de programmation du contrôle enregistrement courbe

Le premier enregistrement (entouré en rouge) sera effectué durant les trois premiers enregistrements et s'arrêtera au jalon stop du même ID de référence.

Le deuxième enregistrement (entouré en bleu) sera effectué depuis le lancement de l'enregistrement avec le jalon start . Du fait que aucun jalon stop est installé pour ce deuxième ID de référence, l'enregistrement de la courbe se poursuivra jusqu'à la fin du cycle.

# Instruction contrôle "Arrêt sur force"

Contrairement à l'instruction "arrêt sur signal" qui arrête l'axe dès qu'un signal passe un certain seuil, le contrôle "arrêt sur force" est dédié à l'arrêt de l'axe par rapport à la force, avec une régulation de la vitesse d'avance afin d'avoir une force finale très proche de la consigne donnée.

Le régulateur incorporé dans ce contrôle est de type "P" (proportionnel). Avec le gain réglable directement dans l'instruction.

Ce régulateur fonctionne de la manière suivante:

- Toutes les 2[ms] la valeur du détecteur de force est relevée et comparée à la consigne.
- Plus l'écart entre la consigne et la force mesurée diminue, plus la vitesse d'avance de l'axe va diminuer (proportionnellement), jusqu'à atteindre la vitesse minimum d'avance (paramètre "vitesse min.").

Le régulateur va commencer à agir dès que l'axe aura atteint la position de travail. À ce moment là, la vitesse d'avance va diminuer de 'X[%] de sa vitesse précédente (paramètre "vitesse de travail[%]") et après cela la vitesse sera régulée.

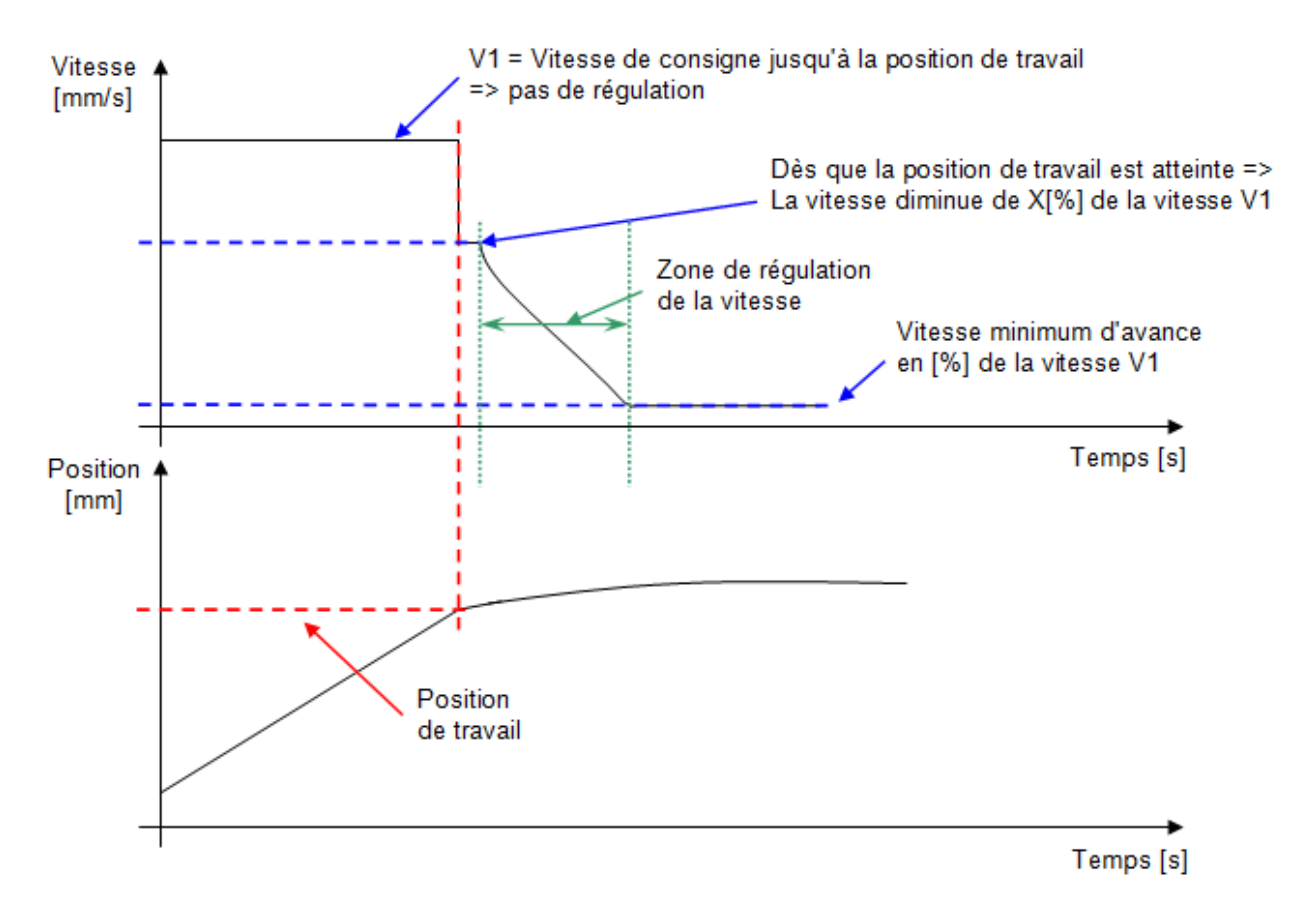

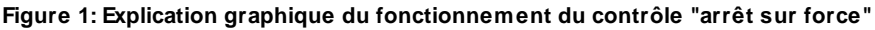

Vous trouvez ci-dessous, la liste des paramètres d'entrées et sorties de l'instruction :

| Nom du<br>paramètre               | Déclaration | Type de<br>donnée | Valeur par<br>défaut | Description                                                                                                    |
|-----------------------------------|-------------|-------------------|----------------------|----------------------------------------------------------------------------------------------------|
| Position de<br>travail [mm]       | Entrée      | LREAL             | 0[mm]                | Position à partir de laquelle la<br>vitesse d'avance sera dans un<br>premier temps baissée à X[%] de<br>sa valeur initiale et par la suite<br>régulée                                                        |
| Consigne de<br>force [N]          | Entrée      | LREAL             | 10[N]                | Consigne de force à atteindre                                                                                                    |
| Gain régulation<br>de vitesse [-] | Entrée      | LREAL             | 1                    | Gain proportionnel du régulateur.<br>Plus cette valeur est élevée, plus<br>la vitesse d'approche diminuera<br>rapidement                                                                                     |
| Vitesse<br>minimale [%]           | Entrée      | LREAL             | 10[%]                | Vitesse minimale que la régulation<br>pourra atteindre, la vitesse ne<br>pourra pas descendre en dessous<br>de cette valeur. Cette dernière est<br>donnée en pourcentage de la<br>vitesse initiale de l'axe. |
| Vitesse de<br>travail [%]         | Entrée      | LREAL             | 50[%]                | Pourcentage de diminution de la vitesse par rapport à la vitesse initiale lorsque la position de travaille est atteinte.                                                                                     |

Tableau 1: Récapitulatif des différents paramètres de l'instruction

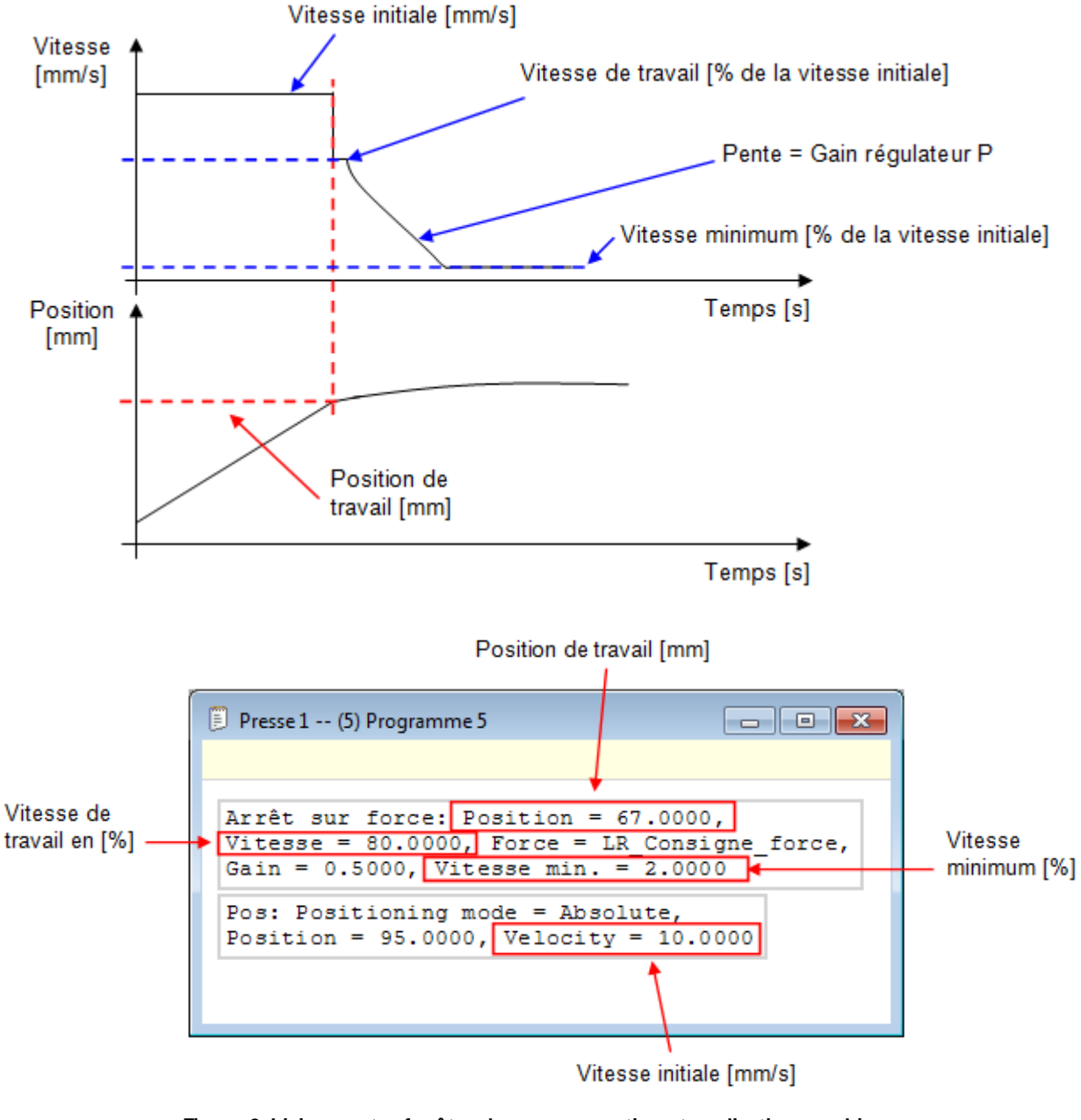

Figure 2: Liaison entre fenêtre de programmation et explication graphique

Vous trouvez ci-dessous le calcul des vitesses de travail, la vitesse initiale est égal à 10[mm/s].

- Lors du passage à la position de travail, la vitesse de l'axe va passer à: Vitesse de travail = 80[%] de 10[mm/s] = 8[mm/s]
- Le régulateur pourra faire diminuer la vitesse d'avance de l'axe jusqu'à: Vitesse minimum = 2[%] de 10[mm/s] = 0.2[mm/s]

Exemple d'utilisation:

Nous souhaitons insérer une pièce dans une autre avec une force de 150[N]. La force finale doit être le plus proche possible de la consigne, c'est pourquoi il n'est pas possible d'utiliser le contrôle d'arrêt sur signal qui est beaucoup moins précis.

Les paramètres de gains, vitesse minimum et vitesse de travail doivent être réglés sur des pièces tests, afin d'être le plus précis possible.

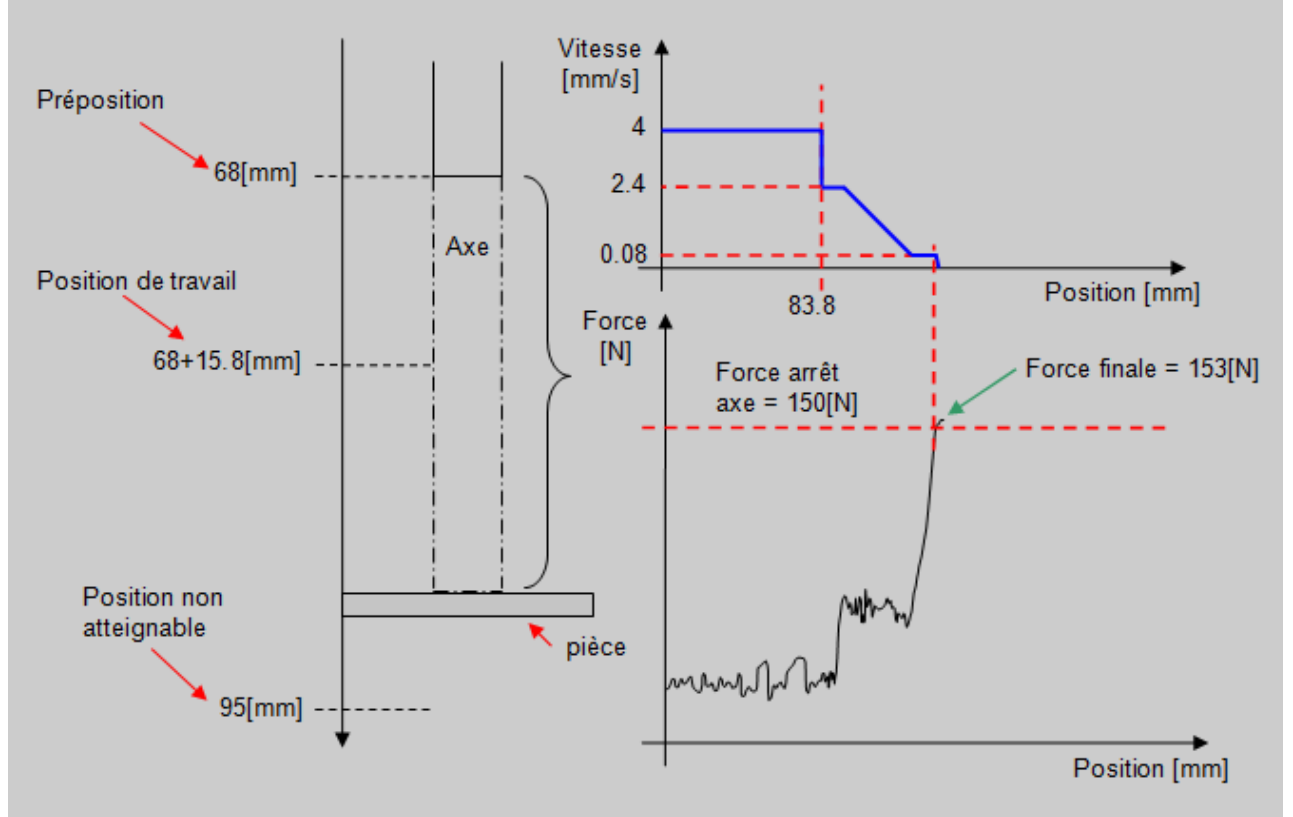

Figure 3: Explication graphique de l'application

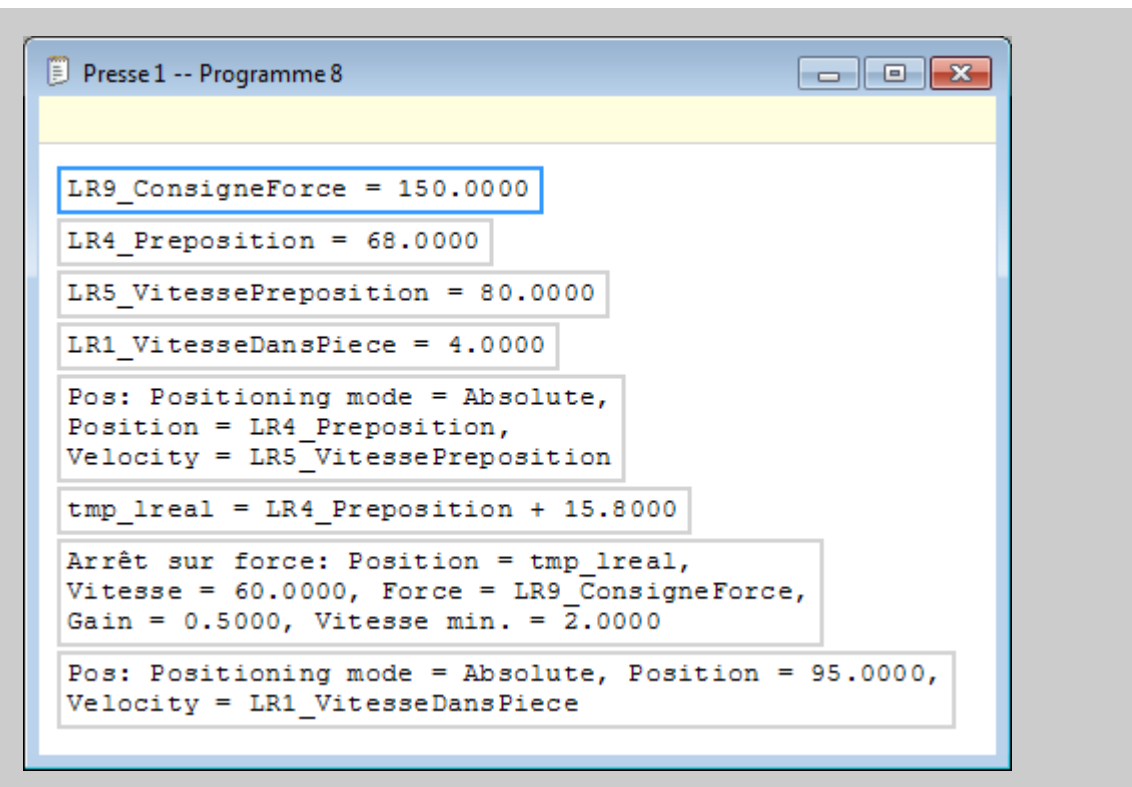

Figure 4: Programmation d'un arrêt sur force

# Instruction "Mesure position"

Cette instruction permet d'enregistrer la position de l'axe lorsqu'on actionne l'interrupteur de précision.

Le but étant de pouvoir mesurer la référence d'une pièce pour réaliser le décalage de l'enveloppe ou pour avoir une cote de départ afin de réaliser une insertion.

Cette fonction est utilisable avec une vitesse de descente de la presse de 10mm/s maximum.

### **Utilisation de l'instruction**

Cette instruction doit se trouver avant le positionnement dans lequel vous souhaitez faire la mesure.

| Mesure position                           | ? 💌                      |
|-------------------------------------------|--------------------------|
| Type détection:                           | Front descendant         |
| Réaction:                                 | Arrêt mouvement 👻        |
| => Position [mm]:                         | Variable_retour_position |
| => Force [N]:                             | Variable_retour_force    |
| => Etat:                                  | Variable_retour_etat     |
| Surveillance de la position de détection: |                          |
| Début fenêtre surveillance:               | 5                        |
| Fin fenêtre surveillance:                 | <b>G</b> 20              |
| Commentaire:                              | ۸<br>٣                   |
| Annuler                                   | ОК                       |

Figure 1: Paramètres de l'instruction mesure position

Ci-dessous, la liste des paramètres d'entrées et sorties de l'instruction :

| Nom du<br>paramètre | Déclaration | Type de<br>donnée | Valeur par<br>défaut | Description                                                         |
|---------------------|-------------|-------------------|----------------------|---------------------------------------------------------------------|
| Type de détection   | Entrée      |                   | Front<br>descendant  | Type de détection, front descendant ou front montant                |
| Réaction            | Entrée      |                   | Arrêt<br>mouvement   | Réaction après mesure, arrêt<br>mouvement ou continuer<br>mouvement |
| Position [mm]       | Sortie      | LREAL             |                      | Position de l'axe mesurée au<br>moment de la détection              |

162

| Nom du<br>paramètre                            | Déclaration | Type de<br>donnée              | Valeur par<br>défaut | Description                                                    |
|------------------------------------------------|-------------|--------------------------------|----------------------|----------------------------------------------------------------|
| Force [N]                                      | Sortie      | LREAL                          |                      | Force mesurée au moment de la détection                        |
| Etat                                           | Sortie      | Enum [Etat<br>mesure position] |                      | Etat de la fonction de mesure (voir description ci-dessous)    |
| Surveillance de<br>la position de<br>détection | Entrée      |                                |                      | Effectuer la détection uniquement<br>dans une zone de position |
| Début fenêtre<br>surveillance<br>[mm]          | Entrée      | LREAL                          | 0[mm]                | Position de début de la détection                              |
| Fin fenêtre<br>surveillance<br>[mm]            | Entrée      | LREAL                          | 0[mm]                | Position de fin de la détection                                |

#### Tableau 1: Liste des paramètres de l'instruction

Détail des paramètres à renseigner pour cette fonction :

- Type de détection : Front descendant si vous souhaitez enregistrer la position de l'axe lorsqu'on appuie sur le capteur ou front montant si vous souhaitez enregistrer la position de l'axe lorsqu'on libère le capteur (remontée de l'axe).
- Réaction : Arrêt mouvement ou continuer le mouvement après commutation du capteur.
- Variables de retour : Les variables de retour de position et de force doivent être de type "LREAL" et la variable de retour d'état doit être de type "Etat mesure position". Les états possible sont : 1 = Attente de la commutation du capteur (la fonction de mesure est active), 2 = Le capteur de mesure a commuté, 3 = la mesure est terminée avec erreur (la mesure n'a pas pu être effectuée).

| 🥂 Pr       | esse 1 | Variables |                          |          |                      |   | - • •       |
|------------|--------|-----------|--------------------------|----------|----------------------|---|-------------|
|            | N°     | Adresse   | Nom                      | Rémanent | Туре                 |   | Commentaire |
|            | 1      | LR0       | Variable_retour_position |          | LREAL                | - |             |
|            | 2      | LR1       | Variable_retour_force    |          | LREAL                | - |             |
|            | 3      | 10        | Variable_retour_etat     |          | Etat mesure position | - |             |
| <b>b</b> # |        |           |                          |          |                      | - |             |
|            |        |           |                          |          |                      |   |             |

#### Figure 2: Déclaration des variables

Si besoin, vous pouvez réaliser cette mesure dans une certaine plage de position de l'axe. Pour se faire, cochez la case "Surveillance de la position de détection" et entrez une valeur de début et de fin de la zone en [mm]. Si vous souhaitez donner le début et la fin de zone à l'aide de variables, celles-ci doivent être au format LREAL.

#### Exemple d'utilisation:

Nous voulons mesurer une position de référence avec l'interrupteur de précision.

Nous effectuons la mesure à vitesse lente pour obtenir une grande précision.

Dans l'exemple ci dessous, nous effectuons un déplacement jusqu'à la préposition à vitesse rapide puis, nous effectuons la mesure à vitesse lente. Lorsque l'interrupteur de précision commute, la position actuelle de l'axe est enregistrée dans la variable "LR\_Reference\_position".

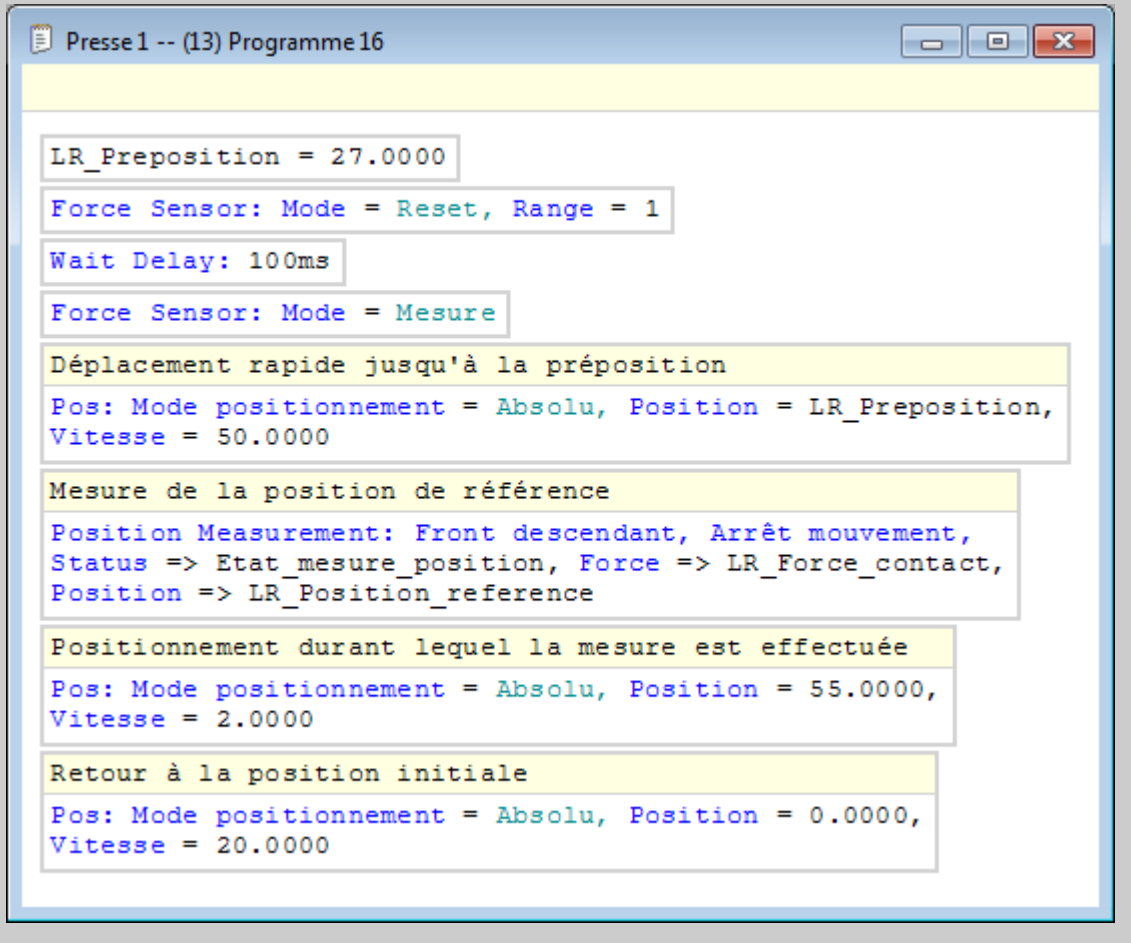

Figure 4: Exemple d'utilisation de l'instruction mesure position

# Instruction "Point d'arrêt"

Cette instruction permet de mettre en pause l'exécution du programme pièce.

Vous pouvez choisir de mettre en pause ou non l'exécution du programme sur les points d'arrêts. En mode automatique, la mise à "1" du bit d'entrée Profinet n°240.2 permet d'effectuer les pauses sur les points d'arrêt, si vous laissez ce bit à "0" les pauses ne s'effectueront pas.

Pour reprendre l'exécution du programme pièce après un point d'arrêt, vous devez activer le bit d'entrée Profinet n°240.3 pendant 50ms (détection du front montant).

En mode standalone, dans la page commande, vous pouvez choisir en cochant la case "point d'arrêt" de travailler avec ou sans les points d'arrêt, dans ce mode, le bouton start permet de relancer l'exécution du programme pièce.

| Presse 1 Programme 9                                                                                                  |
|----------------------------------------------------------------------------------------------------|
|                                                                                                    |
| Pos: Positioning mode = Absolute,<br>Position = LR4_Preposition,<br>Velocity = LR5_VitessePreposition                 |
| Attendre un temps: 1s                                                                                                 |
| Enregistrement courbe: ID = 1000000.0000,<br>Mode = Tout le positionnement, Début zone = 0.0000,<br>Fin zone = 0.0000 |
| Pos: Positioning mode = Absolute,<br>Position = LR6_PosAxeMesureeFAugmente,<br>Velocity = LR1_VitesseDansPiece        |
| Point d'arrêt                                                                                                    |
| <pre>Pos: Positioning mode = Absolute,<br/>Position = 0.0000, Velocity = LR_CG_VitesseRapide</pre>                    |
|                                                                                                    |

Figure 1: Exemple d'utilisation de l'instruction point d'arrêt

# Instruction "Chronomètre"

Cette instruction permet de mesurer un temps durant l'exécution du programme pièce.

Le temps mesuré est précis au deux millième de seconde.

Il est possible d'intégrer jusqu'à 5 chronomètres dans un programme pièce. Ceux-ci sont numérotés en fonction de la position de l'instruction qui démarre le chronomètre dans le programme, ainsi le chronomètre n°1 est celui qui est placé le plus en haut du programme, le chronomètre placé en dessous sera le n°2 etc.

La variable de retour de ce chronomètre correspond au temps qui s'est écoulé entre le start et le stop du chronomètre. Ce temps est retourné dans le format TIME (en [ms]).

La fonction reset permet de stopper le chronomètre et de réinitialiser sa valeur.

### **Utilisation de l'instruction**

Pour utiliser l'instruction chronomètre, vous devez d'abord déclarer une variable de type "TIME" pour pouvoir visualiser la valeur du temps (voir figure 1). Vous pouvez activer la visualisation à l'aide du bouton "visualiser" <sup>60</sup> du menu principal.

| 🥂 Pr | 🕺 Presse 1 Variables 📃 📼 💌 |         |               | - • •    |      |   |             |
|------|----------------------------|---------|---------------|----------|------|---|-------------|
|      | N°                         | Adresse | Nom           | Rémanent | Туре |   | Commentaire |
| •    | 1                          | DIO     | Chronomètre 1 |          | TIME | - |             |
| *    |                            |         |               |          |      |   |             |
|      |                            |         |               |          |      |   |             |
|      |                            |         |               |          |      |   |             |
|      |                            |         |               |          |      |   |             |
|      |                            |         |               |          |      |   |             |
|      |                            |         |               |          |      |   |             |
|      |                            |         |               |          |      |   |             |
|      |                            |         |               |          |      |   |             |
|      |                            |         |               |          |      |   |             |
|      |                            |         |               |          |      |   |             |
|      |                            |         |               |          |      |   |             |
|      |                            |         |               |          |      |   |             |
|      |                            |         |               |          |      |   |             |

Figure 1: Déclaration de la variable de retour du chronomètre

Ensuite, vous devez placer l'instruction dans le programme pièce aux endroits ou vous souhaitez effectuer le start, stop et reset du chronomètre.

Vous devez également, dans la ligne variable, sélectionner la variable de retour de type "TIME" créée précédemment.

| Chronomèt              | re                     | ? 💌    |
|------------------------|------------------------|--------|
| Fonction:<br>Variable: | Start<br>Stop<br>Reset |        |
| Commenta               | ire:                   | *<br>* |
| Annuler                |                        | ОК     |

Figure 2: Utilisation de l'instruction chronomètre

Ci-dessous, la liste des paramètres d'entrées et sorties de l'instruction :

| Nom du<br>paramètre | Déclaration | Type de<br>donnée | Valeur par<br>défaut | Description                                                 |
|---------------------|-------------|-------------------|----------------------|-------------------------------------------------------------|
| Fonction            | Entrée      |                   | Start                | Démarrer, arrêter ou mettre à zéro la valeur du chronomètre |
| Variable [ms]       | Sortie      | TIME              |                      | Temps écoulé                                                |

#### Tableau 1: Liste des paramètres de l'instruction

Attention, Si aucun stop ou reset n'est programmé, la valeur du chronomètre continuera de s'incrémenter jusqu'à ce que sa valeur atteigne 2'000'000 ms.

#### Exemple d'utilisation :

Dans cet exemple, nous souhaitons mesurer pendant plusieurs cycles d'un programme, le temps nécessaire pour réaliser un positionnement absolu de 2.5mm.

| Reset ch             | ronomètre: Chronomèt              | re 1           |           |  |
|----------------------|-----------------------------------|----------------|-----------|--|
| Start ch             | ronomètre: Chronomèt              | re 1           |           |  |
| Pos: Pos<br>Velocity | itioning mode = Abso<br>= 20.0000 | lute, Position | = 2.5000, |  |
| Stop chr             | onomètre: Chronomètr              | e 1            |           |  |
| Pos: Pos<br>Velocity | itioning mode = Abso<br>= 50.0000 | lute, Position | = 0.0000, |  |
|                      |                                   |                |           |  |
|                      |                                   |                |           |  |
|                      |                                   |                |           |  |
|                      |                                   |                |           |  |
|                      |                                   |                |           |  |

# Instruction "Gestion du capteur de force"

Cette instruction permet de changer l'échelle (RANGE) du capteur de force et réinitialiser (RESET) la valeur de celui-ci.

Le "range 1" correspond à la plus petite plage de la valeur de force (exemple 0 à 150N) et le "range 2" la plus grande (exemple 0 à 1500N).

Au début d'un programme, vous devez effectuer un "reset" du détecteur de force et de choisir le "range" avec lequel vous souhaitez travailler.

#### Utilisation de l'instruction

Lorsque vous changez de "range", il est impératif d'effectuer un "reset" du détecteur de force.

Si vous utilisez l'instruction pour passer consécutivement en mode "reset" puis en mode "mesure", vous devez insérer entre les deux un temps d'attente d'au moins 100[ms]. (figure 1)

| 🖹 Presse 1 (8) Programme 8 📃 💷 💽 |
|----------------------------------|
|                                  |
| Capteur force: Mode = Reset      |
| Attendre un temps: 100ms         |
| Capteur force: Mode = Mesure     |
|                                  |
|                                  |

Figure 1: Reset/Mesure du capteur de force

Insérez l'instruction dans le programme pièce et choisissez le mode "reset" ou "mesure".

| Capteur de force                           | ? 💌 |
|--------------------------------------------|-----|
| Fonction: Mesure<br>Mesure<br>Range: Reset |     |
| Commentaire:                               | A   |
| Annuler                                    | ОК  |

Figure 2: Mesure/Reset du capteur de force

Si vous souhaitez modifier le "range" vous devez cocher la case à droite du champ pour activer le choix de range. (voir figure 3)

| Capteur de forc | e      | ? <mark>-</mark> X- |
|-----------------|--------|---------------------|
| Fonction: Me    | sure 💌 |                     |
| Range: 1        |        |                     |
| Commentaire.    |        | *                   |
|                 |        | Ŧ                   |
| Annuler         |        | ОК                  |

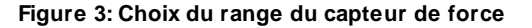

#### Exemple d'utilisation :

Dans cet exemple, nous souhaitons activer le "range 1" du détecteur de force. La procédure pour modifier le "range" du détecteur de force est la suivante : 1) activer le mode reset, 2) attendre 50ms, 3) changer le "range" toujours en mode reset, 4) attendre 100ms, 5) activer le mode mesure.

| Presse 1 (10) Programme 10                                                           |
|--------------------------------------------------------------------------------------|
|                                                                                      |
| Capteur force: Mode = Reset                                                          |
| Attendre un temps: 50ms                                                              |
| Capteur force: Mode = Reset, Range = 1                                               |
| Attendre un temps: 100ms                                                             |
| Capteur force: Mode = Mesure                                                         |
| Arrêt sur signal: Signal = Détecteur de force,<br>Comparaison = ">", Seuil = 50.0000 |
| Pos: Positioning mode = Absolute,<br>Position = 2.5000, Velocity = 20.0000           |

Figure 4: Utilisation de l'instruction de gestion du capteur de force

# Instruction "Accostage de butée par limitation de couple"

# En cours de développement

Cette instruction vous permet d'appliquer une force avec la presse pendant un temps donné en utilisant la valeur de force interne du moteur exprimée en newton [N].

Cette instruction utilise la fonction de limitation de couple du moteur pour travailler, ainsi l'axe se déplace jusqu'a atteindre la consigne de force et lorsque celle-ci est atteinte l'axe maintient cette force.

### **Utilisation de l'instruction**

Pour utiliser la presse en limitation de couple, vous devez procéder comme suit:

- Insérez une instruction de positionnement avec une position de consigne plus basse que la position de la butée. Le paramètre "Next\_command" doit avoir la valeur "At\_motion\_start" ou "Immediately". (Par défaut, lorsque vous insérez l'instruction accostage de butée, le paramètre "Next\_command" du positionnement précédent va automatiquement prendre la valeur "Immediately")
- 2. Insérez une instruction d'accostage de butée, et dans celle-ci, renseignez la force avec laquelle la presse doit appuyer sur la butée. Si vous souhaitez donner une consigne de force à l'aide d'une variable utilisateur, celle-ci doit être au format "LREAL".
- 3. Si la presse doit maintenir la force de consigne pendant un certain temps, vous devez utiliser l'instruction "temps d'attente".

- 4. Insérez l'instruction "annuler accostage de butée" pour arrêter la limitation de couple.
- 5. Lors du dégagement de la presse, si vous effectuez un positionnement en mode relatif, donnez une position avec un signe négatif et si vous effectuez un positionnement en mode absolu, donnez une valeur de position plus haute que la position de la butée.

| 🔋 Presse 1 (9) Programme 9 📃 🔲 🔤                                                                          |
|----------------------------------------------------------------------------------------------------|
|                                                                                                    |
| Pos: Positioning mode = Absolute,<br>Position = 16.0000, Velocity = 5.0000,<br>Next command = Immediately |
| Accostage de butée: Force = 50.0000                                                                       |
| Attendre un temps: 10s                                                                                    |
| Annuler accostage de butée                                                                                |
| Pos: Positioning mode = Absolute,<br>Position = 0.0000, Velocity = 20.0000                                |
|                                                                                                    |
|                                                                                                    |

Figure 1: Exemple de programme avec utilisation de l'accostage de butée

Ci-dessous, le détail du paramètre d'entrée de l'instruction :

| Nom du<br>paramètre | Déclaration | Type de<br>donnée | Valeur par<br>défaut | Description                                  |
|---------------------|-------------|-------------------|----------------------|----------------------------------------------|
| Force[N]            | Entrée      | LREAL             | 100[N]               | Consigne de force de l'accostage<br>de butée |

Tableau 1: Paramètre de l'instruction

#### Annuler la limitation de couple

Pour arrêter la limitation de couple, vous devez utiliser l'instruction "Annuler accostage de butée".

# Instruction "Régulation de force"

Cette instruction permet d'appliquer avec la presse, une force constante pendant un temps défini.

Cette force est mesurée avec le capteur de force externe.

### **Utilisation de l'instruction**

Cette instruction doit être utilisée lorsque la presse est en précontrainte mécanique.

Elle peut donc s'effectuer après un arrêt sur force ou après un positionnement qui amène la presse en précontrainte.

Paramètres standards de l'instruction :

| Force Regulator                  |                       | ? 🔀 |
|----------------------------------|-----------------------|-----|
| Standard Expert                  |                       |     |
| Setpoint [N]:                    | <b>G</b> 500          | ×   |
| Gain:                            | <b>C</b> 0.8          | ×   |
| Hold Time:                       | 3s200ms               |     |
| Load Tolerance [N]:              | <b>C</b> 20           | ×   |
| Control Position [mm]:           | C Position_de_conrôle | -   |
| Control Position Tolerance [mm]: | <b>¢</b> 1.3          | ×   |
|                                  |                       |     |
| Comments:                        |                       | *   |
| Cancel                           |                       | ОК  |

Figure 1: Paramètres standards de l'instruction régulation force

Les paramètres standards de cette instruction sont les suivants :

| Nom du<br>paramètre                    | Déclaration | Type de<br>donnée | Valeur par<br>défaut | Description                                                                                                    |
|----------------------------------------|-------------|-------------------|----------------------|----------------------------------------------------------------------------------------------------|
| Consigne [N]                           | Entrée      | REAL              | 1[N]                 | Consigne de force à appliquer                                                                                                    |
| Gain                                   | Entrée      | REAL              | 1                    | Gain proportionnel de la fonction<br>de régulation                                                                                           |
| Temps maintien<br>[ms]                 |             | TIME              | 100[ms]              | Temps de maintien de la force<br>d'appui                                                                                                    |
| Tolérance effort<br>[N]                | Entrée      | REAL              | 0.5[N]               | Tolérance +/- de la consigne de<br>force dans laquelle doit se trouver<br>l'axe à la fin de la régulation pour<br>qu'il n'y ait pas d'erreur |
| Position de<br>contrôle [mm]           | Entrée      | LREAL             | 0[mm]                | Position que l'axe doit avoir à la fin<br>de la régulation. Si position = 0<br>pas de contrôle                                               |
| Tolérance<br>position contrôle<br>[mm] | Entrée      | LREAL             | 1[mm]                | Tolérance +/- de la position dans<br>laquelle doit se trouver l'axe à la<br>fin de la régulation pour qu'il n'y ait<br>pas d'erreur          |

Tableau 1: Liste des paramètres standards de l'instruction

Si besoin, il est possible d'affiner les réglages de la régulation à l'aide des paramètres experts.

| Régulation force       |             | ?  |
|------------------------|-------------|----|
| Standard Expert        |             |    |
| Limite vitesse [mm/s]: | C 1         |    |
| Intégrale:             | <b>d</b> 10 |    |
| Dérivée:               | C 15        |    |
| Zone morte [N]:        | G 5 👻 🖉     |    |
|                        |             |    |
| Commentaire:           |             | *  |
| Annuler                |             | ок |

Figure 2: Paramètres experts de l'instruction régulation force

Les paramètres experts disponibles pour cette instruction sont les suivants:

| Nom du<br>paramètre         | Déclaration | Type de<br>donnée | Valeur par<br>défaut | Description                                                                             |
|-----------------------------|-------------|-------------------|----------------------|-----------------------------------------------------------------------------------------|
| Limite de vitesse<br>[mm/s] | Entrée      | REAL              | 1[mm/s]              | Vitesse maximum que peut<br>atteindre l'axe lorsqu'il effectue la<br>régulation         |
| Intégrale                   | Entrée      | REAL              | 1[ms]                | Intégrale de la fonction de régulation                                                  |
| Dérivée                     | Entrée      | REAL              | 1[ms]                | Dérivée de la fonction de régulation                                                    |
| Zone morte [N]              | Entrée      | REAL              | 1[N]                 | Zone +/- de la consigne de force<br>dans laquelle la régulation de l'axe<br>est arrêtée |

Tableau 2: Liste des paramètres experts de l'instruction

### **Résultats de l'instruction**

Lorsque l'instruction est terminée, la position et la force mesurées à la fin du temps de maintien sont retournées. (En cours de réalisation)

### **Erreurs de l'instruction**

Les erreurs possibles pour l'instruction de régulation de force sont les suivantes : (Erreurs retournées par Profinet)

- Erreur N°24 : Position hors tolérance
- Erreur N°25 : Force hors tolérance

#### Exemple d'utilisation :

Dans cette exemple, nous effectuons un positionnement avec un arrêt sur force pour amener la presse en précontrainte, puis nous appliquons une force de 500N pendant 3.2s.

Presse 1 -- (2) Programme 2 Arrêt sur force Arrêt sur force: Position = 40.0000, Vitesse = 60.0000, Force = 50.0000, Gain = 0.5000, Vitesse min. = 5.0000 Positionnement dans lequel va se faire l'arrêt sur force Pos: Positioning mode = Absolute, Position = 65.0000, Velocity = 20.0000 Régulation de force 500N Régulation force: Consigne force = 500.0000, Gain = 0.0800, Temps maintien = 3s200ms, Tolérance effort = 20.0000, Position contrôle = Position de contrôle, Tolérance position = 1.3000

Figure 3: Utilisation de l'instruction de régulation de force

### **Données Prêtes**

Système de récupération des résultats du processus.

La presse permet l'acquisition des résultats qu'une seul fois par cycle programme. Par défaut la presse envoie les résultats à la fin du cycle programme.

L'instruction Données Prêtes va permettre de changer le moment de transmission des résultats à l'endroit ou l'instruction est introduite dans le cycle programme. Il faut faire attention au fait que tous les résultats précédés par l'instruction seront perdus. La transmission des résultats se faisant qu'une seul fois par cycle, Donnée Prêtes doit impérativement être lue qu'une fois. Cependant le programme supporte, sans générer d'erreurs, que l'instruction sois introduite plus d'une fois.

### Utilisation de l'instruction

Premièrement, faire le choix des variables dont les résultats sont attendus, en les listant dans l'encadré Résultats de la fenêtre Paramètres/résultats. Pour ce faire, un clique droit sur la ligne blanche dans l'encadré proposera un menu déroulant des variables préalablement déclarées.

| Projet                  | Presse 1 Programme 1 Paramètres/résultats                                                                                                    |          |
|-------------------------|----------------------------------------------------------------------------------------------------|----------|
| Commande                | Pièce OK                                                                                                    |          |
| i⊟ 🧐 Matériel<br>👰 D410 | Variable:                                                                                                    |          |
| Variables               | Enveloppe:                                                                                                    |          |
| Programmes              | Paramètres:                                                                                                    |          |
|                         | •                                                                                                    |          |
|                         |                                                                                                    |          |
|                         | Dán Brian                                                                                                    |          |
|                         | +1                                                                                                    |          |
|                         | +2                                                                                                    |          |
|                         | MaxPosition                                                                                                    | <b>–</b> |
|                         | be designed and the second second sec |          |
|                         |                                                                                                    |          |

Figure1 : Déclaration des résultats à envoyer

Les résultats listés seront affichés dans le tableau de fenêtre de commande ou l'on affiche la base de donnée.

| 🗁 Projet<br>≟⁄⊖ Presse 1                                                  | 😑 Presse 1 Comma                                                | ande                                              |                                       |               |                |                                  |
|---------------------------------------------------------------------------|-----------------------------------------------------------------|---------------------------------------------------|---------------------------------------|---------------|----------------|----------------------------------|
| Commande     Paramètres     Adtériel     D410     Profinet     Programmes | Ordre de fabrication:<br>Opération:<br>Programme:<br>Enveloppe: | Test résultats<br>Programme 1<br>Programme 1<br>- | · · · · · · · · · · · · · · · · · · · |               | Affichage      | \$E                              |
| i () Programme 1                                                          | Mise à jour autom                                               | atique<br>t1                                      | t2                                    | MaxPosition > | Force/position | Temps<br>50 100<br>Position [mm] |

Figure2 : Fenêtre de visualisation des variables résultats

Deuxièmement il faut simplement placer l'instruction Données Prête dans un programme à l'endroit ou l'on souhaite lire les résultats contenus dans les variables.

#### Exemple d'utilisation :

Dans cette exemple, nous effectuons la mise à zéro de deux variable de type TIME utilisé dans ce cas là avec une instruction de Chronomètrage. Ensuite on réalise un déplacement donc la durée et la position sont relevées dans les variables résultats. On transmet les valeurs des résultats. Pour finir on réalise le positionnement inverse que l'on Chronomètre également cette fois-ci, le résultat est affecté à la deuxième variable de type Time. Du fait de l'utilisation de l'instruction Données Prêtes, Nous obtenons les valeurs pour le premier déplacement, mais le temps du second positionnement restera quant à lui toujours à zéro seconde dans l'affichage des résultats. Ce zéro seconde incombant, au moment de la transmision des résultat la valeur dans la variable reste quant à elle correcte.

| Presse 1 (1) Programme 1                                                                                                    |
|----------------------------------------------------------------------------------------------------|
|                                                                                                    |
| Reset chronomètre: t1                                                                                                    |
| Reset chronomètre: t2                                                                                                    |
| Start chronomètre: t1                                                                                                    |
| Signal max.: Trigger = Position de l'axe, Signal = Position de l'axe,<br>Mode = Tout le positionnement, Résultat => MaxPosition |
| Pos: Mode positionnement = Absolu, Position = 10.0000, Vitesse = 20.0000                                                        |
| Stop chronomètre: t1                                                                                                    |
| Les résultas sont envoyés                                                                                                    |
| Données prêtes                                                                                                    |
| Start chronomètre: t2                                                                                                    |
| Pos: Mode positionnement = Absolu, Position = 0.0000, Vitesse = 20.0000                                                         |
| Stop chronomètre: t2                                                                                                    |
| Figure 3: Utilisation de l'instruction Données Prêtes                                                                           |

# Mode manuel

Pour atteindre le mode manuel il faut venir sur la fenêtre de commande et être connecté à la presse. Ensuite un clic sur la commande encadrée en bleu ouvre la commande manuel.

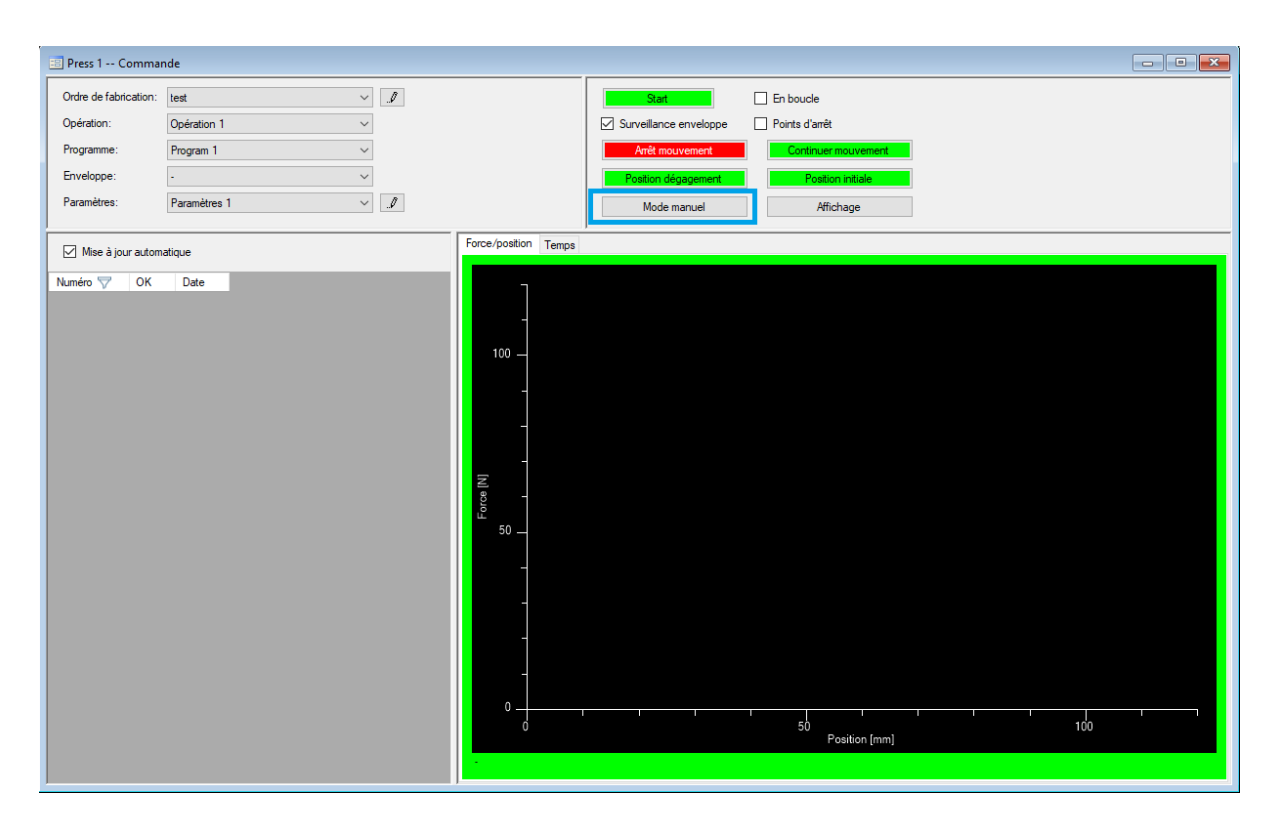

Figure 1: Fenêtre de commande

Le mode manuel à diverse commande détailler ci dessous, qui permettent de mouvoir l'axe de la presse de trois manières. La première il y a deux boutons monter et descendre (Marche à vue).Le déplacement de la "Marche à vue" est régi en vitesse et en accélération par le paramètres n°9 et 10. En deuxième on peut lancer un déplacement positif ou négatif en [mm] depuis la position actuelle (Mouvements relatifs). Pour terminer on lance un positionnement en [mm] qui est référencé au zéro de la presse (Mouvements absolus).

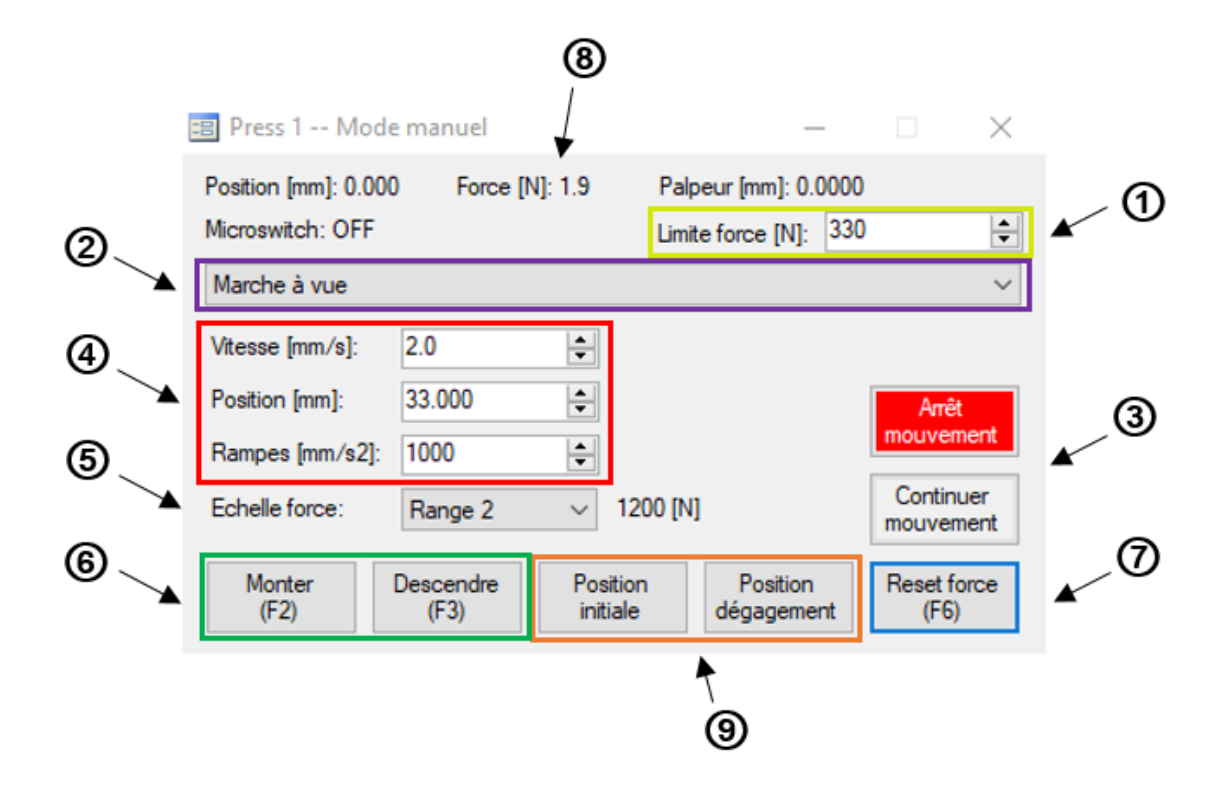

Figure 2: Commande manuel

(1) La valeur introduite est la limite de force maximale tolérée par la presse lors du déplacement manuel

(2) Ce menu déroulant permet le choix des trois modes de déplacement explicités ci-dessus. (Marche à vue; Mouvements relatifs; Mouvements absolus)

(3) Ces deux commandes arrêt et continuer mouvement se retrouvent également dans le fenêtre de commande Standalone et dans le Profinet. Elles permettent l'interruption du mouvement de la presse et le redémarrage là où il c'est stopper.

(4) Ces trois entrées définissent la vitesse et l'accélération pour les trois modes de déplacement manuel, ainsi que le positionnement relatif ou absolu en dehors du mode "Marche à vue".

- (5) L'échelle de force définit les valeur maximum acceptées par la presse. Il y a deux Range, 1 et 2 défini dans les paramètres. Les valeurs de Range limitent comme pour le point (1) la force acceptée par la presse. Cependant le Range 1 ou 2 sont priorisés sur les autres limitations de force, il ne peut pas être supplanté et dépassé.
- (6) Ces deux commandes "Monté" et "Descendre" permettent en mode "Marche à vue" de mouvoir l'axe de la presse. Lors de l'utilisation de "Mouvement relatifs" ou "Mouvement absolus" il ne forme plus qu'une seule commande permettant de lancer le positionnement défini au point (4)
- (7) Le reset force initialise le zéro du sensor de force de la presse
- (8) Affichage de valeurs système

(9) "Positionnement initial" meut l'axe jusqu'à la position définie au paramètre n°30 et tandis que la "Position de dégagement" est défini au paramètre n°29. la vitesse et l'accélération des ces déplacements sont régis par les paramètres n°11, 12 et 13.

# Mode standalone

Le mode "Standalone" permet de travailler avec la presse sans automate.

L'ensemble des commandes nécessaires au pilotage de la presse sont alors réunies dans MecaMotion (logiciel de programmation de la presse).

### Passage en mode "Standalone"

Pour faire fonctionner la presse en mode "Standalone", vous devez modifier le paramètre n°28 (communication) du projet et choisir "Standalone". (voir figure 2)

La fenêtre de paramètres est accessible depuis l'arborescence du projet. (voir figure 1)

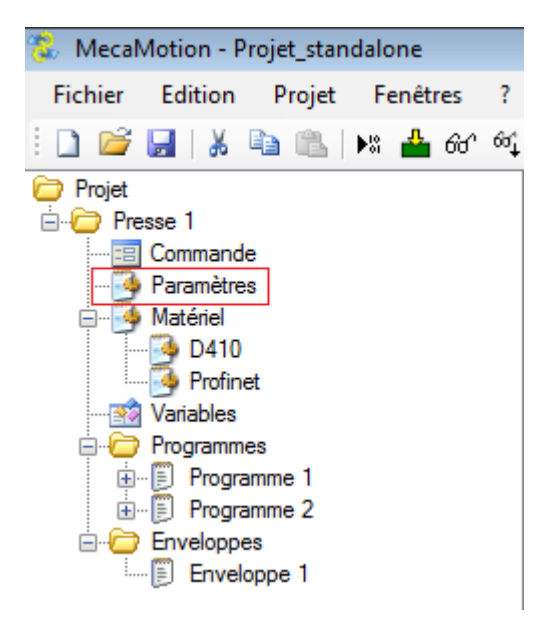

Figure 1 : Paramètres du projet

| 🦻 Press 1 Paramètres 📃 📼 💌 |    |                                             |                        |   |  |  |
|----------------------------|----|---------------------------------------------|------------------------|---|--|--|
| Groupe 🔺                   | N° | Paramètre                                   | Valeur                 | * |  |  |
|                            | 11 | Vitesse vers positions initiale / dégagem   | 10.0                   |   |  |  |
|                            | 12 | Accélération vers positions initiale / dég  | 50.0                   |   |  |  |
|                            | 13 | Décélération vers positions initiale / dég  | 50.0                   |   |  |  |
|                            | 29 | Position de dégagement [mm]                 | 0.000                  |   |  |  |
|                            | 30 | Position initiale [mm]                      | 0.000                  |   |  |  |
| Divers                     | 19 | Timeout exécution programme (0=désac        | 0                      |   |  |  |
|                            | 27 | Offset de position maximal des objets d'    | 300                    | = |  |  |
|                            | 28 | Communication                               | Standalone 🔹           | - |  |  |
|                            | 33 | Limite de position positive - Instruction p | Standalone<br>Profinet |   |  |  |
|                            | 34 | Limite de position négative - Instruction   | -5.000                 | - |  |  |
|                            | 35 | Limite de vitesse - Instruction positionne  | 200.0                  |   |  |  |
|                            | 36 | Limite d'accélération/décélération - Instr  | 7000.0                 |   |  |  |
| Palpeur                    | 20 | Fenêtre palpeur position repos (+/-) [mm]   | 0.10                   |   |  |  |
|                            | 21 | Valeur palpeur position repos [mm]          | 0.10                   | - |  |  |

Figure 2 : Paramètres projet mode Standalone

### Paramètres et résultats dans un programme

Lorsque vous travaillez en mode "Standalone", il est possible, pour chaque programme, d'ajouter des variables pour introduire des paramètres et des variables pour recevoir des résultats. Ces variables sont ensuite directement utilisables dans le programme pièce.

Vous pouvez aussi définir une variable de retour pour visualiser les pièces bonnes/mauvaises et si vous souhaitez ou non afficher l'enveloppe sur le graphique dans la page commande. (voir figure 4)

Dans l'arborescence du projet, la page "paramètres/résultats" se trouve en dessous du programme. (voir figure 3)
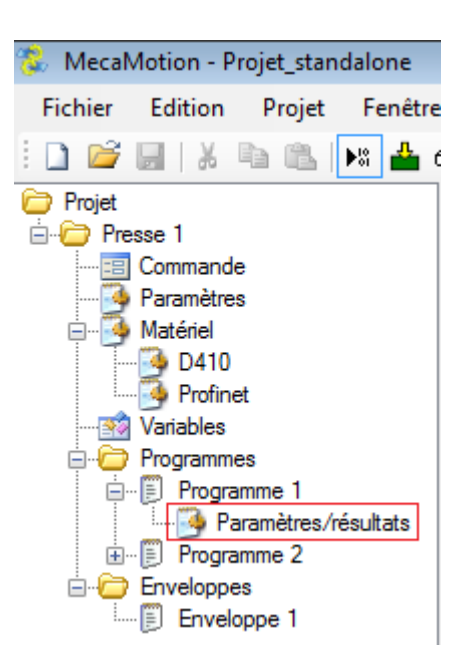

Figure 3 : Paramètres/résultats

| 🎐 Presse 1 Programme 1 Paramètres/Résultats | 3 |
|---------------------------------------------|---|
| Pièce OK                                    |   |
| Variable Piece_ok_pas_ok 💌                  |   |
| Enveloppe:                                  |   |
| Paramètres:                                 |   |
| parametre force                             |   |
| *                                           |   |
|                                             |   |
|                                             |   |
| Résultats:                                  |   |
| Resultat_force                              |   |
| *                                           |   |
|                                             |   |
|                                             |   |
|                                             |   |
|                                             |   |

Figure 4 : Fenêtre paramètres/résultats

Lorsque vous aurez effectué un cycle, les variables résultats se trouverons dans le tableau des résultats (en bas à gauche de la figure 5).

Dans la fenêtre ci-dessous, se trouve les différentes valeurs de la variable résultat "Resultat\_force" mesurées durant plusieurs cycles.

| 🗐 Presse 1 Comr      | nande                |                    |                              |                                       |
|----------------------|----------------------|--------------------|------------------------------|---------------------------------------|
| Ordre de fabrication | Ordre de fabrication | 1 🔹                |                              | Start En boucle                       |
| Opération:           | Opération 2          | •                  | ]                            | Surveillance enveloppe Points d'arrêt |
| Programme:           | Programme 1          | <b>~</b>           | ]                            | Arrêt mouvement Continuer mouvem.     |
| Enveloppe:           | Enveloppe 1          | *                  | ]                            | Position dégagement Position initiale |
| Paramètres:          | Paramètres 1         | -                  |                              | Mode manuel Affichage                 |
|                      |                      |                    | _                            |                                       |
| Parametre_force: 42  | ×                    |                    |                              |                                       |
| Numéro 💎 🛛 OK        | Resultat_force       | Date               | <ul> <li>Force/po</li> </ul> | osition Temps                         |
| 1 🖉                  | 390.637              | 14.02.2018 15:22:2 |                              |                                       |
| 2 🛛                  | 379.597              | 14.02.2018 15:22:3 | 40                           | ° = _~                                |
| 3 🖉                  | 378.369              | 14.02.2018 15:23:3 | 30                           | 00 =                                  |
| 4 🗷                  | 363.746              | 14.02.2018 15:23:4 | Ē 20                         | 00 =                                  |
| 5 🗷                  | 376.518              | 14.02.2018 15:23:5 | 을 10                         | ~ = ///                               |
| 6 🛛                  | 348.936              | 14.02.2018 15:24:0 |                              | 0                                     |
| 7                    | 387.874              | 14.02.2018 15:24:0 | -10                          | 00                                    |
| 8                    | 383.443              | 14.02.2018 15:24:1 |                              | 0 10 20 30 40                         |
| 9 🛛                  | 353.690              | 14.02.2018 15:24:1 | - Envelo                     | Position [mm]                         |
| •                    |                      | 4                  |                              |                                       |

Figure 5 : Visualisation de la valeur des résultats

# Pilotage de la presse

En mode "Standalone", le pilotage de la presse se fait depuis la fenêtre "commande" qui est accessible dans l'arborescence du projet.

Dans cette fenêtre, vous pouvez choisir et créer les ordres de fabrication, renseigner les valeurs des paramètres et visualiser les résultats. (voir figure 6)

Lorsque vous modifiez un paramètre d'entrée du programme que vous allez démarrer (exemple: Parametre\_force), vous n'êtes pas obligé de charger le projet, la nouvelle valeur du paramètre sera envoyée au moment du démarrage du programme.

Important, pour pouvoir enregistrer les résultats, la base de données doit être active.

| 😑 Presse 1 C    | Comma    | nde                  |                 |         |                                         |
|-----------------|----------|----------------------|-----------------|---------|-----------------------------------------|
| Ordre de fabrio | ation:   | Ordre de fabrication | 1 🔻             |         | Start 📃 En boucle                       |
| Opération:      |          | Opération 1          | •               |         | Surveillance enveloppe 📄 Points d'arrêt |
| Programme:      |          | Programme 1          | ~               | ]       | Arrêt mouvement Continuer mouvem.       |
| Enveloppe:      |          | Enveloppe 1          | ~               | ]       | Position dégagement Position initiale   |
| Paramètres:     |          | Paramètres 1         |                 |         | Mode manuel Affichage                   |
|                 |          |                      |                 |         |                                         |
| Parametre_force | e: 42    | ×.                   |                 |         | ÷                                       |
| Numéro 💎        | ОК       | Resultat_force       | Date            | ▲ Fo    | rce/position Temps                      |
| 40              | V        | 385.174              | 14.02.2018 15:1 |         |                                         |
| 41              |          | 130.155              | 14.02.2018 15:1 |         | 400 -                                   |
| 42              |          | 136.227              | 14.02.2018 15:1 | Ī       |                                         |
| 43              |          | 137.715              | 14.02.2018 15:1 | [] Lice | 200 –                                   |
| 44              | V        | 364.982              | 14.02.2018 15:1 | L L     |                                         |
| 45              | <b>V</b> | 369.009              | 14.02.2018 15:1 |         | 0                                       |
| 46              | 7        | 375.078              | 14.02.2018 15:1 | =       |                                         |
| 47              | <b>V</b> | 378.273              | 14.02.2018 15:1 |         | Position [mm]                           |
| •               |          |                      | •               | En      | veloppe 1                               |

Figure 6 : Fenêtre de commande

En haut à droite de la fenêtre "commande" se trouvent l'ensemble des boutons nécessaires au pilotage du cycle automatique mais également l'accès au mode manuel.

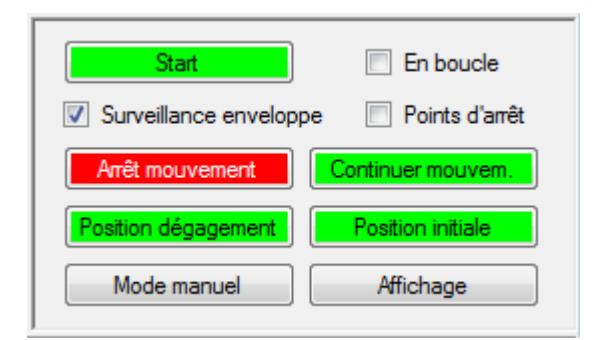

Figure 7 : Commandes automatiques

Les boutons présents sur la page commande (figure 7) ont les fonctions suivantes:

- Le bouton "start" permet de démarrer le programme sélectionné.
- Le bouton "arrêt mouvement" permet d'arrêter le mouvement de l'axe et de mettre en pause l'exécution du programme pièce.
- Le bouton "continuer mouvement" permet de redémarrer le mouvement de l'axe et l'exécution du programme pièce.
- Le bouton "position dégagement" permet d'arrêter le mouvement de l'axe puis effectuer un mouvement vers la position de dégagement définie dans les paramètres.

- Le bouton "position initiale" permet d'arrêter le mouvement de l'axe puis effectuer un mouvement vers la position initiale définie dans les paramètres.
- Si la case "en boucle" est cochée, le programme sélectionné va s'exécuter en boucle.
- La case "surveillance enveloppe" permet d'activer/désactiver la réaction programmée en cas de dépassement des tolérances de l'enveloppe.
- La case "point d'arrêt" permet d'effectuer les points d'arrêt programmés. Pour continuer après un point d'arrêt, vous devez cliquer sur le bouton "start". (nommé "continuer" lorsque le programme est arrêté sur un point d'arrêt)

Le bouton "affichage" permet d'accéder à une fenêtre dans laquelle sont affichées la position de l'axe, la valeur de la force, la valeur du palpeur et l'état du micro switch en temps réel.

# Création d'un ordre de fabrication et d'un jeu de paramètres

La création d'un ordre de fabrication et d'un jeu de paramètres se fait depuis la page commande. (voir figure 8)

| 📃 Presse 1 Comma      |                     |                                  |
|-----------------------|---------------------|----------------------------------|
| Ordre de fabrication: | Ordre fabrication 1 | Créer un ordre de<br>fabrication |
| Opération:            | Opération 1 🔹       |                                  |
| Programme:            | Programme 1 v       |                                  |
| Enveloppe:            | Enveloppe 1 v       |                                  |
| Paramètres:           | Paramètre 1         | Créer un jeu de<br>paramètres    |

Figure 8 : Créer ordre de fabrication et jeu de paramètres

Pour créer un ordre de fabrication, vous devez cliquer sur le bouton "..." à côté de la ligne "ordre de fabrication" (figure 8). La fenêtre ci-dessous s'ouvre (figure 9), dans celle-ci, vous devez donner un nom à l'ordre de fabrication puis ajouter une ou plusieurs opérations.

Ces opérations sont composées obligatoirement d'un programme accompagné de son jeu de paramètres et si besoin vous pouvez ajouter une enveloppe.

Tant que vous n'avez pas réalisé de cycle avec une opération, il est possible de modifier sa configuration, après avoir réalisé un cycle, vous ne pouvez plus la modifier.

|             | Nor                     | 1                                 |                                         |   |                                         |   | Dat<br>déb                 | e<br>ut |   |
|-------------|-------------------------|-----------------------------------|-----------------------------------------|---|-----------------------------------------|---|----------------------------|---------|---|
| •           | ordre                   | de fabrication 1                  |                                         |   |                                         |   |                            |         |   |
|             | ordre                   | de fabrication 2                  |                                         |   |                                         |   |                            |         |   |
| ¥           |                         |                                   |                                         |   |                                         |   |                            |         |   |
|             |                         |                                   |                                         |   |                                         |   |                            |         |   |
|             |                         |                                   |                                         |   |                                         |   |                            |         |   |
|             |                         |                                   |                                         |   |                                         |   |                            |         |   |
|             |                         |                                   |                                         |   |                                         |   |                            |         |   |
|             |                         |                                   |                                         |   |                                         |   |                            |         |   |
|             |                         |                                   |                                         |   |                                         |   |                            |         |   |
| <u>Opér</u> | rations                 |                                   |                                         |   |                                         |   |                            |         |   |
| <u>Opér</u> | rations<br>N°           | Nom                               | Programme                               |   | Enveloppe                               |   | Paramètres                 |         |   |
| <u>Opér</u> | rations<br>N°           | Nom<br>Opération 1                | Programme<br>Programme 1                |   | Enveloppe<br>Enveloppe 1                |   | Paramètres<br>Paramètres 1 |         | J |
| <u>Opér</u> | rations<br>N°<br>1<br>2 | Nom<br>Opération 1<br>Opération 2 | Programme<br>Programme 1<br>Programme 2 | • | Enveloppe<br>Enveloppe 1<br>Enveloppe 1 | • | Paramètres<br>Paramètres 1 | •       |   |

Figure 9 : Création ordre de fabrication

Les jeux de paramètres permettent d'enregistrer plusieurs valeurs de paramètres pour un seul programme et ainsi faciliter le changement des valeurs. Pour les créer, cliquez sur le bouton "..." à côté de la ligne "paramètres". (figure 8)

Les paramètres qui composent le jeu se trouvent au centre la page "commande", vous pouvez ainsi renseigner en sélectionnant chaque jeu les valeurs des paramètres de celui-ci.

Une fois que vous aurez démarré un cycle, le jeu de paramètres sélectionné restera le même pour l'opération choisie, pour réaliser un cycle avec un nouveau jeu de paramètres, vous devez créer une nouvelle opération.

| 🗉 Presse 1 Commande   |                        |   |  |  |  |  |
|-----------------------|------------------------|---|--|--|--|--|
| Ordre de fabrication: | Ordre de fabrication 1 |   |  |  |  |  |
| Opération:            | Opération 3            | ] |  |  |  |  |
| Programme:            | Programme 1            |   |  |  |  |  |
| Enveloppe:            | •                      |   |  |  |  |  |
| Paramètres:           | Paramètres 1 🔹         |   |  |  |  |  |
|                       | Paramètres 1           |   |  |  |  |  |
| Parametre_force: 42   |                        | 1 |  |  |  |  |

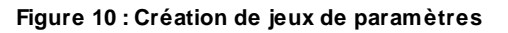

# Méthode d'utilisation de la page commande

Lorsque vous avez créé l'ordre de fabrication, dans la page commande, choisissez l'ordre de fabrication et l'opération à réaliser.

Avant de démarrer le cycle, vous devez cocher les cases si vous souhaitez travailler avec ou sans l'enveloppe et avec ou sans les points d'arrêts. Vous pouvez ensuite démarrer le cycle à l'aide du bouton "Start".

Lorsque le programme est terminé, les résultats sont récupérés automatiquement. (Courbe, retour de tolérance, variables résultats et pièce ok/pas ok) Il est possible d'afficher automatiquement le dernier résultat lorsqu'il est reçu, pour se faire, faites un clic-droit sur le tableau des résultats et choisissez "Sélection automatique du nouveau résultat".

| Numéro   | $\bigtriangledown$ | ОК                    | Resultat_force            | Date             | *  |
|----------|--------------------|-----------------------|---------------------------|------------------|----|
| 7        |                    |                       | 0.000                     | 06.02.2018 10:2. |    |
| 8        |                    | V                     | 0.000                     | 06.02.2018 10:2  |    |
| 9        |                    | <b>V</b>              | 0.000                     | 06.02.2018 10:2  |    |
| 10       |                    | <b>V</b>              | 0.000                     | 06.02.2018 10:2  |    |
| 11<br>12 | Expo<br>Sélec      | rter CSV<br>tion auto | e ese<br>matique du nouve | au résultat      |    |
| 13       |                    | -                     | 0.000                     | 00.02.2010 10.2  | 11 |
| 14       |                    | <b>V</b>              | 0.000                     | 06.02.2018 10:2  |    |
| 15       |                    | V                     | 0.000                     | 06.02.2018 10:2  | -  |
| 4        |                    |                       | 111                       |                  |    |

Figure 11 : Affichage automatique du dernier résultat

# Courbes

En bas à droite de la fenêtre "commande", vous pouvez visualiser la courbe de force par rapport à la position mais également la force dans le temps et la position dans le temps. (voir figure 12 et 13)

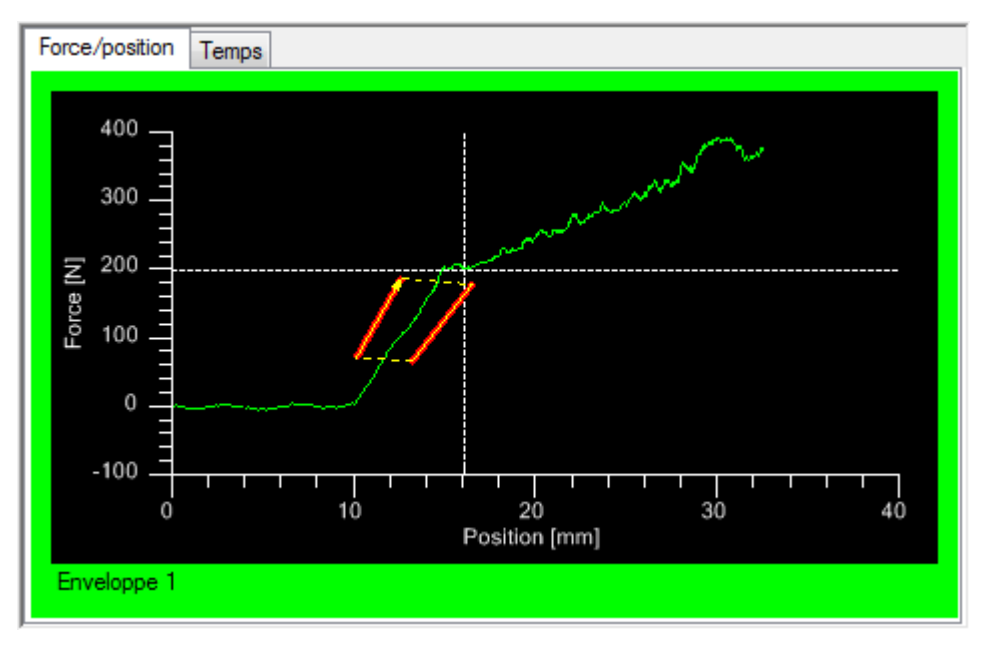

Figure 12 : Courbe force/position

Sur la figure 13, la force apparaît en violet et la position en vert. Vous pouvez visualiser les courbes sur des graphiques séparés ou sur le même graphique en cliquant sur le bouton "graphiques superposés".

Lorsque les courbes se chevauchent sur le même graphique, vous devez placer le curseur sur l'une des deux pour que l'échelle de force ou de position soit affichée.

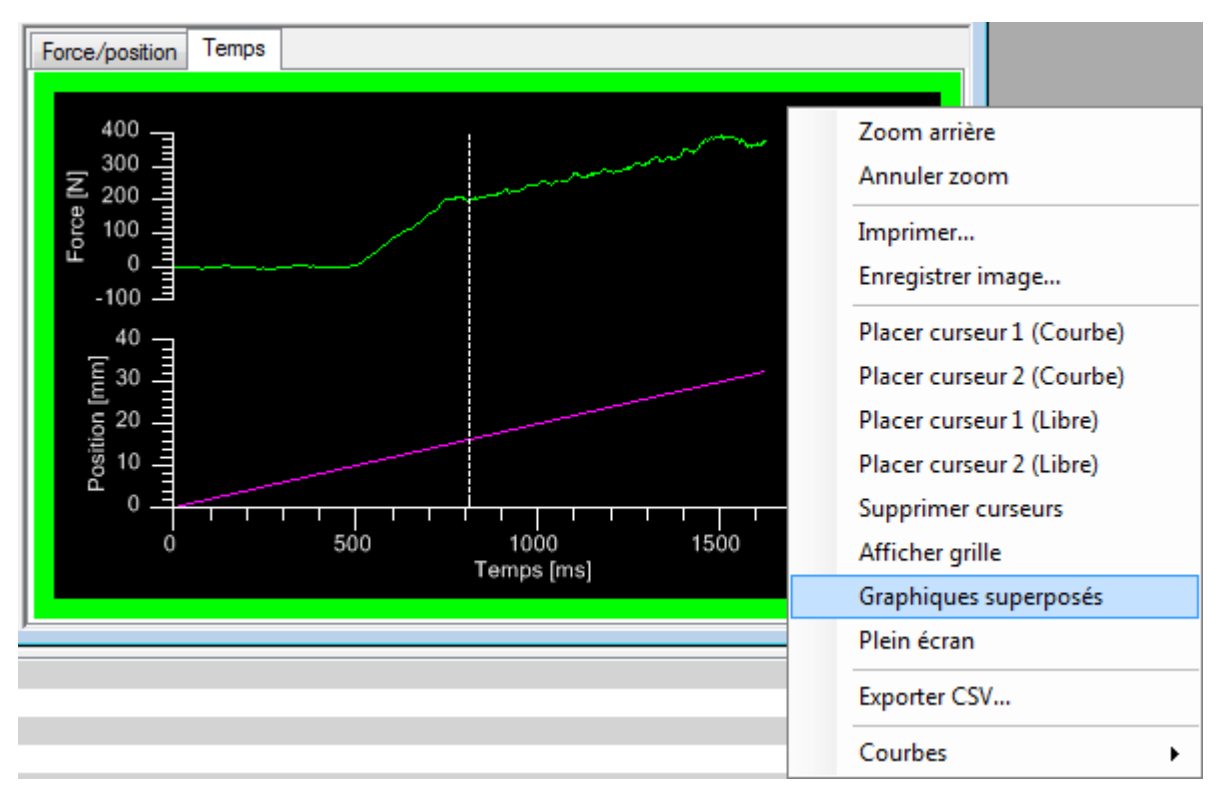

Figure 13 : Courbes force/temps et position/temps

# Base de données

Si vous souhaitez supprimer un ordre de fabrication et ses résultats, cliquez sur "fichier" dans la barre des menus puis "base de données". Dans cette fenêtre vous pouvez supprimer les ordres de fabrication que vous n'avez plus besoin.

Depuis cette fenêtre (figure 14), vous pouvez exporter la base de donnée au format ".sql" pour pouvoir l'utiliser sur un autre poste de travail par exemple. Pour ce faire, cliquez sur le bouton "exporter" pour enregistrer la base de donnée dans un fichier au format ".sql" puis, transférez le fichier sur le nouveau poste de travail. Ensuite, depuis MecaMotion, ouvrez le fichier ".sql" à l'aide du bouton "importer", l'ensemble des ordres de fabrication du projet seront alors ajoutés dans le champ "gestion des résultats".

| 🐉 Base de données 📃 🗖 💌              |
|--------------------------------------|
| Gestion des résultats                |
| Projet_standalone                    |
| Nombre de résultats: 21 Supprimer    |
| Base de données complète<br>Exporter |

Figure 14 : Base de données

#### Pilotage de la presse en mode manuel

Le pilotage de la presse en mode manuel se fait depuis la page commande en cliquant sur le bouton "mode manuel".

| 📧 Presse 1 Mod                                       | e manuel                   | [                              | - • •                  |
|------------------------------------------------------|----------------------------|--------------------------------|------------------------|
| Position [mm]: 0.000<br>Microswitch: <mark>ON</mark> | ) Force [N]: 0.0           | Palpeur [mm]: 0.000            | 0                      |
| Marche à vue                                         |                            |                                | •                      |
| Vitesse [mm/s]:                                      | 2.0                        | ]                              |                        |
| Position [mm]:                                       | 0.000                      | ]                              | Arrêt                  |
| Rampes [mm/s2]:                                      | 1000                       | ]                              | mouvement              |
| Echelle force:                                       | Range 1 🔹                  | 120 [N]                        | Continuer<br>mouvement |
| Monter<br>(F2)                                       | Descendre<br>(F3) Po<br>in | sition<br>itiale<br>dégagement | Reset force<br>(F6)    |

Figure 15 : Mode manuel

Ce mode manuel vous permet de déplacer l'axe en marche à vue et de réaliser des mouvements en donnant des consignes de position relatives ou absolus.

Si vous effectuez un positionnement manuel, vous devez choisir la vitesse, la position et la rampe (accélération/décélération). Lorsqu'un positionnement est en cours vous pouvez à tout moment arrêter le mouvement puis repartir à l'aide des boutons "arrêt mouvement" et "continuer mouvement".

Tout en haut de la fenêtre sont affichées, la position de l'axe, la valeur de la force, la valeur du palpeur et l'état du micro switch en temps réel.

Depuis cette fenêtre, il est aussi possible d'amener l'axe en position initiale ou de dégagement, choisir l'échelle du détecteur de force et effectuer une remise à 0 du détecteur de force.

# Erreurs

En cas d'erreur, le triangle "Attention" en bas à droite du logiciel va clignoter. Si vous cliquez dessus, la liste des erreurs présentes s'affiche, vous pouvez les acquitter à l'aide du bouton "quittance". Vous trouvez la liste des erreurs dans la rubrique <u>Liste des alarmes de la presse sur PROFINET</u>.

| 🔥 Pre    | ss 1 - Alarmes                   |                        |
|----------|----------------------------------|------------------------|
| N°       | Description                      | Date/heure             |
| 3        | Surcharge positive avec range 1  | 19.12.18 09:54:00      |
|          |                                  |                        |
|          |                                  |                        |
|          |                                  | Quittance              |
|          |                                  |                        |
| oswitch  | OFF Range 1 Mode manuel Pro      | ogramme: Program 1 🔥   |
| roswitch | : OFF, Kange I, Mode manuel, Pro | ogramme: Program 1 🕂 🖉 |

Figure 16 : Erreurs

# Mode production

Dans le mode production vous retrouvez toutes les fonctionnalités de la fenêtre "commande" avec une mise en page épurée pour faciliter l'utilisation à l'opérateur.

Vous pouvez protéger l'accès au mode édition et au mode production à l'aide de mots de passes.

| 🐍 MecaMotion - Projet exemple |                          |              |  |  |  |  |  |  |
|-------------------------------|--------------------------|--------------|--|--|--|--|--|--|
| Fich                          | ier Edition Projet Fenêt | re ?         |  |  |  |  |  |  |
|                               | Nouveau projet Ctrl+N    | 60° 64 🔲 💼 👔 |  |  |  |  |  |  |
| 12                            | Ouvrir projet Ctrl+O     |              |  |  |  |  |  |  |
|                               | Enregistrer Ctrl+S       | -            |  |  |  |  |  |  |
|                               | Enregistrer sous         |              |  |  |  |  |  |  |
| 3                             | Imprimer Ctrl+P          | -            |  |  |  |  |  |  |
| D.                            | Aperçu avant impression  |              |  |  |  |  |  |  |
|                               | Mode •                   | ✓ Edition    |  |  |  |  |  |  |
| ~                             | Courbes sauvegardées     | Production   |  |  |  |  |  |  |
|                               | Base de données          |              |  |  |  |  |  |  |
|                               | Serveur Web              |              |  |  |  |  |  |  |
|                               | Quitter                  |              |  |  |  |  |  |  |

Figure 17 : Accès mode production

Si vous souhaitez revenir au mode édition lorsque vous êtes en mode production, cliquez sur l'onglet production en haut à gauche puis sur l'onglet paramètres à droite. Sur cette page se trouve le bouton "éditeur de projet" qui permet de revenir au mode édition. (Figure 18)

# Mode standalone

| 💱 MecaMotion                                                   |             |                 |    |                       |
|----------------------------------------------------------------|-------------|-----------------|----|-----------------------|
| Production Manuel                                              | Traçabilité | Alarmes         |    | SOFTECA SA Automation |
| Programme Programme 1 Paramètres Nom Paramètres 1 Paramètres 2 |             | Parametreforce: | 42 | Commande              |
|                                                                |             |                 |    | Editeur de projet     |
| Réception des résultats: OK (1)                                |             |                 |    |                       |

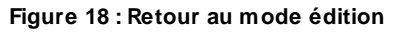

# Aide diagnostic de panne D410-2 Presse

Diagnostic par afficheurs à Led Diagnostic par la page Web Simotion

- Tampon de diagnostic
- Alarmes présentes
- Alarmes d'entrainement
- Tampon des alarmes d'entrainement
- ➢ Etat de l'axe
- Création d'un fichier de diagnostic complet
- Mise en Run/ Stop de la CPU et mise à l'heure
- Vérification de l'adresse IP

# Diagnostic de l'appareil simotion D410-2

# Diagnostic par afficheurs à LED

LED de signalisation de l'appareil D410-2

Erreurs typiques:

| Erreur                               | Cause féquentes                                                                                                    | Remède                                                                                                    |  |  |  |  |  |  |  |  |
|--------------------------------------|----------------------------------------------------------------------------------------------------|----------------------------------------------------------------------------------------------------|--|--|--|--|--|--|--|--|
| La LED RD                            | Y est allumée en rouge (erreur SIMOTION                                                                                                    | D ou SINAMICS Integrated)                                                                                                 |  |  |  |  |  |  |  |  |
|                                      | <ul> <li>SINAMICS Integrated non démarré ou<br/>en défaut</li> </ul>                                                                                                    | Eliminer le défaut et acquitter<br>Acquittement par exemple via le panneau de<br>commande raccordé, l'outil d'ingénierie, |  |  |  |  |  |  |  |  |
| La LED SF                            | BF est allumée en rouge (état d'erreur de                                                                                                    | la SIMOTION D)                                                                                                    |  |  |  |  |  |  |  |  |
|                                      | <ul> <li>Un événement pouvant être acquitté<br/>(alarme, message, indication) s'est<br/>produit.</li> </ul>                                                                                                    | Acquittez l'événement                                                                                                    |  |  |  |  |  |  |  |  |
| La LED SF                            | BF clignote en rouge,clignotement lent                                                                                                    | de 0,5 Hz (état d'erreur de la SIMOTION D)                                                                                |  |  |  |  |  |  |  |  |
|                                      | • Une ou plusieurs licences requises pour<br>des objets technologiques/optionnels<br>manquent.                                                                                                    | Vérifiez les licences.                                                                                                    |  |  |  |  |  |  |  |  |
| La LED SF                            | /BF clignote en rouge, clignotement rapi                                                                                                    | de de 2 Hz (erreur de bus)                                                                                                |  |  |  |  |  |  |  |  |
|                                      | <ul> <li>Une erreur de bus est survenue.</li> <li>Maître PROFIBUS Au moins 1<br/>esclave manquant</li> <li>Esclave PROFIBUS Maître de<br/>paramétrage inexistant</li> <li>PROFINET Défaillance d'un IO Device<br/>connecté, au moins un des IO<br/>Devices affectés n'est pas<br/>accessible, configuration erronée ou<br/>inexistante.</li> </ul> | Vérifiez les abonnés,<br>Le câblage,<br>La configuration,<br>La configuration matérielle.                                 |  |  |  |  |  |  |  |  |
| La LED RU<br>d'ingénierie            | N/STOP est allumée en rouge (commande<br>ou IT DIAG)                                                                                                    | e sur STOP - diagnostic avec le système                                                                                   |  |  |  |  |  |  |  |  |
|                                      | <ul> <li>Démarrage de la D410 sans carte CF<br/>ou avec carte CF sans système<br/>d'exploitation valide (bootloader<br/>éventuellement défectueux)</li> </ul>                                                                                                    | Vérifiez la carte CF.                                                                                                    |  |  |  |  |  |  |  |  |
| La LED RUN/STOP est allumée en jaune |                                                                                                    |                                                                                                    |  |  |  |  |  |  |  |  |
|                                      | Commande sur STOP - diagnostic avec le s                                                                                                    | système d'ingénierie ou IT DIAG                                                                                           |  |  |  |  |  |  |  |  |

|                       | <ul> <li>Erreur d'accès à la périphérie</li> <li>Erreur de programme (Floating Point<br/>Exception par exemple)</li> <li>Alarmes technologiques avec réaction<br/>CPU sur STOP</li> </ul>           | Corriger l'accès à la périphérie<br>Localiser l'erreur :<br>Vérifier les entrées du diagnostic de<br>l'appareil<br>Exemple : Entrée "Blocage de la transition<br>d'état de fonctionnement"<br>-> Vérifier les erreurs précédentes<br>-> Entrée "Erreur d'accès à la périphérie" |  |  |  |  |  |  |
|-----------------------|----------------------------------------------------------------------------------------------------|----------------------------------------------------------------------------------------------------|--|--|--|--|--|--|
|                       | Commande sur STOP User Program                                                                                                    |                                                                                                    |  |  |  |  |  |  |
|                       | <ul> <li>Les packages technologiques sont<br/>actifs.</li> <li>Le programme utilisateur n'est pas actif<br/>ou est défectueux.</li> <li>L'appareil reste bloqué dans la<br/>StartupTask.</li> </ul> | Vérifiez les entrées du tampon de<br>diagnostic et le programme utilisateur.<br>Commutez la commande sur RUN.                                                                                                    |  |  |  |  |  |  |
| La LED RU<br>général) | N/STOP clignote en jaune, clignotement                                                                                                    | lent de 0,5 Hz (demande d'effacement                                                                                                    |  |  |  |  |  |  |
|                       | <ul> <li>La carte mémoire a été retirée.</li> <li>Les données permanentes et le projet<br/>enregistré sur la carte mémoire ne sont<br/>pas compatibles.</li> </ul>                                  | Effacement général                                                                                                    |  |  |  |  |  |  |
| La LED OU             | T > 5V n'est pas allumée (alimentation de                                                                                                    | l'électronique pour système de mesure)                                                                                                    |  |  |  |  |  |  |
|                       | <ul> <li>L'alimentation de l'électronique pour<br/>système de mesure est &lt;= 5 V.</li> </ul>                                                                                                    | L'alimentation de l'électronique est réglée<br>pour un codeur 5 V. Pour raccorder un<br>codeur 24 V, vérifiez le paramétrage.                                                                                                    |  |  |  |  |  |  |

# **Diagnostic par la page Web Simotion**

- La page Web Simotion (SIMOTION IT DIAG) permet de diagnostiquer rapidement un problème sur le servo-variateur Siemens Simotion D410-2.
- Pour atteindre la page Web, il faut d'abord connecter votre PC au port n°X150 de la D410-2 à l'aide d'un câble Ethernet. Vous pouvez ensuite accéder à la page depuis un navigateur internet (exemple : Internet explorer), en renseignant l'adresse IP de la D410-2 de cette façon "http:// adresseIP" (Exemple : http://192.168.0.52)

Si la connexion est impossible, vérifiez l'adresse IP et le masque de sous réseau de votre PC.

Pour accéder à certains onglets, il est nécessaire de s'identifier avec le nom d'utilisateur : simotion et le mot de passe : simotion

# Tampon de diagnostic

Dans le menu "Messages&Logs", cliquez sur l'onglet "Diag Buffer" (Tampon de diagnostic)

Le tampon de diagnostic journalise l'ensemble des alarmes et événements qui se sont produits dans l'ordre chronologique.

Les événements de diagnostic possibles sont entre autres :

- Défaut sur un module
- Défaut dans le câblage du process
- Erreur système dans la CPU
- Changement d'état de fonctionnement de la CPU
- Erreur dans le programme utilisateur
- Erreur de compatibilité, par exemple entre le logiciel d'entraînement et SIMOTION (SIMOTION D)
- Alarmes Technologique (TO)

|                    | 0 ×                                             | +                                         |                                              |                                               |                        |             |                |   |       |           |  |  |   |   |          |         | <b>.</b>          | 3       |
|--------------------|-------------------------------------------------|-------------------------------------------|----------------------------------------------|-----------------------------------------------|------------------------|-------------|----------------|---|-------|-----------|--|--|---|---|----------|---------|-------------------|---------|
|                    | DEX.MCS                                         |                                           |                                              |                                               |                        |             |                | V | C Q R | echercher |  |  | ☆ | ê | + 1      | 1 g     | ) ≡               | =       |
| -                  | SIEMENS                                         |                                           |                                              |                                               |                        |             | Watch Overview |   |       |           |  |  |   |   |          |         |                   |         |
| SIMOTION<br>D410-2 | Connected d                                     | evice name<br>Logs                        | D410                                         |                                               |                        |             |                |   |       |           |  |  |   | M | on May 1 | 1 07:28 | :44 201<br>Refres | 5<br>sh |
| ►Home              | Diag buffer Diag                                | buffer drive                              | Alarms Alarms drive                          | Alarm buffer                                  | Syslog U               | Iserlog     |                |   |       |           |  |  |   |   |          | Chow    | Hay Val           |         |
| Device Info        | Nr Time<br>1 07:28:03.9                         | Date<br>56 11.05.15                       | Event<br>Fault in drive on log               | . address E296                                | , fault messa          | age : 31150 |                |   |       |           |  |  |   |   |          | SHOW    | Tex val           | -       |
| Diagnostics        | 2 07:28:03.9<br>3 07:28:03.9                    | 56 11.05.15<br>06 11.05.15                | Fault in drive on log<br>Technological alarr | . address E296<br>n                           | , fault messa          | age : 31806 |                |   |       |           |  |  |   |   |          |         |                   |         |
| ► Messages&Logs    | 5 07:27:52.8<br>6 07:27:52.8                    | 76 11.05.15<br>52 11.05.15                | Operating mode RU<br>Operating mode tra      | JN reached<br>nsition from ST                 | ARTUP to RU            | JN: Start   |                |   |       |           |  |  |   |   |          |         |                   |         |
| Machine Overview   | 7 07:27:52.8<br>8 07:27:52.8                    | 52 11.05.15<br>30 11.05.15                | Operating mode ST<br>Operating mode tra      | ARTUP reacher<br>nsition from ST              | d<br>OP_U to STAF      | RTUP: Start |                |   |       |           |  |  |   |   |          |         |                   |         |
| Manage Config      | 9 07:27:52.8<br>10 07:27:52.8<br>11 07:27:52.8  | 11.05.15<br>16 11.05.15<br>14 11.05.15    | Operating mode ST<br>Operating mode tra      | OP_U reached<br>nsition from ST<br>OP reached | OP to STOP_            | U: Start    |                |   |       |           |  |  |   |   |          |         |                   |         |
| ► Settings         | 12 07:27:51.4<br>13 07:27:45.5                  | 11.05.15<br>12 11.05.15                   | User programm be<br>Operating mode tra       | ing loaded, mor                               | de: 3<br>T to STOP: St | tart        |                |   |       |           |  |  |   |   |          |         |                   |         |
| ► Files            | 14 07:27:45.5<br>15 15:37:28.9                  | 12 11.05.15<br>02 08.05.15                | Operating mode IN<br>Fault in drive on log   | T reached<br>. address E296                   | , fault messa          | age : 30003 |                |   |       |           |  |  |   |   |          |         |                   |         |
| ►User's Area       | 16 15:37:28.8<br>17 15:35:14.4<br>19 15:35:09.9 | 14 08.05.15<br>52 08.05.15<br>74 09.05.15 | PROFIBUS DP 2: S                             | n<br>tation return, no<br>IN reached          | de 3                   |             |                |   |       |           |  |  |   |   |          |         |                   |         |
|                    | 19 15:35:08.8<br>20 15:35:08.8                  | 08.05.15<br>08.05.15<br>08.05.15          | Operating mode tra<br>Operating mode tra     | nsition from ST.                              | ARTUP to RU            | JN: Start   |                |   |       |           |  |  |   |   |          |         |                   |         |
|                    | 21 15:35:08.8                                   | 08 05 15                                  | Onerating mode tra                           | nsition from ST                               | OP 11 to STAR          | RTUP: Start |                |   |       |           |  |  |   |   |          |         | _                 | Ŧ       |
|                    |                                                 |                                           |                                              |                                               |                        |             |                |   |       |           |  |  |   |   |          |         |                   |         |
|                    |                                                 |                                           |                                              |                                               |                        |             |                |   |       |           |  |  |   |   |          |         |                   |         |
| 1.2                |                                                 |                                           |                                              |                                               |                        |             |                |   |       |           |  |  |   |   |          |         |                   |         |

#### Alarmes présentes

Dans le menu "Messages&Logs", onglet "Alarmes", on visualise les alarmes présentes acquittables.

- Les alarmes technologiques sont générées lorsqu'un défaut est présent sur l'entrainement, pour trouver la cause du défaut, il est nécessaire d'atteindre l'onglet "Alarms drive"
- Pour plus d'informations sur les alarmes technologiques consultez le fichier PDF "SIMOTION Paquets Technologiques Alarmes"

| SIMOTION D410                                                                                                    | x +                                                                                                    |   |       |             |         | ×    |
|----------------------------------------------------------------------------------------------------|----------------------------------------------------------------------------------------------------|---|-------|-------------|---------|------|
|                                                                                                    | DEX.MCS $\bigtriangledown \mathcal{C}$ Q. Rechercher                                                                                                    | ☆ | Ê     | ∔ ♠         | ø       | ≡    |
| _1                                                                                                    | SIEMENS                                                                                                    |   | Watch | Overview    | Copy l  | Link |
| The second second secon | Connected device name: D410                                                                                                    |   | М     | on May 11 C | 7:31:00 | 2015 |
| SIMOTION<br>D410-2                                                                                                    | Messages & Logs                                                                                                    |   |       |             | Ref     | resh |
| ►Home                                                                                                    | Diag buffer drive Alarms drive Alarms drive Alarm buffer Syslog Userlog                                                                                                    |   |       |             |         |      |
| ► Device Info                                                                                                    | Technological Alarms:                                                                                                    |   |       |             |         |      |
| ► Diagnostics                                                                                                    | Alarm Count: 1 Quit All                                                                                                    |   |       |             |         |      |
| ► Messages&Logs                                                                                                    | Level         Time         TO         Alarm         Text           Alarm         11.05.15.07.28.03.906         Axe_1         20005         Device type:1, log. address:296 faulted. (Bit0, encoder number0, reason: 0x1h) |   |       |             |         |      |
| Machine Overview                                                                                                    |                                                                                                    |   |       |             |         |      |
| Manage Config                                                                                                    | Process Alarms (AlarmS/SQ):                                                                                                    |   |       |             |         |      |
| ► Settings                                                                                                    | Alarm Count: 0 Quit All                                                                                                    |   |       |             |         |      |
| ► Files                                                                                                    | AlarmNo State Time Type Text MoreInfo                                                                                                    |   |       |             |         |      |
| ►User's Area                                                                                                    |                                                                                                    |   |       |             |         |      |
|                                                                                                    |                                                                                                    |   |       |             |         |      |
|                                                                                                    |                                                                                                    |   |       |             |         |      |
|                                                                                                    |                                                                                                    |   |       |             |         |      |
|                                                                                                    |                                                                                                    |   |       |             |         |      |
|                                                                                                    |                                                                                                    |   |       |             |         |      |
| <u> </u>                                                                                                    |                                                                                                    |   |       |             |         |      |

# **Alarmes d'entrainement**

Dans le menu "Messages&Logs", cliquez sur l'onglet "Alarms drive" (Alarme d'entrainement)

- Les alarmes d'entrainement ne sont pas acquittables, il faut supprimer le défaut pour qu'elles disparaissent.
- A l'aide du fichier PDF "SINAMICS\_S120\_S150" (visualisable sur internet), il est possible de retrouver la signification des différentes alarmes. (Faites une recherche à partir du numéro d'alarme)

Pour l'exemple, nous avions débranché le câble codeur du moteur.

Les numéros d'erreurs retournées sont :

- 31150 : Capteur 1: Erreur d'initialisation
- 31806 : Capteur 1: Echec de l'initialisation
- 7565 : Entraînement: Défaut de capteur Interface de capteur PROFIdrive 1

|                    | x (                                      | +                  |                        |                      |                       |                       |       |         |  |  |   |     |          |    |  |   |       |         |       |        | ×    |
|--------------------|------------------------------------------|--------------------|------------------------|----------------------|-----------------------|-----------------------|-------|---------|--|--|---|-----|----------|----|--|---|-------|---------|-------|--------|------|
|                    | DEX.MCS                                  |                    |                        |                      |                       |                       |       |         |  |  | 7 | d d | Recherch | er |  | ☆ | Ê     | ÷       | ⋒     | ø      | ≡    |
| -1-                | SIEMENS                                  | 5                  |                        |                      |                       |                       |       |         |  |  |   |     |          |    |  |   | Watch | Over    | view  | Copy I | ink  |
|                    | Connected of                             | device n           | ame: <b>D410</b>       | )                    |                       |                       |       |         |  |  |   |     |          |    |  |   | M     | ion May | 11 07 | :31:56 | 2015 |
| SIMOTION<br>D410-2 | Messages &                               | & Logs             |                        |                      |                       |                       |       |         |  |  |   |     |          |    |  |   |       |         |       | Ref    | resh |
| ►Home              | Diag buffer Dia                          | g buffer di        | rive Alarms            | Alarms drive         | Alarm bu              | ffer S                | yslog | Userlog |  |  |   |     |          |    |  |   |       |         |       |        |      |
| ► Device Info      | Time<br>6.1.1970 13:12<br>6.1.1970 13:12 | :53:760<br>:49:512 | Type<br>FAULT<br>FAULT | Servo_02<br>SERVO_02 | No.<br>31150<br>31806 | Value<br>Dx10<br>Dx6c |       |         |  |  |   |     |          |    |  |   |       |         |       |        |      |
| ► Diagnostics      | 6.1.1970 13:12                           | :53:808            | WARNING                | SERVO_02             | 7565                  | Dx1                   |       |         |  |  |   |     |          |    |  |   |       |         |       |        |      |
| ► Messages&Logs    |                                          |                    |                        |                      |                       |                       |       |         |  |  |   |     |          |    |  |   |       |         |       |        |      |
| Machine Overview   |                                          |                    |                        |                      |                       |                       |       |         |  |  |   |     |          |    |  |   |       |         |       |        |      |
| ► Manage Config    |                                          |                    |                        |                      |                       |                       |       |         |  |  |   |     |          |    |  |   |       |         |       |        |      |
| ► Settings         |                                          |                    |                        |                      |                       |                       |       |         |  |  |   |     |          |    |  |   |       |         |       |        |      |
| ► Files            |                                          |                    |                        |                      |                       |                       |       |         |  |  |   |     |          |    |  |   |       |         |       |        |      |
| ►User's Area       |                                          |                    |                        |                      |                       |                       |       |         |  |  |   |     |          |    |  |   |       |         |       |        |      |
|                    |                                          |                    |                        |                      |                       |                       |       |         |  |  |   |     |          |    |  |   |       |         |       |        |      |
|                    |                                          |                    |                        |                      |                       |                       |       |         |  |  |   |     |          |    |  |   |       |         |       |        |      |
|                    |                                          |                    |                        |                      |                       |                       |       |         |  |  |   |     |          |    |  |   |       |         |       |        |      |
|                    |                                          |                    |                        |                      |                       |                       |       |         |  |  |   |     |          |    |  |   |       |         |       |        |      |
|                    |                                          |                    |                        |                      |                       |                       |       |         |  |  |   |     |          |    |  |   |       |         |       |        |      |
| _                  |                                          |                    |                        |                      |                       |                       |       |         |  |  |   |     |          |    |  |   |       |         |       |        |      |

Dans la colonne "Source" s'affiche le nom de l'entrainement. Dans notre cas, il sera toujours "SERVO\_02" puisque nous avons un seul entrainement.

# Tampon des alarmes d'entrainement

En cliquant sur l'onglet "Diag buffer drive" on trouve l'historique des alarmes d'entrainement.

| SIMOTION D41                    | 0 ×                    | +            |                                        |                             |                      |                  |                                            |              |         |  |     |   |      | đ      | x    |  |  |  |
|---------------------------------|------------------------|--------------|----------------------------------------|-----------------------------|----------------------|------------------|--------------------------------------------|--------------|---------|--|-----|---|------|--------|------|--|--|--|
|                                 | DEX.MCS                |              |                                        |                             |                      |                  | ⊽ C'                                       | Q Rechercher |         |  | ☆ 自 | + | î ¢  |        | =    |  |  |  |
| -                               | SIEMENS<br>Connected d | evice name:  | D410                                   |                             |                      |                  | Watch Overview Copy<br>Mon May 11 07 29:54 |              |         |  |     |   |      |        |      |  |  |  |
| SIMOTION<br>D410-2              | Messages &             | Logs         |                                        |                             |                      |                  |                                            |              | Refrest |  |     |   |      |        |      |  |  |  |
| ►Home                           | Diag buffer Diag       | buffer drive | Alarms Alarms drive Ala                | arm buffer Syslog Us        | serlog               |                  |                                            |              |         |  |     |   |      |        |      |  |  |  |
|                                 | No. Times              | Data         | Frank                                  |                             |                      |                  |                                            |              |         |  |     | [ | Show | Hex Va | lues |  |  |  |
| Device Info                     | 1 07:29:49.5           | 52 11.05.15  | >>>>>>>>>>>>>>>>>>>>>>>>>>>>>>>>>>>>>> | s Integrated: Start of diag | gnostic buffer stati | tion address = 3 |                                            |              |         |  |     |   |      |        | â    |  |  |  |
| . Discourse from                | 2 13:12:53.7           | 76 06.01.92  | Fault DO 2: Fault code 3               | 1150, fault value 0x10      |                      |                  |                                            |              |         |  |     |   |      |        | =    |  |  |  |
| <ul> <li>Diagnostics</li> </ul> | 3 13:12:50.1           | 06.01.92     | Fault DO 2: Fault code 3               | 1806, fault value 0x10006   | 16c                  |                  |                                            |              |         |  |     |   |      |        |      |  |  |  |
| ► Maccanac & Lone               | 4 13:12:49.4           | 06.01.92     | Ramp-up completed, cyc                 | clic operation              |                      |                  |                                            |              |         |  |     |   |      |        |      |  |  |  |
| ▶ MessayesoLogs                 | 5 13:12:45.1           | 06.01.92     | Fault DO 2: Fault code 3               | 0003 fault value 0xa4       |                      |                  |                                            |              |         |  |     |   |      |        |      |  |  |  |
| Machine Overview                | 7 13:10:25.4           | 42 06.01.92  | Ramp-up completed, cyc                 | clic operation              |                      |                  |                                            |              |         |  |     |   |      |        |      |  |  |  |
| P machine overnew               | 8 13:10:21.1           | 46 06.01.92  | Power On                               |                             |                      |                  |                                            |              |         |  |     |   |      |        |      |  |  |  |
| Manage Config                   | 9 13:10:16.1           | 09 06.01.92  | Fault DO 2: Fault code 3               | 0040, fault value 0x9b      |                      |                  |                                            |              |         |  |     |   |      |        |      |  |  |  |
|                                 | 10 13:07:36.9          | 97 06.01.92  | Fault DO 2: Fault code 7               | 802, fault value 0x0        |                      |                  |                                            |              |         |  |     |   |      |        |      |  |  |  |
| ▶ Settings                      | 11 13:07:02.4          | 29 06.01.92  | Ramp-up completed, cyc                 | clic operation              |                      |                  |                                            |              |         |  |     |   |      |        |      |  |  |  |
|                                 | 13 13:04:31 1          | 34 06.01.92  | Fault DO 2: Fault code 7               | 410 fault value 0x0         |                      |                  |                                            |              |         |  |     |   |      |        |      |  |  |  |
| ►Files                          | 14 13:04:31.1          | 0 06.01.92   | Fault DO 2: Fault code 74              | 410, fault value 0x0        |                      |                  |                                            |              |         |  |     |   |      |        |      |  |  |  |
|                                 | 15 13:03:51.4          | 70 06.01.92  | Ramp-up completed, cyc                 | clic operation              |                      |                  |                                            |              |         |  |     |   |      |        |      |  |  |  |
| ►User's Area                    | 16 13:03:47.1          | 98 06.01.92  | Power On                               |                             |                      |                  |                                            |              |         |  |     |   |      |        |      |  |  |  |
|                                 | 17 12:22:13.7          | 15 06.01.92  | Fault DO 2: Fault code 3               | 1150, fault value 0x10      | -                    |                  |                                            |              |         |  |     |   |      |        |      |  |  |  |
|                                 | 18 12:22:09.9          | 95 06.01.92  | Fault DO 2: Fault code 3:              | 1806, fault value 0x10006   | 16C                  |                  |                                            |              |         |  |     |   |      |        |      |  |  |  |
|                                 | 19 12:22:09.4          | 06.01.92     | Ramp-up completed, cyc                 | clic operation              |                      |                  |                                            |              |         |  |     |   |      |        |      |  |  |  |
|                                 | 20 12:22:03:0          | 72 06.01.92  | Fault DO 2: Fault code 3               | 0040 fault value 0x9b       |                      |                  |                                            |              |         |  |     |   |      |        | -    |  |  |  |
|                                 |                        |              |                                        |                             |                      |                  |                                            |              |         |  |     |   |      |        |      |  |  |  |
|                                 |                        |              |                                        |                             |                      |                  |                                            |              |         |  |     |   |      |        |      |  |  |  |
|                                 |                        |              |                                        |                             |                      |                  |                                            |              |         |  |     |   |      |        |      |  |  |  |
|                                 |                        |              |                                        |                             |                      |                  |                                            |              |         |  |     |   |      |        |      |  |  |  |
|                                 |                        |              |                                        |                             |                      |                  |                                            |              |         |  |     |   |      |        |      |  |  |  |
|                                 |                        |              |                                        |                             |                      |                  |                                            |              |         |  |     |   |      |        |      |  |  |  |

#### Etat de l'axe

Depuis le menu "Diagnostics", en appuyant sur l'onglet "Overview", on peut vérifier que l'axe est en bon état de fonctionnement. Les voyants "Technological alarm at the axis" et "Actuator error" deviennent rouge en cas de défaut.

En fonctionnement normal, les voyants doivent être dans l'état ci-dessous.

| SIMOTION D410      | SIMOTION D410 × +                                                |                          |                  |                  |               |   |       |          |        |              |  |  |  |  |
|--------------------|------------------------------------------------------------------|--------------------------|------------------|------------------|---------------|---|-------|----------|--------|--------------|--|--|--|--|
| € @ 192.168.2.23/  | INDEX.MCS                                                        |                          |                  | ⊽ C <sup>2</sup> | Q, Rechercher |   | ☆ 自   | ↓ ♠      | ø      | ≡            |  |  |  |  |
| -                  | SIEMENS<br>Connected device name: D410                           |                          |                  |                  |               |   | Watch | Overview | Copy I | Link<br>2015 |  |  |  |  |
| SIMOTION<br>D410-2 | Diagnostics                                                      |                          |                  |                  |               |   |       |          | Ref    | fresh        |  |  |  |  |
| ►Home              | Diagnostics Task runtime Service overv                           | ew Watch Trace Tasktrace | Diagnostic files |                  |               |   |       |          |        |              |  |  |  |  |
| ► Device Info      | Save                                                             |                          | Load Delete More | Options Extended | Axis          | _ |       |          |        |              |  |  |  |  |
| ► Diagnostics      |                                                                  | Axe_1                    | 1                |                  |               |   |       |          |        |              |  |  |  |  |
| ► Messages&Logs    | Position control status<br>Operational status                    | 0                        |                  |                  |               |   |       |          |        |              |  |  |  |  |
| Machine Overview   | Technological alarm at the axis<br>Cyclic drive interface active | <u></u>                  |                  |                  |               |   |       |          |        |              |  |  |  |  |
| Manage Config      | Drive enable<br>Power enable                                     | 0                        | -                |                  |               |   |       |          |        |              |  |  |  |  |
| ► Settings         | Status of axis motion                                            | 0                        |                  |                  |               |   |       |          |        |              |  |  |  |  |
| ► Files            |                                                                  |                          |                  |                  |               |   |       |          |        |              |  |  |  |  |
| ►User's Area       |                                                                  |                          |                  |                  |               |   |       |          |        |              |  |  |  |  |
|                    |                                                                  |                          |                  |                  |               |   |       |          |        |              |  |  |  |  |
|                    |                                                                  |                          |                  |                  |               |   |       |          |        |              |  |  |  |  |
|                    |                                                                  |                          |                  |                  |               |   |       |          |        |              |  |  |  |  |
|                    |                                                                  |                          |                  |                  |               |   |       |          |        |              |  |  |  |  |
|                    |                                                                  |                          |                  |                  |               |   |       |          |        |              |  |  |  |  |
|                    |                                                                  |                          |                  |                  |               |   |       |          |        |              |  |  |  |  |

# Création d'un fichier de diagnostic complet

Dans le menu "Diagnostics", en cliquant sur l'onglet "Diagnostic files", il est possible de créer un fichier dans lequel se trouve toutes les informations présentes sur la page web. Ce fichier est utile pour qu'un technicien Softeca puisse analyser le problème à distance.

Pour créer se fichier, il faut cliquer sur les boutons de la page dans l'ordre suivant :

- (1) "Delete all diagfiles" (On supprime tous les fichiers de diagnostic existant)
- (2) "Create html diagfiles" (On créer un nouveau fichier de diagnostic au format html)
- (3) "Zip all diagfiles" (On archive le fichier de diagnostic)
- (4) "Get diagarchive" (On récupère le fichier de diagnostic)

A ce moment là, vous devez enregistrer le fichier de diagnostic sur votre ordinateur.

| <sub>8</sub> simotion it - Re                                                                                                    | echerche Go X SIMOTION D410 X & Google Traduction X +                                                                                                    | ×            |
|----------------------------------------------------------------------------------------------------|----------------------------------------------------------------------------------------------------|--------------|
| <ul> <li>Image: Second state</li> <li>Image: Second state</li> <li>Image: Second state&lt;</li></ul> | 8.2.23/INDEX.MCS 🔍 C 🔍 Rechercher 🔯 🖨 🕴 🎓 😕                                                                                                    | ≡            |
|                                                                                                    | SIEMENS Watch Overview Copy<br>Connected device name: D410 Tue May 12 08 17:17                                                                                                    | Link<br>2015 |
| SIMOTION<br>D410-2                                                                                                    | Diagnostics                                                                                                    | iresh        |
| ►Home                                                                                                    | Diagnostics Task runtime Service overview Watch Trace Tasktrace Diagnostic files                                                                                                    |              |
| <ul> <li>Device Info</li> <li>Diagnostics</li> </ul>                                                                                                    | HTML - diagnostic files This function will save some of the present HTML-files containing diagnostic information to memory card of the SIMOTION device under folder SYSLOG/DIAG. To customize the list of files, please edit file "DIAGURLS.TXT" in the same folder. Create html diagfiles         |              |
| <ul> <li>Messages&amp;Logs</li> <li>Machine Overview</li> </ul>                                                                                                    |                                                                                                    | - 1          |
| ► Manage Config<br>► Settings                                                                                                    | Get diagnostic files<br>After pressing button "Zip all diagflies", all diagnostic information files (general and HTML) which are present on the memory card of the SIMOTION device will be zipped into a file called "DIAGARCHIVE ZIP".<br>Download the file by pressing button "Get diagarchive". |              |
| ► Files                                                                                                    | Zip all diagfiles                                                                                                    |              |
| ►User's Area                                                                                                    | Get diagarchive                                                                                                    | в            |
|                                                                                                    | Delete diagnostic files<br>This function will delete all diagnostic information files (general and html) which are present on the memory card of the SIMOTION device under folder SYSLOG/DIAG.<br>Delete all diagfiles                                                                             | _            |

# Mise en Run/Stop de la CPU et mise à l'heure

Dans le menu "Settings" on peut passer en Stop/Run la CPU.

On peut également mettre à l'heure et à la date l'horloge système. (nécessaire pour les alarmes) "Set time" permet d'appliquer l'heure qu'on a renseigné à la main dans la case "Systemtime" "Transfert pc time" met à l'heure l'horloge système en fonction de l'heure de votre pc.

| SIMOTION D410      | × +                            |                                                               |                           |                |                                                      |
|--------------------|--------------------------------|---------------------------------------------------------------|---------------------------|----------------|------------------------------------------------------|
| 🗲 🔎 🕲 192.168      | 2.23/INDEX.MCS                 |                                                               |                           | V C Rechercher | ☆自∔合❷ ☰                                              |
| -                  | SIEMENS<br>Connected device na | ame: <b>D410</b>                                              |                           |                | Watch Overview Copy Link<br>Fri May 08 12:57:48 2015 |
| SIMOTION<br>D410-2 | Settings                       |                                                               |                           |                | Refrest                                              |
| ►Home              |                                |                                                               |                           |                |                                                      |
| Device Info        | Operating state:               | SET:                                                          |                           |                |                                                      |
| ► Diagnostics      |                                | RUN RUN                                                       |                           |                |                                                      |
| ► Messages&Logs    |                                | STOPU STOPU                                                   |                           |                |                                                      |
| Machine Overview   |                                |                                                               |                           |                |                                                      |
| Manage Config      | Time Settings:                 |                                                               |                           | -              |                                                      |
| ► Settings         |                                | Systemtime:  Fri May 08 12:57:26 2015<br>Timezone: GMT +0 min | Set Time Transfer PC Time |                |                                                      |
| ► Files            |                                |                                                               |                           | _              |                                                      |
| ►User's Area       | User pages:                    | I Enable user menu editor                                     | 1                         |                |                                                      |
|                    |                                | EmbeddedSimple Vser pages                                     | Apply                     |                |                                                      |
|                    |                                |                                                               |                           |                |                                                      |
|                    |                                |                                                               |                           |                |                                                      |
|                    |                                |                                                               |                           |                |                                                      |
|                    |                                |                                                               |                           |                |                                                      |

# Vérification de l'adresse IP

- Il est possible de vérifier que vous êtes connecté à la bonne presse en lisant son adresse IP depuis le menu "Device info", en appuyant sur l'onglet "IP-Config"
- L'adresse à lire se trouve dans la deuxième colonne qui correspond au port Ethernet n° X150. (Sur l'image si dessous, l'adresse à lire est "192.168.0.52")
- L'adresse se trouvant dans la première colonne est utilisée uniquement par Softeca et elle correspond au port Ethernet n° X127.

| 🗲 🔎 🕲 192.168      | .2.23/INDEX.MCS                        |                |                       |                       |              |              |          |        |               | ⊽ Cª         | Q Recherch | ier    |  | ☆ 自  | + 1                    | 9      | ≡                 |
|--------------------|----------------------------------------|----------------|-----------------------|-----------------------|--------------|--------------|----------|--------|---------------|--------------|------------|--------|--|------|------------------------|--------|-------------------|
|                    | SIEMENS<br>Connected device            | e name: De     | 410                   |                       |              |              |          |        |               |              |            |        |  | Watc | n Overvie<br>Fri May 0 | ew Cop | y Link<br>28 2015 |
| SIMOTION<br>D410-2 | Device Info                            |                |                       |                       |              |              |          |        |               |              |            |        |  |      |                        | R      | efresh            |
| ►Home              | Device Info IP-Config                  |                |                       |                       |              |              |          |        |               |              |            |        |  |      |                        |        |                   |
| ► Device Info      | Current configu                        | ration of t    | he Etherne            | t-interface:          | 5:           |              |          |        |               |              |            |        |  |      |                        |        |                   |
| ► Diagnostics      | IP Address: 19<br>Subnet Mask: 25      | 2.168.2.23     | 192.1<br>255.2        | 68.0.52<br>55.255.0   |              |              |          |        |               |              |            |        |  |      |                        |        |                   |
| ► Messages&Logs    | MAC Address: 00<br>Gateway:            | -1f-f8-0f-b5-1 | lf 00-1f              | f8-0f-b5-20           |              |              |          |        |               |              |            |        |  |      |                        |        |                   |
| Machine Overview   |                                        |                |                       |                       |              |              |          |        |               |              |            |        |  |      |                        |        |                   |
| Manage Config      | Ethernet-port st                       | atus:          |                       |                       |              |              |          |        |               |              |            |        |  |      |                        |        |                   |
| ► Settings         | Port ID                                | Link           | Speed                 | Duplex                | IN<br>Pakets | Bytes        | Discards | Errors | OUT<br>Pakets | Bytes        | Discards   | Errors |  |      |                        |        |                   |
| ► Files            | PN-IO-01 internal<br>PN-IO-01 port-001 | unknown<br>up  | unknown<br>100 MBit/s | unknown<br>FullDuplex | 0<br>6116    | 0<br>1365957 | 0<br>0   | 0<br>0 | 0<br>6797     | 0<br>3338122 | 0<br>0     | 0<br>0 |  |      |                        |        |                   |
| ►User's Area       | PN-IO-02 internal<br>PN-IO-02 port-001 | down           | unknown<br>unknown    | unknown<br>unknown    | 0            | 0            | 0        | 0      | 0             | 0            | 0          | 0      |  |      |                        |        |                   |
|                    | PN-IO-02 port-002                      | down           | unknown               | unknown               | 0            | 0            | 0        | 0      | 0             | 0            | 0          | 0      |  |      |                        |        |                   |
|                    |                                        |                |                       |                       |              |              |          |        |               |              |            |        |  |      |                        |        |                   |
|                    |                                        |                |                       |                       |              |              |          |        |               |              |            |        |  |      |                        |        |                   |
|                    |                                        |                |                       |                       |              |              |          |        |               |              |            |        |  |      |                        |        |                   |
|                    |                                        |                |                       |                       |              |              |          |        |               |              |            |        |  |      |                        |        |                   |
|                    |                                        |                |                       |                       |              |              |          |        |               |              |            |        |  |      |                        |        |                   |
|                    |                                        |                |                       |                       |              |              |          |        |               |              |            |        |  |      |                        |        |                   |